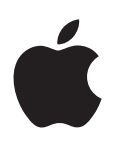

# iPad Manual del usuario

Para software iOS 8.1

# Contenido

# 8 Capítulo 1: Visión general

- 8 Presentación del iPad
- 10 Accesorios
- 10 Pantalla Multi-Touch
- 11 Botón de reposo/activación
- 11 Botón de inicio
- 12 Botones de volumen e interruptor lateral
- 13 Bandeja de la tarjeta SIM
- 13 Iconos de estado

# 15 Capítulo 2: Introducción

- 15 Configurar el iPad
- 15 Contratar un servicio móvil
- 16 Conectarse a la red Wi-Fi
- 16 ID de Apple
- 17 iCloud
- 18 Configurar otra cuenta de correo, contactos y calendario
- 19 Gestionar el contenido de sus dispositivos iOS
- **19** Sincronizar con iTunes
- 20 Conectar el iPad al ordenador
- 21 Fecha y hora
- 21 Ajustes internacionales
- 21 El nombre del iPad
- 21 Ver este manual del usuario en el iPad
- 22 Consejos para el uso de iOS 8

# 23 Capítulo 3: Nociones básicas

- 23 Usar apps
- 26 Continuidad
- 28 Personalizar el iPad
- 30 Teclear texto
- 34 Dictar
- 35 Buscar
- 36 Centro de control
- 36 Las alertas y el centro de notificaciones
- 37 Sonidos y silencio
- 38 No molestar
- 38 Compartir
- 41 iCloud Drive
- 42 Transferir archivos
- 42 Compartir Internet
- 43 AirPlay

- 43 AirPrint
- 44 Apple Pay
- 44 Dispositivos Bluetooth
- 45 Restricciones
- 45 Privacidad
- 46 Seguridad
- 49 Cargar la batería y controlar el nivel de carga
- 50 Viajar con el iPad

# 51 Capítulo 4: Siri

- 51 Usar Siri
- 52 Darle información a Siri sobre usted
- 52 Hacer correcciones
- 52 Ajustes de Siri

# 53 Capítulo 5: Mensajes

- 53 El servicio iMessage
- 54 Enviar y recibir mensajes
- 55 Gestionar conversaciones
- 55 Compartir fotos, vídeos, su ubicación, etc.
- 56 Ajustes de mensajes

# 57 Capítulo 6: Mail

- 57 Escribir mensajes
- 58 Previsualizar los mensajes
- 58 Finalizar un mensaje más tarde
- 59 Ver mensajes importantes
- 60 Archivos adjuntos
- 60 Trabajar con varios mensajes
- 61 Ver y guardar direcciones
- 61 Imprimir mensajes
- 61 Ajustes de Mail

# 62 Capítulo 7: Safari

- 62 Visión general de Safari
- 63 Buscar en Internet
- 63 Navegar por Internet
- 64 Guardar marcadores
- 65 Guardar una lista de lectura para más tarde
- 65 Enlaces compartidos y suscripciones
- 66 Rellenar formularios
- 67 Lecturas más despejadas con el lector
- 67 Privacidad y seguridad
- 68 Ajustes de Safari

# 69 Capítulo 8: Música

- 69 Conseguir música
- 69 iTunes Radio
- 71 Explorar y reproducir
- 72 iCloud y iTunes Match
- 73 Listas de reproducción

- 74 Genius: hecho a su medida
- 74 Siri
- 75 Compartir en casa
- 75 Ajustes de Música

# 76 Capítulo 9: FaceTime

- 76 Visión general de FaceTime
- 77 Realizar llamadas y contestarlas
- 77 Gestionar llamadas

#### 79 Capítulo 10: Calendario

- 79 Visión general del Calendario
- 80 Invitaciones
- 80 Usar varios calendarios
- 81 Compartir calendarios de iCloud
- 82 Ajustes de Calendario

#### 83 Capítulo 11: Fotos

- 83 Visualizar fotos y vídeos
- 84 Organizar fotos y vídeos
- 85 Mis fotos en streaming
- 86 Fototeca de iCloud (versión beta)
- 86 Fotos de iCloud compartidas
- 88 Otras formas de compartir fotos y vídeos
- 88 Editar fotos y recortar vídeos
- 90 Imprimir fotos
- 90 Importar fotos y vídeos
- 91 Ajustes de Fotos

#### 92 Capítulo 12: Cámara

- 92 Visión general de la Cámara
- 93 Hacer fotos y vídeos
- 94 EI HDR
- 95 Ver, compartir e imprimir
- 95 Ajustes de la cámara

#### 96 Capítulo 13: Contactos

- 96 Visión general de Contactos
- 97 Añadir contactos
- 97 Unificar contactos
- 98 Ajustes de Contactos

#### 99 Capítulo 14: Reloj

- 99 Visión general del Reloj
- 100 Alarmas y temporizadores

#### 101 Capítulo 15: Mapas

- 101 Buscar lugares
- 102 Obtener más información
- 102 Obtener indicaciones de cómo llegar
- 103 3D y Flyover
- 104 Ajustes de Mapas

#### 105 Capítulo 16: Vídeos

- 105 Visión general de Vídeos
- 105 Añadir vídeos a la biblioteca
- 106 Controlar la reproducción
- 107 Ajustes de Vídeos

#### 108 Capítulo 17: Notas

- 108 Visión general de las notas
- 109 Compartir notas en varias cuentas

#### 110 Capítulo 18: Recordatorios

- 110 Visión general de Recordatorios
- 111 Recordatorios programados
- 111 Recordatorios por ubicación
- 112 Ajustes de Recordatorios
- 113 Capítulo 19: Photo Booth
- 113 Hacer fotos
- 114 Gestionar fotos

# 115 Capítulo 20: Game Center

- 115 Visión general de Game Center
- 116 Jugar con amigos
- 116 Ajustes de Game Center
- 117 Capítulo 21: Quiosco

## 118 Capítulo 22: La tienda iTunes Store

- 118 Visión general de la tienda iTunes Store
- 119 Navegar o buscar
- 120 Comprar, alquilar o canjear
- 121 Ajustes de iTunes Store

#### 122 Capítulo 23: La tienda App Store

- 122 Visión general de la tienda App Store
- 122 Buscar apps
- 123 Comprar, canjear y descargar
- 124 Ajustes de la tienda App Store

# 126 Capítulo 24: iBooks

- 126 Obtener libros
- 126 Leer un libro
- 127 Interactuar con contenidos multimedia
- 128 Notas de estudio y términos del glosario
- 128 Organizar libros
- 129 Leer PDF
- 129 Ajustes de iBooks

# 130 Capítulo 25: Podcasts

- 130 Visión general de Podcasts
- 130 Obtener podcasts y episodios
- 132 Controlar la reproducción

- 132 Organizar los favoritos en emisoras
- 133 Ajustes de podcasts

#### 134 Apéndice A: Accesibilidad

- 134 Funciones de accesibilidad
- 135 Función rápida de accesibilidad
- 135 VoiceOver
- 148 Zoom
- 149 Invertir los colores y cambiar a escala de grises
- 149 Leer selección
- 149 Leer pantalla
- 150 Leer texto automático
- 150 Texto más grande, en negrita y de alto contraste
- 150 Contornos de botones
- 150 Reducir el movimiento en pantalla
- 150 Etiquetas de botón de activado/desactivado
- 150 Tonos asignables
- 151 Descripciones en vídeo
- 151 Audífonos
- 152 Audio mono y balance
- **152** Subtítulos y subtítulos opcionales
- **152** Siri
- 152 Teclados panorámicos
- 153 Acceso Guiado
- 153 Control por botón
- 157 AssistiveTouch
- 159 Accesibilidad en OS X

# 160 Apéndice B: El iPad en la empresa

- 160 El iPad en la empresa
- 160 Correo, contactos y calendario
- 160 Acceso a la red
- 160 Aplicaciones

#### 162 Apéndice C: Teclados internacionales

- 162 Usar teclados internacionales
- 163 Métodos de entrada especiales

# 165 Apéndice D: Seguridad, manejo y soporte

- 165 Información de seguridad importante
- 168 Información de manejo importante
- 169 Sitio web de soporte del iPad
- 169 Reiniciar o restablecer el iPad
- 169 Restablecer los ajustes del iPad
- 170 Una app no ocupa toda la pantalla
- 170 No aparece el teclado en pantalla
- 170 Obtener información sobre el iPad
- 171 Información de uso
- 171 iPad desactivado
- 171 Ajustes de VPN
- 171 Ajustes de perfiles

- 171 Realizar copias de seguridad del iPad
- 173 Actualizar y restaurar el software del iPad
- 173 Ajustes de datos móviles
- 174 Sonido, música y vídeo
- 176 Vender o regalar el iPad
- 176 Más información, servicio y soporte
- 176 Declaración de conformidad de la FCC
- 177 Declaración sobre la normativa canadiense
- 178 Información sobre residuos y reciclaje
- 179 Declaración de conformidad con ENERGY STAR®
- 179 Apple y el medio ambiente

# Visión general

# Presentación del iPad

Esta guía describe iOS 8 para:

- iPad 2
- iPad (tercera o cuarta generación)
- iPad mini (todos los modelos)
- iPad Air (todos los modelos)

#### iPad mini 3

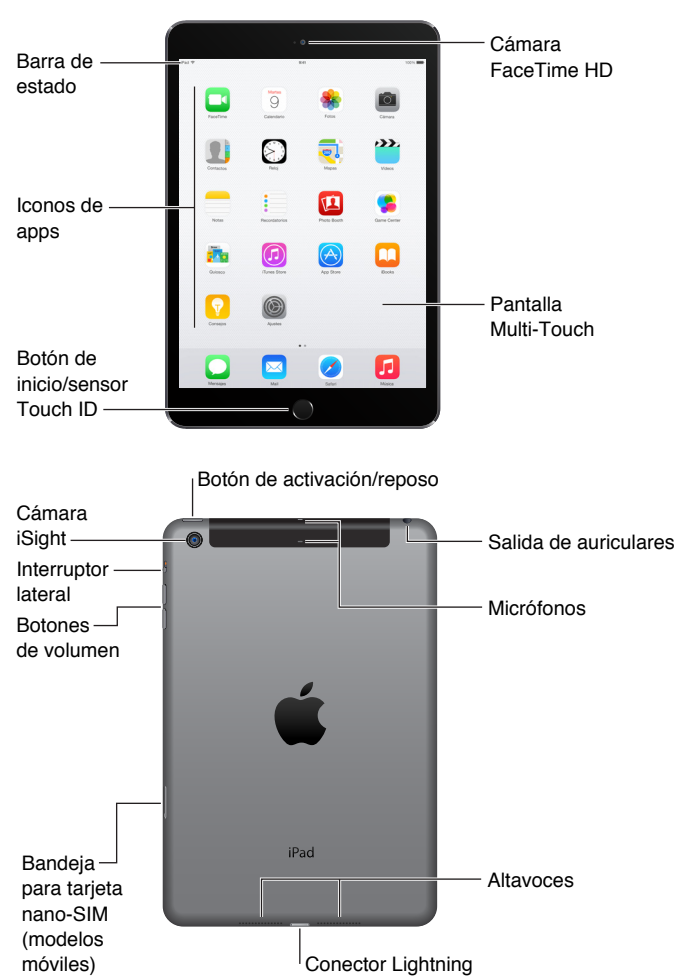

#### iPad Air 2

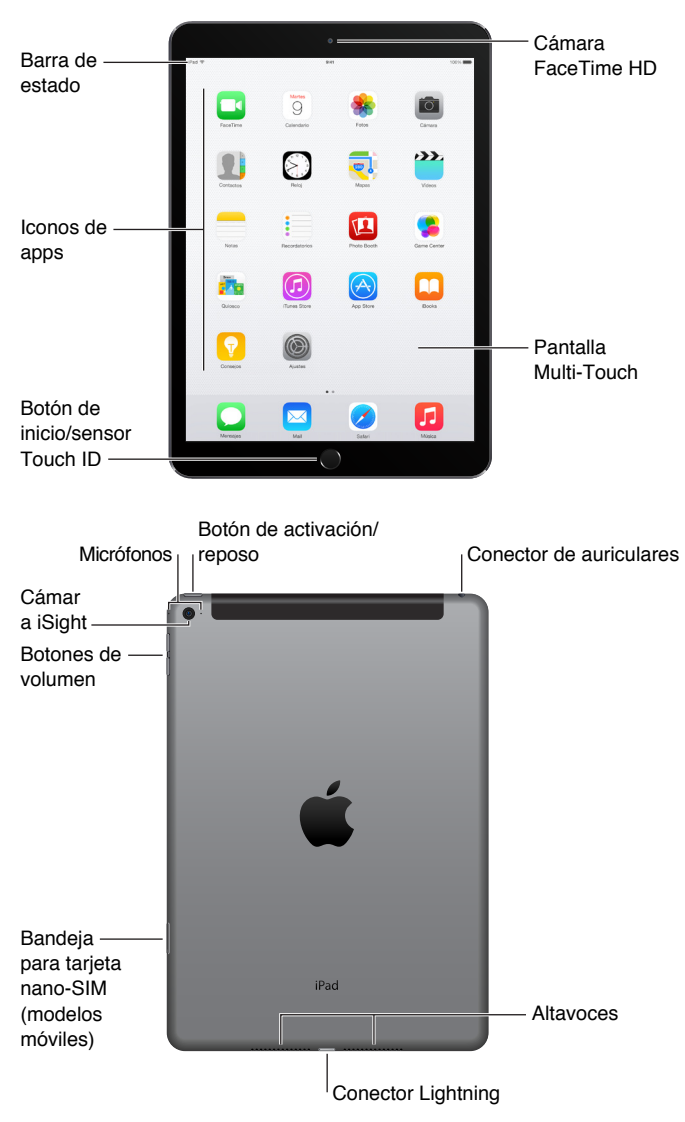

Las apps y funciones pueden variar en función del modelo de iPad que tenga y de su ubicación, idioma y operador. Para saber qué funciones están disponibles en su zona, consulte www.apple.com/es/ios/feature-availability.

*Nota:* Las apps y servicios que envían o reciben datos a través de una red de telefonía móvil pueden conllevar un gasto adicional. Póngase en contacto con su operador para solicitar información sobre las tarifas y planes de servicios para el iPad.

# Accesorios

Los accesorios siguientes se incluyen con el iPad:

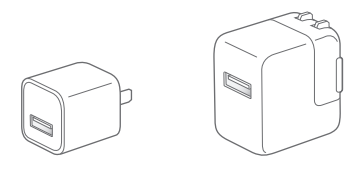

Adaptador de corriente USB: Se utiliza junto con el cable de Lightning a USB o el cable de 30 patillas a USB para cargar la batería del iPad. El tamaño del adaptador depende del modelo del iPad y de la región.

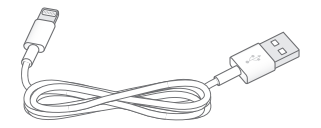

**Cable de Lightning a USB:** Utilice este cable para conectar el iPad (cuarta generación o posterior) o el iPad mini al adaptador de corriente USB o al ordenador. Los modelos de iPad antiguos usan un cable de 30 patillas a USB.

# Pantalla Multi-Touch

Todo lo que necesita son unos sencillos gestos (pulsar, arrastrar, deslizar y pellizcar/separar) para utilizar el iPhone y sus apps.

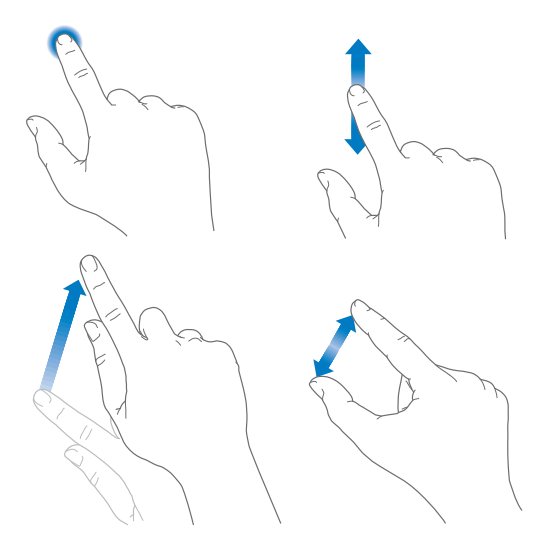

# Botón de reposo/activación

Puede bloquear el iPad y ponerlo en modo de reposo cuando no lo esté utilizando. Al hacerlo, la pantalla entrará en reposo, se ahorra batería y se evita que ocurra cualquier cosa al tocar la pantalla. Seguirá recibiendo llamadas FaceTime, mensajes de texto, alarmas y notificaciones, y podrá escuchar música y ajustar el volumen.

Botón de ⁄ activación/ reposo

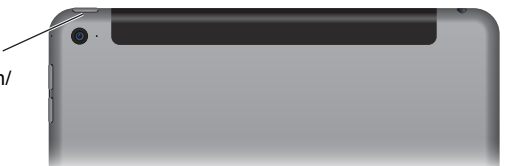

Bloquear el iPad: Pulse el botón de reposo/activación.

**Desbloquear el iPad:** Pulse el botón de inicio o el botón de reposo/activación y, a continuación, arrastre el regulador que aparece en pantalla.

Para mayor seguridad, puede configurar un código para desbloquear el iPad. Vaya a Ajustes > "Touch ID y código" (modelos de iPad con Touch ID) o a Ajustes > Código (otros modelos). Consulte Usar un código con protección de datos en la página 46.

Encender el iPad: Mantenga pulsado el botón de reposo/activación hasta que aparezca el logotipo de Apple.

Apagar el iPad: Mantenga pulsado el botón de reposo/activación durante unos segundos hasta que aparezca el regulador en pantalla y, a continuación, arrástrelo.

El iPad se bloquea automáticamente si no toca la pantalla durante dos minutos. Puede cambiar el tiempo que espera el iPad para bloquearse o configurar un código para desbloquearlo.

**Ajuste del periodo de tiempo del bloqueo automático:** Vaya a Ajustes > General > Bloqueo automático.

Establecer un código: Vaya a Ajustes > Código.

Una tapa iPad Smart Cover o una funda iPad Smart Case, de venta por separado, pueden bloquear o desbloquear el iPad automáticamente (iPad 2 o posterior).

**Configurar la iPad Smart Cover o la iPad Smart Case para bloquear y desbloquear el iPad:** Vaya a Ajustes > General y, a continuación, active Bloquear/Desbloquear.

# Botón de inicio

El botón de inicio le permite regresar a la pantalla de inicio en cualquier momento. Ofrece también otras funciones rápidas que resultan muy prácticas.

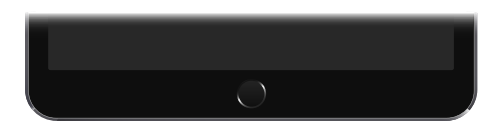

Ir a la pantalla de inicio: Pulse el botón de inicio.

En la pantalla de inicio, pulse una app para abrirla. Consulte Empezar desde el inicio en la página 23.

Ver las apps que ha abierto: Haga doble clic en el botón de inicio cuando el iPad esté desbloqueado y deslice a izquierda o derecha. **Uso de Siri (iPad de tercera generación o posterior):** Mantenga pulsado el botón de inicio. Consulte Usar Siri en la página 51.

También puede utilizar el botón de inicio para activar o desactivar las funciones de accesibilidad. Consulte Función rápida de accesibilidad en la página 135.

En los modelos de iPad con Touch ID, puede utilizar el sensor del botón de inicio, en lugar del código o la contraseña del ID de Apple, para desbloquear el iPad o comprar en las tiendas iTunes Store, App Store y iBooks Store. Consulte Touch ID en la página 47. También puede utilizar el sensor Touch ID para la autenticación cuando use Apple Pay para realizar una compra desde una app. Consulte Apple Pay en la página 44.

# Botones de volumen e interruptor lateral

Utilice los botones de volumen para ajustar el volumen de las canciones y de otros contenidos, así como de las alertas y otros efectos de sonido. Use el interruptor lateral para silenciar las alertas y notificaciones de audio o para evitar que el iPad cambie entre las orientaciones vertical y horizontal. (En los modelos de iPad sin interruptor lateral, use el centro de control.)

| Interruptor<br>lateral ——— | - | - |  |
|----------------------------|---|---|--|
| Botones ——<br>de volumen   |   |   |  |

Ajustar el volumen: Pulse los botones de volumen.

- Silenciar el sonido: Mantenga pulsado el botón de disminución de volumen.
- Establecer un límite de volumen: Vaya a Ajustes > Música > Límite de volumen.

*ADVERTENCIA*: Para obtener información importante sobre cómo prevenir la pérdida de audición, consulte Información de seguridad importante en la página 165.

Silenciar las notificaciones, alertas y efectos de sonido: Deslice el interruptor lateral hacia los botones de volumen.

El interruptor lateral no silencia el audio de la música, los podcasts, las películas y los programas de televisión.

**Use el interruptor lateral para bloquear la orientación de la pantalla:** Vaya a Ajustes > General y, a continuación, pulse "Bloquear rotación".

También puede utilizar "No molestar" para silenciar las llamadas FaceTime, las alertas y las notificaciones.

Ajustar el iPad en el modo "No molestar": Desplace hacia arriba desde el borde inferior de la pantalla para abrir el centro de control y, a continuación, pulse C. El modo "No molestar" desactiva el sonido de las alertas y notificaciones o desactiva la iluminación de la pantalla cuando la pantalla está bloqueada. Sin embargo, las alarmas continuarán sonando. Si desbloquea la pantalla, el modo "No molestar" no tendrá efecto.

Para programar horas de silencio, permitir llamadas FaceTime de personas concretas o permitir que suenen las llamadas FaceTime repetidas, vaya a Ajustes > No molestar. Consulte No molestar en la página 38.

# Bandeja de la tarjeta SIM

La tarjeta SIM de los modelos de iPad Wi-Fi + Cellular se utiliza para la conexión de datos de telefonía móvil. Si su tarjeta SIM no está instalada o si cambia de operador, es posible que tenga que instalar o sustituir la tarjeta SIM.

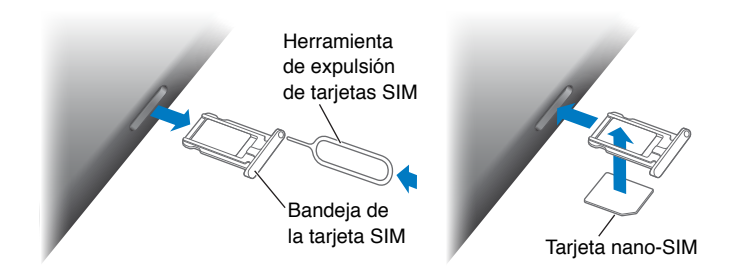

Abrir la bandeja SIM: Inserte una herramienta de expulsión de SIM (disponible por separado) en el orificio de la bandeja SIM y presione con firmeza con ella hasta que la bandeja salga. Extraiga la bandeja SIM para instalar o sustituir la tarjeta SIM. Si no dispone de herramienta de expulsión de tarjetas SIM, pruebe con el extremo de un clip pequeño.

*Importante:* Se necesita una tarjeta SIM para utilizar servicios de telefonía móvil al conectarse a redes GSM y a algunas redes CDMA. Su iPad está sujeto a las políticas de su proveedor de servicios inalámbricos, que pueden incluir restricciones sobre el cambio de proveedor de servicios y sobre la itinerancia, incluso tras la terminación de cualquier contrato de servicio mínimo requerido. Póngase en contacto con su proveedor de servicios inalámbricos para obtener más detalles al respecto. La disponibilidad de las funciones de telefonía móvil dependerá de la red inalámbrica.

Para obtener más información, consulte Ajustes de datos móviles en la página 173.

# lconos de estado

Los iconos de la barra de estado de la parte superior de la pantalla proporcionan información sobre el iPad:

| lcono de<br>estado |                             | Significado                                                                                                    |
|--------------------|-----------------------------|----------------------------------------------------------------------------------------------------|
| ((•                | Wi-Fi                       | El iPad tiene una conexión a Internet Wi-Fi. Cuantas más barras hay,<br>más potente es la conexión. Consulte Conectarse a la red Wi-Fi en la<br>página 16.                                                           |
| ••••               | Señal de<br>telefonía móvil | El iPad (modelos Wi-Fi + Cellular) se encuentra dentro del radio de<br>alcance de la red móvil. Si no hubiera señal, se mostrará "Sin servicio".                                                                     |
| +                  | Modo Avión                  | El modo Avión está activado, lo que significa que no puede acceder<br>a Internet ni usar dispositivos Bluetooth®. Las funciones no inalám-<br>bricas están disponibles. Consulte Viajar con el iPad en la página 50. |
| LTE                | LTE                         | El iPad (modelos Wi-Fi + Cellular) está conectado a Internet a través de una red 4G LTE.                                                                                                    |
| 4G                 | 4G                          | El iPad (modelos Wi-Fi + Cellular) está conectado a Internet a través de una red 4G.                                                                                                    |
| 3G                 | 3G                          | El iPad (modelos Wi-Fi + Cellular) está conectado a Internet a través de una red 3G.                                                                                                    |
| E                  | EDGE                        | El iPad (modelos Wi-Fi + Cellular) está conectado a Internet a través de una red EDGE.                                                                                                    |

| lcono de<br>estado |                                               | Significado                                                                                                    |
|--------------------|-----------------------------------------------|----------------------------------------------------------------------------------------------------|
| GPRS               | GPRS                                          | El iPad (modelos Wi-Fi + Cellular) está conectado a Internet a través<br>de una red GPRS.                                                 |
| L                  | No molestar                                   | Está activado el modo "No molestar". Consulte No molestar en la<br>página 38.                                                             |
| ତ                  | Compartir Internet                            | El iPad proporciona conexión a Internet a otros dispositivos iOS.<br>Consulte Compartir Internet en la página 42.                         |
| S                  | Sincronización                                | El iPad se está sincronizando con iTunes. Consulte Sincronizar con iTunes en la página 19.                                                |
| <u> 212</u>        | Actividad                                     | Hay una red u otra actividad. Algunas apps de terceros utilizan este<br>icono para mostrar la actividad de la app.                        |
| VPN                | VPN                                           | El iPad está conectado a una red mediante VPN. Consulte Acceso a la red en la página 160.                                                 |
|                    | Bloqueo                                       | El iPad está bloqueado. Consulte Botón de reposo/activación en la página 11.                                                              |
| Ο                  | Alarma                                        | Hay una alarma configurada. Consulte Capítulo 14, Reloj, en la<br>página 99.                                                              |
|                    | Bloqueo de la orienta-<br>ción de la pantalla | La orientación de la pantalla está bloqueada. Consulte Cambiar la orientación de la pantalla en la página 25.                             |
| 7                  | Localización                                  | Una app está utilizando los servicios de localización. Consulte<br>Privacidad en la página 45.                                            |
| *                  | Bluetooth®                                    | <i>lcono azul o blanco:</i> Bluetooth está activado y hay un dispositivo enlazado, como un auricular manos libres o un teclado.           |
|                    |                                               | <i>lcono gris</i> : Bluetooth está activado y enlazado con un dispositivo, pero el dispositivo está fuera del radio de alcance o apagado. |
|                    |                                               | Sin icono: Bluetooth no está enlazado con un dispositivo.                                                                                 |
|                    |                                               | Consulte Dispositivos Bluetooth en la página 44.                                                                                          |
| Î                  | Batería Bluetooth                             | Muestra el nivel de batería de un dispositivo Bluetooth<br>enlazado compatible.                                                           |
| ,                  | Batería                                       | Muestra el nivel de la batería o el estado de la carga. Consulte Cargar<br>la batería y controlar el nivel de carga en la página 49.      |

# Introducción

# Configurar el iPad

/ļ\

*ADVERTENCIA*: Para evitar lesiones, lea Información de seguridad importante en la página 165 antes de utilizar el iPad.

**Configurar el iPad:** Encienda el iPad y siga las instrucciones del Asistente de Configuración.

El Asistente de Configuración le guía a lo largo del proceso de configuración, que incluye:

- · conectarse a una red Wi-Fi;
- iniciar sesión con un ID de Apple gratuito o crear uno (necesario para muchas funciones, tales como iCloud, FaceTime, las tiendas App Store y iTunes Store, etc.);
- · introducir un código;
- · configurar iCloud y el llavero de iCloud;
- · activar las funciones recomendadas como Localización;
- · activación del iPad con su operador (modelos de telefonía móvil);

Durante el proceso de configuración, puede copiar sus apps, ajustes y contenidos desde otro iPad restaurándolos a partir de una copia de seguridad de iCloud o desde iTunes. Consulte Realizar copias de seguridad del iPad en la página 171.

*Nota:* Buscar mi iPad se activa al iniciar sesión en iCloud. La opción "Bloqueo de activación" le ayudará a impedir que otras personas configuren su iPad, aunque lo restauren por completo. Antes de vender o regalar su iPad, debería restablecerlo para borrar su contenido personal y desactivar "Bloqueo de activación". Consulte Vender o regalar el iPad en la página 176.

Si no tiene acceso a una conexión a Internet por Wi-Fi durante la configuración, puede usar la conexión a Internet del ordenador; solo tiene que conectar el iPad al ordenador cuando se lo indique el Asistente de Configuración. Para obtener ayuda sobre la conexión del iPad a su ordenador, consulte Conectar el iPad al ordenador en la página 20.

# Contratar un servicio móvil

Si su iPad cuenta con una tarjeta SIM de Apple (disponible en los modelos de iPad con tecnología móvil y Touch ID), puede elegir un operador y contratar un servicio móvil directamente desde el iPad. En función de su operador local y su destino, es posible que también pueda viajar al extranjero con el iPad y contratar un servicio móvil con un operador del país que esté visitando. Servicio no disponible en todas las zonas ni compatible con todos los operadores; solicite más información a su operador.

**Contratar un servicio móvil:** Vaya a Ajustes > "Datos móviles", pulse "Configurar datos móviles" y siga las instrucciones que aparecen en pantalla.

**Configurar el servicio móvil en otro país:** Cuando viaje a otro país, puede seleccionar un operador local en lugar de usar la itinerancia (roaming). Vaya a Ajustes > "Datos móviles", pulse "Seleccionar un plan de datos" y seleccione el plan que desea usar.

Los kits de tarjeta SIM de Apple se pueden comprar en los establecimientos de Apple de los países en los que haya operadores compatibles.

# Conectarse a la red Wi-Fi

Si aparece 훅 en la parte superior de la pantalla, significa que está conectado a una red Wi-Fi. El iPad volverá a conectarse cada vez que vuelva a la misma ubicación.

Conectarse a una red Wi-Fi o ajustar la configuración de Wi-Fi: Vaya a Ajustes > Wi-Fi.

- *Seleccionar una red:* Pulse una de las redes de la lista y, si se lo solicitan, introduzca la contraseña.
- *Preguntar si desea conectarse a una red:* Active "Preguntar al conectar" para que se le avise cuando haya una red Wi-Fi disponible. De lo contrario, deberá conectarse manualmente a una red cuando no esté disponible una red utilizada anteriormente.
- *Omitir una red:* Pulse (i), junto a una red a la que ya se haya conectado anteriormente y, a continuación, pulse "Omitir esta red".
- *Conectarse a otra red:* Pulse Otras e introduzca el nombre de la red. Deberá saber el nombre de la red, el tipo de seguridad y la contraseña.

**Configurar su propia red Wi-Fi:** Si hay una estación base AirPort nueva o sin configurar encendida y dentro del radio de alcance, puede utilizar el iPad para configurarla. Vaya a Ajustes > Wi-Fi y busque "Configurar nueva estación base AirPort". Pulse la estación base y el Asistente de Configuración hará el resto.

**Gestionar su red AirPort:** Si el iPad está conectado a una estación base AirPort, vaya a Ajustes > Wi-Fi, pulse (i) junto al nombre de la red y, a continuación, pulse "Gestionar esta red". Si todavía no ha descargado la Utilidad AirPort, pulse OK para abrir la App Store y descargarla (es necesario una conexión a Internet).

# ID de Apple

El ID de Apple es la cuenta que se utiliza para casi todo lo que se hace con Apple, lo que incluye guardar su contenido en iCloud, descargar apps de la tienda App Store y comprar música, películas y programas de televisión de la tienda iTunes Store.

Si ya dispone de un ID de Apple, utilícelo la primera vez que configure el iPad o cuando tenga que iniciar sesión para utilizar un servicio de Apple. Si todavía no tiene uno, puede crearlo cuando se le solicite que inicie sesión. Solo necesita un ID de Apple para todo lo que haga con Apple.

Para obtener más información, consulte https://appleid.apple.com/es\_ES (España) o https://appleid.apple.com/es\_MX (México).

# iCloud

iCloud ofrece correo gratuito, contactos, calendario y otras funciones que puede configurar con solo iniciar sesión en iCloud con su ID de Apple. Asegúrese de que las funciones que desee utilizar estén activadas.

**Configurar iCloud:** Vaya a Ajustes > iCloud. Cree un ID de Apple si es necesario o utilice uno que ya exista.

iCloud guarda sus fotos y vídeos, documentos, música, calendarios, contactos, etc. El contenido almacenado en iCloud se transfiere de forma inalámbrica a los dispositivos iOS y ordenadores en los que ha iniciado sesión en iCloud con el mismo ID de Apple.

iCloud está disponible en dispositivos con iOS 5 o posterior, en ordenadores Mac con OS X Lion 10.7.5 o posterior y en equipos PC con iCloud para Windows 4.0 (se requiere Windows 7 o Windows 8).

*Nota:* iCloud puede no estar disponible en todas las zonas y sus funciones podrían variar en función de la zona. Para obtener más información, visite www.apple.com/es/icloud/ (España) o www.apple.com/mx/icloud/ (México) (España) o www.apple.com/mx/icloud/ (México).

Entre las funciones de iCloud se incluyen las siguientes:

- Música, películas, programas de televisión, apps y libros: Obtenga las compras de iTunes automáticamente en todos los dispositivos configurados con iCloud, o descargue las compras anteriores de música y programas de televisión de iTunes gratuitamente en cualquier momento. Con una suscripción a iTunes Match, toda su música, incluida la música importada desde discos CD o adquirida en otros sitios que no sean la tienda iTunes Store, también se podrá guardar en iCloud y se podrá reproducir a demanda. Consulte iCloud y iTunes Match en la página 72. Descargue gratis en el iPad, y en cualquier momento, las compras anteriores realizadas en las tiendas App Store y iBooks Store.
- Fotos: Use la versión beta de la fototeca de iCloud para almacenar todas sus fotos y vídeos en iCloud y acceder a ellos desde cualquier dispositivo con iOS 8 utilizando el mismo ID de Apple. Utilice la función "Compartir fotos" de iCloud para compartir fotos y vídeos solo con las personas que elija, y permítales añadir fotos, vídeos y comentarios. Consulte Fototeca de iCloud (versión beta) en la página 86. Consulte Fotos de iCloud compartidas en la página 86.
- En familia: Hasta seis miembros de una familia pueden compartir las compras realizadas en las tiendas iTunes Store, App Store y iBooks Store. Pague por las compras familiares con la misma tarjeta de crédito y apruebe los gastos de los niños directamente desde el dispositivo de uno de los padres. Asimismo, comparta fotos, un calendario familiar, y mucho más. Consulte En familia en la página 39.
- *iCloud Drive:* Guarde de forma segura sus presentaciones, hojas de cálculo, documentos PDF, imágenes y otros documentos en iCloud, y acceda a ellos desde el iPad, iPhone, iPod touch, Mac o PC. Consulte Acerca de iCloud Drive en la página 41.
- *Documentos en la nube:* En el caso de las apps con iCloud activado, mantenga los documentos y datos de las apps actualizados en todos sus dispositivos configurados con iCloud.
- *Correo, contactos y calendarios:* Mantenga actualizado el correo, los contactos, los calendarios, las notas y los recordatorios en todos sus dispositivos.
- *Pestañas de Safari:* Vea las páginas web que tenga abiertas en sus otros dispositivos iOS y ordenadores con OS X. Consulte Navegar por Internet en la página 63.
- *Copia de seguridad*: Realice copias de seguridad del iPad en iCloud automáticamente cuando lo conecte a una fuente de alimentación y a una red Wi-Fi. Consulte Realizar copias de seguridad del iPad en la página 171.

- Buscar mi iPad: Localice su iPad en un mapa, muestre un mensaje, reproduzca un sonido, bloquee la pantalla, suspenda temporalmente o elimine permanentemente sus tarjetas de crédito y débito que utiliza con Apple Pay en los ajustes de Passbook y Apple Pay, o borre a distancia los datos de su iPad. Buscar mi iPad incluye el bloqueo de activación, que requiere la introducción del ID de Apple y la contraseña para poder desactivar Buscar mi iPad o para borrar el dispositivo. También es necesario introducir el ID de Apple y la contraseña si alguien desea reactivar su iPad. Consulte Buscar mi iPad en la página 48.
- *Buscar a mis Amigos:* ahora puede estar al corriente de lo que hacen sus familiares y amigos (cuando estén conectados a una red Wi-Fi o de datos de telefonía móvil) con la app Buscar a mis amigos. Descargue esta app gratuita de la tienda App Store.
- El llavero de iCloud: mantenga sus contraseñas y la información de sus tarjetas de crédito actualizada en todos sus dispositivos. Consulte El llavero de iCloud en la página 47.

Deberá tener una cuenta iCloud y haber iniciado sesión en iCloud para usar Apple Pay. Consulte Apple Pay en la página 44.

Con iCloud, obtendrá una cuenta de correo electrónico gratuita y 5 GB de almacenamiento para el correo, los documentos, las fotos y las copias de seguridad. La música, las apps, los programas de televisión y los libros que compre, así como sus fotos en streaming, no se descontarán del total de su espacio disponible.

Actualizar el almacenamiento en iCloud: Vaya a Ajustes > iCloud > Almacenamiento y, a continuación, pulse "Cambiar plan de almacenamiento". Para obtener información acerca de la actualización del almacenamiento en iCloud, consulte help.apple.com/icloud.

#### Vea y descargue las compras anteriores u obtenga las compras compartidas por su familia:

- La tienda iTunes Store: Puede acceder a los vídeos y las canciones compradas en las apps Música y Vídeos. O bien, en la tienda iTunes Store, pulse Comprado <sup>®</sup>.
- La tienda App Store: Vaya a la tienda App Store y, a continuación, pulse Comprado 🕑.
- La tienda iBooks Store: Vaya a iBooks, pulse Store y, a continuación, pulse Comprado @.

Activar las descargas automáticas de música, apps o libros: Vaya a Ajustes > iTunes Store y App Store.

Para obtener más información sobre iCloud, consulte www.apple.com/es/icloud/ (España) o www.apple.com/mx/icloud/ (México) (España) o www.apple.com/mx/icloud/ (México). Para obtener información de soporte, consulte www.apple.com/es/support/icloud/ (España) o www.apple.com/mx/support/icloud/ (México) (España) o www.apple.com/mx/support/icloud/ (México).

# Configurar otra cuenta de correo, contactos y calendario

El iPad puede utilizarse con Microsoft Exchange y muchos de los servicios habituales de correo, contactos y calendarios a través de Internet.

**Configurar otra cuenta:** Vaya a Ajustes > Correo, contactos, calendarios.

Si su empresa u organización lo permite, puede añadir contactos mediante una cuenta LDAP o CardDAV. Consulte Añadir contactos en la página 97.

Para obtener información acerca de cómo configurar una cuenta de Microsoft Exchange en un entorno de empresa, consulte Correo, contactos y calendario en la página 160.

# Gestionar el contenido de sus dispositivos iOS

Puede transferir información y archivos entre el iPad y sus otros dispositivos iOS y ordenadores mediante iCloud o iTunes.

- iCloud guarda sus fotos y vídeos, documentos, música, calendarios, contactos, etc. Este contenido se actualiza de forma inalámbrica en los demás dispositivos iOS y ordenadores, de modo que todo está al día. Consulte iCloud en la página 17.
- *iTunes* sincroniza música, vídeos, fotos y otros tipos de archivos entre su ordenador y el iPad. Los cambios que realice en un dispositivo se copiarán en el otro cuando realice una sincronización. También puede usar iTunes para copiar un archivo en el iPad a fin de utilizarlo con una app, o para copiar en el ordenador un documento que haya creado en el iPad. Consulte Sincronizar con iTunes en la página 19 a continuación.

Puede utilizar iCloud, iTunes, o ambos, según sus necesidades. Por ejemplo, puede utilizar Fotos en streaming de iCloud para mantener los contactos y los calendarios actualizados automáticamente en todos los dispositivos, y puede utilizar iTunes para sincronizar la música de su ordenador con el iPad.

*Importante:* Para evitar duplicados, mantenga sincronizados los contactos, los calendarios y las notas con iCloud o iTunes, pero no con ambos.

También puede seleccionar gestionar manualmente el contenido de iTunes seleccionando dicha opción en el panel Resumen del iPad. Después, puede arrastrar canciones o vídeos desde su biblioteca de iTunes al iPad en iTunes. Esto le resultará útil si su biblioteca de iTunes contiene más ítems de los que caben en su iPad.

*Nota:* Si utiliza iTunes Match, solo podrá gestionar los vídeos manualmente.

# Sincronizar con iTunes

La sincronización con iTunes copia información de su ordenador al iPad, y viceversa. Puede realizar una sincronización conectando el iPad al ordenador mediante el cable USB incluido, o puede configurar iTunes para que realice una sincronización inalámbrica vía Wi-Fi. Puede configurar iTunes para sincronizar música, vídeos, apps, fotos, y otro tipo de contenido. Para obtener ayuda con la sincronización del iPad, abra iTunes en el ordenador, seleccione Ayuda > Ayuda de iTunes y, a continuación, seleccione "Sincronizar el iPod, iPhone o iPad".

**Realizar una sincronización inalámbrica:** Conecte el iPad al ordenador mediante el cable USB incluido. En iTunes del ordenador, seleccione su iPad, haga clic en Resumen y active "Sincronizar con este iPad vía Wi-Fi".

Si la sincronización Wi-Fi está activada, el iPad se sincroniza cuando se conecta a una fuente de alimentación. Tanto el iPad como su ordenador deben estar encendidos y conectados a la misma red inalámbrica y iTunes debe estar abierto en el ordenador.

#### Consejos para sincronizar con iTunes en su ordenador

Conecte el iPad al ordenador, selecciónelo en iTunes y ajuste las opciones de diferentes paneles.

• Si el iPad no aparece en iTunes, asegúrese de que utiliza la versión más reciente de iTunes, compruebe que el cable que se incluye está conectado correctamente y pruebe a reiniciar el ordenador.

- En el panel Resumen, puede configurar iTunes para que se sincronice automáticamente con el iPad cuando este se conecte al ordenador. Para invalidar temporalmente este ajuste, mantenga pulsadas las teclas Comando y Opción (Mac) o Mayúsculas y Control (PC) hasta que vea que el iPad aparece en la ventana de iTunes.
- Si desea encriptar la información almacenada en el ordenador cuando iTunes realiza una copia de seguridad, seleccione "Cifrar copia de seguridad del iPad" en el panel Resumen. Las copias de seguridad encriptadas se indican con el icono de un candado a, y se requiere una contraseña para restaurar la copia de seguridad. Si no selecciona esta opción, las demás contraseñas (como las de las cuentas de correo) no se incluirán en la copia de seguridad y tendrá que volver a introducirlas si utiliza la copia de seguridad para restaurar el iPad.
- En el panel Información, cuando sincronice cuentas de correo, solo se transferirán los ajustes de su ordenador al iPad. Los cambios que realice en una cuenta del iPad no se sincronizarán con el ordenador.
- En el panel Información, haga clic en Avanzado para seleccionar opciones que le permitan *reemplazar* la información del iPad por la información de su ordenador en la siguiente sincronización.
- En el panel Música, puede sincronizar música utilizando las listas de reproducción.
- En el panel Fotos, puede sincronizar fotos y vídeos de una app o carpeta compatibles de su ordenador.
- Si utiliza iCloud para almacenar sus contactos, calendarios y marcadores, no los sincronice también con el iPad mediante iTunes.
- Si activa la versión beta de la fototeca de iCloud, no podrá usar iTunes para sincronizar fotos y vídeos con el iPad.

# Conectar el iPad al ordenador

Utilice el cable USB incluido para conectar el iPad al ordenador. Conectar el iPad al ordenador también le permite sincronizar información, música y otros contenidos con iTunes. También le permite realizar una sincronización inalámbrica con iTunes. Consulte <u>Sincronizar con iTunes</u> en la página 19. Para utilizar el iPad con el ordenador, necesitará lo siguiente:

- un Mac con un puerto USB 2.0 o 3.0, o un PC con un puerto USB 2.0, y uno de estos sistemas operativos:
  - OS X 10.6.8 o posterior;
  - Windows 8, Windows 7, Windows Vista o Windows XP Home o Professional con el Service Pack 3 o posterior

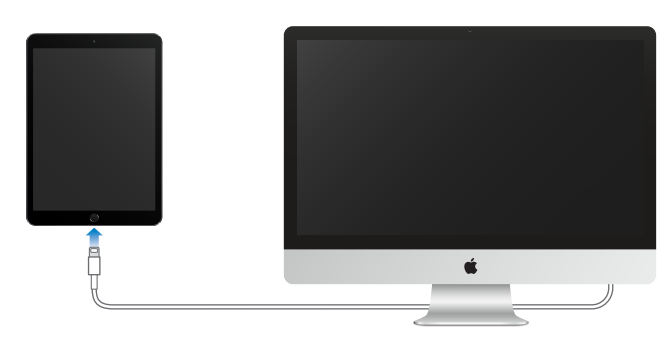

• iTunes, disponible en www.itunes.com/es/download

A menos que el iPad se esté sincronizando activamente con el ordenador, podrá desconectarlo en cualquier momento. Mire en la parte superior de la pantalla de iTunes en el ordenador o en el iPad para ver si la sincronización está en curso. Si desconecta el iPad mientras se está sincronizando, es posible que algunos datos no se sincronicen hasta la próxima ocasión en que conecte el iPad al ordenador.

# Fecha y hora

Por lo general, se establece la fecha y la hora del lugar en el que se encuentra (observe la pantalla bloqueada para ver si son correctas).

Establecer si el iPad actualiza la fecha y la hora automáticamente: Vaya a Ajustes > General > "Fecha y hora" y, a continuación, active o desactive "Ajuste automático". Si configura el iPad para actualizar la hora automáticamente, obtendrá la hora correcta de la red y la actualizará en función de la zona horaria en la que se encuentre. Algunas redes no admiten la actualización de la hora a través de la red, por lo que en algunas zonas, el iPad podría no ser capaz de determinar la hora local automáticamente.

**Ajustar la fecha y la hora de forma manual:** Vaya a Ajustes > General > "Fecha y hora" y, a continuación, desactive "Ajuste automático".

Indicar si el iPad mostrará la hora en formato de 24 o 12 horas: Vaya a Ajustes > General > "Fecha y hora" y, a continuación, active o desactive "Reloj de 24 horas". (Es posible que la opción "Reloj de 24 horas" no esté disponible en todas las áreas.)

# Ajustes internacionales

Vaya a Ajustes > General > "Idioma y región" para ajustar:

- El idioma del iPad
- el orden preferido de los idiomas de las apps y los sitios web;
- el formato regional;
- el formato del calendario;
- ajustes avanzados de las fechas, horas y números.

Para añadir un teclado de otro idioma, vaya a Ajustes > General > Teclado > Teclados. Para obtener más información, consulte Usar teclados internacionales en la página 162.

# El nombre del iPad

El nombre del iPad se usa tanto en iTunes como en iCloud.

Cambiar el nombre del iPad: Vaya a Ajustes > General > Información > Nombre.

# Ver este manual del usuario en el iPad

Puede consultar el Manual del usuario del iPad en el iPad en Safari y en la app iBooks.

**Visualizar el manual del usuario en Safari:** En Safari, pulse  $\square$  y, a continuación, pulse el favorito "iPad Manual del usuario". Puede consultar también la página help.apple.com/ipad.

• Añadir un icono del manual en la pantalla de inicio: Pulse 🖞 y, a continuación, pulse "Añadir a pantalla inicio".

• Ver el manual en otro idioma: Pulse "Cambiar idioma" en la parte inferior de la página de inicio.

Visualizar el manual del usuario en iBooks: Abra iBooks y, a continuación, busque "usuario del iPad" en la tienda iBooks Store.

Para obtener más información acerca de iBooks, consulte Capítulo 24, iBooks, en la página 126.

# Consejos para el uso de iOS 8

La app Consejos le permite aprovechar el iPad al máximo.

Obtener consejos: Abra la app Consejos. Cada semana, se añaden consejos nuevos.

**Obtener notificaciones cuando aparecen nuevos consejos:** Vaya a Ajustes > Notificaciones > Consejos.

# Nociones básicas

# Usar apps

En la pantalla de inicio encontrará todas las apps que vienen con el iPad (así como las que se descargue de la tienda App Store).

# Empezar desde el inicio

Para abrir una app, púlsela.

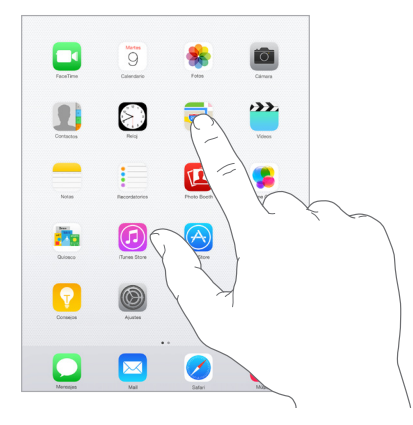

Pulse el botón de inicio en cualquier momento para volver a la pantalla de inicio. Desplácese a la izquierda o a la derecha para pasar ver otras pantallas.

# **Multitarea**

El iPad le ayuda a gestionar varias tareas al mismo tiempo.

Ver contactos y abrir apps: Haga doble clic en el botón de inicio para mostrar la pantalla de multitarea. Deslice la pantalla hacia la izquierda o hacia la derecha para ver más. Para pasar a otra app, púlsela. Para comunicarse con un contacto reciente, pulse su foto o nombre y, a continuación, pulse el método de comunicación que prefiera.

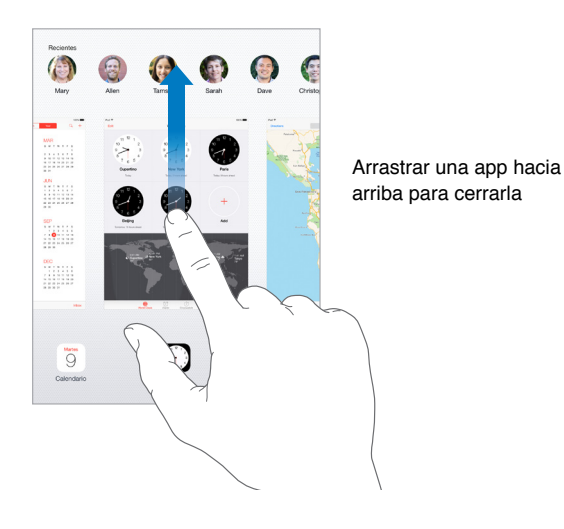

**Cerrar una app:** Si una app no funciona correctamente, puede forzar la salida de la misma. Arrastre la app hacia arriba desde la pantalla de multitarea. A continuación, trate de volver a abrirla.

Si tiene muchas apps, puede utilizar Spotlight para localizarlas y abrirlas. Tire hacia abajo del centro de la pantalla de inicio para ver el campo de búsqueda. Consulte Búsqueda en Spotlight en la página 35.

## Echar un vistazo

Arrastre una lista hacia arriba o hacia abajo para ver más. Deslice un dedo por la lista para desplazarse rápidamente y toque la pantalla para detenerse. Algunas listas incluyen un índice, pulse una letra para avanzar hasta ella.

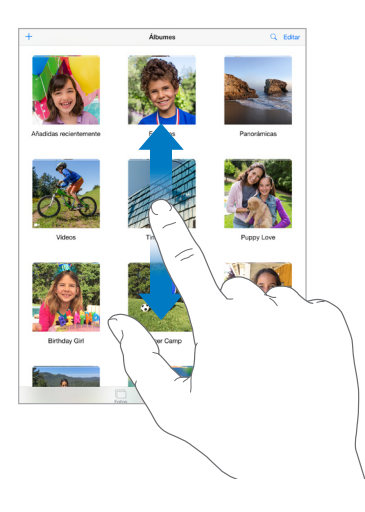

Arrastre una foto, un mapa o una página web en cualquier dirección para ver más.

Para saltar rápidamente al principio de una página, pulse la barra de estado situada en la parte superior de la pantalla.

# Acercar o alejar la imagen

Para ver una foto, una página web o un mapa con más detalle, separe los dedos sobre la pantalla y después, pellizque para volver a alejar la imagen. En Fotos, siga pellizcando para ver la colección o el álbum en el que se encuentra una foto.

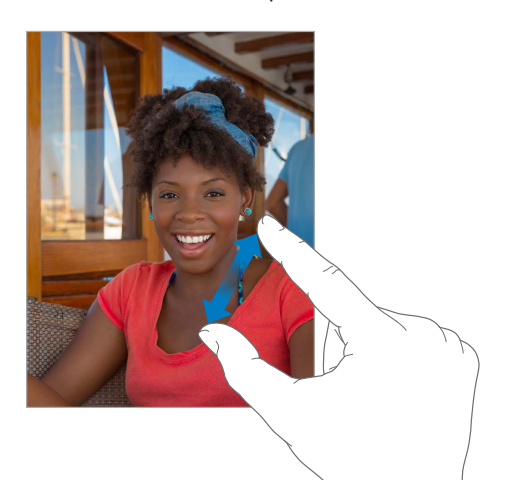

También puede pulsar dos veces una foto o página web para acercar la imagen y volver a pulsar dos veces para alejarla. En Mapas, pulse dos veces para ampliar el mapa y pulse una vez con dos dedos para reducirlo.

#### Gestos para multitarea

Puede utilizar gestos multitarea en el iPad para regresar a la pantalla de inicio, mostrar la pantalla de multitarea o pasar a otra app.

**Volver a la pantalla de inicio:** Realice un movimiento de pellizco con cuatro o cinco dedos hacia dentro.

Mostrar la pantalla de multitarea: Desplácese hacia arriba con cuatro o cinco dedos.

Cambiar de app: Desplácese hacia la izquierda o hacia la derecha con cuatro o cinco dedos.

Activar o desactivar los gestos para multitarea: Vaya a Ajustes > General > Gestos para multitarea.

# Cambiar la orientación de la pantalla

Muchas apps le ofrecen una vista diferente al girar el iPad.

| eard 2                  | 014              |             | -        | . Mar                   |              |                          | +     |
|-------------------------|------------------|-------------|----------|-------------------------|--------------|--------------------------|-------|
| lun i                   | 8 mm             | mie 10      | jue 11   | vie 12                  | 560 12       | dors 1                   |       |
|                         | Curpost delarged | *           |          |                         |              |                          |       |
|                         |                  |             |          | Athla                   | Detailes     |                          | and a |
| 10.00                   |                  |             |          | Monthly neb<br>Sushinko | working lune | sh.                      |       |
|                         |                  |             |          | martes, 9 de se         | p-04.2214    | de 11:30 a 13            | -     |
| Authly selworking lunch | g kandh          |             |          | Calendario              |              | <ul> <li>Work</li> </ul> | 0 - E |
|                         |                  |             |          |                         |              |                          |       |
|                         |                  |             |          |                         |              |                          |       |
|                         |                  |             |          |                         |              |                          |       |
|                         |                  |             |          |                         |              |                          |       |
| 1                       | Failed for Andy  |             |          |                         |              |                          |       |
|                         |                  |             |          |                         |              |                          |       |
|                         |                  |             |          |                         |              |                          |       |
|                         |                  |             |          |                         |              |                          |       |
|                         | Zack coming row  | har diverse |          |                         |              |                          |       |
|                         |                  |             |          |                         |              |                          |       |
|                         |                  |             |          |                         |              |                          |       |
|                         |                  |             |          |                         |              |                          |       |
|                         |                  |             |          |                         | Ominar ever  | 60                       |       |
|                         |                  |             | Calendar | ios                     |              | En                       | trada |
|                         |                  |             | _        |                         |              |                          |       |

**Bloquear la orientación de la pantalla:** Desplace hacia arriba desde el borde inferior de la pantalla para abrir el centro de control y, a continuación, pulse .

El icono de bloqueo de la orientación 🕒 aparece en la barra de estado cuando la orientación de la pantalla está bloqueada.

También puede configurar el interruptor lateral para que bloquee la orientación de la pantalla en vez de silenciar los efectos de sonido y las notificaciones. Vaya a Ajustes > General y, en "Usar interruptor lateral para", pulse "Bloquear rotación".

#### Ampliaciones de las apps

Algunas apps permiten ampliar la funcionalidad de las apps que ya tiene instaladas en el iPad. La ampliación de una app puede aparecer como una opción para compartir contenido, una opción de acción, un widget en el centro de notificaciones, un proveedor de archivos o un teclado personalizado. Por ejemplo, si descarga Pinterest en el iPad, la app se convierte en otra opción para compartir contenido cuando se hace clic en ①.

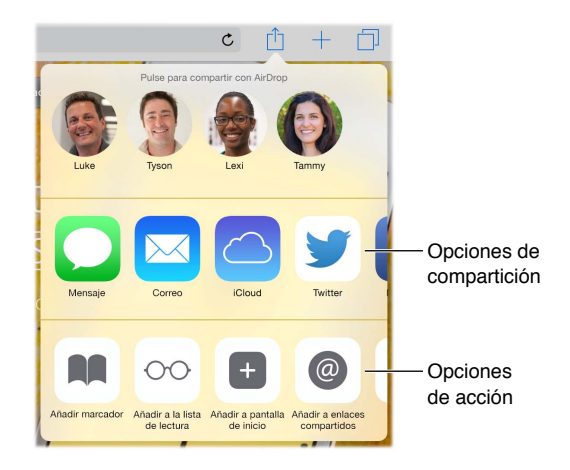

Las ampliaciones de las apps también pueden ayudarle a editar una foto o un vídeo en la app Fotos. Por ejemplo, puede descargar una app relacionada con las fotos que le permita aplicar filtros a las fotos de la app Fotos.

**Instalar ampliaciones de apps:** Descargue la app de la tienda App Store, ábrala y siga las instrucciones que aparezcan en pantalla.

Activar o desactivar las opciones para compartir contenido o las opciones de acción: Pulse y, a continuación, pulse Más (arrastre las opciones hacia la izquierda si es necesario). Desactive las opciones para compartir contenido o las opciones de acción de terceros (están activadas por omisión).

**Organizar las opciones para compartir contenido y las opciones de acción:** Pulse  $\square$  y, a continuación, pulse Más (arrastre los iconos hacia la izquierda si es necesario). Toque y arrastre  $\implies$  para reorganizar las opciones.

Para obtener más información acerca de los widgets del centro de notificaciones, consulte Centro de notificaciones en la página 37. Para obtener más información acerca de las opciones para compartir, consulte Compartir desde las apps en la página 38.

# Continuidad

## Acerca de las funciones de continuidad

Las funciones de continuidad conectan el iPad al iPhone, al iPod touch y al Mac, de modo que pueden funcionar como un solo dispositivo. Puede empezar a redactar un mensaje de correo electrónico o un documento en el iPad, por ejemplo, y seguir en el iPod touch o Mac por donde lo haya dejado, o puede dejar que el iPad utilice el iPhone para realizar una llamada o enviar un mensaje de texto SMS o MMS. Las funciones de continuidad requieren iOS 8 u OS X Yosemite y funcionan con el iPhone 5 o posterior, el iPod touch (5ª generación) o posterior, el iPad (4.ª generación) o posterior y ordenadores Mac compatibles. Para obtener más información, consulte http://support.apple.com/kb/HT6337?viewlocale=es\_ES.

#### Handoff

Continúe en un dispositivo por donde lo dejó en otro. Puede utilizar Handoff con Mail, Safari, Pages, Numbers, Keynote, Mapas, Mensajes, Recordatorios, Calendario, Contactos e incluso con aplicaciones de terceros. Para que funcione Handoff, es necesario que haya iniciado sesión en iCloud en sus dispositivos con el mismo ID de Apple y que estos estén dentro del alcance de la red Bluetooth (a unos 10 metros o 33 pies de distancia unos de otros).

**Cambiar de un dispositivo a otro:** Deslice el dedo hacia arriba desde el borde inferior izquierdo de la pantalla bloqueada (donde se ve el icono de actividad de la app) o vaya a la pantalla multitarea y, a continuación, pulse la app. En el Mac, abra la app que estaba utilizando en el dispositivo iOS.

**Desactivar Handoff en los dispositivos:** Vaya a Ajustes > General > Handoff y aplicaciones sugeridas.

**Desactivar Handoff en el Mac:** Vaya a Preferencias del Sistema > General y, a continuación, desactive "Permitir el uso de Handoff entre este Mac y los dispositivos configurados con iCloud".

#### Llamadas telefónicas

Si su iPhone (con iOS 8) está cerca, puede realizar y recibir llamadas telefónicas con sus otros dispositivos iOS o con su ordenador Mac. Todos los dispositivos deben estar en la misma red Wi-Fi y deben haber iniciado sesión en FaceTime y en iCloud con el mismo ID de Apple. (En el iPhone, asegúrese de que esté desactivada la opción "Permitir llamadas por Wi-Fi" en Ajustes > Teléfono > Llamadas por Wi-Fi.)

**Realizar una llamada telefónica con el iPad:** Pulse un número de teléfono de Contactos, Calendario o Safari. También puede pulsar un contacto reciente en la pantalla multitarea.

**Desactivar las llamadas telefónicas del iPhone:** En su iPhone, vaya a Ajustes > FaceTime y, a continuación, active "Llamadas telef. del iPhone".

#### Mensajes

Si su iPhone (con iOS 8) ha iniciado sesión en iMessage utilizando el mismo ID de Apple que en el iPad, también podrá enviar y recibir mensajes SMS y MMS con su iPad. Podrían aplicarse cargos al servicio de mensajes de texto del iPhone.

#### **Instant Hotspot**

Puede utilizar Instant Hotspot en el iPhone (con iOS 8) o en el iPad (modelos móviles con iOS 8) para proporcionar acceso a Internet a sus demás dispositivos iOS y ordenadores Mac (con iOS 8 u OS X Yosemite) en los que se haya iniciado sesión en iCloud con el mismo ID de Apple. La opción Instant Hotspot utiliza la conexión a Internet del iPhone o iPad sin necesidad de introducir una contraseña ni activar la opción "Compartir Internet".

**Utilizar Instant Hotspot:** Vaya a Ajustes > Wi-Fi en sus dispositivos iOS que no tengan capacidad de telefonía móvil y, a continuación, seleccione la red del iPhone o del iPad en "Compartir Internet". En el Mac, seleccione la red del iPhone o del iPad en los ajustes de la red Wi-Fi.

Cuando no esté utilizando el punto activo, los dispositivos se desconectarán para ahorrar batería. Para obtener más información sobre las formas de configurar el uso compartido de Internet, consulte Compartir Internet en la página 42. *Nota:* Puede que esta función no esté disponible con todos los operadores. Pueden aplicarse tarifas adicionales. Póngase en contacto con su operador de telefonía para obtener más información al respecto.

# Personalizar el iPad

# **Ordenar las apps**

**Ordenar las apps:** Mantenga pulsada cualquier app de la pantalla de inicio hasta que su icono empiece a moverse. Después, desplace las apps arrastrándolas. Arrastre una app hasta el extremo de la pantalla para trasladarla a otra pantalla de inicio o hasta el Dock de la parte inferior de la pantalla. Pulse el botón de inicio para guardar esta disposición.

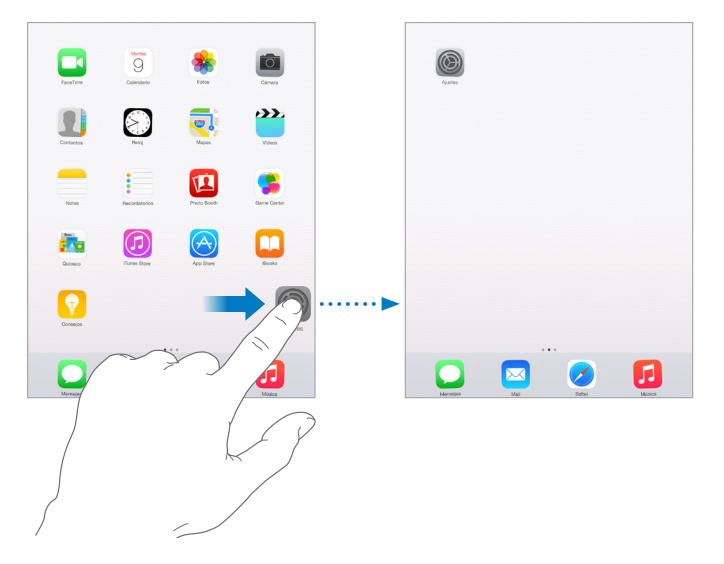

**Crear una nueva pantalla de inicio:** Mientras ordena las apps, arrastre una de ellas hacia el extremo derecho de la pantalla de inicio situada más a la derecha. Los puntos situados encima del Dock indican cuál de las pantallas de inicio está viendo.

Cuando el iPad está conectado al ordenador, puede personalizar la pantalla de inicio con iTunes. En iTunes, seleccione el iPad y, a continuación, haga clic en "Aplic.".

**Volver a empezar:** Vaya a Ajustes > General > Restablecer y, a continuación, pulse "Restablecer pantalla de inicio" para que la pantalla de inicio y las apps vuelvan a su disposición original. Se eliminarán las carpetas y se restaurará el fondo de pantalla original.

# Organizar las apps mediante carpetas

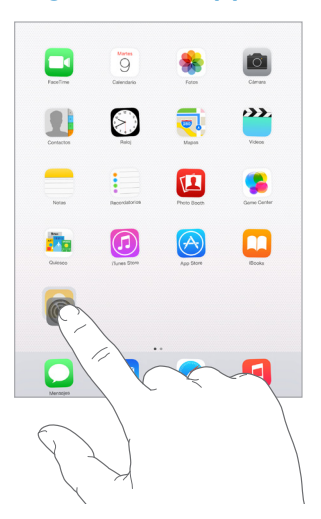

**Crear una carpeta:** Mientras ordena las apps, arrastre una app sobre otra. Pulse el nombre de la carpeta para cambiárselo. Arrastre las apps para añadirlas o eliminarlas. Cuando haya terminado, pulse el botón de inicio.

En una carpeta puede tener varias páginas de apps.

Borrar una carpeta: Al arrastrar fuera de todas las apps, se eliminará la carpeta automáticamente.

# Cambiar el fondo de pantalla

Los ajustes de "Fondo de pantalla" le permiten establecer una imagen o foto como fondo de pantalla de la pantalla de bloqueo o de la pantalla de inicio. Puede elegir entre imágenes dinámicas y fijas.

| Seleccionar otro for | ndo |                 |                |   | >          |
|----------------------|-----|-----------------|----------------|---|------------|
| 741 T                | -   | nu <del>v</del> |                |   | - 10       |
| 9:41                 |     | <b>Nuclea</b>   | 9<br>Lander    | * | iner.      |
|                      |     |                 | $\bigcirc$     | 2 | <b>Vin</b> |
|                      |     |                 |                |   | Sere Gener |
|                      |     | in a start      | ()<br>Free ber |   |            |
|                      |     | <b>Pre</b>      | <b>O</b>       |   |            |
| slide to unlock      |     | 0               |                |   | a          |

**Cambiar el fondo de pantalla:** Vaya a Ajustes > Fondo de pantalla > Seleccionar otro fondo.

Cuando seleccione una imagen para el fondo de pantalla, el botón Profundidad determinará si se aplica o no zoom al fondo de pantalla seleccionado. Para el fondo de pantalla que ya haya definido, vaya al ajuste "Fondo de pantalla" y, a continuación, pulse la imagen de la pantalla de bloqueo o de la pantalla de inicio para ver el botón Profundidad.

*Nota:* El botón Profundidad no aparece si está activado "Reducir movimiento" (en los ajustes de Accesibilidad). Consulte Reducir el movimiento en pantalla en la página 150.

# Ajustar el brillo de la pantalla

Reduzca el brillo de la pantalla para que la batería dure más o utilice la función "Brillo automático".

| BRILLO            |  |
|-------------------|--|
| *                 |  |
| Brillo automático |  |

Ajustar el brillo de la pantalla: Vaya a Ajustes > "Pantalla y brillo" y arrastre el regulador. Si "Brillo automático" está activado, el iPad ajusta el brillo de la pantalla según las condiciones de iluminación de cada momento utilizando el sensor de luz ambiental integrado. También puede ajustar el brillo en el centro de control.

# **Teclear texto**

El teclado en pantalla le permite introducir texto cuando sea necesario.

# Introducir texto

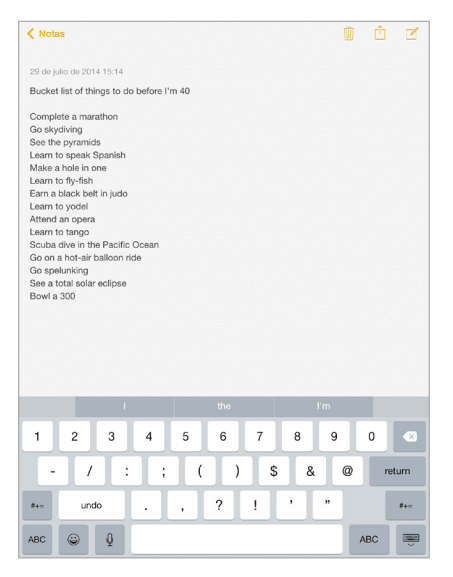

Pulse un campo de texto para ver el teclado en pantalla y, a continuación, pulse las teclas para escribir. Si pulsa la tecla equivocada, puede desplazar el dedo hasta la tecla correcta. La letra no aparecerá hasta que retire el dedo de la tecla.

Pulse Mayúsculas para escribir con mayúsculas o toque la tecla Mayúsculas y deslice el dedo hasta una letra. Pulse dos veces Mayúsculas para activar el bloqueo de mayúsculas. Para introducir números, signos de puntuación o símbolos, pulse la tecla de números 123 o la tecla de símbolos #+=. Si no ha añadido ningún teclado, pulse  $\textcircled$  para cambiar al teclado Emoji. Si dispone de varios teclados, pulse  $\textcircled$  para cambiar al último que haya utilizado. Siga pulsando para acceder a otros teclados activados o mantenga pulsado  $\textcircled$  y, a continuación, deslice el dedo para seleccionar un teclado diferente. Para poner fin rápidamente a una oración mediante un punto y un espacio, solo tiene que pulsar dos veces la barra espaciadora.

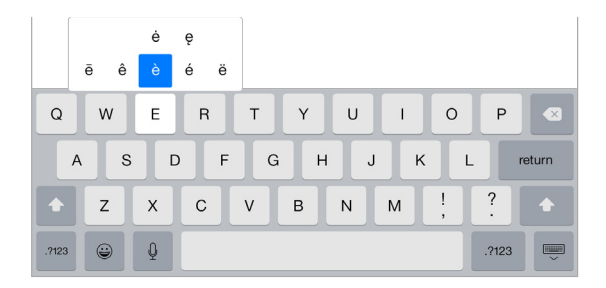

Introducir letras acentuadas u otros caracteres alternativos: Mantenga pulsada una tecla y seleccione una de las opciones.

Ocultar el teclado en pantalla: Pulse la tecla de teclado 📟.

Si ve una palabra subrayada en rojo, púlsela para ver las correcciones que se sugieren. Si no aparece la palabra que quiere, escriba la corrección.

Mientras escribe, el teclado predice la siguiente palabra (función no disponible en todos los idiomas). Pulse una palabra para seleccionarla o acepte una predicción resaltada introduciendo un espacio o un signo de puntuación. Cuando pulsa en una palabra sugerida, detrás de la palabra aparece un espacio. Si introduce una coma, punto u otro signo de puntuación, se eliminará el espacio. Rechace una sugerencia pulsando la palabra original (mostrada como una opción de texto predictivo entrecomillada).

|           | Burnana Cathar                    |                                 |             |  |
|-----------|-----------------------------------|---------------------------------|-------------|--|
|           | Cancelar                          | Lunch                           | Envia       |  |
| 🖂 Entrada | Para: Emily                       |                                 |             |  |
| \star VIP | Cc/Cco:                           |                                 |             |  |
| BUZONES   | Asunto: Lunch                     |                                 |             |  |
| Borrador  | Hi Emily,                         |                                 |             |  |
| 🛷 Enviado | I'm really looking forward to our | lunch next week. I made reserva |             |  |
| No dese   | a                                 |                                 |             |  |
|           | "reserva"                         | reservations                    | reservation |  |

**Ocultar el texto predictivo:** Tire hacia abajo en las palabras sugeridas. Arrastre la barra hacia arriba si desea volver a ver las sugerencias.

**Desactivar el texto predictivo:** Mantenga pulsado 🙂 o 🌐 y, a continuación, deslice el dedo hacia Predictivo.

Si desactiva el texto predictivo, el iPad podría seguir sugiriéndole correcciones para las palabras mal escritas. Para aceptar una corrección, introduzca un espacio o un signo de puntuación o bien pulse Retorno. Para rechazar una corrección, pulse la "x". Si rechaza la misma sugerencia varias veces, el iPad dejará de mostrársela.

Ajustar opciones para escribir o añadir teclados: Vaya a Ajustes > General > Teclado.

También puede utilizar un teclado Apple Wireless Keyboard para introducir texto. Consulte Usar un teclado Apple Wireless Keyboard en la página 33. Para dictar lo que desea escribir en lugar de introducirlo manualmente, consulte Dictar en la página 34.

# Editar texto

**Revisar texto:** Mantenga el dedo pulsado sobre el texto para mostrar la lupa y, a continuación, arrastre para colocar el punto de inserción.

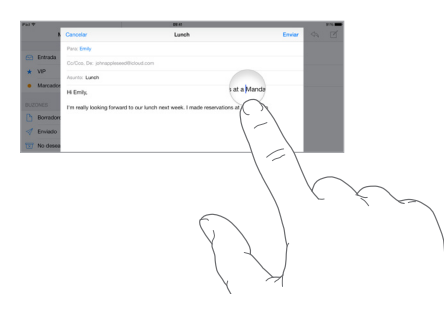

Seleccionar texto: Pulse el punto de inserción para mostrar las opciones de selección. También puede pulsar dos veces una palabra para seleccionarla. Arrastre los puntos de captura para seleccionar más o menos texto. En los documentos de solo lectura, como las páginas web, mantenga el dedo sobre una palabra para seleccionarla.

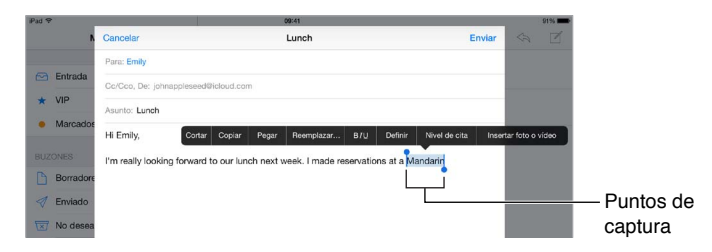

Podrá cortar, copiar o pegar encima del texto seleccionado. Con algunas apps, también podrá utilizar negrita, cursiva o texto subrayado (pulsando B/I/U); acceder a la definición de una palabra; o hacer que el iPad le sugiera una alternativa. Es posible que tenga que pulsar > para ver todas las opciones.

Deshacer la última modificación: Agite el iPad y pulse Deshacer.

Justificar el texto: Seleccione el texto y, después, pulse la flecha izquierda o derecha (no siempre disponible).

# Guardar pulsaciones de teclas

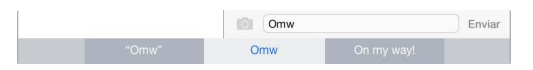

Una función rápida le permite escribir una palabra o frase tecleando solo unos cuantos caracteres. Por ejemplo, teclee "pq" para introducir "porque". Esta ya está configurada por omisión, pero puede añadir las suyas propias.

**Crear una función rápida:** Vaya a Ajustes > General > Teclado y, a continuación, pulse "Funciones rápidas".

¿Hay una palabra o frase que utiliza y que no quiere que se corrija? Cree una función rápida, pero deje en blanco el campo "Función rápida".

Usar iCloud para mantener su diccionario personal actualizado en sus demás dispositivos: Vaya a Ajustes > iCloud y, a continuación, active iCloud Drive o "Documentos y datos".

# Usar un teclado Apple Wireless Keyboard

Puede utilizar un teclado inalámbrico de Apple (disponible por separado) para introducir texto en el iPad. El teclado se conecta por Bluetooth, por lo que primero deberá enlazarlo con el iPad.

*Nota:* El teclado Apple Wireless Keyboard puede ser incompatible con las funciones de teclado del dispositivo. Por ejemplo, no anticipa la siguiente palabra ni corrige automáticamente las palabras mal escritas.

Enlazar un teclado inalámbrico de Apple con el iPad: Active el teclado, vaya a Ajustes > Bluetooth y active Bluetooth; a continuación, cuando aparezca el teclado en la lista Dispositivos, púlselo.

Una vez enlazado, el teclado volverá a conectarse con el iPad siempre que este se encuentre en su radio de alcance (de hasta 10 metros aproximadamente). Cuando esté conectado, no aparecerá el teclado en pantalla.

Ahorrar batería: Desactive Bluetooth y apague el teclado inalámbrico cuando no los use. Puede desactivar Bluetooth 3 en el centro de control. Para apagar el teclado, mantenga pulsado el interruptor de encendido/apagado hasta que se apague la luz verde.

**Desenlazar un teclado inalámbrico:** Vaya a Ajustes > Bluetooth, pulse (i) junto al nombre del dispositivo y pulse "Omitir dispositivo".

Consulte Dispositivos Bluetooth en la página 44.

#### Añadir o cambiar teclados

Puede activar o desactivar funciones de escritura con teclado, como el corrector ortográfico; añadir teclados para escribir en otros idiomas; y cambiar la disposición del teclado en pantalla o el teclado Apple Wireless Keyboard.

Configurar las funciones de escritura con teclado: Vaya a Ajustes > General > Teclado.

**Añadir un teclado para otro idioma:** Vaya a Ajustes > General > Teclado > Teclados > Añadir nuevo teclado.

**Cambiar de teclado:** Si no ha añadido ningún teclado, pulse 🝚 para cambiar al teclado Emoji. Si dispone de varios teclados, pulse 🌐 para cambiar al último que haya utilizado. Siga pulsando para acceder a otros teclados activados o mantenga pulsado 🌐 y, a continuación, deslice el dedo para seleccionar un teclado diferente.

Para obtener información sobre los teclados internacionales, consulte Usar teclados internacionales en la página 162.

**Cambiar la disposición del teclado:** Vaya a Ajustes > General > Teclado > Teclados, elija un teclado y, a continuación, seleccione una disposición.

#### Disposiciones de teclado

En el iPad, puede escribir con un teclado dividido situado en la parte inferior de la pantalla o libre en medio de la pantalla.

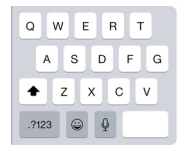

| Y | U | Т | 0 | Ŀ    | Р  |          |
|---|---|---|---|------|----|----------|
| Н | J |   | < | L    | re | eturn    |
| в | Ν | м | ! | ľ    | ?  | ٠        |
|   |   |   |   | ?123 |    | <u> </u> |

Ajustar el teclado: Mantenga pulsado 📟 y, a continuación:

- *Utilizar un teclado dividido:* Deslice el dedo para dividir el teclado y, a continuación, apártelo. También puede separar el teclado del centro.
- *Colocar el teclado en medio de la pantalla:* Deslice el dedo para desbloquear la posición del teclado y, a continuación, apártelo.
- *Regresar a un teclado completo:* Deslice el dedo para bloquear la posición del teclado y unir las dos partes y, a continuación, apártelo.
- *Devolver un teclado completo a la parte inferior de la pantalla:* Deslice el dedo para bloquear la posición del teclado y, a continuación, apártelo.

Activar y desactivar "Teclado dividido": Vaya a Ajustes > General > Teclado > Teclado dividido.

# Dictar

Si lo prefiere, puede dictar en lugar de escribir. Asegúrese de que esté activado "Activar teclado" (en Ajustes > General > Teclado) y de que el iPad esté conectado a Internet.

*Nota:* Dictado puede no estar disponible en todos los idiomas o en todas las regiones, y sus funciones pueden variar. Pueden aplicarse tarifas de datos de telefonía móvil. Consulte Ajustes de datos móviles en la página 173.

Dictar texto: Pulse I en el teclado del iPad y, a continuación, hable. Cuando termine, pulse OK.

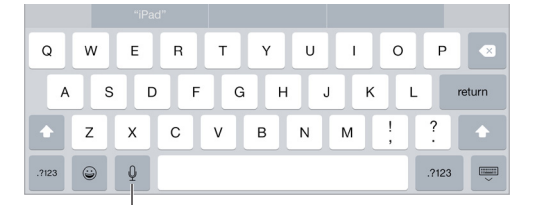

Pulsar para comenzar el dictado

Añadir texto: Pulse de nuevo y siga dictando. Para insertar texto, pulse primero donde desee colocar el punto de inserción. También puede sustituir un texto seleccionado mediante dictado.

**Añadir signos de puntuación o dar formato a un texto:** Diga el signo de puntuación o el formato. Por ejemplo, "Querida María coma signo de exclamación de apertura el cheque está en el buzón signo de exclamación de cierre" se convierte en "Querida María, ¡el cheque está en el buzón!". Entre los comandos de formato y puntuación se encuentran los siguientes:

- abrir comillas ... cerrar comillas
- nuevo párrafo
- nueva línea
- mayúscula inicial: para escribir en mayúscula la siguiente palabra
- activar mayúscula inicial ... desactivar mayúscula inicial: para poner en mayúsculas el primer carácter de cada palabra
- · todo en mayúsculas: para poner toda la siguiente palabra en mayúsculas
- activar todo en mayúsculas ... desactivar todo en mayúsculas: para poner las palabras adyacentes todas en mayúsculas
- activar todo en minúsculas ... desactivar todo en minúsculas: para poner las palabras adyacentes todas en minúsculas
- activar sin espacio ... desactivar sin espacio: para poner juntas una serie de palabras

- cara sonriente: para insertar :-)
- cara triste: para insertar :-(
- cara guiñando el ojo: para insertar ;-)

# **Buscar**

#### **Buscar apps**

Muchas apps incluyen un campo de búsqueda en el que puede escribir texto para buscar algo dentro de la propia app. Por ejemplo, en la app Mapas, puede buscar una ubicación específica.

# Búsqueda en Spotlight

La búsqueda en Spotlight no solo permite realizar búsquedas en el iPad, sino que también muestra sugerencias de la tienda App Store y de Internet. Puede ver sugerencias de la cartelera de cine y de ubicaciones cercanas, entre otras.

**Buscar en el iPad:** Arrastre hacia abajo el centro de cualquier pantalla de inicio para acceder al campo de búsqueda. Los resultados irán apareciendo a medida que escriba; para ocultar el teclado y ver más resultados en la pantalla, pulse Buscar. Pulse un ítem de la lista para abrirlo.

También puede utilizar la búsqueda en Spotlight para buscar apps y abrirlas.

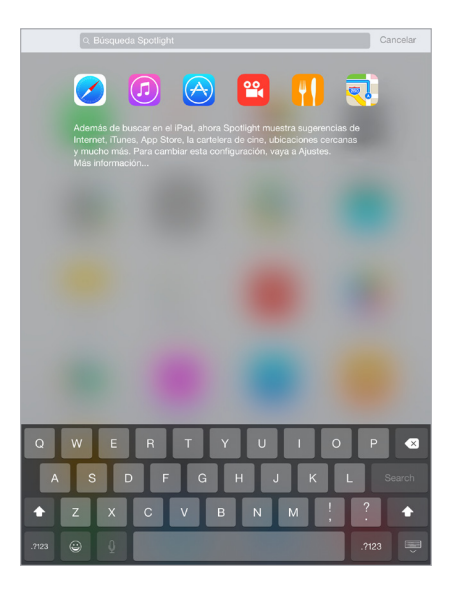

Seleccionar en qué apps y en qué contenido se busca: Vaya a Ajustes > General > "Búsqueda Spotlight" y, a continuación, pulse para anular la selección de apps o de contenido. Para cambiar el orden de búsqueda, toque y arrastre = a otra posición.

**Limitar la búsqueda en Spotlight al iPad:** Vaya a Ajustes > General > Búsqueda Spotlight y, a continuación, pulse "Sugerencias de Spotlight" para anular su selección.

**Desactivar la localización para las sugerencias de Spotlight:** Vaya a Ajustes > Privacidad > Localización. Pulse "Servicios del sistema" y, a continuación, desactive "Sugerencias de Spotlight".

# Centro de control

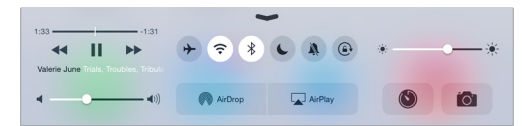

El centro de control ofrece acceso inmediato a la cámara, la calculadora, AirPlay y otras funciones que resultan útiles. Asimismo, permite ajustar el brillo, bloquear la pantalla en orientación vertical, activar o desactivar los servicios inalámbricos y activar AirDrop. Para obtener más información acerca de AirDrop, consulte AirDrop en la página 39.

Abrir el centro de control: Deslice la pantalla hacia arriba desde el borde inferior de cualquier pantalla (incluso desde la pantalla bloqueada).

Abrir la app que está reproduciendo audio en ese momento: Pulse el título de la canción.

**Cerrar el centro de control:** Deslice hacia abajo, pulse la parte superior de la pantalla o pulse el botón de inicio.

**Desactivar el acceso al centro de control desde las apps o desde la pantalla bloqueada:** Vaya a Ajustes > Centro de control.

# Las alertas y el centro de notificaciones

#### Alertas

Las alertas le permiten conocer eventos importantes. Pueden aparecer durante un breve espacio de tiempo en la parte superior de la pantalla o permanecer en el centro de la pantalla hasta que las acepte.

Algunas apps pueden incluir un globo en el icono de la pantalla de inicio para informarle del número de ítems nuevos a la espera (por ejemplo, el número de mensajes de correo electrónico nuevos). Si hay algún problema (un mensaje que no ha podido enviarse, por ejemplo) aparecerá un signo de exclamación (!) en el globo. En una carpeta, un globo con un número indica el número total de notificaciones de todas las apps que se encuentran dentro de ella.

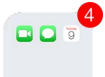

Las alertas también pueden aparecer en la pantalla de bloqueo.

**Responder a una alerta sin salir de la app actual:** Tire de la alerta hacia abajo cuando aparezca en la parte superior de la pantalla.

*Nota:* Esta prestación funciona con mensajes de texto y de correo electrónico, invitaciones del calendario, etc.

Responder a una alerta cuando el iPad está bloqueado: Deslice la alerta de derecha a izquierda.

Silenciar las alertas: Vaya a Ajustes > No molestar.

Obtener sonidos: Vaya a Ajustes > Sonidos.
#### Centro de notificaciones

El centro de notificaciones recopila las notificaciones en un único lugar, para que pueda revisarlas cuando lo desee. Vea los detalles del día, como la previsión meteorológica, las citas, los cumpleaños, las cotizaciones bursátiles e incluso un resumen breve del día siguiente. Pulse la pestaña Notificaciones para revisar todas las alertas.

Abrir el centro de notificaciones: Desplace el dedo hacia abajo desde el borde superior de la pantalla.

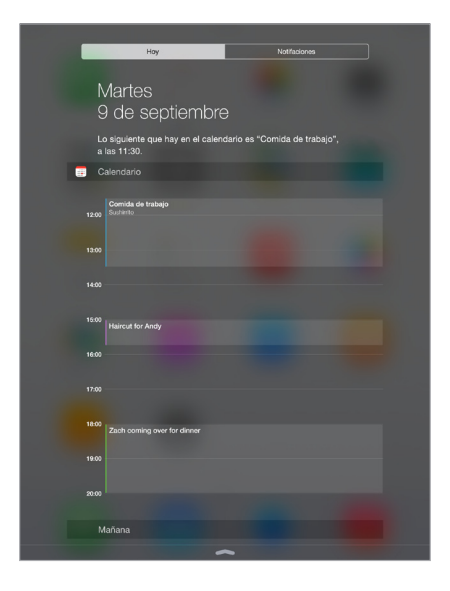

Ajustar las opciones del día: Para seleccionar la información que desea que aparezca, pulse la tecla Editar, al final de la información de la pestaña Hoy. Pulse + o – para añadir o eliminar información Si desea cambiar el orden de la información, toque  $\implies$  y, a continuación, arrástrela a la nueva posición.

**Ajustar las opciones de notificación:** Vaya a Ajustes > Notificaciones. Pulse una app para ajustar sus opciones de notificación. Por ejemplo, seleccione ver una notificación desde la pantalla bloqueada. También puede pulsar Editar para cambiar el orden de las notificaciones de las apps. Pulse = y arrástrelo a una nueva posición.

Seleccionar si desea o no que se muestre la visualización de hoy y la visualización de notificaciones en una pantalla bloqueada: Vaya a Ajustes > "Touch ID y código" (modelos de iPad con Touch ID) o a Ajustes > Código (otros modelos) y, a continuación, seleccione si desea permitir o no el acceso cuando la pantalla está bloqueada.

Cerrar el centro de notificaciones: Deslice hacia arriba o pulse el botón de inicio.

#### Sonidos y silencio

Puede cambiar o desactivar los sonidos que reproduce el iPad al recibir una llamada FaceTime, un mensaje de texto, un correo electrónico, un mensaje de Twitter o Facebook, un recordatorio u otro evento.

**Ajustar las opciones de sonido:** Vaya a Ajustes > Sonidos para ver las opciones disponibles, como los tonos de llamada y los tonos de alerta, y el volumen de las alertas y del timbre.

Si desea silenciar temporalmente las llamadas FaceTime entrantes, las alertas y los efectos de sonido, consulte el siguiente apartado.

#### No molestar

El modo "No molestar" es una forma fácil de silenciar el iPad cuando se va a comer o a dormir. Desactiva el sonido y la iluminación de la pantalla de las llamadas FaceTime y las alertas.

Activar el modo "No molestar": Desplace hacia arriba desde el borde inferior de la pantalla para abrir el centro de control y, a continuación, pulse **C**. Cuando esté activado el modo "No molestar", aparecerá **C** en la barra de estado.

*Nota:* Aunque se haya activado el modo "No molestar", las alarmas sí seguirán sonando. Para asegurarse de que el iPad no haga ningún ruido, apáguelo.

**Configurar el modo "No molestar":** Vaya a Ajustes > No molestar.

Puede programar horas sin ruidos, permitir llamadas FaceTime de sus contactos favoritos o de grupos de contactos, y permitir que las llamadas FaceTime reiteradas suenen en caso de situaciones de emergencia. También puede configurar si el modo "No molestar" silencia el iPad solo cuando esté bloqueado o también cuando esté desbloqueado.

#### Compartir

#### Compartir desde las apps

En muchas apps, puede pulsar Compartir o 🖞 para seleccionar la forma de compartir su información. Las diferentes alternativas varían dependiendo de la app que esté utilizando. Pueden aparecer más opciones si ha descargado apps con opciones para compartir información. Para obtener más información, consulte Ampliaciones de las apps en la página 26.

Utilizar Twitter, Facebook, Flickr, Vimeo u otras apps de terceros con opciones para compartir información: Inicie sesión en su cuenta mediante Ajustes. Si aún no ha iniciado sesión, los botones para compartir información de terceros le llevarán al ajuste pertinente.

Personalizar las diferentes formas que elija para compartir, visualizar y organizar su información: Pulse el botón Más y, a continuación, toque y arrastre == para trasladar ítems a las posiciones nuevas.

#### AirDrop

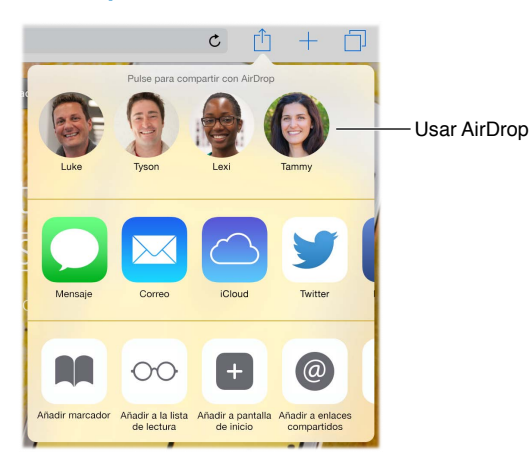

AirDrop le permite compartir sus fotos, vídeos, sitios web, ubicaciones y otros ítems de forma inalámbrica con otros dispositivos (iOS 7 o posterior) cercanos. Con iOS 8, puede compartir contenido con los ordenadores Mac que tengan instalado OS X Yosemite. AirDrop transfiere información mediante Wi-Fi y Bluetooth. Para utilizar AirDrop, es necesario que haya iniciado sesión en iCloud con su ID de Apple, y debe estar en la misma red Wi-Fi o a una distancia inferior a 10 m (unos 33 pies) del otro dispositivo. Por seguridad, las transferencias se encriptan.

**Compartir un ítem mediante AirDrop:** Pulse Compartir (<sup>1</sup>), pulse AirDrop y, luego, pulse el nombre de un usuario de AirDrop cercano. AirDrop también está disponible en el centro de control. Solo tiene que desplazarse hacia arriba desde el borde inferior de la pantalla.

**Recibir ítems de AirDrop de otras personas:** Para mostrar el centro de control, deslice hacia arriba con el dedo desde el borde inferior de la pantalla. Pulse AirDrop y, a continuación, seleccione para recibir ítems de "Solo contactos" o de Todos. Puede aceptar o rechazar cada solicitud cuando llegue.

#### En familia

Con la prestación "En familia", hasta seis miembros de una familia pueden compartir las compras realizadas en las tiendas iTunes Store, iBooks Store y App Store, un calendario familiar y las fotos de la familia sin tener que compartir las cuentas.

Un adulto, el organizador de la familia, invita a los miembros de esta a unirse al grupo familiar y acepta el pago de cualquier compra que dichos miembros inicien en iTunes Store, App Store y iBooks Store mientras formen parte del grupo. Una vez finalizada la configuración, cada miembro de la familia obtiene acceso inmediato a la música, las películas, los programas de televisión, los libros y las apps adecuadas del resto de miembros. Además, todos pueden compartir fotos fácilmente en un álbum familiar compartido, añadir eventos a un calendario familiar, compartir su ubicación con otros miembros de la familia e incluso ayudar a localizar el dispositivo perdido de uno de ellos.

Los niños menores de 13 años también pueden utilizar "En familia". Como padre, madre o tutor legal, el organizador de la familia puede dar su consentimiento parental para que el niño tenga su propio ID de Apple y crearlo en nombre del niño. Cuando la cuenta esté creada, se añadirá al grupo familiar automáticamente.

"En familia" requiere que inicie sesión en iCloud con su ID de Apple. También se le solicitará que confirme el ID de Apple que utilice para iTunes Store, App Store y iBooks Store. Esta prestación está disponible en dispositivos con iOS 8, ordenadores Mac con OS X Yosemite y ordenadores PC con iCloud para Windows 4.0. Solo puede formar parte de un grupo familiar.

**Configurar "En familia":** Vaya a Ajustes > iCloud > Configurar "En familia". Siga las instrucciones en pantalla para configurar "En familia" como organizador de la familia y, a continuación, invite a los miembros de la familia para que se unan al grupo.

**Crear un ID de Apple para un hijo:** Vaya a Ajustes > iCloud > Familia, desplácese hasta la parte inferior de la pantalla y, a continuación, pulse "Crear un ID de Apple para un hijo".

Aceptar una invitación a "En familia": Asegúrese de que haya iniciado sesión en iCloud y de que pueda aceptar una invitación a "En familia" desde el dispositivo iOS (se requiere iOS 8), desde el Mac (se requiere OS X Yosemite) o desde el PC (se requiere iCloud para Windows 4.0). Otra posibilidad es que si el organizador está cerca durante el proceso de configuración, le pida que introduzca el ID de Apple y la contraseña que usa para la cuenta de iCloud.

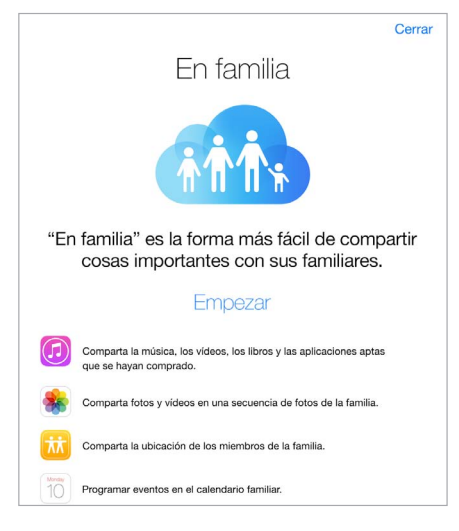

Acceder a las compras compartidas de iTunes Store, App Store y iBooks Store: Abra iTunes Store, iBooks Store y App Store, pulse Comprado y, a continuación, seleccione un miembro de la familia del menú que aparezca.

Cuando uno de ellos inicie una compra, se cargará directamente a la cuenta del organizador de la familia. El ítem comprado se añadirá a la cuenta del miembro de la familia que haya iniciado la adquisición, y se compartirá con el resto de la familia. Si alguna vez se desactiva "En familia", cada persona conservará los ítems que haya comprado, aunque los haya pagado el organizador de la familia.

Activar "Preguntar para comprar": El organizador de la familia puede exigir a los miembros jóvenes de la familia que soliciten aprobación para las compras o descargas gratuitas. Vaya a Ajustes > iCloud > Familia y, a continuación, pulse el nombre de la persona.

*Nota:* Las restricciones de edad para "Preguntar para comprar" varían según el área. En los Estados Unidos, el organizador de la familia puede activar "Preguntar para comprar" para cualquier miembro de la familia menor de edad; en el caso de los menores de 13 años, está activado por omisión. **Ocultar las compras compartidas de iTunes Store, App Store y iBooks Store:** Abra iTunes en el ordenador y, a continuación, haga clic en iTunes Store. En Enlaces, haga clic en Comprado y, después, seleccione el tipo de contenido (por ejemplo, Música o Películas). Póngase encima del ítem que desee ocultar y haga clic en <sup>®</sup>. Para que las compras sean visibles de nuevo, vuelva a Enlaces y haga clic en Cuenta. Desplácese hacia abajo hasta legar a "iTunes en la nube" y, a continuación, haga clic en Gestionar (a la derecha de "Compras ocultas").

**Compartir fotos o vídeos con la familia:** Cuando configure "En familia", un álbum compartido denominado Familia se creará automáticamente en la app Fotos en todos los dispositivos de los miembros de la familia. Para compartir una foto o vídeo con sus familiares, abra la app Fotos y, a continuación, vea una foto o un vídeo, o seleccione varios. Pulse <sup>(1)</sup>, pulse "Fotos compartidas de iCloud", añada comentarios y, después, comparta en el álbum familiar compartido. Consulte Fotos de iCloud compartidas en la página 86.

Añadir un evento al calendario familiar: Cuando configure "En familia", un calendario compartido denominado Familia se creará automáticamente en la app Calendario en todos los dispositivos de los miembros de la familia. Para añadir un evento familiar, abra la app Calendario, cree un evento y, a continuación, seleccione añadirlo al calendario familiar. Consulte Compartir calendarios de iCloud en la página 81.

**Configurar un recordatorio familiar:** Cuando configure "En familia", se creará automáticamente una lista compartida en la app Recordatorios de todos los dispositivos de los miembros de la familia. Para añadir un recordatorio a la lista de la familia, abra la app Recordatorios, pulse la lista de la familia y, a continuación, añada un recordatorio a la lista. Consulte Visión general de Recordatorios en la página 110.

**Compartir la ubicación con los miembros de la familia:** Los miembros de la familia puede compartir su ubicación si pulsan Ajustes > iCloud > Compartir mi ubicación (debajo de Avanzado). Para buscar la ubicación de un miembro de la familia, utilice la app Buscar a mis Amigos (descárguela gratuitamente de la tienda App Store). También puede utilizar la app Mensajes (se requiere iOS 8). Para obtener más información sobre el uso de Mensajes para compartir o ver ubicaciones, consulte Compartir fotos, vídeos, su ubicación, etc. en la página 55.

Hacer un seguimiento de los dispositivos de la familia: Si los miembros de la familia han activado "Compartir mi ubicación" en iCloud, puede ayudarles a localizar los dispositivos que falten. Abra Buscar mi iPhone en su dispositivo o en iCloud.com. Para obtener más información, consulte Buscar mi iPad en la página 48.

Salir de "En familia": Vaya a Ajustes > iCloud > Familia y, a continuación, pulse "Salir de 'En familia'". Si es el organizador, vaya a Ajustes > iCloud > Familia, pulse su nombre y, a continuación, pulse "Dejar 'En familia'". Para obtener más información, consulte http://support.apple.com/kb/HT201081?viewlocale=es\_ES.

# iCloud Drive

#### Acerca de iCloud Drive

iCloud Drive permite almacenar presentaciones, hojas de cálculo, archivos PDF y otros tipos de documentos en iCloud, de modo que pueda acceder a ellos desde cualquiera de sus dispositivos configurados con iCloud. Gracias a iCloud Drive, las apps pueden compartir documentos, de modo que se puede trabajar en el mismo archivo desde varias apps.

iCloud Drive funciona en dispositivos con iOS 8, en ordenadores Mac con OS X Yosemite, en ordenadores PC con iCloud para Windows 4.0 o en iCloud.com. Para acceder a iCloud Drive, debe haber iniciado sesión en iCloud con el ID de Apple. iCloud Drive funciona con apps compatibles, entre las que se incluyen Pages, Numbers, Keynote, GarageBand y algunas apps de terceros.

#### **Configurar iCloud Drive**

Puede configurar iCloud Drive utilizando Asistente de Configuración cuando instale iOS 8 o puede configurarlo más tarde en Ajustes. iCloud Drive es una actualización del servicio "Documentos y datos". Cuando se actualice a iCloud Drive, los documentos se copiarán en el nuevo servicio y pasarán a estar disponibles en los dispositivos que utilicen iCloud Drive. No podrá acceder a los documentos guardados en iCloud Drive desde los demás dispositivos hasta que no tengan instalada también la actualización a iOS 8 u OS X Yosemite. Para obtener más información sobre cómo actualizar a iCloud Drive, consulte http://support.apple.com/kb/HT6345?viewlocale=es\_ES.

**Configurar iCloud Drive:** Vaya a Ajustes > iCloud > iCloud Drive y, a continuación, active iCloud Drive y siga las instrucciones que aparezcan en pantalla.

#### Transferir archivos

Existen varias formas de transferir archivos entre el iPad y su ordenador u otro dispositivo iOS.

**Transferir archivos mediante iTunes:** Conecte el iPad al ordenador mediante el cable incluido. En iTunes, en su ordenador, seleccione el iPad y a continuación, haga clic en "Aplic.". Utilice la sección "Compartir archivos" para transferir documentos entre el iPad y el ordenador. Las apps que permiten compartir archivos se muestran en la lista de aplicaciones. Para eliminar un archivo, selecciónelo en la lista Documentos y, a continuación, pulse la tecla Suprimir.

También puede ver los archivos recibidos como archivos adjuntos de un mensaje de correo electrónico en el iPad.

Con algunas apps, se pueden transferir archivos a través de AirDrop. Consulte AirDrop en la página 39.

#### **Compartir Internet**

Utilice la función "Compartir Internet" para compartir la conexión a Internet de su iPad (modelos Wi-Fi + Cellular). Los ordenadores pueden compartir su conexión a Internet mediante Wi-Fi, Bluetooth o un cable USB. Otros dispositivos iOS pueden compartir la conexión mediante Wi-Fi. Compartir Internet solo funcionará si el iPad está conectado a Internet a través de una red de datos de telefonía móvil.

*Nota:* Puede que esta función no esté disponible con todos los operadores. Pueden aplicarse tarifas adicionales. Póngase en contacto con su operador de telefonía para obtener más información al respecto.

**Compartir una conexión a Internet:** Vaya a Ajustes > "Datos móviles" y, a continuación, pulse "Compartir Internet" (si aparece) para configurar el servicio con su operador.

Después de activar Compartir Internet, otros dispositivos podrán conectarse de las siguientes formas:

- Wi-Fi: En el dispositivo, seleccione su iPad en la lista de redes Wi-Fi disponibles.
- USB: Conecte el iPad al ordenador mediante el cable incluido. En el panel de preferencias Red de su ordenador, seleccione iPad y configure los ajustes de red.
- *Bluetooth:* En el iPad, vaya a Ajustes > Bluetooth y active Bluetooth. Para enlazar y conectar el iPad a su dispositivo, consulte la documentación que acompañaba al dispositivo.

*Nota:* Cuando haya un dispositivo conectado, en la parte superior de la pantalla del iPad aparecerá una banda de color azul. El icono de Compartir Internet <sup>(2)</sup> se muestra en la barra de estado de los dispositivos iOS que usan la función Compartir Internet.

**Cambiar la contraseña Wi-Fi del iPad:** Vaya a Ajustes > Compartir Internet > "Contraseña Wi-Fi" e introduzca una contraseña de al menos ocho caracteres.

**Supervisar el uso de la red de datos de telefonía móvil:** Vaya a Ajustes > Datos móviles. Consulte Ajustes de datos móviles en la página 173.

#### **AirPlay**

Utilice AirPlay para transmitir música, fotos y vídeo de forma inalámbrica al Apple TV y a otros dispositivos que tengan activado AirPlay. Si no ve estos dispositivos al pulsar , es posible que tenga que comprobar que todo esté conectado a la misma red Wi-Fi.

Mostrar los controles de AirPlay: Desplace hacia arriba desde el borde inferior de la pantalla para abrir el centro de control y, a continuación, pulse  $\mathbf{k}$ .

**Transmitir contenido en tiempo real:** Pulse 🖵 y seleccione el dispositivo al que desee transmitir en tiempo real.

Volver al iPad: Pulse 🖵 y seleccione el iPad.

**Duplicar la pantalla del iPad en un televisor:** Pulse , seleccione un Apple TV y, a continuación, pulse Duplicación. Cuando la duplicación AirPlay está activada, aparece una barra de color azul en la parte superior de la pantalla del iPad.

También puede conectar el iPad a un televisor, proyector u otra pantalla externa con el adaptador o cable Apple adecuado. Consulte support.apple.com/kb/HT4108?viewlocale=es\_ES.

#### AirPrint

Utilice AirPrint para imprimir de forma inalámbrica en una impresora con AirPrint desde apps como Mail, Fotos y Safari. Es posible que muchas apps disponibles en la tienda App Store también sean compatibles con AirPrint.

El iPad y la impresora deben estar conectados a la misma red Wi-Fi. Para obtener más información sobre AirPrint, consulte support.apple.com/kb/HT4356?viewlocale=es\_ES.

Imprimir un documento: Pulse 🦘 o 📋 (en función de la app que esté usando).

**Consultar el estado de una impresión:** Haga doble clic en el botón de inicio y, a continuación, pulse Impresión. El globo que hay sobre el icono indica el número de documentos que hay en la cola.

Cancelar una impresión: Selecciónelo en Impresión y, a continuación, pulse "Cancelar impresión".

#### **Apple Pay**

En los modelos de iPad con Touch ID, puede utilizar Apple Pay para realizar pagos en las apps compatibles. Estas apps venden bienes físicos y servicios, como ropa, electrónica, productos de salud y belleza, entradas, reservas, etc.

**Configurar Apple Pay:** Vaya a Ajustes > "Passbook y Apple Pay" e introduzca los datos de un máximo de ocho tarjetas de crédito o débito compatibles, su información de envío y facturación y la información de contacto. Cuando añada una tarjeta para usarla con Apple Pay, la entidad emisora de la tarjeta determinará si la tarjeta es apta para usarse con este servicio y podría solicitarle información adicional para completar el proceso de verificación.

*Nota:* Con Apple Pay se pueden usar numerosas tarjetas de crédito y débito de Estados Unidos. Para obtener información sobre la disponibilidad de Apple Pay y las entidades emisoras de tarjetas compatibles actuales, vaya a support.apple.com/kb/HT6288?viewlocale=es\_ES.

**Pagar desde una app:** Pulse el botón Apple Pay, revise la información que aparecerá (por ejemplo, la tarjeta que está utilizando para el pago, su correo electrónico y el método de envío). Realice los cambios que desee antes de usar Touch ID o su código para completar el pago.

Podría recibir una notificación con el nombre del establecimiento comercial y la cantidad autorizada para la compra. Su código postal puede proporcionarse a dicho establecimiento para que calcule los impuestos y costes de envío aplicables. También puede suministrarse al comercio información sobre el pago (como las direcciones de facturación y envío, la dirección de correo electrónico y el número de teléfono) cuando autorice el pago con Touch ID o con un código.

**Ver la actividad de Apple Pay:** Su actividad de Apple Pay aparecerá en el extracto que reciba de la entidad emisora de su tarjeta. También es posible que pueda ver la actividad de Apple Pay con las tarjetas compatibles accediendo a Ajustes > Passbook y Apple Pay.

Suspender y eliminar tarjetas: Dispone de diversas opciones para eliminar o suspender las tarjetas de crédito y débito. Para eliminar una tarjeta de crédito y débito de Apple Pay, vaya a Ajustes > Passbook y Apple Pay, pulse una tarjeta de crédito o débito existente, desplácese a la parte inferior de la pantalla y pulse Eliminar. En caso de robo o pérdida de su iPad, si ha activado Buscar mi iPad, puede usarlo para localizar y proteger su iPad (incluida la suspensión del uso de las tarjetas de crédito y débito usadas con Apple Pay, o su eliminación). Consulte Buscar mi iPad en la página 48. Puede iniciar sesión en su cuenta de iCloud.com y eliminar sus tarjetas en Ajustes > Mis dispositivos. También puede llamar a las entidades emisoras de sus tarjetas.

#### **Dispositivos Bluetooth**

Puede utilizar dispositivos Bluetooth con el iPad, como auriculares estéreo o un teclado inalámbrico de Apple. Para obtener más información, vaya a support.apple.com/kb/HT3647?viewlocale=es\_ES.

*ADVERTENCIA:* Para obtener información importante sobre cómo evitar la pérdida auditiva y las distracciones que podrían conducir a situaciones peligrosas, consulte Información de seguridad importante en la página 165.

*Nota:* El uso de ciertos accesorios con el iPad puede afectar al rendimiento de la conexión inalámbrica. No todos los accesorios del iPhone y del iPod touch son totalmente compatibles con el iPad. Activar el modo Avión puede eliminar las interferencias de audio entre el iPad y un accesorio. La reorientación o reubicación del iPad y el accesorio conectado puede mejorar el funcionamiento de la conexión inalámbrica. Activar Bluetooth: Vaya a Ajustes > Bluetooth.

**Conectarse a un dispositivo Bluetooth:** Pulse el dispositivo en la lista Dispositivos y siga las instrucciones que aparecen en la pantalla para conectarse al mismo. Consulte la documentación del dispositivo para obtener información sobre cómo establecer enlaces Bluetooth. Para obtener información sobre cómo utilizar un teclado Apple Wireless Keyboard, consulte Usar un teclado Apple Wireless Keyboard en la página 33.

El iPad debe encontrarse en un radio de alcance de unos 10 metros como máximo con respecto al dispositivo Bluetooth.

**Devolver la salida de audio al iPad:** Apague el dispositivo o anule el enlace con él y desactive Bluetooth en Ajustes > Bluetooth. También puede usar AirPlay apara cambiar la salida de audio al iPad. Consulte AirPlay en la página 43. La salida de audio volverá al iPad si el dispositivo Bluetooth sale de su área de alcance.

**Desenlazar un dispositivo:** Vaya a Ajustes > Bluetooth, pulse (i) junto al dispositivo y pulse "Omitir dispositivo". Si no ve la lista Dispositivos, asegúrese de que Bluetooth esté activado.

#### Restricciones

Puede fijar restricciones para determinadas apps y contenido comprado. Por ejemplo, los padres pueden evitar que la música con contenidos para adultos aparezca en las listas de reproducción o impedir cambios en determinados ajustes. Utilice las restricciones para impedir el uso de determinadas apps, la instalación de nuevas apps o cambios en las cuentas o el límite de volumen.

Activar las restricciones: Vaya a Ajustes > General > Restricciones y pulse "Activar restricciones". Se le pedirá que defina un código para las restricciones que será necesario para cambiar los ajustes que realice. Puede ser diferente al utilizado para desbloquear el iPad.

*Importante:* Si olvida el código de las restricciones, deberá restablecer el software del iPad. Consulte Restaurar el iPad en la página 173.

#### Privacidad

Los ajustes de privacidad le permiten ver y controlar qué apps y servicios del sistema tienen acceso a los servicios de localización y a los contactos, calendarios, recordatorios y fotos.

La función Localización permite que apps basadas en información de localización, como Mapas, Tiempo y Cámara, obtengan y empleen información relativa a su ubicación geográfica. Su ubicación aproximada se determinará a partir de la información disponible procedente de redes Wi-Fi locales, si tiene activado Wi-Fi. Los datos de ubicación recopilados por Apple se obtienen de un modo que no permite identificarle de forma personal. Si una app está usando la función de localización,  $\neg$  aparecerá en la barra de estado.

Activar o desactivar los servicios de localización: Vaya a Ajustes > Privacidad > Localización. Puede desactivarla para algunas apps y servicios o para todos ellos. Si desactiva la localización, se le pedirá que vuelva a activarla la próxima vez que una app o un servicio intente utilizarla.

**Desactivar la localización para los servicios del sistema:** Varios servicios del sistema, como anuncios según la ubicación, utilizan información de localización. Para ver su estado, activarlos o desactivarlos, o mostrar  $\neg$  en la barra de estado cuando estos servicios utilicen su ubicación, vaya a Ajustes > Privacidad > Localización > Servicios del sistema.

**Desactivar el acceso a información privada:** Vaya a Ajustes > Privacidad. Puede ver qué apps y funciones han solicitado acceso a la siguiente información y a cuáles se les ha concedido:

- Contactos
- Calendario
- Recordatorios
- Fotos
- Compartir Bluetooth
- Micrófono
- Cámara
- HomeKit
- Actividad física
- Twitter
- Facebook

Puede desactivar el acceso de cada una de las apps a cada categoría de información. Lea los términos y la política de privacidad de cada una de las apps de terceros para saber cómo utiliza los datos que solicita. Para obtener más información, consulte http://support.apple.com/kb/HT6338?viewlocale=es\_ES.

#### Seguridad

Las funciones de seguridad le permiten evitar que otros usuarios accedan a la información guardada en el iPad.

#### Usar un código con protección de datos

Para aumentar la seguridad, puede establecer un código que deberá introducirse cada vez que se encienda o active el iPad.

**Establecer un código:** Vaya a Ajustes > "Touch ID y código" (modelos de iPad con Touch ID) o a Ajustes > Código (otros modelos) y establezca un código de 4 dígitos.

Al establecer un código, se activa la protección de datos, que utiliza el código como clave para cifrar los mensajes de Mail y los archivos adjuntos guardados en el iPad mediante el sistema de encriptación AES de 256 bits. (Otras apps también pueden usar protección de datos.)

Aumentar la seguridad: Desactive la opción "Código simple" y utilice un código más largo. Para introducir un código que sea una combinación de números y letras, utilice el teclado. Si prefiere desbloquear el iPad usando el teclado numérico, configure un código más largo usando solo números.

**Añadir huellas dactilares y establecer opciones para el sensor Touch ID:** En los modelos de iPad con Touch ID, vaya a Ajustes > Touch ID y código. Consulte Touch ID, más adelante.

**Permitir el acceso a las funciones cuando el iPad está bloqueado:** Vaya a Ajustes > Touch ID y código (modelos de iPad con Touch ID) o a Ajustes > Código (otros modelos). Entre las funciones opcionales se incluyen las siguientes:

- Hoy (consulte Centro de notificaciones en la página 37)
- Visualización de notificaciones (consulte Centro de notificaciones en la página 37)
- Siri (si está activado, consulte Ajustes de Siri en la página 52)

**Permitir el acceso al centro de control cuando el iPad está bloqueado:** Vaya a Ajustes > Centro de control. Consulte Centro de control en la página 36.

Borrar los datos después de introducir un código equivocado diez veces: Vaya a Ajustes > "Touch ID y código" (modelos de iPad con Touch ID) o a Ajustes > Código (otros modelos) y pulse "Borrar datos". Después de introducir un código equivocado diez veces, se restablecerán todos los ajustes y se borrarán todos los datos y contenidos eliminando la clave de encriptación de los datos.

Si olvida el código, deberá restablecer el software del iPad. Consulte Restaurar el iPad en la página 173.

#### **Touch ID**

En los modelos de iPad con Touch ID, puede usar una huella dactilar en lugar de:

- introducir su código para desbloquear el iPad;
- usar la contraseña de su Apple ID para realizar compras en las tiendas iTunes Store, App Store o iBooks Store;
- proporcionar la información de tarjetas de crédito y débito, las direcciones de facturación y de envío y la información de contacto al pagar desde una app que ofrezca Apple Pay como método de pago.

**Configurar el sensor de Touch ID:** Vaya a Ajustes > Touch ID y código. Establezca si desea utilizar o no una huella digital para desbloquear el iPad y realizar compras. Pulse "Añadir una huella"; a continuación, siga las instrucciones que aparezcan en pantalla. Puede añadir más de una huella (los dedos pulgar e índice, por ejemplo, o la de su cónyuge).

*Nota:* Si apaga el iPad después de configurar el sensor Touch ID, se le solicitará que confirme la contraseña cuando vuelva a encender el iPad y lo desbloquee por primera vez. También se le pedirá la contraseña de su Apple ID para la primera compra que haga en las tiendas iTunes Store, App Store o iBooks Store.

Eliminar una huella: Pulse la huella dactilar y, a continuación, pulse "Eliminar huella". Si tiene más de una huella, toque el botón de inicio para averiguar qué huella es.

Asignar un nombre a una huella: Pulse la huella e introduzca un nombre tal como "Pulgar".

**Utilizar el sensor Touch ID para desbloquear el iPad:** Pulse el botón de inicio con un dedo que haya añadido en Ajustes. Puede desbloquear el iPad desde la pantalla bloqueada o desde la pantalla Código.

**Utilizar el sensor Touch ID para realizar un pago en iTunes Store, App Store o iBooks Store:** Cuando compre en las tiendas iTunes Store, App Store o iBooks Store, siga las indicaciones para permitir las compras con su huella dactilar. También puede ir a Ajustes > "Touch ID y código" y activar "iTunes Store y App Store".

**Utilizar Touch ID para realizar un pago desde una app compatible con Apple Pay:** Vaya a Ajustes > "Touch ID y código" para asegurarse de que Apple Pay está activado con su Touch ID. Para obtener más información, consulte Apple Pay en la página 44.

#### El llavero de iCloud

El llavero de iCloud guarda los nombres de usuario y contraseñas de los sitios web de Safari, la información de las tarjetas de crédito y la información de la red Wi-Fi actualizados. El llavero de iCloud funciona en todos los dispositivos aprobados (iOS 7 o posterior) y en los ordenadores Mac (OS X Mavericks o posterior).

El llavero de iCloud es compatible con el generador de contraseñas y el autorrelleno de Safari. Cuando vaya a configurar una cuenta nueva, el generador de contraseñas de Safari le sugerirá contraseñas únicas y difíciles de adivinar. Puede utilizar el autorrelleno para que el iPad introduzca sus datos de nombre de usuario y contraseña para agilizar el inicio de sesión. Consulte Rellenar formularios en la página 66.

*Nota:* Algunos sitios web no son compatibles con el autorrelleno.

El llavero de iCloud está protegido con el sistema de encriptación AES de 256 bits para el almacenamiento y la transmisión de información, y Apple no lo puede leer.

**Configurar el llavero de iCloud:** Vaya a Ajustes > iCloud > Llavero. Active "Llavero de iCloud" y siga las instrucciones que aparecen en pantalla. Si ya ha configurado el llavero de iCloud en otros dispositivos, deberá aprobar el uso del llavero de iCloud desde uno de dichos dispositivos o utilizar el código de seguridad de iCloud.

*Importante:* Apple no puede recuperar su código de seguridad de iCloud. Si lo olvida, deberá empezar de cero y volver a configurar el llavero de iCloud.

**Configurar el autorrelleno:** Vaya a Ajustes > Safari > Contraseñas y autorrelleno. Asegúrese de que las opciones "Nombres y contraseñas" y "Tarjetas de crédito" estén activadas (lo están por omisión). Para añadir datos de una tarjeta de crédito, pulse "Tarjetas de crédito guardadas".

El código de seguridad de la tarjeta de crédito no se guarda (es necesario introducirlo manualmente).

Para rellenar automáticamente los nombres, las contraseñas y los datos de las tarjetas de crédito en los sitios que lo admitan, pulse un campo de texto y luego pulse Autorrelleno.

Para proteger su información personal, defina un código si activa Llavero de iCloud.

#### Limitar seguimiento

Limitar o restablecer el seguimiento de anuncios: Vaya a Ajustes > Privacidad > Publicidad. Active la opción "Limitar seguimiento de anuncios" para impedir el acceso de las apps al identificador de publicidad del iPad. Si desea obtener más información, pulse "Acerca de la publicidad y la privacidad".

#### Buscar mi iPad

La función "Buscar mi iPad" puede ayudarle a localizar y proteger su iPad mediante la app gratuita "Buscar mi iPhone" (disponible en la tienda App Store) desde otro iPad, iPhone o iPod touch, o utilizando un navegador web en un Mac o PC con una sesión iniciada en www.icloud.com/find. Buscar mi iPhone incluye el bloqueo de activación, que está diseñado para impedir que otras personas utilicen su iPad si lo pierde. Para desactivar "Buscar mi iPad" o borrar y reactivar el iPad, se necesita su ID de Apple y la contraseña.

Activar "Buscar mi iPad": Vaya a Ajustes > iCloud > Buscar mi iPad.

*Importante:* Para utilizar estas funciones, "Buscar mi iPad" debe estar activado *antes* de que el iPad se pierda. El iPad debe poder conectarse a Internet para que pueda localizar y proteger el dispositivo.

Usar "Buscar mi iPhone": Abra la app Buscar mi iPhone en un dispositivo iOS o vaya a www.icloud.com/find en su ordenador. Conéctese y seleccione su dispositivo.

• *Reproducir sonido:* Reproduzca un sonido con el volumen al máximo durante dos minutos, aunque el timbre esté configurado en modo silencio.

- Modo Perdido: Bloquee inmediatamente el iPad, si lo ha perdido, mediante un código y envíele un mensaje con un número de contacto. El iPad realiza un seguimiento de su ubicación e informa de ella para que pueda ver dónde ha estado cuando compruebe la app Buscar mi iPhone. El modo Perdido también suspende el uso de sus tarjetas de crédito y débito usadas con Apple Pay (modelos de iPad con Touch ID). Consulte Apple Pay en la página 44.
- Borrar el iPad: Proteja su privacidad al borrar toda la información y contenido multimedia del iPad y restaurarle los ajustes de fábrica originales. La función "Borrar el iPad" también elimina sus tarjetas de crédito y débito usadas con Apple Pay (modelos de iPad con Touch ID). Consulte Apple Pay en la página 44.

*Nota:* Antes de vender o regalar el iPad, es recomendable que lo borre por completo para eliminar todos sus datos personales y que desactive Buscar mi iPad para asegurarse de que el siguiente propietario pueda activar y utilizar el dispositivo con normalidad. Vaya a Ajustes > General > Restablecer > Borrar contenidos y ajustes. Consulte Vender o regalar el iPad en la página 176.

# Cargar la batería y controlar el nivel de carga

El iPad tiene en su interior una batería de iones de litio recargable. Para obtener más información sobre la batería (incluidos consejos para ampliar al máximo la duración de la batería), visite www.apple.com/es/batteries (España) o www.apple.com/mx/batteries (México) (España) o www.apple.com/mx/batteries (México).

*ADVERTENCIA*: Para obtener información de seguridad importante sobre la batería y sobre cómo cargar el iPad, consulte Información de seguridad importante en la página 165.

**Recargar la batería:** La mejor manera de cargar la batería del iPad es conectando el iPad a una toma de corriente mediante el cable y el adaptador de corriente USB incluidos.

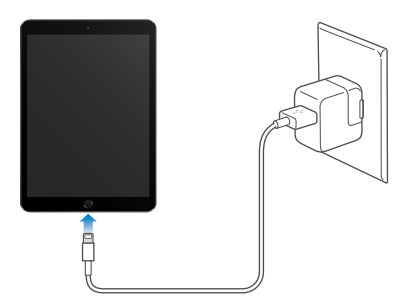

El iPad seguramente se cargará despacio si lo conecta a un puerto USB 2.0 del ordenador. Si su Mac o PC no proporciona suficiente alimentación para recargar el iPad, en la barra de estado se mostrará el mensaje "No se está cargando".

*Importante:* La batería del iPad puede descargarse en vez de cargarse si el iPad está conectado a un PC, a un ordenador que está apagado o en estado de reposo, a un hub USB o a un puerto USB de un teclado.

**Consultar el porcentaje de batería utilizado por cada app:** Pulse Ajustes > General > Uso y, a continuación, pulse "Uso de la batería".

El icono de batería de la esquina superior derecha de la barra de estado muestra el nivel de la batería o su estado de carga.

# • 4

**Mostrar el porcentaje de carga de la batería:** Vaya a Ajustes > General > Uso y active "Porcentaje de batería".

*Importante:* Si el nivel de batería del iPad es muy bajo, puede mostrar la imagen de una batería prácticamente agotada, lo que indica que el iPad necesita cargarse durante diez minutos aproximadamente antes de poder utilizarlo. Si el nivel de carga del iPad es extremadamente bajo, la pantalla puede permanecer apagada hasta dos minutos antes de que aparezca la imagen de batería baja.

Las baterías recargables pueden recargarse un número limitado de veces, por lo que es posible que llegue un momento en el que deba sustituirlas. El usuario no puede reemplazar la batería del iPad; solo debe hacerlo un proveedor de servicios autorizado. Consulte www.apple.com/es/batteries/replacement-and-recycling (España) o www.apple.com/mx/batteries/replacement-and-recycling (México),.

#### Viajar con el iPad

Es posible que su compañía aérea le permita mantener el iPad encendido si activa el modo Avión; esté atento a los anuncios después de embarcar o pregunte a un miembro de la tripulación. Wi-Fi y Bluetooth se desactivan en el modo Avión, por lo que no podrá realizar ni recibir Ilamadas FaceTime ni usar funciones que precisen la comunicación inalámbrica. Podrá escuchar música, jugar, ver vídeos o usar otras apps que no requieran acceso a Internet. Si la compañía aérea lo permite, puede volver a activar las conexiones Wi-Fi o Bluetooth, incluso mientras esté en el modo Avión.

Activar el modo Avión: Desplace hacia arriba desde el borde inferior de la pantalla para abrir el centro de control y, a continuación, pulse  $\rightarrow$ . También puede activar o desactivar el modo Avión en Ajustes. Cuando el modo Avión está activado, aparece  $\rightarrow$  en la barra de estado de la parte superior de la pantalla.

También puede activar o desactivar Wi-Fi y Bluetooth en el centro de control. Consulte Centro de control en la página 36.

Cuando viaje al extranjero, es posible que pueda contratar un servicio móvil con un operador del país que esté visitando directamente desde su iPad (disponible en modelos de iPad con tecnología móvil y Touch ID). Para obtener más información, consulte Contratar un servicio móvil en la página 15.

# Siri

# 4

# Usar Siri

Siri le permite hablar al iPad para que envíe mensajes, programe reuniones, realice llamadas FaceTime, etc. Siri entiende el habla natural, de modo que no es necesario que se aprenda comandos especiales ni palabras clave. Pídale algo a Siri, cualquier cosa, como por ejemplo: "ajusta el temporizador durante 3 minutos" o "¿qué películas ponen esta noche?". Abra apps y active o desactive funciones como, por ejemplo, el modo Avión, Bluetooth, el modo "No molestar" y VoiceOver. Siri va muy bien para mantenerle al día con la información deportiva más reciente, ayudarle a decidirse por un restaurante u otro y buscar en iTunes Store o App Store para realizar compras.

*Nota:* Para utilizar Siri, el iPad debe estar conectado a Internet. Consulte Conectarse a la red Wi-Fi en la página 16. Pueden aplicarse tarifas de telefonía móvil.

Activar Siri: Mantenga pulsando el botón de inicio hasta que se escuche el pitido de Siri y, a continuación, realice su petición

**Controlar cuándo escucha Siri:** En lugar de dejar que Siri detecte cuándo deja de hablar, puede mantener pulsado el botón de inicio mientras habla y soltarlo cuando termine de hacerlo.

**Oye Siri:** Con el iPad conectado a una fuente de alimentación (o si ya ha iniciado una conversación con Siri), puede usar Siri sin tener que pulsar el botón de inicio. Solo tiene que decir "Oye Siri" y realizar su petición. Para activar o desactivar "Oye Siri", vaya a Ajustes > General > Siri > Permitir "Oye Siri".

Si utiliza unos auriculares con micrófono, puede usar el botón central o de llamada en lugar del botón de inicio.

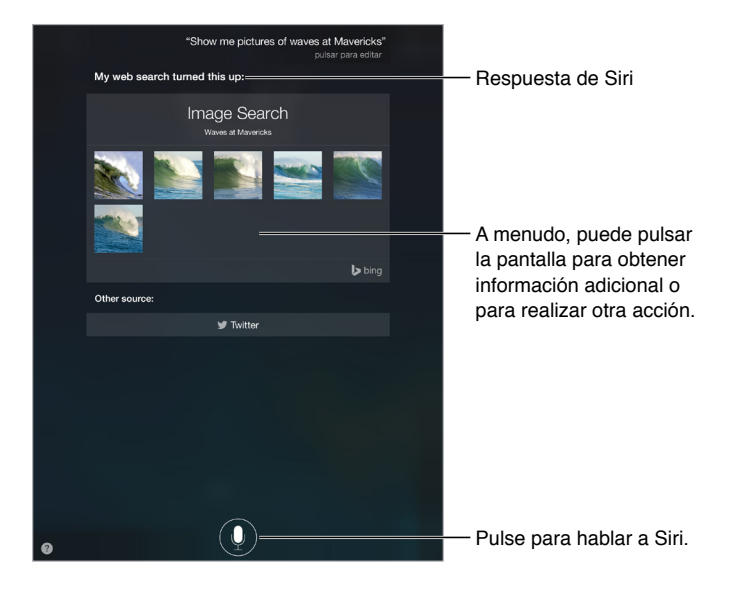

Para obtener indicaciones, pregunte a Siri "¿qué puedes hacer?" o pulse 🕐.

En función de la petición, la respuesta en pantalla de Siri incluye frecuentemente información o imágenes que puede pulsar para obtener más detalles o para realizar alguna otra acción, como buscar en la web o abrir una app relacionada.

**Cambiar el género de la voz de Siri:** Vaya a Ajustes > General > Siri (puede no estar disponible en todas las zonas).

Ajustar el volumen de Siri: Utilice los botones de volumen mientras interactúe con Siri.

# Darle información a Siri sobre usted

Si le da información sobre usted a Siri, incluidos datos como la dirección de su casa o la del trabajo y qué relación tiene con otras personas, puede obtener un servicio personalizado como con la petición siguiente: "Recuérdame que llame a mi mujer" o "Cómo llegar a casa".

**Dígale a Siri quién es usted:** Rellene su tarjeta de contacto en Contactos y, después, vaya a Ajustes > General > Siri > "Mis datos" y, a continuación, pulse su tarjeta de contacto.

Para informar a Siri sobre una relación, diga algo así como "Emilia Peña es mi esposa".

*Nota:* Siri utiliza la función de localización cuando las peticiones que le hace requieren que conozca cuál es su ubicación. Consulte Privacidad en la página 45.

#### Hacer correcciones

**Cancelar la última petición:** Diga "cancelar", pulse el icono de Siri o pulse el botón de inicio. Si Siri no entendiera algo correctamente, puede pulsar para editar su petición.

También puede volver a pulsar end y, a continuación, aclarar la petición verbalmente.

#### Ajustes de Siri

Para ajustar las opciones de Siri, vaya a Ajustes > General > Siri. Las opciones incluyen:

- activar o desactivar Siri,
- activar o desactivar "Permitir 'Oye Siri'",
- idioma,
- género de la voz (puede que esta función no esté disponible en todas las áreas),
- respuestas de voz,
- · la tarjeta "Mis datos",

Impedir el acceso a Siri cuando el iPad esté bloqueado: Vaya a Ajustes > Touch ID y código (modelos de iPad con Touch ID) o a Ajustes > Código (otros modelos). También puede desactivar Siri activando restricciones. Consulte Restricciones en la página 45.

# Mensajes

# 5

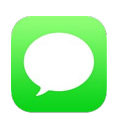

# El servicio iMessage

Con la app Mensajes y la función integrada iMessage, puede enviar mensajes de texto a través de conexiones Wi-Fi a otros usuarios que utilicen iOS 5 (o posterior) y OS X Mountain Lion (o posterior). Los mensajes pueden incluir fotos, vídeos y otro tipo de información. Puede ver cuándo están escribiendo otras personas y hacerles saber cuándo ha leído sus mensajes. Si ha iniciado sesión en iMessage con el mismo ID de Apple que en otros dispositivos iOS o que en un Mac (OS X Mavericks o posterior), puede empezar una conversación en un dispositivo y continuarla en otro. Para mayor seguridad, los mensajes que se envían con iMessage se encriptan antes de ser enviados.

Si su iPhone (con iOS 8) ha iniciado sesión en iMessage utilizando el mismo ID de Apple, también podrá enviar y recibir mensajes SMS y MMS con su iPad. Podrían aplicarse cargos al servicio de mensajes de texto del iPhone.

*ADVERTENCIA:* Para obtener información importante sobre cómo evitar distracciones que podrían conducir a situaciones peligrosas, consulte Información de seguridad importante en la página 165.

*Nota:* Podrían aplicarse cargos por la conexión de datos móviles o tarifas adicionales, tanto a usted como al usuario del iPhone y el iPad con el que intercambie mensajes a través de su red de datos móviles.

### Enviar y recibir mensajes

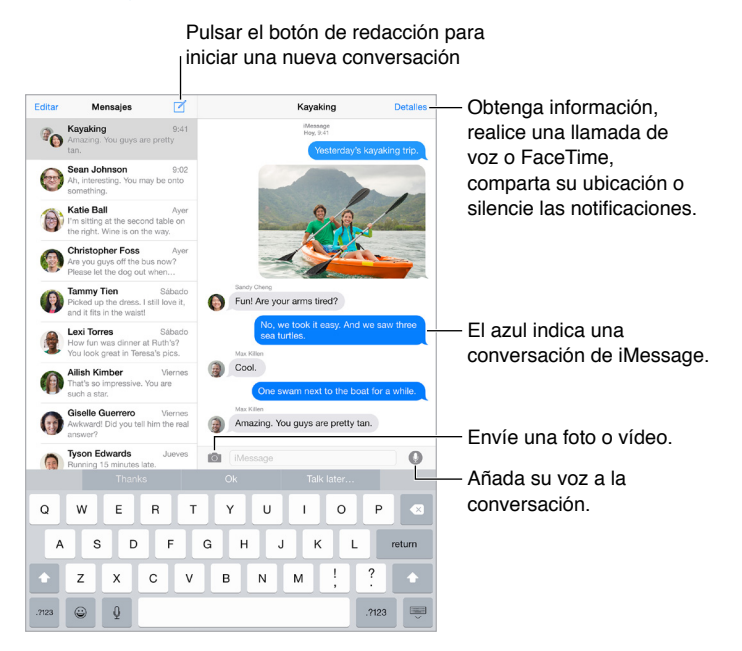

**Iniciar una conversación:** Pulse  $\square$  y, a continuación, introduzca un número de teléfono o dirección de correo electrónico, o pulse  $\oplus$  y, a continuación, seleccione un contacto. También puede iniciar una conversación pulsando un número de teléfono en Contactos, Calendario o Safari, o desde un contacto reciente en la pantalla multitarea.

*Nota:* Si no es posible enviar un mensaje, aparecerá una alerta (!). Pulse la alerta de una conversación para intentar enviar el mensaje de nuevo.

Reanudar una conversación: Pulse la conversación en la lista Mensajes.

**Ocultar el teclado:** Pulse en la esquina inferior derecha.

Utilizar caracteres de imagen: Vaya a Ajustes > General > Teclado > Teclados > "Añadir nuevo teclado" y, a continuación, pulse Emoji para hacer que ese teclado esté disponible. Posteriormente, mientras escriba un mensaje, pulse 😄 para mostrar el teclado Emoji. Consulte Métodos de entrada especiales en la página 163.

**Pulsar para hablar:** Mantenga pulsado **Q** para grabar un mensaje y, a continuación, deslice el dedo hacia arriba para enviarlo. Para eliminarlo, deslícelo hacia la izquierda.

Para ahorrar espacio, los mensajes de audio grabados con el método de pulsar para hablar que reciba se eliminarán automáticamente dos minutos después de que los haya escuchado, a no ser que pulse Conservar. Para guardarlos automáticamente, vaya a Ajustes > Mensajes > Caducidad (en "Mensajes de audio") y, a continuación, pulse Nunca.

Ver a qué hora se envió o recibió un mensaje: Arrastre cualquier globo a la izquierda.

Ver la información de contacto de una persona: En una conversación, pulse Detalles y, a continuación, pulse (i). Pulse los ítems de información para realizar acciones como, por ejemplo, realizar una llamada FaceTime.

Enviar mensajes a un grupo: Pulse 🗹 y, a continuación, introduzca varios destinatarios.

**Poner nombre a un grupo:** Mientras esté viendo la conversación, pulse Detalles y, a continuación, arrastre hacia abajo e introduzca el nombre en la línea Asunto.

Añadir una persona a un grupo: Pulse el campo Para y, a continuación, pulse "Añadir contacto".

Abandonar un grupo: Pulse Detalles y, a continuación, pulse "Abandonar conversación".

**Mantener en silencio:** Pulse Detalles y, a continuación, active "No molestar" para silenciar las notificaciones de la conversación.

**Bloquear mensajes no deseados:** En la tarjeta de un contacto, pulse "Bloquear este contacto". Puede ver la tarjeta de un contacto mientras visualiza un mensaje si pulsa Detalles y luego (i). También puede bloquear llamadas en Ajustes > Mensajes > Bloqueados. No recibirá llamadas FaceTime ni mensajes de texto de las personas a las que haya bloqueado. Para obtener más información acerca de cómo bloquear llamadas, consulte support.apple.com/kb/HT5845?viewlocale=es\_ES.

#### Gestionar conversaciones

Las conversaciones se guardan en la lista Mensajes. Un punto azul 🔵 indica los mensajes sin leer. Pulse una conversación para verla o continuar con ella.

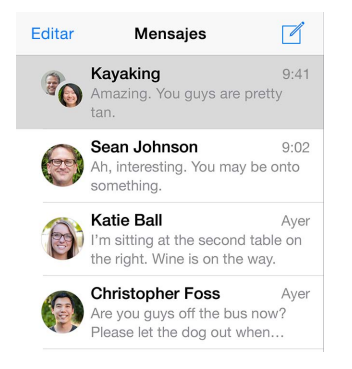

**Reenviar un mensaje o archivo adjunto:** Mantenga pulsado un mensaje o un archivo adjunto, pulse Más, seleccione más ítems si lo desea y pulse A.

Eliminar un mensaje o archivo adjunto: Mantenga pulsado un mensaje o un archivo adjunto, pulse Más, seleccione más ítems si lo desea y pulse 🔟.

Eliminar una conversación: En la lista Mensajes, deslice el dedo sobre la conversación de derecha a izquierda y, a continuación, pulse Eliminar.

**Buscar conversaciones:** En la lista de mensajes, pulse la parte superior de la pantalla para mostrar el campo de búsqueda y, a continuación, introduzca el texto que desee buscar. También puede buscar conversaciones desde la pantalla de inicio. Consulte Búsqueda en Spotlight en la página 35.

#### Compartir fotos, vídeos, su ubicación, etc.

Puede enviar fotos, vídeos, ubicaciones, datos de contacto y notas de voz. El límite de tamaño de los archivos adjuntos viene determinado por su proveedor de servicios. El iPad comprime los archivos de foto o vídeo adjuntos en caso necesario.

Hacer una foto o grabar un vídeo y enviarlos rápidamente: Mantenga pulsado 💿. A continuación, deslice el dedo hacia © o ● para hacer una foto o grabar un vídeo. Las fotos se enviarán inmediatamente. Pulse ► para previsualizar el vídeo. Para enviar el mensaje de vídeo, pulse ①.

Para ahorrar espacio, los mensajes de vídeo que reciba se eliminarán automáticamente dos minutos después de que los haya visto, a no ser que pulse Conservar. Para guardarlos automáticamente, vaya a Ajustes > Mensajes > Caducidad (en "Mensajes de vídeo") y, a continuación, pulse Nunca.

Enviar fotos y vídeos desde la biblioteca de Fotos: Pulse 🙆. Las fotos recientes estarán ahí; pulse Fototeca para ver fotos más antiguas. Seleccione los ítems que desee enviar.

**Ver archivos adjuntos:** Mientras esté viendo una conversación, pulse Detalles. Se mostrarán los archivos adjuntos en orden cronológico inverso en la parte inferior de la pantalla. Pulse un archivo adjunto para verlo a pantalla completa. En el modo de pantalla completa, pulse := para ver los adjuntos como una lista.

Enviar su ubicación actual: Pulse Detalles y, a continuación, pulse "Enviar mi ubicación actual" para enviar un mapa en el que se muestre dónde está.

**Compartir su ubicación:** Pulse Detalles y, a continuación, pulse "Compartir mi ubicación" y especifique durante cuánto tiempo. La persona a la que esté escribiendo podrá ver su ubicación si pulsa Detalles. Para activar o desactivar "Compartir mi ubicación" o para seleccionar el dispositivo que determine su ubicación, vaya a Ajustes > iCloud > "Compartir mi ubicación" (debajo de Avanzado).

**Enviar ítems desde otra app:** En la otra app, pulse Compartir o  $\hat{\Box}$  y, a continuación, pulse Mensaje.

**Compartir, guardar o imprimir un archivo adjunto:** Pulse el archivo adjunto y, a continuación, pulse ሰ.

Copiar una foto o vídeo: Mantenga pulsado el archivo adjunto y, a continuación, pulse Copiar.

#### Ajustes de mensajes

Vaya a Ajustes > Mensajes, donde podrá:

- activar o desactivar iMessage;
- notificar a otras personas que ha leído sus mensajes;
- especificar números de teléfono, los ID de Apple y direcciones de correo electrónico para utilizarlos con Mensajes;
- mostrar el campo Asunto;
- bloquear mensajes no deseados;
- establecer el tiempo durante el cual se deben conservar los mensajes.
- Gestione la caducidad de los mensajes de audio y vídeo creados con Mensajes (los archivos adjuntos de audio o vídeo que no se hayan creado con Mensajes se guardarán hasta que los elimine manualmente).

Gestionar las notificaciones de los mensajes: Consulte Centro de notificaciones en la página 37.

Ajustar el sonido de alerta de los mensajes de texto entrantes: Consulte Sonidos y silencio en la página 37.

# Mail

6

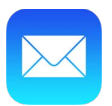

# Escribir mensajes

Mail le permite acceder a sus cuentas de correo electrónico sobre la marcha.

*ADVERTENCIA:* Para obtener información importante sobre cómo evitar distracciones que podrían conducir a situaciones peligrosas, consulte Información de seguridad importante en la página 165.

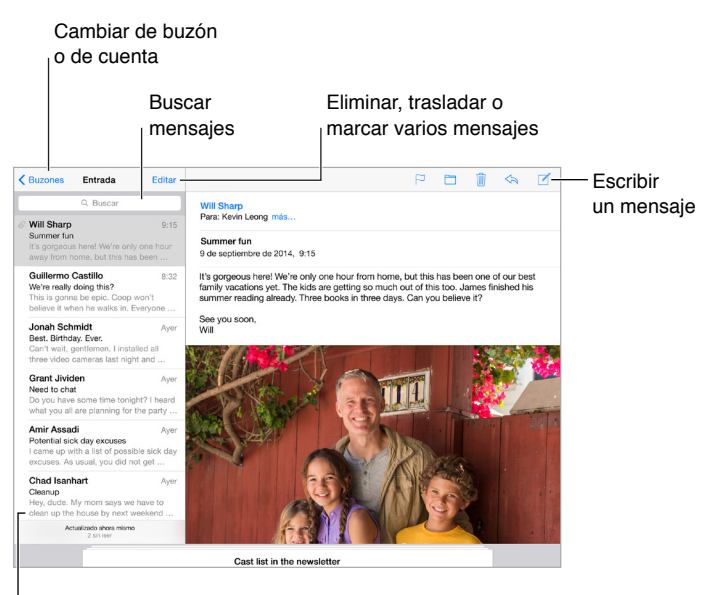

Cambiar la longitud de la previsualización en Ajustes > Correo, contactos, calend.

**Insertar una foto o un vídeo:** Pulse el punto de inserción y pulse "Insertar foto o vídeo". Consulte también Editar texto en la página 32.

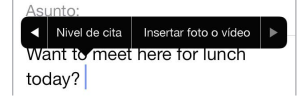

**Citar texto al responder:** Pulse el punto de inserción y, a continuación, seleccione el texto que desea incluir. Pulse 4 y, a continuación, pulse Responder. Puede desactivar el sangrado del texto citado en Ajustes > Correo, contactos, calend. > Aumentar nivel de cita.

Enviar un mensaje desde otra cuenta diferente: Pulse el campo De para seleccionar una cuenta.

**Cambiar un destinatario de Cc a Cco:** Después de haber introducido los destinatarios, puede arrastrarlos de un campo a otro o modificar su orden.

Marcar direcciones fuera de determinados dominios: Cuando está dirigiendo un mensaje a un destinatario cuyo dominio no pertenece a su empresa, Mail puede colorear el nombre del destinatario en rojo para avisarle. Vaya a Ajustes > Correo, contactos, calend. > "Marcar direcciones" y, a continuación, defina los dominios que no desee que se marquen. Puede introducir varios dominios separados por comas, como "apple.com, example.org".

# Previsualizar los mensajes

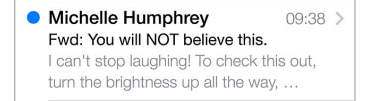

**Ver una previsualización más amplia:** Vaya a Ajustes > Correo, contactos, calend. > Previsualización. Podrá ver hasta cinco líneas.

¿Es para mí este mensaje? Vaya a Ajustes > "Correo, contactos, calend." y active la opción "Etiqueta Para/Cc". Si en lugar de Para, la etiqueta pone Cc, solo se le habrá incluido en copia. También puede utilizar el buzón "Para/Cc", donde se recopila todo el correo dirigido a usted. Para mostrarlo, pulse Editar mientras visualiza la lista Buzones.

#### Finalizar un mensaje más tarde

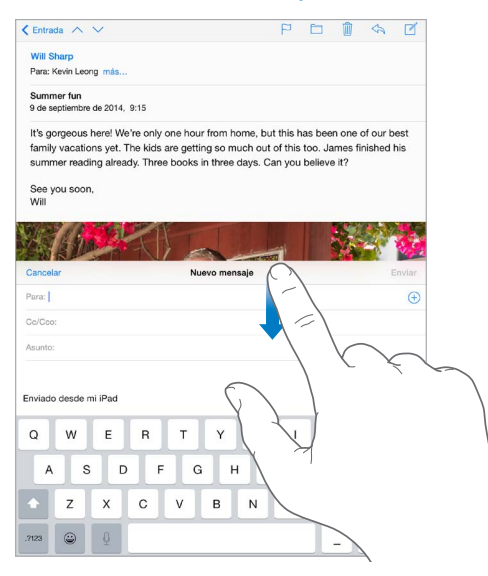

Buscar un mensaje mientras está escribiendo otro: Deslice el dedo hacia abajo en la barra del título del mensaje que esté escribiendo. Cuando esté listo para volver a él, pulse el título en la parte inferior de la pantalla. Si ha dejado más de un mensaje a medias, pulse la parte inferior de la pantalla para verlos todos.

**Guardar un borrador para más tarde:** Si está escribiendo un mensaje y desea terminarlo más tarde, pulse Cancelar y, a continuación, pulse "Guardar borrador". Para retomarlo, mantenga pulsado Redactar.

OS X Yosemite también le permite entregar mensajes pendientes de terminar con el Mac. Consulte Acerca de las funciones de continuidad en la página 26.

#### Ver mensajes importantes

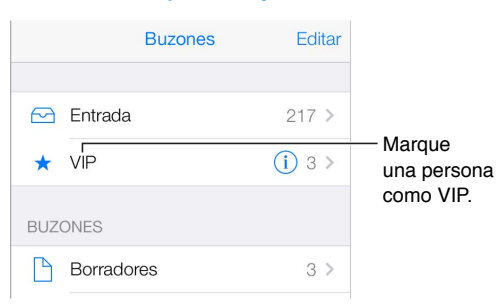

**Obtener notificaciones de las respuestas a un mensaje o hilo:** Pulse  $\square$  y, a continuación, pulse Notificarme. Al escribir un mensaje, también puede pulsar  $\bigcirc$  en el campo Asunto. Para cambiar el modo en el que aparecen las notificaciones, vaya a Ajustes > Notificaciones > Mail > Avisos de hilos.

**Recopilar mensajes importantes:** Añada las personas importantes a su lista VIP para que todos sus mensajes aparezcan en el buzón VIP. Pulse el nombre del remitente dentro de un mensaje y, a continuación, pulse "Añadir a lista VIP". Para cambiar el modo en el que aparecen las notificaciones, vaya a Ajustes > Notificaciones > Mail > VIP.

**Obtener notificaciones de mensajes importantes:** Gracias al centro de notificaciones, sabrá cuándo le llegan mensajes a los buzones favoritos o si ha recibido mensajes de personas importantes. Vaya a Ajustes > Notificaciones > Mail.

**Marcar un mensaje para poder encontrarlo más tarde:** Pulse  $\square$  mientras lee el mensaje. Para cambiar la apariencia del indicador de un mensaje con indicador, vaya a Ajustes > Correo, contactos, calend. > Estilo de indicador. Para ver el buzón inteligente Marcados, pulse Editar mientras visualiza la lista Buzones y, después, pulse Marcados.

**Buscar un mensaje:** Desplácese hasta la parte superior de la lista de mensajes o púlsela para ver el campo de búsqueda. La búsqueda analizará los campos de dirección, el asunto y el cuerpo del mensaje. Para realizar una búsqueda en varias cuentas a la vez, busque en un buzón inteligente (por ejemplo, "Todos los enviados").

**Buscar por periodo de tiempo:** Desplácese a la parte superior o pulse la parte superior de la lista de mensajes para mostrar el campo de búsqueda y, a continuación, escriba algo como "reunión en febrero" para buscar todos los mensajes de febrero que contengan la palabra "reunión".

**Buscar por estado del mensaje:** Para buscar todos los mensajes marcados y sin leer de las personas que se encuentren en la lista VIP, escriba "marcar vip sin leer". También puede buscar por otros atributos de los mensajes (por ejemplo, los archivos adjuntos).

Acabe con el correo no deseado Pulse <sup>□</sup> mientras lee un mensaje y pulse "Trasladar a no deseado" para archivarlo en la carpeta "No deseado". Si traslada sin querer un mensaje, agite de inmediato el iPad para deshacer esta acción.

**Convertir un buzón en favorito:** Los buzones favoritos aparecen al principio de la lista Buzones. Para añadir un favorito, visualice la lista Buzones y pulse Editar. Pulse "Añadir buzón" y, a continuación, seleccione el buzón que desee añadir. También podrá obtener notificaciones push de sus buzones favoritos.

Mostrar los borradores de mensajes de todas sus cuentas: Mientras visualiza la lista Buzones, pulse Editar, después "Añadir buzón" y, a continuación, active el buzón "Todos los borradores".

### Archivos adjuntos

**Guardar una foto o un vídeo en Fotos:** Mantenga pulsada la foto o el vídeo hasta que aparezca un menú y, a continuación, pulse "Guardar imagen".

Abrir un archivo adjunto con otra app: Mantenga pulsado el adjunto hasta que aparezca un menú y, a continuación, pulse la app que desee utilizar para abrir el adjunto. Algunos archivos adjuntos muestran unas tiras con botones que se pueden utilizar para abrir otras apps.

Ver los mensajes con archivos adjuntos: El buzón "Archivos adjuntos" muestra mensajes con adjuntos de todas las cuentas. Para añadirlo, visualice la lista Buzones y pulse Editar.

#### Trabajar con varios mensajes

Eliminar, marcar o mover un mensaje: Mientras vea una lista de mensajes, deslice uno de ellos hacia la izquierda para que aparezca un menú de acciones. Deslice el dedo hacia el extremo izquierdo para seleccionar la primer acción. También puede deslizar un mensaje hacia la derecha para que se muestre otra acción. Seleccione las acciones que desee que aparezcan en Ajustes > Correo, contactos, calend. > Opciones de deslizamiento.

Eliminar, trasladar o marcar varios mensajes: Mientras vea una lista de mensajes, pulse Editar. Seleccione algunos mensajes y luego elija una acción. Si se equivoca, agite el iPad de inmediato para deshacer la operación.

**Organizar el correo con buzones:** Pulse Editar en la lista de buzones para crear uno nuevo, o para renombrar o eliminar un buzón. (Algunos buzones integrados no se pueden modificar.) Existen varios buzones de correo inteligentes, por ejemplo "No leídos", donde aparecen los mensajes de todas las cuentas de correo. Pulse los que desee utilizar.

**Recuperar un mensaje eliminado:** Abra el mensaje en el buzón Papelera de la cuenta, pulse y traslade el mensaje. Si acaba de eliminarlo, también puede agitar el iPad para deshacer esa acción. Para ver los mensajes eliminados de todas las cuentas, añada el buzón inteligente Papelera. Para añadirlo, pulse Editar en la lista de buzones y selecciónelo en la lista.

Archivar en lugar de eliminar: En lugar de eliminar mensajes, puede archivarlos, para tenerlos a mano si los necesita. Seleccione "Buzón Archivo" en Ajustes > Correo, contactos, calend. > *nombre de la cuenta* > Cuenta > Avanzado. Para eliminar un mensaje en lugar de archivarlo, mantenga pulsado 🖻 y luego pulse Eliminar.

**Borrar los archivos eliminados:** Puede establecer el tiempo durante el cual los mensajes eliminados permanecen en el buzón Papelera. Vaya a Ajustes > Correo, contactos, calend. > *nombre de la cuenta* > Cuenta > Avanzado.

# Ver y guardar direcciones

| Kensaje Remitente                |                                   |
|----------------------------------|-----------------------------------|
| iTunes                           |                                   |
| otro<br>johnappleseed@icloud.com |                                   |
| Añadir a lista VIP —————————     | — Marque una persona<br>como VIP. |
| Nuevo contacto                   |                                   |
| Contacto existente               |                                   |

**Añadir a alguien a Contactos o convertirlo en VIP:** Pulse el nombre del remitente o la dirección del mensaje de correo electrónico y, a continuación, pulse "Añadir a lista VIP". Asimismo, puede añadir la dirección a un contacto nuevo o existente.

Ver quién ha recibido un mensaje: Mientras vea el mensaje, pulse Más en el campo Para.

# Imprimir mensajes

Imprimir un mensaje: Pulse 🥎 y, a continuación, pulse Imprimir.

Imprimir un archivo adjunto o una imagen: Pulse para verlo y, a continuación, pulse 🥎 y seleccione Imprimir.

Consulte AirPrint en la página 43.

#### Ajustes de Mail

Vaya a Ajustes > "Correo, contactos, calend.", donde podrá:

- · crear una firma de correo diferente para cada cuenta,
- · añadir cuentas de correo,
- definir respuestas de aviso de fuera de la oficina para cuentas de correo electrónico de Exchange,
- · recibir una copia de todos los mensajes que envíe,
- · activar "Organizar cadenas" para agrupar los mensajes relacionados,
- · desactivar la confirmación para eliminar un mensaje,
- · desactivar la entrega Push de mensajes nuevos para ahorrar batería,
- desactivar temporalmente una cuenta.

# Safari

# 7

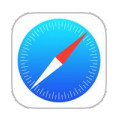

# Visión general de Safari

Utilice Safari en el iPad para navegar por la web, utilice la lista de lectura para recopilar páginas web y leerlas más tarde, y añada iconos de páginas a la pantalla de inicio para acceder a ellas rápidamente. Utilice iCloud para ver las páginas que tenga abiertas en otros dispositivos y para mantener los marcadores, el historial y la lista de lectura actualizados en todos los dispositivos.

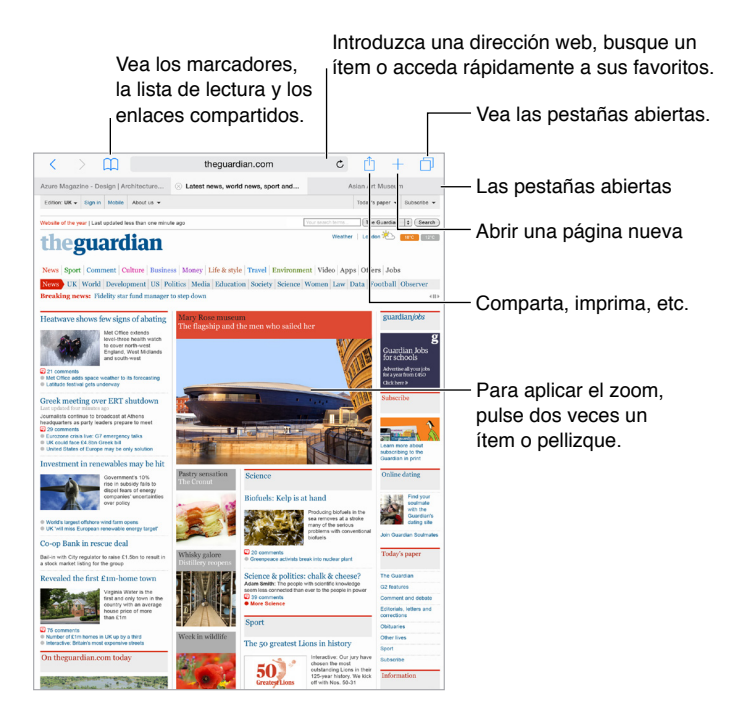

#### Buscar en Internet

|              | Búsqueda Spotlight<br>que muestra los<br>resultados en la<br>tienda App Store | Introduzca lo que<br>busca y pulse "Ir a". |               |                 |
|--------------|-------------------------------------------------------------------------------|--------------------------------------------|---------------|-----------------|
| >            | pages                                                                         | Ċ 🖞                                        | +             |                 |
|              | App Store                                                                     |                                            |               |                 |
| s            | Pages<br>Apple<br>Versión 2,2                                                 |                                            | -<br>ian      |                 |
| <b>3</b> 51  | Buscar en Search                                                              |                                            | 2             |                 |
| 5            | Q pages                                                                       |                                            |               |                 |
| t   )<br>  W | Q pagespeed                                                                   |                                            | obs<br>dl     | — Tambián nuada |
| ews          | Q pages blanches                                                              |                                            |               |                 |
| sho          | ् page six                                                                    |                                            | arc           | una sugerencia  |
|              | En esta página                                                                |                                            | lare          |                 |
| 10.50        | Buscar "pages"                                                                |                                            | i SC<br>ortis |                 |
| /al ge       | ts underway                                                                   |                                            | Clickhe       |                 |

Pulsar para buscar en la página actual

**Buscar en Internet:** Introduzca una dirección URL o un término de búsqueda en el campo de búsqueda inteligente situado en la parte superior de la página y luego pulse una sugerencia de búsqueda, o bien pulse Ir en el teclado para buscar exactamente lo que ha escrito. Si no desea ver las sugerencias de búsqueda, vaya a Ajustes > Safari y, a continuación, (en Buscar) desactive "Sugerencias del buscador".

pulsar

**Buscar rápidamente un sitio que ya haya visitado:** Introduzca el nombre del sitio seguido del término de búsqueda. Por ejemplo, escriba "wiki einstein" para buscar "einstein" en Wikipedia. Para activar o desactivar esta función, vaya a Ajustes > Safari > Búsqueda web rápida.

Colocar los favoritos al inicio de la lista: Selecciónelos en Ajustes > Safari > Favoritos.

**Buscar en la página:** Desplácese a la parte inferior de la lista de resultados sugeridos y, a continuación, pulse la entrada situada bajo "En esta página". Pulse > en la parte inferior izquierda para ver la siguiente aparición en la página. Para buscar otro término en la página, introdúzcalo en el campo situado en la parte inferior de la página. Para continuar navegando, pulse OK.

Seleccionar la herramienta de búsqueda: Vaya a Ajustes > Safari > Buscador.

# Navegar por Internet

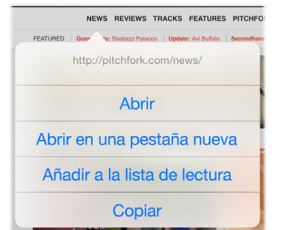

Mantenga pulsado un enlace para ver más opciones.

Eche un vistazo antes de entrar: Para ver la URL de un enlace antes de acceder a él, mantenga pulsado el enlace.

**Abrir un enlace en una pestaña nueva:** Mantenga pulsado el enlace y, a continuación, pulse "Abrir en una pestaña nueva". Si desea cambiar a una pestaña nueva cuando la abra, vaya a Ajustes > Safari y desactive "Abrir páginas nuevas en 2.º plano".

**Navegar por pestañas abiertas:** Pulse o pellizque con tres dedos para ver todas las pestañas que tenga abiertas. Si tiene varias pestañas abiertas, las del mismo sitio aparecerán apiladas. Para cerrar una pestaña, pulse X en la esquina superior izquierda o deslice la pestaña hacia la izquierda. Para volver a una sola pestaña, pulse una pestaña, pulse OK o separe tres dedos.

**Ver las pestañas abiertas en los demás dispositivos:** Si activa Safari en Ajustes > iCloud, podrá ver las pestañas que tenga abiertas en los demás dispositivos. Pulse y desplácese a las listas situadas al final de la página.

**Cerrar una pestaña:** Pulse 🖄 en la pestaña.

Ver las pestañas cerradas recientemente: Mantenga pulsado +.

**Volver arriba:** Pulse el borde superior de la pantalla para volver rápidamente al principio de una página larga.

Ver más: Gire el iPad para colocarlo en orientación horizontal.

**Ver lo más reciente:** Para actualizar la página, pulse  $\circlearrowright$  junto a la dirección del campo de búsqueda.

**Consultar el historial de una pestaña:** Mantenga pulsado  $\langle o \rangle$ .

**Ver la versión de escritorio de un sitio:** Si desea ver la versión de escritorio completa de un sitio en lugar de la versión de móvil, pulse el campo de búsqueda, tire hacia abajo de la pantalla de los favoritos y, a continuación, pulse "Versión de escritorio".

#### **Guardar marcadores**

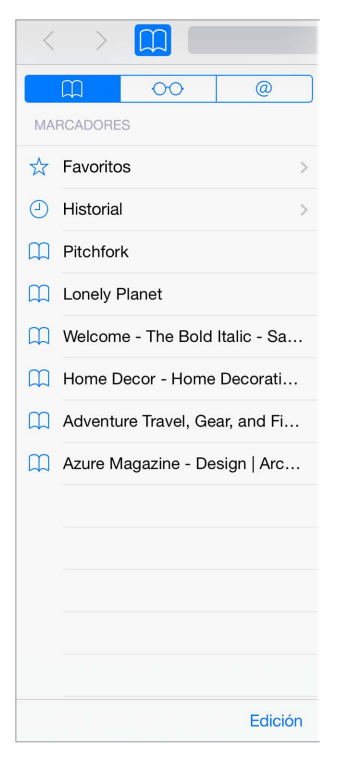

**Guardar la página actual como marcador:** Pulse 🖄 (o mantenga pulsado 💭) y, a continuación, pulse "Añadir marcador".

**Ver los marcadores:** Pulse  $\square$  y, a continuación, pulse  $\square$ .

**Organización:** Para crear una carpeta de marcadores, pulse 💭 y luego Editar.

**Elegir los favoritos que aparecen al pulsar en el campo de búsqueda:** Vaya a Ajustes > Safari > Favoritos.

**¿La barra de marcadores en el Mac?** Vaya a Ajustes > iCloud y active Safari si desea que los ítems de la barra de marcadores de Safari de su Mac aparezcan en los favoritos del iPad.

**Guardar un icono para la página actual en su pantalla de inicio:** Pulse 🖄 y, a continuación, pulse "Añadir a pantalla inicio". El icono solo aparecerá en el dispositivo en el que lo cree.

#### Guardar una lista de lectura para más tarde

Guarde los ítems interesantes de su lista de lectura para poder volver a ellos más tarde. Podrá leer las páginas de su lista de lectura aunque no esté conectado a Internet.

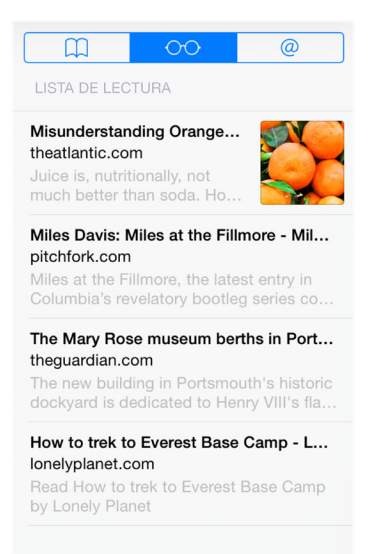

Añadir la página actual a la lista de lectura: Pulse 🖄 y, a continuación, pulse "Añadir a la lista de lectura".

**Añadir una página con un enlace sin abrirla:** Mantenga pulsado el enlace y, a continuación, pulse "Añadir a la lista de lectura".

**Ver la lista de lectura:** Pulse  $\square$  y, a continuación, pulse  $\bigcirc \bigcirc$ .

Eliminar algo de la lista de lectura: Deslícese a la izquierda sobre el ítem de la lista de lectura.

¿No desea utilizar la conexión de datos móviles para descargar ítems de la lista de lectura? Vaya a Ajustes > Safari y, a continuación, active "Usar datos móviles".

#### Enlaces compartidos y suscripciones

Puede ver los enlaces compartidos de las redes sociales, como Twitter, o los canales de las suscripciones.

|            | 00 | @ |
|------------|----|---|
| COMPARTIDO |    |   |

Ver enlaces compartidos y suscripciones: Pulse in y, a continuación, pulse @.

Suscribirse a un canal: Vaya a un sitio en el que se proporcione un canal de suscripción, pulse , pulse "Añadir a enlaces compartidos" y, a continuación, confirme pulsando "Añadir a enlaces compartidos".

Eliminar una suscripción: Pulse , pulse @, pulse Suscripciones debajo de la lista de los enlaces compartidos y, a continuación, pulse i junto a la suscripción que desee eliminar.

Pasar la voz: Pulse 🗋.

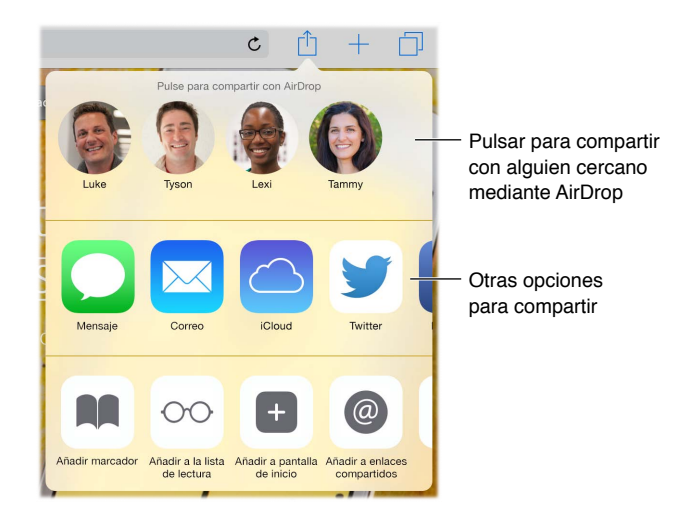

# **Rellenar formularios**

Si va a iniciar sesión en un sitio web, conectarse a un servicio o hacer una compra, puede rellenar un formulario web utilizando el teclado en pantalla o hacer que Safari lo rellene automáticamente usando Autorrelleno.

| Create an Apple ID,<br>An Apple D by your user names for everything<br>you do with Apple Shop that Tiller Bittom,<br>enable Cloud on all your devices, buy from the<br>Apple Critica Biom, make a reservation at an<br>Apple Pitral Biom, and an areas the Apple Buggon<br>weblink, and more.<br>Read the Apple Clustomer Privacy Policy + | Create an Apple ID. Name Preservice for the form. Front Name Modde Name Last Name | Pulsar<br>Autorrelleno                                |
|----------------------------------------------------------------------------------------------------|-----------------------------------------------------------------------------------|-------------------------------------------------------|
| Q W E R                                                                                                    | T Y U I O P 3                                                                     | — en lugar<br>de escribir<br>los datos<br>de contacto |

¿Cansado de escribir siempre los mismos datos de acceso? Cuando se le pregunte si desea guardar la contraseña del sitio, pulse Sí. La próxima vez que lo visite, se introducirán automáticamente el nombre de usuario y la contraseña.

**Rellenar un formulario:** Pulse cualquier campo para mostrar el teclado en pantalla. Pulse  $\langle$  o  $\rangle$  encima del teclado para pasar de un campo a otro.

**Rellenarlo automáticamente:** Vaya a Ajustes > Safari > Contraseñas y autorrelleno; a continuación, active "Usar datos de contacto". A continuación, cuando esté rellenando el formulario, pulse Autorrelleno encima del teclado en pantalla. No todos los sitios web son compatibles con el autorrelleno. **Añadir una tarjeta de crédito para las compras:** Vaya a Ajustes > Safari > Contraseñas y autorrelleno > Tarjetas de crédito guardadas > Añadir tarjeta de crédito. Para introducir la información sin escribirla, pulse "Usar la cámara" y, a continuación, mantenga el iPad encima de la tarjeta para encuadrar la imagen. Asimismo, puede añadir una tarjeta de crédito si acepta que Safari la guarde cuando se lo ofrece al realizar una compra por Internet. Consulte El llavero de iCloud en la página 47.

**Utilizar la información de la tarjeta de crédito:** Busque el botón "Autorrellenar tarjeta de crédito" encima del teclado en pantalla siempre que esté en un campo de la tarjeta de crédito. No se almacenará el código de seguridad de la tarjeta, por lo que tendrá que introducirlo. Si no utiliza un código para el iPad, debería hacerlo; consulte Usar un código con protección de datos en la página 46.

Enviar el formulario: Pulse Ir, Buscar o el enlace de la página web.

# Lecturas más despejadas con el lector

Utilice el lector de Safari para centrarse en el contenido principal de la página.

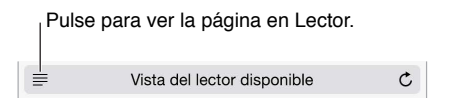

**Centrarse en el contenido:** Pulse  $\equiv$ , en el extremo izquierdo del campo de dirección. Si no ve este icono significa que el lector no está disponible para la página que está viendo.

**Compartir solo lo bueno:** Para compartir solamente el texto del artículo y un enlace hacia él, pulse 🖞 cuando esté viendo la página en el lector.

Volver a la página completa: Vuelva a pulsar el icono del lector del campo de dirección.

#### Privacidad y seguridad

Puede ajustar la configuración de Safari para mantener la privacidad de sus actividades de navegación y protegerse frente a sitios web malintencionados.

¿Quiere pasar desapercibido? Vaya a Ajustes > Safari y, a continuación, active "No rastrear". Safari pedirá a los sitios web que visite que no rastreen sus búsquedas. Si bien, debe tener en cuenta que un sitio web puede hacer caso omiso a dicha petición.

**Controlar las cookies:** Vaya a Ajustes > Safari > Bloquear cookies. Para eliminar las cookies que ya estén en el iPad, vaya a Ajustes > Safari > Borrar historial y datos de sitios web.

Hacer que Safari le cree contraseñas seguras y se las guarde: Pulse el campo de contraseña al crear una cuenta nueva y Safari le ofrecerá la posibilidad de crear una contraseña automáticamente.

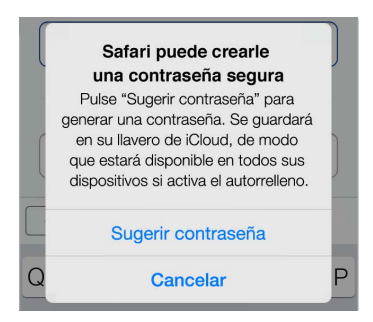

**Borrar el historial de navegación y los datos del iPad:** Vaya a Ajustes > Safari > "Borrar historial" y Ajustes > Safari > "Borrar historial y datos de sitios web".

**Visitar sitios sin crear un historial:** Pulse  $\Box$  y, a continuación, pulse "Nav. privada". Los sitios que visite no aparecerán en "Pestañas en iCloud" ni se añadirán al historial del iPad. Para guardar los sitios privados, pulse  $\Box$  y, a continuación, vuelva a pulsar "Nav. privada". Puede cerrar las páginas o guardarlas para verlas la próxima vez que utilice "Modo de navegación privada".

**Cuidado con los sitios web sospechosos:** Vaya a Ajustes > Safari y, a continuación, active "Aviso de sitio web fraudulento".

### Ajustes de Safari

Vaya a Ajustes > Safari, donde podrá:

- seleccionar el motor de búsqueda;
- · proporcionar información de autorrelleno;
- · seleccionar los favoritos que aparecerán al buscar;
- · hacer que se abran pestañas nuevas en segundo plano;
- mostrar sus favoritos en la parte superior de la página;
- bloquear ventanas emergentes;
- aumentar la privacidad y seguridad;
- borrar el historial, las cookies y los datos.

# Música

8

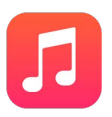

# Conseguir música

Obtenga música y otros contenidos de audio en el iPad:

- *Comprar música de la tienda iTunes Store:* Vaya a la tienda iTunes Store. Durante la exploración de las listas de reproducción y de los álbumes de Música, puede pulsar Tienda. Consulte Capítulo 22, La tienda iTunes Store, en la página 118.
- *iCloud:* Obtenga acceso a todas sus canciones de iTunes, independientemente del dispositivo que utilizó para comprarlas. Utilice iTunes Match para incluir discos CD y otra música que importe. Consulte iCloud y iTunes Match en la página 72.
- *En familia:* Para descargar las canciones que hayan comprado otros miembros de su familia, vaya a iTunes Store, pulse Más, pulse Comprado y, a continuación, seleccione un miembro de la familia. Consulte En familia en la página 39.
- Sincronizar contenidos con la aplicación iTunes de su ordenador: Consulte Sincronizar con iTunes en la página 19.

*ADVERTENCIA*: Para obtener información importante sobre cómo prevenir la pérdida de audición, consulte Información de seguridad importante en la página 165.

# iTunes Radio

Las emisoras incluidas ofrecen una forma estupenda explorar y disfrutar música nueva de diversos géneros musicales. También puede crear sus propias emisoras personalizadas, basadas en el artista, la canción o el género que elija. Consulte iCloud y iTunes Match en la página 72. *Nota:* Puede que iTunes Radio no esté disponible en todas las áreas. Para obtener más información acerca de iTunes Radio, consulte support.apple.com/kb/HT5848?viewlocale=es\_ES.

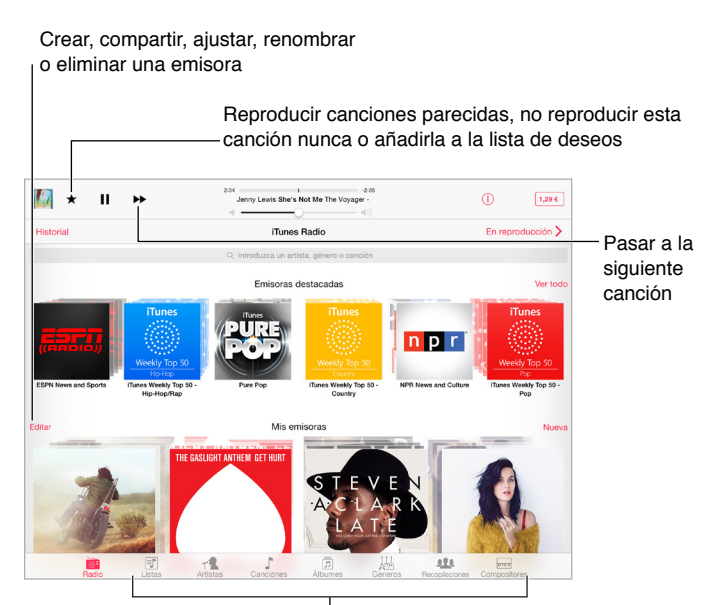

Opciones para explorar la biblioteca de música

Cuando seleccione una emisora y se reproduzca una canción, la pantalla "En reproducción" muestra las ilustraciones y los controles de reproducción. Pulse i para ver más información, crear una emisora nueva, sintonizar la emisora o compartirla. Consulte Compartir desde las apps en la página 38.

**Crear una emisora basada en un artista, género o canción:** Pulse Nueva en la pantalla de iTunes Radio. También puede pulsar Crear al explorar o reproducir la música de su biblioteca.

Editar las emisoras: Pulse Editar. Puede incluir o excluir otros artistas, otras canciones u otros géneros o bien eliminar una emisora.

**Influir en las próximas selecciones de canciones:** Pulse **\*** y, a continuación, pulse "Reproducir parecidas" o bien "No reproducir esta canción". También podrá añadir la canción a su lista de deseos de iTunes.

Pasar a la canción siguiente: Pulse 🍉. Puede pasar un número limitado de canciones por hora.

Ver las canciones que ha reproducido o ver su lista de deseos: Pulse Historial y, a continuación, pulse Reproducido o "Lista de deseos". Puede comprar canciones para su biblioteca. Pulse una canción para escucharla.

Comprar canciones para su biblioteca personal: Pulse el botón del precio.

**Compartir una emisora que haya creado:** Al reproducir la emisora, pulse (i) y, a continuación, pulse "Compartir emisora".

# Explorar y reproducir

**Explorar música por lista de reproducción, artista, canción u otra categoría:** Para ver mas opciones de exploración, pulse Más si aparece en la esquina inferior derecha. Pulse cualquier canción para reproducirla.

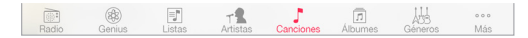

Puede escuchar el audio por los altavoces integrados, por unos auriculares conectados a la toma de auriculares o mediante unos auriculares estéreo Bluetooth inalámbricos enlazados con el iPad. Cuando se conecten o enlacen unos auriculares, no saldrá ningún sonido por los altavoces.

**Reorganizar los botones de exploración:** Pulse Más (si está visible) y, a continuación, pulse Editar y arrastre un botón sobre el que desee sustituir.

La pantalla "En reproducción" ofrece controles de reproducción y muestra lo que se está reproduciendo.

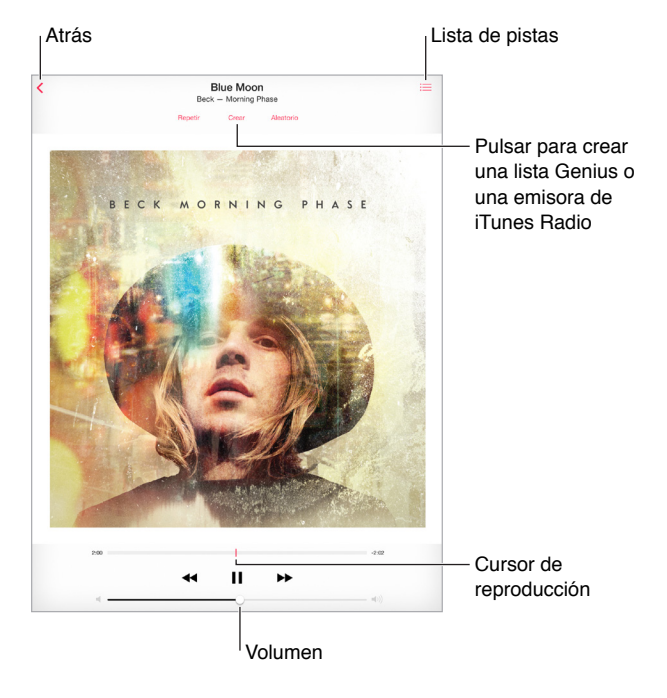

**Ir a cualquier punto de una canción:** Arrastre el cursor de reproducción. Ralentice la velocidad de desplazamiento deslizando el dedo hacia abajo por la pantalla.

**Orden aleatorio:** Para reproducir las melodías en orden aleatorio, pulse Aleatorio en la pantalla "En reproducción". Ver todas las pistas del álbum que contiene la canción actual: Pulse ≔. Para reproducir una pista, púlsela.

| Puntuación Album                           | Listas OK          |
|--------------------------------------------|--------------------|
| Little Dragon<br>Nabuma Rubberband<br>2014 | 12 cansiones 42.50 |
| 1 Mirror                                   | 32                 |
| Klapp Klapp                                | 3.3                |
| 3 Pretty Girls                             | 3/4                |
| 4 Underbart                                | 40                 |
| 5 Cat Rider                                | 43                 |
| 6 Paris                                    | 32                 |
| 7 Lurad                                    | 0.0                |
| 8 Nabuma Rubberband                        | 3.11               |
| 9 Only One                                 | 4:0                |
| 10 Killing Me                              | 3.4                |
| 11 Pink Cloud                              | 454                |
| 12 Let Go                                  | 4.0                |

**Buscar música:** Mientras explora el contenido, arrastre hacia abajo para ver el campo de búsqueda en la parte superior de la pantalla y, a continuación, introduzca el texto que desee buscar. También puede buscar contenido de audio desde la pantalla de inicio. Consulte Búsqueda en Spotlight en la página 35.

**Puntuar una canción para crear listas de reproducción inteligentes en iTunes:** Pulse la pantalla para ver los puntos y, después, pulse un punto para asignar una puntuación.

**Ver la letra:** Si ha añadido letra a la canción, para verla, pulse la portada del álbum. Para añadir la letra, utilice la ventana Información de la canción en iTunes en su ordenador y, a continuación, sincronice la canción con el iPad.

Ver los controles de audio desde la pantalla de bloqueo o si se está usando otra app: Para mostrar el centro de control, deslice hacia arriba con el dedo desde el borde inferior de la pantalla. Consulte Centro de control en la página 36.

**Reproducir música en unos altavoces AirPlay o en un Apple TV:** Abra el centro de control y pulse **A**. Consulte AirPlay en la página 43.

#### iCloud y iTunes Match

Gracias a iCloud, puede acceder a toda la música que compre en la tienda iTunes Store en todos sus dispositivos. El icono  $\bigcirc$  indica las canciones que tiene en iCloud. Solo tiene que hacer clic en una canción para reproducirla.

**Descargar la música comprada en otro dispositivo automáticamente:** Vaya a Ajustes > iTunes Store y App Store, inicie sesión con el ID de Apple y, a continuación, active Música en "Descargas automáticas".

**Descargar música si va a ir a algún sitio en el que no disponga de una red Wi-Fi:** Haga clic en , junto a las canciones que tenga pensado reproducir o descargue los álbumes completos y las listas de reproducción. También puede descargar las compras anteriores en la tienda iTunes Store (pulse Más, pulse Comprado y, a continuación, pulse Música).

Eliminar una canción que se ha descargado: Deslice hacia la izquierda y, a continuación, pulse Eliminar. La canción se eliminará del iPad, pero permanecerá disponible en iCloud.

**Ver solo la música descargada:** Vaya a Ajustes > iTunes Store y App Store. En "Mostrar todo", desactive Música.
Con una suscripción a iTunes Match, puede guardar toda su música en iCloud (hasta 25.000 canciones), incluso las canciones importadas de discos CD.

*Nota:* Puede que iTunes Match no esté disponible en todas las zonas. Consulte support.apple.com/kb/HT5085?viewlocale=es\_ES.

**Suscribirse a iTunes Match:** Vaya a Ajustes > iTunes Store y App Store > Suscribirme a iTunes Match. Consulte www.apple.com/es/itunes/itunes-match.

Activar iTunes Match: Vaya a Ajustes > iTunes Store y App Store. Inicie sesión si todavía no lo ha hecho.

#### Listas de reproducción

**Crear listas de reproducción para organizar la música:** Pulse Listas y, a continuación, pulse "Nueva lista", junto a la parte superior de la lista. Después, escriba un título. Pulse + para añadir canciones o vídeos.

| 🕻 Listas            | Driving Music  | Ahora suena >          |  |
|---------------------|----------------|------------------------|--|
| Editar              | Borrar         | Elminar                |  |
| Aleatorio           |                | ><                     |  |
| Left Hand Free      | alt-J          | This Is All Yours      |  |
| Cardiac Arrest      | Bad Suns       | Language & Perspective |  |
| Love In High Places | Kimbra         | The Golden Echo (Delux |  |
| Lazaretto           | Jack White     | Lazaretto              |  |
| Klapp Klapp         | Little Dragon  | Nabuma Rubberband      |  |
| Night Like This     | LP             | Forever For Now        |  |
| R- Beautiful        | Mali Music     | Mali Is                |  |
| Alienation          | Morning Parade | Pure Adulterated Joy   |  |
| Slow Motion         | PHOX           | PHOX                   |  |
| 🌍 Do You            | Spoon          | They Want My Soul      |  |
|                     |                |                        |  |
|                     |                |                        |  |

Editar una lista de reproducción: Seleccione la lista y, a continuación, pulse Editar.

- Añadir más canciones: Pulse +.
- Eliminar una canción: Pulse y, a continuación, pulse Eliminar. Al borrar una canción de la lista de reproducción no se elimina del iPad.
- Cambiar el orden de las canciones: Arrastre ≡.

Las listas de reproducción nuevas y modificadas se copiarán en su biblioteca de iTunes la próxima vez que sincronice el iPad con su ordenador, o bien a través de iCloud si está suscrito a iTunes Match.

**Borrar o eliminar una lista de reproducción que haya creado en el iPad:** Seleccione la lista de reproducción y pulse Borrar o Eliminar.

Eliminar una canción del iPad: Pulse Canciones, deslice el dedo sobre la canción y, a continuación, pulse Eliminar. La canción se eliminará del iPad, pero no de su biblioteca de iTunes en el Mac o el PC, ni de iCloud.

#### Genius: hecho a su medida

Una lista Genius es una colección de canciones de su biblioteca que combinan bien entre ellas. Genius es un servicio gratuito, pero requiere disponer de un ID de Apple.

Una mezcla Genius es una selección de canciones del mismo estilo musical, que vuelve a crearse a partir de la biblioteca cada vez que escucha la mezcla.

Activar Genius: Pulse "Listas de reproducción", después, "Lista Genius" y, a continuación, "Activar Genius".

**Explorar y reproducir mezclas Genius:** Pulse Genius (o pulse Más primero, si Genius no es visible). Deslice para ver más mezclas. Para reproducir una mezcla, pulse **>**.

**Crear una lista de reproducción Genius:** Pulse Listas, pulse "Lista Genius" y seleccione una canción. También puede pulsar Crear y después "Lista Genius" en la pantalla "En reproducción".

- Reemplazar la lista utilizando otra canción: Pulse Nueva y elija una canción.
- Actualizar la lista de reproducción: Pulse Actualizar.
- Guardar la lista de reproducción: Pulse Guardar. La lista de reproducción se guardará con el título de la canción elegida y se marcará con <sup>®</sup>

Si se suscribe a iTunes Match, las listas de reproducción Genius se guardarán en iCloud. Las listas Genius creadas en el iPad se copiarán en su ordenador al sincronizarlo con iTunes.

*Nota:* Cuando una lista Genius se sincronice con iTunes, no podrá borrarla directamente del iPad. Utilice iTunes para editar el nombre de la lista de reproducción, detener su sincronización o eliminarla.

Eliminar una lista Genius guardada: Pulse la lista de reproducción Genius y, a continuación, pulse Eliminar.

#### Siri

Puede usar Siri (iPad de tercera generación o posterior) para controlar la reproducción de música. Consulte Usar Siri en la página 51.

Utilizar Siri para reproducir música: Mantenga pulsado el botón de inicio.

- *Reproducir o poner en pausa la música:* Diga "reproducir" o "reproducir música". Para hacer una pausa, diga "pausa," "detener música" o bien "detener". También puede decir "canción anterior" o "canción anterior".
- *Reproducir un álbum, artista o lista de reproducción:* Diga "reproducir" y, a continuación, "álbum" "artista" o "lista" y el nombre.
- Reordenar aleatoriamente la lista de reproducción actual: Diga "aleatorio".
- Obtener más información sobre la canción actual: Diga "qué suena", "quién canta esta canción" o "de quién es esta canción".
- Usar Genius para reproducir canciones similares: Diga "Genius" o "reproducir más canciones como esta".

#### Compartir en casa

La función "Compartir en casa" le permite reproducir música, películas y programas de televisión en el iPhone desde la biblioteca de iTunes de su Mac o PC. El iPad y el ordenador deben estar conectados a la misma red Wi-Fi.

*Nota:* Esta función requiere iTunes 10.2 o posterior, disponible en www.itunes.com/es/download. No es posible compartir contenidos extra, como folletos digitales y iTunes Extras.

#### Reproducir música de la biblioteca de iTunes en el iPad

- 1 En iTunes del ordenador, seleccione Archivo > Compartir en casa > Activar "Compartir en casa". Inicie sesión y, a continuación, haga clic en "Crear Compartir en casa".
- 2 En el iPad, vaya a Ajustes > Música y, a continuación, inicie sesión en "Compartir en casa" con el mismo ID de Apple y la misma contraseña.
- 3 En Música, pulse Más y, a continuación, pulse Compartido y seleccione la biblioteca de su ordenador.

Regresar al contenido del iPad: Pulse Compartido y seleccione "Mi iPad".

#### Ajustes de Música

Vaya a Ajustes > Música para ajustar las opciones de Música, tales como:

- ajuste de volumen (para normalizar el nivel de volumen del contenido de audio)
- ecualizador (EQ)

*Nota:* Los ajustes del ecualizador afectan a todas las salidas de sonido, incluida la toma de auriculares y AirPlay. Estos ajustes se aplican generalmente solo a la música reproducida desde la app Música.

El ajuste Nocturno comprime el intervalo dinámico de la salida de audio, al reducir el volumen de los pasajes altos y aumentar el de los pasajes más bajos. Puede utilizar este ajuste cuando escuche música en un avión o en algún otro entorno con ruido. El ajuste Nocturno se aplica a todas las salidas de audio, tanto vídeo como música.

• agrupación de las canciones por artista del álbum

Ajustar el límite de volumen: Vaya a Ajustes > Música > Límite de volumen.

*Nota:* En algunos países de la Unión Europea (UE), el iPad podría indicarle cuándo está ajustando el volumen por encima del nivel de seguridad auditiva recomendado de la UE. Para subir el volumen por encima de este nivel, tendrá que soltar brevemente el control de volumen. Para restringir el volumen máximo de los auriculares a dicho nivel, vaya a Ajustes > Música > "Límite de volumen" y, a continuación, active "Límite de volumen UE".

**Impedir cambios en el límite de volumen:** Vaya a Ajustes > General > Restricciones > "Límite de volumen"; a continuación, pulse "No permitir cambios".

## FaceTime

## 9

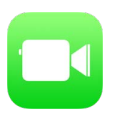

#### Visión general de FaceTime

Use FaceTime para realizar llamadas de audio o vídeo a otros dispositivos u ordenadores iOS compatibles con FaceTime. La cámara FaceTime le permite hablar cara a cara; cambie a la cámara iSight trasera para compartir lo que ve a su alrededor.

*Nota:* Es posible que FaceTime no esté disponible en todas las áreas. En los modelos de iPad Wi-Fi + Cellular, las llamadas FaceTime pueden realizarse con una conexión de datos móviles. Pueden aplicarse tarifas de datos de telefonía móvil. Consulte Ajustes de datos móviles en la página 173.

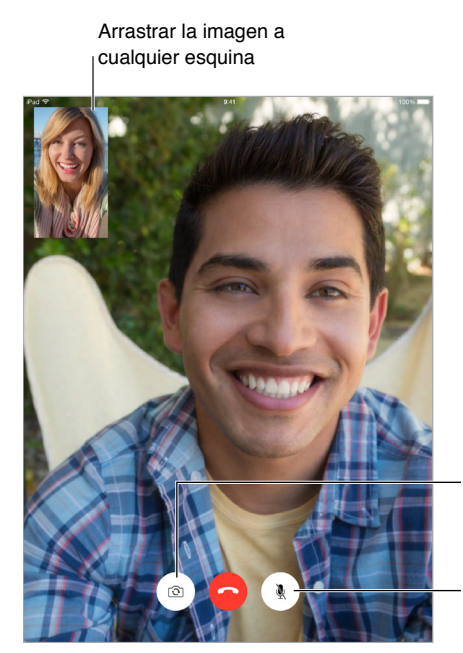

Cambiar de cámara

Silenciar (usted puede ver y oír; la persona que realiza la llamada puede ver pero no oír)

Mediante una conexión Wi-Fi y un ID de Apple, podrá hacer y recibir llamadas de FaceTime (primero, inicie sesión con su ID de Apple o cree una cuenta nueva).

#### Realizar llamadas y contestarlas

**Realizar una llamada FaceTime:** Asegúrese de que FaceTime esté activado en Ajustes > FaceTime. Pulse FaceTime y, a continuación, escriba el nombre o el número de teléfono de la persona a la que desee llamar en el campo de entrada situado en la parte superior izquierda. Pulse 
q para realizar una videollamada, o pulse 
para realizar una llamada FaceTime de audio. También puede pulsar + para abrir Contactos e iniciar la llamada desde ahí.

| FaceTime | — Pulsar un icono para iniciar<br>una llamada FaceTime |
|----------|--------------------------------------------------------|
|          |                                                        |

Utilizar voz para iniciar una llamada: Mantenga pulsado el botón de inicio y, a continuación, diga "FaceTime" seguido del nombre de la persona a la que desea llamar.

**Volver a llamar a una persona:** Pulse FaceTime para ver el historial de llamadas en el panel de la izquierda. Pulse Audio o Vídeo para afinar la búsqueda y, a continuación, pulse un nombre o número de teléfono para repetir la llamada. Pulse (i) para abrir el nombre o el número en Contactos. Deslice el dedo hacia la izquierda y, a continuación, pulse Eliminar para eliminar el nombre o número del historial de llamadas.

Si no puede atender una llamada en estos momentos: Cuando entra una llamada FaceTime, puede responderla, rechazarla o seleccionar otra opción.

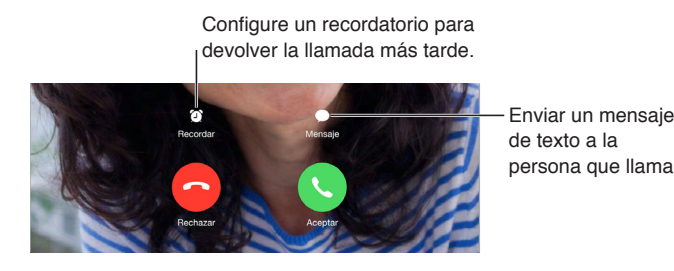

**Verlo todo:** Gire el iPad para utilizar FaceTime en orientación horizontal. Para evitar cambios de orientación no deseados, bloquee el iPad en orientación vertical. Consulte Cambiar la orientación de la pantalla en la página 25.

#### **Gestionar llamadas**

**Utilizar la multitarea durante una llamada:** Pulse el botón de inicio y pulse el icono de una app. Podrá seguir hablando con su interlocutor, pero no se verán. Para recuperar el vídeo, pulse la barra de color verde situada en la parte superior de la pantalla.

Gestionar llamadas: Las llamadas FaceTime no se desvían. Si entra otra llamada mientras está realizando una llamada FaceTime, podrá terminar la llamada FaceTime y responder a la nueva llamada entrante, rechazar la llamada entrante o responderla con un mensaje de texto. Puede utilizar la llamada en espera, pero solo con llamadas FaceTime de audio.

**Utilizar la llamada en espera con las llamadas de audio:** Si está en medio de una llamada FaceTime de audio y entra otra llamada, puede rechazar la llamada, colgar la primera llamada y aceptar la nueva o poner la primera llamada en espera y responder a la nueva llamada.

**Añadir varias llamadas:** Durante una llamada FaceTime de audio, puede añadir a otra persona a la conversación. Ponga la primera llamada en espera y, a continuación, pulse + para añadir otra llamada FaceTime de audio.

**Bloquear llamadas no deseadas.** Vaya a Ajustes > FaceTime > Contactos bloqueados > Añadir nuevo. No recibirá llamadas FaceTime ni mensajes de texto de las personas a las que haya bloqueado. Para obtener más información acerca de cómo bloquear llamadas, consulte support.apple.com/kb/HT5845?viewlocale=es\_ES.

Otras opciones de Ajustes le permiten activar o desactivar FaceTime, especificar un número de teléfono, un ID de Apple o una dirección de correo electrónico para utilizarla con FaceTime y establecer la identificación de llamada.

## Calendario

# 10

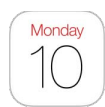

#### Visión general del Calendario

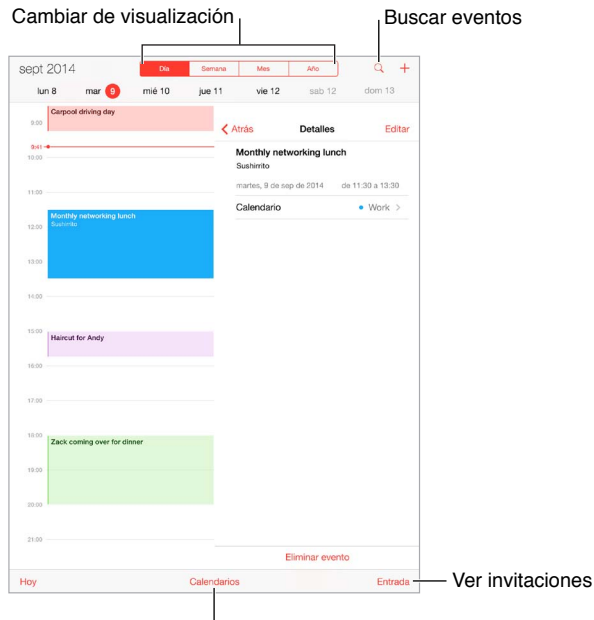

Cambiar de calendario o de cuenta

**Añadir un evento:** Pulse + y, a continuación, escriba los detalles del evento. Si añade una ubicación y selecciona Alerta > Hora de partida, Calendario le recordará el evento en función del tiempo de viaje necesario en ese momento para llegar al sitio.

**Buscar eventos:** Pulse  $\bigcirc$  y, a continuación, introduzca texto en el campo de búsqueda. Se busca en los títulos, los invitados, las ubicaciones y las notas de los calendarios que esté viendo.

**Cambiar la visualización:** Pulse Día, Semana, Mes o Año. Pulse  $\bigcirc$  para ver los eventos pendientes en forma de lista. En la vista Semana o Día, pellizque para acercar o alejar la imagen.

**Cambiar el color de un calendario:** Pulse Calendarios, pulse (i) junto al calendario que desee y seleccione un color de la lista. En algunas cuentas de calendario, como Google, el color viene definido por el servidor.

**Ajustar un evento:** Mantenga pulsado el evento y ajuste los puntos de selección, o bien arrástrelo a una nueva hora.

#### Invitaciones

iCloud, Microsoft Exchange y algunos servidores CalDAV permiten enviar y recibir invitaciones a reuniones.

**Invitar a otras personas a un evento:** Pulse un evento, pulse Editar y, a continuación, pulse Invitados. Escriba nombres o pulse  $\oplus$  para elegir personas de Contactos. Si no desea que le envíen notificaciones cuando alguien rechace la invitación a una reunión, vaya a Ajustes > Correo, contactos, calend. > Mostrar quién ha rechazado.

**Confirmar la asistencia a un evento:** Pulse un evento al que haya sido invitado o pulse Entrada y, a continuación, pulse una invitación. Si añade comentarios (posibilidad no disponible en todos los calendarios), el organizador podrá ver sus comentarios pero otros asistentes no. Para ver los eventos que ha rechazado, pulse Calendarios y active "Mostrar eventos rechazados".

**Programar una reunión sin bloquear su agenda:** Pulse el evento y, a continuación, pulse Disponibilidad y "libre". Si se trata de un evento que ha creado, pulse "Mostrar como" y pulse "libre". El evento seguirá estando en su calendario pero no aparecerá como ocupado ante las demás personas que le envíen invitaciones.

Enviar rápidamente un mensaje de correo electrónico a los asistentes: Pulse el evento, pulse Invitados y, a continuación, pulse 🖂.

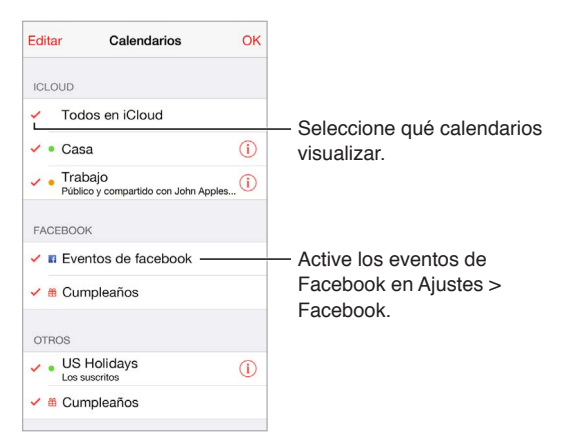

#### Usar varios calendarios

Activar calendarios de iCloud, Google, Exchange o Yahoo!: Vaya a Ajustes > "Correo, contactos, calendarios", pulse una cuenta y, a continuación, active Calendario.

Suscribirse a un calendario: Vaya a Ajustes > "Correo, contactos, calendarios" y pulse "Añadir cuenta". Pulse Otras y, a continuación, pulse "Añadir calendario suscrito". Introduzca la dirección URL del archivo .ics al que desea suscribirse. También puede suscribirse a un calendario de iCalendar (.ics) pulsando un enlace al mismo.

**Añadir una cuenta CalDAV:** Vaya a Ajustes > "Correo, contactos, calendarios", pulse "Añadir cuenta" y, a continuación, pulse Otras. En Calendarios, pulse "Añadir cuenta CalDAV".

Ver el calendario de cumpleaños: Pulse Calendarios y, a continuación, pulse Cumpleaños para incluir cumpleaños de sus Contactos con sus eventos. Si ha creado una cuenta en Facebook, también podrá incluir los cumpleaños de sus amigos de Facebook.

Ver el calendario de días festivos: Pulse Calendarios y, a continuación, pulse Festivos para incluir los festivos nacionales con sus eventos.

**Consultar varios calendarios a la vez:** Pulse Calendarios y, a continuación, seleccione los calendarios que desee ver.

Trasladar un evento a otro calendario: Pulse el evento, pulse Editar y, a continuación, seleccione un calendario para trasladarlo ahí.

#### Compartir calendarios de iCloud

Con la prestación "En familia, se crea un calendario compartido con todos los miembros de su familia automáticamente. Consulte En familia en la página 39. Asimismo, puede compartir un calendario de iCloud con otros usuarios de iCloud. Si comparte un calendario, los demás usuarios podrán verlo y podrá dejarles añadir o cambiar eventos. También podrá compartir una versión de solo lectura que pueda ver cualquier persona.

**Crear un calendario de iCloud:** Pulse Calendarios, pulse Editar y, a continuación, pulse "Añadir calendario" en la sección iCloud.

**Compartir un calendario de iCloud:** Pulse Calendarios, pulse Editar y, a continuación, pulse el calendario de iCloud que desee compartir. Pulse "Añadir persona" e introduzca un nombre o pulse  $\oplus$  para explorar sus contactos. Las persona a las que invite reciben una invitación por correo electrónico para unirse al calendario, pero necesitarán una cuenta de iCloud para poder aceptarla.

**Cambiar el acceso de una persona a un calendario compartido:** Pulse Calendarios y después, Editar. Pulse el calendario compartido y luego pulse la persona. Podrá desactivar su capacidad para editar el calendario, reenviarle la invitación para unirse al calendario o dejar de compartir el calendario con ella.

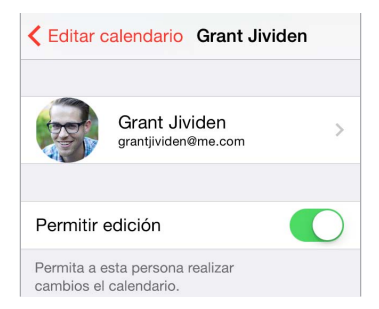

**Desactivar las notificaciones de los calendarios compartidos:** Cuando alguien modifique un calendario compartido, se le notificará el cambio. Para desactivar las notificaciones de los calendarios compartidos, vaya a Ajustes > Mail, Contactos, Calendarios > Alertas de uso compartido.

**Compartir con cualquiera un calendario de solo lectura:** Pulse Calendarios, pulse Editar y, a continuación, pulse el calendario de iCloud que desee compartir. Active "Calendario público" y, a continuación, pulse "Compartir enlace" para copiar o enviar la dirección URL del calendario. Cualquiera podrá usar la URL para suscribirse al calendario usando una app compatible.

#### Ajustes de Calendario

Hay varios ajustes en Ajustes > "Correo, contactos, calendarios" que afectan a Calendario y a sus cuentas de calendario, entre ellos los siguientes:

- sincronización de eventos pasados (los eventos futuros se sincronizan siempre);
- · reproducción del tono de alerta para nuevas invitaciones a reuniones;
- · el calendario por omisión de los eventos nuevos;
- · la duración por omisión de las alertas;
- la compatibilidad con varias zonas horarias para mostrar las fechas y las horas en otras zonas horarias;
- el día en que comienza la semana;
- la visualización de fechas del calendario chino, hebreo o islámico.

### Fotos

# 11

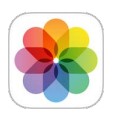

#### Visualizar fotos y vídeos

La app Fotos le permite visualizar las fotos y los vídeos que:

- haya tomado con iPad,
- haya guardado en iCloud (consulte Fototeca de iCloud (versión beta) en la página 86),
- hayan compartido otros usuarios (consulte Fotos de iCloud compartidas en la página 86),
- haya sincronizado desde el ordenador (consulte Sincronizar con iTunes en la página 19),
- haya guardado de un mensaje de correo electrónico, mensaje de texto, página web o captura de pantalla.

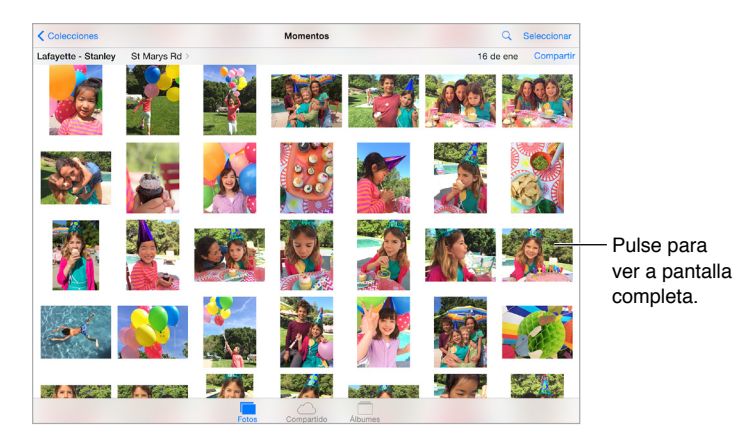

• haya importado desde su cámara.

La app Fotos incluye las pestañas Fotos, Compartido y Álbumes.

- Pulse fotos para ver todas sus fotos y vídeos, organizadas por años, colecciones y momentos. Para explorar rápidamente las fotos de una colección o de un año, manténgalo pulsado durante un momento y arrastre.
- Pulse Compartido para ver las fotos y los vídeos que haya compartido con otras personas o que otras personas haya compartido con usted. Consulte Fotos de iCloud compartidas en la página 86.
- Pulse Álbumes para ver cómo se organizan las fotos y los vídeos en álbumes en su iPad. Consulte Organizar fotos y vídeos, a continuación.

**Ver todas sus fotos y vídeos:** Por omisión, Fotos muestra un subconjunto representativo de las fotos cuando se visualiza por colección o por año. Para ver todas las fotos, vaya a Ajustes > "Fotos y Cámara" y, a continuación, desactive "Resumir fotos".

**Visualización por ubicación** Durante la visualización por año o por colección, pulse **>**. Las fotos y los vídeos que incluyen información de la ubicación aparecen en un mapa, indicando dónde se realizaron.

Mientras vea una foto o un vídeo, púlselos para mostrar u ocultar los controles. Desplace a la izquierda o a la derecha para avanzar o retroceder.

**Buscar fotos:** En Álbumes o Fotos, pulse  $\bigcirc$  para buscar por fecha (mes y año) o lugar (ciudad y país). Buscar también guarda las búsquedas recientes a mano y le ofrece una lista de búsquedas sugeridas.

**Acercar o alejar la imagen:** Pulse dos veces una foto o pellizque y separe dos dedos sobre ella. Cuando acerque la imagen, podrá arrastrar para ver otras partes de la foto.

**Reproducir un vídeo:** Pulse . Para cambiar entre la visualización a pantalla completa y la visualización ajustada a la pantalla, pulse dos veces la pantalla.

**Reproducir un pase de diapositivas:** Mientras vea una foto, pulse 🖄 y, a continuación, "Pase de diapositivas". Seleccione las opciones y, a continuación, pulse "Iniciar pase". Para detener el pase, pulse la pantalla. Para ajustar otras opciones del pase de diapositivas, vaya a Ajustes > Fotos y cámara.

Para transmitir un pase de diapositivas o vídeo en tiempo real a un televisor, consulte AirPlay en la página 43.

#### Organizar fotos y vídeos

La pestaña Álbumes incluye los álbumes que haya creado así como varios álbumes por omisión, en función de las funciones de Fotos que utilice. Los vídeos se añaden automáticamente al álbum Vídeos, por ejemplo. Verá un álbum "Mis fotos en streaming" si usa dicha función (consulte Mis fotos en streaming, a continuación). Si utiliza la versión beta de la fototeca de iCloud, tendrá un álbum "Todas las fotos" con todas las fotos y todos los vídeos de iCloud (consulte Fototeca de iCloud (versión beta) en la página 86); si no utiliza la versión beta de la fototeca de iCloud, el álbum Carrete incluirá las fotos y los vídeos que haya tomado con el iPad o haya guardado en el iPad desde otras fuentes.

*Nota:* Si utiliza la versión beta de la fototeca de iCloud, los álbumes se guardan en iCloud, donde se mantienen actualizados y son accesibles desde cualquier dispositivo con iOS 8.1 que utilice el mismo ID de Apple. Consulte Fototeca de iCloud (versión beta) en la página 86.

**Crear un álbum nuevo:** Pulse Álbumes, pulse +, introduzca un nombre y, a continuación, pulse Guardar. Seleccione las fotos y los vídeos que desee añadir al álbum y luego pulse OK.

Añadir ítems a un álbum existente: Mientras vea las miniaturas, pulse Seleccionar, seleccione ítems, pulse "Añadir a" y seleccione el álbum.

Gestionar álbumes: Mientras vea su lista de álbumes, pulse Editar.

- Renombrar un álbum: Seleccione el álbum y, a continuación, introduzca un nombre nuevo.
- Reorganizar los álbumes: Toque y arrastre el álbum a otra ubicación.
- Eliminar un álbum: Pulse 🗙.

Con la versión beta de la fototeca de iCloud, puede gestionar todos los álbumes desde cualquier dispositivo con iOS 8.1 que esté configurado con la versión beta de la fototeca de iCloud.

Marcar los favoritos: Mientras visualiza una foto o un vídeo, pulse <sup>O</sup> para añadirlo automáticamente al álbum Favoritos. Una foto puede formar parte de otro álbum además del de Favoritos. **Ocultar las fotos que desee conservar pero que no quiera que se muestren:** Mantenga pulsada una foto y, a continuación, seleccione Ocultar. La foto se trasladará al álbum Oculto. Mantenga pulsada una foto oculta para que se muestre.

Eliminar una foto o un vídeo de un álbum: Pulse la foto o el vídeo, pulse 🕅 y, a continuación, pulse "Eliminar foto". La foto se borrará del álbum y de la pestaña Fotos.

Eliminar una foto o un vídeo de Fotos: Pulse la pestaña Fotos, pulse la foto o el vídeo, pulse y pulse "Eliminar foto" o "Eliminar vídeo". Las fotos y los vídeos eliminados se conservan en el álbum "Eliminado recientemente" del iPad, con un globo que muestra los días que faltan para que el ítem se elimine del iPad de forma definitiva. Para eliminar la foto o el vídeo de forma definitiva antes de que transcurra ese período, pulse el ítem, pulse Eliminar y, a continuación, pulse "Eliminar foto" o "Eliminar vídeo". Si utiliza la versión beta de la fototeca de iCloud, las fotos y los vídeos eliminados se eliminarán definitivamente de todos los dispositivos con iOS 8.1 que utilicen la versión beta de la fototeca de iCloud con el mismo ID de Apple.

**Recuperar una foto o un vídeo que se haya eliminado:** En el álbum "Eliminado recientemente", pulse la foto o el vídeo, pulse Recuperar y luego pulse "Recuperar foto" o "Recuperar vídeo" para trasladar el ítem al Carrete o, si utiliza la versión beta de la fototeca de iCloud, al álbum "Todas las fotos".

#### Mis fotos en streaming

La función "Mis fotos en streaming", activada por omisión, carga automáticamente las fotos y los vídeos nuevos en sus demás dispositivos que utilicen "Mis fotos en streaming".

Activar o desactivar "Mis fotos en streaming": Vaya a Ajustes > Fotos y Cámara, o bien a Ajustes > iCloud y Fotos.

*Nota:* Las fotos guardadas en iCloud cuentan a la hora de calcular el almacenamiento total de iCloud, pero las fotos cargadas en "Mis fotos en streaming", no.

**Usar "Mis fotos en streaming" sin la versión beta de la fototeca de iCloud:** Las fotos y los vídeos que tome con el iPad se añadirán al álbum "Mis fotos en streaming" cuando salga de la app Cámara y el iPad esté conectado a una red Wi-Fi. Las fotos que añada (incluidas las capturas de pantalla y las fotos guardadas desde el correo electrónico, por ejemplo) también aparecerán en el álbum "Mis fotos en streaming".

Las fotos y los vídeos añadidos a "Mis fotos en streaming" en sus otros dispositivos aparecerán en el álbum "Mis fotos en streaming" del iPad. Los dispositivos iOS pueden alojar hasta 1000 de sus fotos más recientes en iCloud durante 30 días; puede seleccionar importar estas fotos automáticamente a su ordenador, si desea conservarlas de manera permanente.

Gestionar el contenido de "Mis fotos en streaming": En el álbum "Añadido recientemente", pulse Seleccionar.

- Guardar las mejores instantáneas en el iPad: Seleccione las fotos y pulse "Añadir a".
- Compartir, imprimir o copiar: Seleccione las fotos y pulse 🖄.
- Eliminar fotos: Seleccione las fotos y pulse  $\widehat{\mathbb{I}}$ .

*Nota:* Aunque las fotos eliminadas se borren de "Mis fotos en streaming" de todos los dispositivos, los originales permanecerán en Fotos en el dispositivo con el que se hicieron. Las fotos que guarde en otro álbum de un dispositivo o del ordenador tampoco se eliminarán. Consulte support.apple.com/kb/HT4486?viewlocale=es\_ES. **Usar "Mis fotos en streaming" con la versión beta de la fototeca de iCloud:** Si activa la versión beta de la fototeca de iCloud en el iPad, puede usar "Mis fotos en streaming" para cargar las fotos y los vídeos recientes y visualizarlos en otros dispositivos que no tengan activada la versión beta de la fototeca de iCloud.

#### Fototeca de iCloud (versión beta)

La versión beta de la fototeca de iCloud le proporciona acceso a sus fotos y vídeos en cualquier dispositivo con iOS 8.1 compatible y en iCloud.com con el mismo ID de Apple. Puede realizar cambios en las fotos y los vídeos en la app Fotos, conservar las versión original y la editada, y ver los cambios actualizados en sus dispositivos (consulte Editar fotos y recortar vídeos en la página 88). Guarde tantas fotos y tantos vídeos como permita su plan de almacenamiento de iCloud. Si activa la versión beta de la fototeca de iCloud, no podrá usar iTunes para sincronizar fotos y vídeos con el iPad.

Activar la versión beta de la fototeca de iCloud: Vaya a Ajustes > iCloud > Fotos. Vaya a Ajustes > Fotos y Cámara.

Ver fotos y vídeos en la versión beta de la fototeca de iCloud: Además de ver sus fotos y vídeos en la pestaña Fotos, organizados por años, colecciones y momentos, también puede verlos como una secuencia continua, organizados por fecha de adición, en el álbum "Todas las fotos".

**Optimizar el espacio de almacenamiento o conservar todas las fotos y los vídeos de máxima resolución en el iPad:** La opción "Optimizar almacenamiento del iPad", que está activada por omisión, conserva las versiones de menor tamaño, perfectas para su visualización en el iPad. Pulse "Descargar y conservar los originales" para conservar sus originales de máxima resolución en el iPad. Siempre se realiza una copia de seguridad de los originales de máxima resolución y se conservan en la fototeca de iCloud.

**Descargar una foto o un vídeo de máxima resolución:** Si no guarda las versiones originales en el iPad, solo tiene que pellizcar para ampliar al 100 % o pulsar Editar.

*Nota:* Para cargar fotos y vídeos en la versión beta de la fototeca de iCloud, es necesario que el iPad esté conectado a una red Wi-Fi. Mediante el uso de una conexión móvil en modelos de iPad móviles, puede descargar hasta 100 MB a la vez.

Si las fotos y los vídeos cargados superan su plan de almacenamiento, puede ampliar su espacio de almacenamiento en iCloud. Vaya a Ajustes > iCloud > Almacenamiento >"Cambiar plan de almacenamiento" para conocer las opciones disponibles.

#### Fotos de iCloud compartidas

Con "Fotos de iCloud compartidas", puede crear álbumes de fotos y vídeos para compartir, así como suscribirse a los álbumes compartidos de otras personas. Puede invitar a aquellos que también utilicen "Fotos de iCloud compartidas" (iOS 6 o posterior u OS X Mountain Lion o posterior) a ver sus álbumes y pueden dejar comentarios si lo desean. Si tienen instalado iOS 7 o posterior u OS X Mavericks o posterior, podrán añadir sus propias fotos y vídeos. También puede publicar su álbum en un sitio web para que lo pueda ver cualquiera. "Fotos de iCloud compartidas" funciona con o sin la versión beta de la fototeca de iCloud y "Mis fotos en streaming".

*Nota:* Para utilizar el servicio "Fotos de iCloud compartidas", el iPad debe estar conectado a una red Wi-Fi. "Fotos de iCloud compartidas" funciona tanto por Wi-Fi como por redes móviles. Pueden aplicarse tarifas de datos de telefonía móvil. Consulte Información de uso en la página 171.

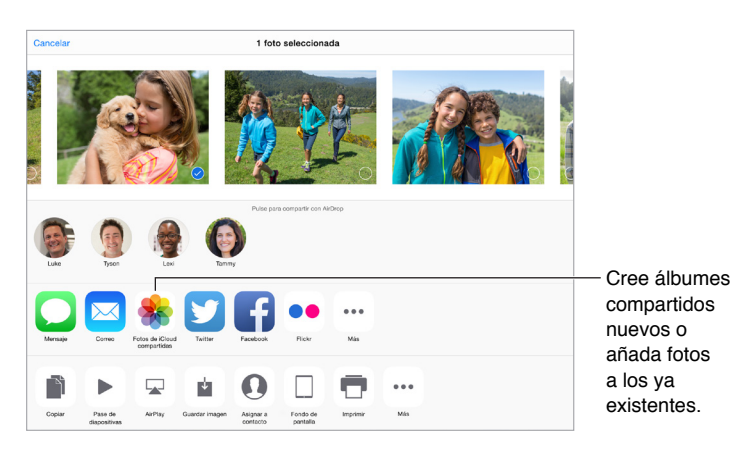

Activar "Fotos de iCloud compartidas": Vaya a Ajustes > iCloud > Fotos. Vaya a Ajustes > Fotos y Cámara.

**Compartir fotos y vídeos:** Cuando esté viendo una foto o un vídeo, o cuando haya seleccionado varias fotos o vídeos, pulse <sup>(1)</sup>, pulse "Fotos de iCloud compartidas", añada comentarios y, a continuación, comparta el material en un álbum compartido existente o seleccione uno nuevo. Puede invitar a otras personas a ver su álbum compartido mediante su dirección de correo electrónico o el número de teléfono móvil que utilicen para iMessage.

Activar un sitio web público: Seleccione el álbum compartido, pulse Personas y, después, active "Sitio web público". Pulse "Compartir enlace" si desea anunciar el sitio.

**Añadir ítems a un álbum compartido:** Vea un álbum compartido, pulse +, seleccione ítems y, a continuación, pulse OK. Puede añadir un comentario y pulsar Publicar.

Eliminar fotos de un álbum compartido: Seleccione el álbum compartido, pulse Seleccionar, seleccione las fotos o vídeos que desee eliminar y pulse 🗐. Deberá ser el propietario del álbum compartido o de la foto.

Eliminar comentarios de un álbum compartido: Seleccione la foto o el vídeo que contiene el comentario. Mantenga pulsado el comentario y, a continuación, pulse Eliminar. Deberá ser el propietario del álbum compartido o el autor del comentario.

**Renombrar un álbum compartido:** Pulse Compartido, pulse Editar y, a continuación, pulse el nombre e introduzca uno nuevo.

Añadir o eliminar suscriptores o activar o desactivar las notificaciones: Seleccione el álbum compartido y, a continuación, pulse Personas.

Suscribirse a un álbum compartido: Cuando reciba una invitación, pulse la pestaña Compartido , después, pulse Aceptar. También puede aceptar una invitación en un mensaje de correo.

**Añadir ítems a un álbum compartido al que se haya suscrito:** Vea el álbum compartido y, a continuación, pulse +. Seleccione ítems y, a continuación, pulse OK. Puede añadir un comentario y pulsar Publicar.

Ver el álbum Familia: Cuando "En familia" esté configurado, un álbum compartido denominado Familia se creará automáticamente en la app Fotos de todos los dispositivos de los miembros de la familia. Toda la familia puede contribuir con fotos, vídeos y comentarios en el álbum y recibir notificaciones cuando se añada algo nuevo. Para obtener más información acerca de la configuración de "En familia", consulte En familia en la página 39.

#### Otras formas de compartir fotos y vídeos

Puede compartir fotos y vídeos en Mail o Mensajes, o a través de otras apps que instale.

**Compartir o copiar una foto o un vídeo:** Vea una foto o un vídeo y, a continuación, pulse (1). Si no ve (1), pulse la pantalla para mostrar los controles.

Pulse Más en Compartido para activar las apps que desee utilizar para compartir contenido.

El límite de tamaño de los archivos adjuntos viene determinado por su proveedor de servicios. El iPad puede comprimir los archivos de foto o vídeo adjuntos en caso necesario.

También puede copiar una foto o un vídeo y luego pegarlos en un correo electrónico o mensaje de texto (MMS o iMessage).

Compartir o copiar varias fotos y vídeos: Mientras las vea por momento, pulse Compartir.

#### Guardar o compartir una foto o un vídeo que le hayan enviado:

- Por un mensaje de correo electrónico: Pulse para descargarlo si es necesario y, a continuación, mantenga pulsado el ítem para ver opciones de compartir y otras.
- Por un mensaje de texto: Pulse el ítem de la conversación y, a continuación, pulse 📋.

Las fotos y los vídeos que reciba en mensajes o que guarde de una página web se guardarán en la pestaña Fotos. También pueden verse en el Carrete o, si utiliza la versión beta de la fototeca de iCloud, en el álbum "Todas las fotos".

#### Editar fotos y recortar vídeos

Puede editar fotos directamente en el iPad. Si las fotos se almacenan en iCloud, las ediciones que realice se actualizarán en todos los dispositivos configurados con iCloud y se guardarán tanto las versiones originales como las editadas. Si elimina una foto, se eliminará de todos los dispositivos y de iCloud. Las extensiones de la app Foto puede proporcionar opciones de edición especiales. Consulte Ampliaciones de las apps en la página 26.

Editar una foto: Vea la foto a pantalla completa, pulse Editar y, a continuación, pulse una de las herramientas. Para editar una foto que no se haya tomado con el iPad, púlsela, pulse Editar y, a continuación, pulse "Duplicar y editar".

- La herramienta de mejora automática 👋 mejora la exposición, el contraste, la saturación y otras cualidades de una foto.
- Con la herramienta de corregir ojos 🔎, pulse los ojos que se tengan que corregir.

Si pulsa <sup>1</sup>-, Fotos sugerirá el recorte óptimo, pero puede arrastrar las esquinas de la cuadrícula para ajustar su propio recorte. Mueva la rueda para inclinar o enderezar la foto. Pulse Automático para alinear la foto con el horizonte y pulse Restablecer para deshacer los cambios de alineación. Pulse <sup>1</sup> para girar la foto 90 grados. Pulse <sup>1</sup> para seleccionar una proporción de recorte estándar, como 2:3 o Cuadrada.

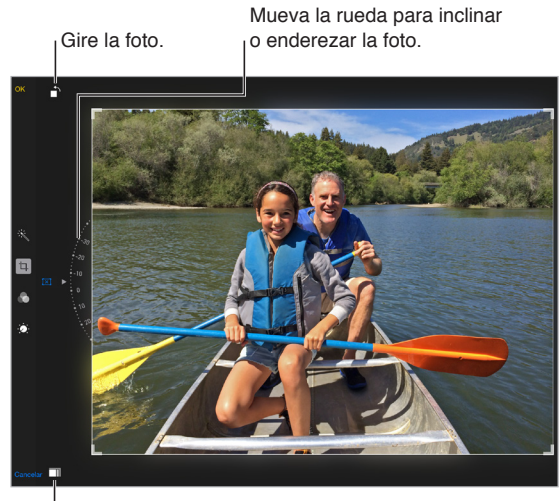

Seleccione un formato de foto estándar.

- Los filtros fotográficos 🗞 permiten aplicar efectos de color diferentes, como Mono o Chrome.
- Pulse Ajustes 🔅 para ajustar las opciones de Luz, Color y B/N (blanco y negro). Pulse la flecha hacia abajo y, a continuación, pulse 🗮 junto a Luz, Color o B/N para seleccionar el elemento que desee ajustar. Mueva el regulador hacia el efecto deseado.

**Comparar la versión editada con la original:** Mantenga pulsada la foto para ver la original. Levante el dedo para ver las modificaciones.

¿No le gusta el resultado? Pulse Cancelar y, a continuación, pulse "No guardar cambios". Pulse OK para guardar los cambios.

**Restaurar la versión original:** Después de editar una foto y guardar las modificaciones, puede restaurar la imagen original. Pulse la imagen, pulse Editar y, a continuación, pulse Restaurar.

**Cortar un vídeo:** Pulse la pantalla para mostrar los controles, arrastre cualquier extremo del visualizador de fotogramas y pulse Acortar.

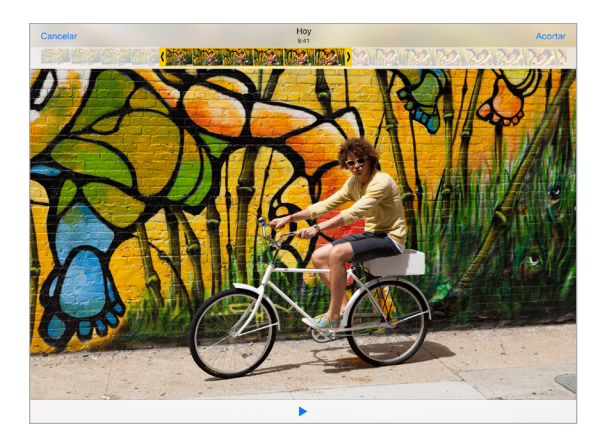

*Importante:* Si selecciona "Acortar original", los fotogramas recortados se eliminarán permanentemente del vídeo original. Si selecciona "Guardar como vídeo nuevo", se guardará un nuevo clip de vídeo recortado en el álbum Vídeos y no se modificará el vídeo original.

#### Imprimir fotos

#### Imprimir en impresoras compatibles con AirPrint:

- Imprimir una sola foto: Pulse 🖄 y, a continuación, pulse Imprimir.
- Imprimir varias fotos: Mientras vea un álbum de fotos, pulse Seleccionar, seleccione las fotos que desee, pulse 🖞 y, a continuación, pulse Imprimir.

Consulte AirPrint en la página 43.

#### Importar fotos y vídeos

Puede importar fotos y vídeos directamente de una cámara digital, de otro dispositivo iOS con cámara o de una tarjeta de memoria SD. Con el iPad (cuarta generación o posterior) o el iPad mini, utilice el lector de tarjetas SD a conector Lightning o el adaptador para cámaras de Lightning a USB (de venta por separado). Con los modelos de iPad anteriores, utilice el kit de conexión para cámara del iPad (de venta por separado), que incluye un lector de tarjetas SD y un conector para cámara.

#### Importar fotos:

- 1 Inserte el lector de tarjetas SD o el conector para cámara en el conector Lightning del iPad o en el conector Dock de 30 patillas.
  - *Utilizar una tarjeta de memoria SD:* Inserte la tarjeta en la ranura del lector de tarjetas SD. Cuando inserte la tarjeta en la ranura, no la fuerce. La tarjeta solo puede insertarse en una única posición.
  - Conectar una cámara o un dispositivo iOS: Utilice el cable USB que venía con la cámara o con el dispositivo iOS y conéctelo al puerto USB del conector para cámara. Si va a utilizar un dispositivo iOS, asegúrese de que esté encendido y desbloqueado. Asimismo, para conectar una cámara, asegúrese de que está encendida y en modo de transferencia. Para obtener más información, consulte la documentación que venía con la cámara.
- 2 Desbloquee el iPad.
- 3 La app Fotos se abre y muestra las fotos y los vídeos que pueden importarse.
- 4 Seleccione las fotos y los vídeos que desee importar.
  - · Importar todos los ítems: Pulse "Importar todo".
  - Importar solamente algunos ítems: Pulse los ítems que desee importar (aparecerá una marca de selección en cada uno de ellos), pulse Importar y, a continuación, pulse "Importar selección".
- 5 Tras la importación, conserve o elimine las fotos y los vídeos en la tarjeta, en la cámara o en el dispositivo iOS.
- 6 Desconecte el lector de tarjetas SD o el conector para cámara.

Aparecerá un nuevo evento en el álbum "Última importación" con todas las fotos que acaba de importar.

Para transferir las fotos al ordenador, conecte el iPad al ordenador e importe las imágenes con una aplicación de fotografía como iPhoto o Adobe Elements.

#### Ajustes de Fotos

Los ajustes de Fotos se encuentran en Ajustes > Fotos y Cámara. entre ellos los siguientes:

- Fototeca de iCloud (versión beta), "Mis fotos en streaming,""Fotos de iCloud compartidas" y "Cargar fotos en ráfaga"
- "Pestaña Fotos",
- "Pase de diapositivas",
- Cuadrícula,
- "HDR (alto rango dinámico)".

## Cámara

## 12

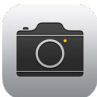

#### Visión general de la Cámara

**¡Rápido! Vaya por su cámara.** En la pantalla de bloqueo, solo tiene que deslizar in hacia arriba. También puede desplazar hacia arriba desde el borde inferior de la pantalla para abrir el centro de control y, a continuación, pulse in.

*Nota:* Al abrir Cámara desde la pantalla bloqueada, podrá ver y editar las fotos y vídeos que realice mientras el dispositivo esté bloqueado pulsando la miniatura situada en la esquina inferior izquierda de la pantalla. Para compartir fotos y vídeos, desbloquee primero el iPad.

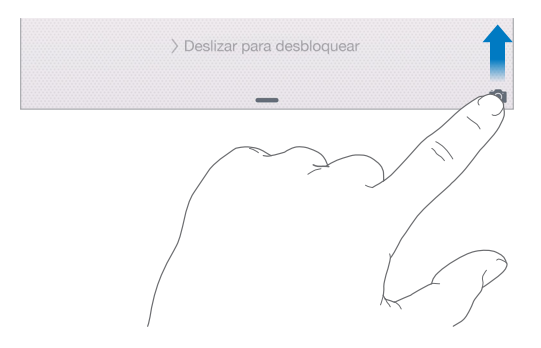

Con el iPad, puede hacer fotos y grabar vídeos con la cámara FaceTime delantera o con la cámara trasera.

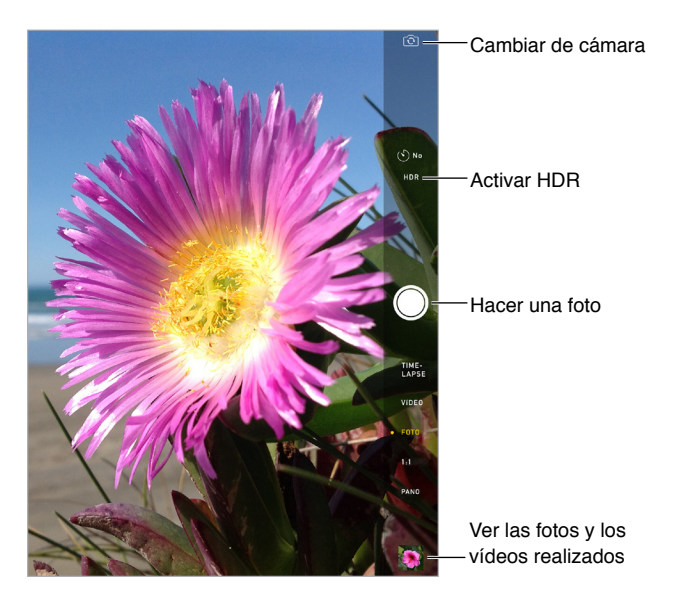

#### Hacer fotos y vídeos

Cámara ofrece varios modos que le permiten tomar fotos fijas, fotos en formato 1:1, fotos time-lapse, vídeos y panorámicas.

**Seleccionar un modo:** Arrastre arriba o abajo o pulse las etiquetas de modo cámara para elegir entre Time-lapse, Vídeo, Foto, 1:1 o Panor.

Hacer una foto: Seleccione Foto y, a continuación, pulse el botón "Hacer la foto" o pulse uno de los botones de volumen.

- *Hacer ráfagas de fotos:* (iPad Air 2) Mantenga pulsado el botón "Hacer foto" si quiere hacer ráfagas de fotos (disponible en modo 1:1 o en modo Foto). El sonido del obturador es diferente y el contador muestra el número de fotos realizadas hasta el momento de levantar el dedo. Para ver los planos sugeridos y seleccionar las fotos que desee conservar, pulse la miniatura y, a continuación, pulse Seleccionar. Los puntos grises marcan las fotos sugeridas. Para copiar en Fotos una foto de la ráfaga como una foto aparte del álbum Ráfagas, pulse el círculo de la esquina inferior derecha de la foto. Para eliminar la ráfaga de fotos, púlsela y después, pulse 🗐.
- *Aplicar un filtro:* Pulse approvemente para aplicar efectos de color diferentes, como Mono o Chrome. Para desactivar un filtro, pulse y después, "Sin filtro". También puede aplicar un filtro más tarde, cuando edite la foto. Consulte Editar fotos y recortar vídeos en la página 88.

Aparecerá un rectángulo brevemente donde se establece la exposición. Si se fotografían personas, la detección de caras (iPad de tercera generación o posterior) equilibra la exposición hasta en 10 caras. Aparece un rectángulo para cada cara detectada.

La exposición es automática, pero puede ajustarla manualmente para el siguiente disparo pulsando un objeto o un área de la pantalla. Con una cámara iSight, al pulsar la pantalla, se ajustan el enfoque y la exposición, y la detección de caras se desactiva temporalmente. Para bloquear el enfoque y la exposición, mantenga pulsado hasta que el rectángulo parpadee. Haga tantas fotos como desee. Cuando pulse de nuevo la pantalla, los ajustes automáticos y la detección de caras se volverán a activar.

Ajustar la exposición: Pulse para ver 🔆 junto al rectángulo de exposición y, a continuación, deslice hacia arriba o hacia abajo para ajustar la exposición.

Hacer una foto panorámica: En la cámara iSight, seleccione Panor., pulse el botón "Hacer foto" y, a continuación, realice una panorámica lenta en la dirección de la flecha. Para hacer una panorámica en la otra directorio, pulse primero la flecha. Para conseguir una panorámica vertical, gire primero el iPad para colocarlo en horizontal. También puede invertir la dirección de una panorámica vertical.

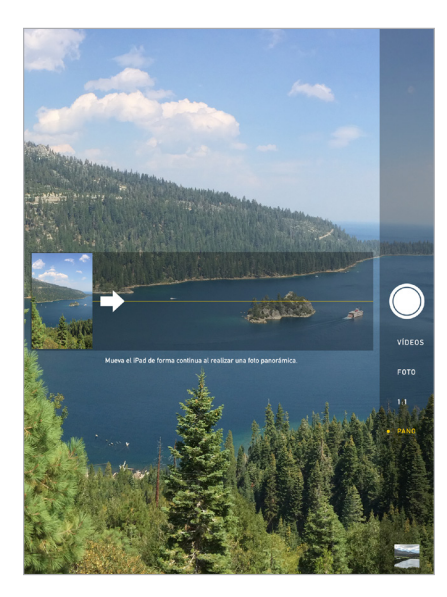

Capítulo 12 Cámara

**Capturar una experiencia en modo time-lapse:** seleccione Time-lapse, coloque el iPad donde desee y pulse el botón "Grabar vídeo time-lapse" para empezar a capturar una puesta sol, la apertura de una flor u otras experiencias durante un determinado período de tiempo. Vuelva a pulsar el botón "Grabar vídeo time-lapse" para detener la grabación. Las fotos time-lapse se compilarán en un vídeo corto que podrá ver y compartir.

**Grabar un vídeo:** Seleccione Vídeo y, a continuación, pulse el botón "Grabar vídeo" o cualquiera de los botones de volumen para iniciar y detener la grabación. El vídeo se grabará a 30 fps (fotogramas por segundo).

**Ralentizarlo:** (iPad Air 2) Seleccione "Cámara lenta" para capturar vídeo a cámara lenta a 120 fps. Puede ajustar qué sección reproducir a cámara lenta cuando edite el vídeo.

**Ajustar la sección de un vídeo a cámara lenta:** Pulse la miniatura y, después, utilice las barras verticales situadas debajo del visor de fotogramas para ajustar la sección que desee reproducir a cámara lenta.

Acercar o alejar la imagen: (Cámara iSight) pellizque y separe con los dedos la imagen de la pantalla. Con el iPad Air (todos los modelos) y el iPad mini 2 y posterior, el zoom funciona en el modo de vídeo y en el modo de foto.

Si la función de localización está activada, las fotos y los vídeos se etiquetarán con datos de localización que podrán utilizarse en apps y sitios web para compartir fotos. Consulte Privacidad en la página 45.

**Utilizar el temporizador de fotos para tener tiempo de salir en la foto:** Evite el "temblor de cámara" o salga en una foto gracias al temporizador de fotos. Para salir en una foto, primero deberá estabilizar el iPad y encuadrar la imagen. A continuación, deberá pulsar (S), después, pulsar durante 3 o 10 s y, por último, pulsa el botón "Hacer foto".

¿Desea hacer capturas de lo que aparece en pantalla? Pulse simultáneamente los botones de reposo/activación y de inicio y suéltelos. La captura de pantalla se añade a la pestaña Fotos de la app Fotos y también puede verse en el álbum Carrete o en el álbum "Todas las fotos" (si utiliza la versión beta de la fototeca de iCloud).

**Realizar mejoras:** Puede editar las fotos y acortar los vídeos directamente en el iPad. Consulte Editar fotos y recortar vídeos en la página 88.

#### **EI HDR**

Gracias al *HDR* (alto rango dinámico), puede conseguir planos estupendos, incluso en situaciones de alto contraste. Las mejores partes de tres planos rápidos, realizadas a exposiciones diferentes (larga, normal y corta) se combinan en una sola foto.

Usar el HDR: (Cámara iSight del iPad de tercera generación o posterior) Pulse HDR. El flash se desactiva temporalmente. Para obtener los mejores resultados, mantenga quieto tanto el iPad como el objeto.

**Guardar la foto normal además de la versión HDR:** Vaya a Ajustes > Fotos y Cámara > Conservar foto normal. Tanto las versiones normales como las HDR aparecerán en Fotos. Las versiones HDR de las fotos del Carrete están marcadas con la sigla "HDR" en la esquina.

#### Ver, compartir e imprimir

Las fotos y los vídeos que haga se guardarán en Fotos. Con la versión beta de la fototeca de iCloud activada, todas las fotos y los vídeos nuevos se actualizarán automáticamente y estarán disponibles en Fotos en todos sus dispositivos con iOS 8.1 configurados con la versión beta de la fototeca de iCloud. Consulte Fototeca de iCloud (versión beta) en la página 86. Con la versión beta de la fototeca de iCloud desactivada, puede tener hasta 1000 de sus fotos más recientes de todos sus dispositivos activados en el álbum "Mis fotos en streaming". Consulte Mis fotos en streaming en la página 85.

Ver las fotos: Pulse la imagen de miniatura y deslice el dedo hacia la izquierda o la derecha para ver las fotos que haya hecho recientemente. Pulse "Todas las fotos" para verlas todas en la app Fotos.

Pulse la pantalla para mostrar u ocultar los controles.

Acceder a las opciones para compartir e imprimir: Pulse 🖄. Consulte Compartir desde las apps en la página 38.

**Cargar fotos y vídeos en el ordenador:** Use la versión beta de la fototeca de iCloud para cargar fotos y vídeos desde su iPad a iCloud y acceder a ellos desde los dispositivos con iOS 8.1 en los que haya iniciado sesión en la versión beta de la fototeca de iCloud con el mismo ID de Apple. También puede cargar y descargar sus fotos y vídeos desde la app Fotos en iCloud.com. Consulte Fototeca de iCloud (versión beta) en la página 86.

Sincronizar fotos y vídeos con el iPad desde el Mac: Utilice el panel de ajustes de Fotos de iTunes. Consulte Sincronizar con iTunes en la página 19.

#### Ajustes de la cámara

Vaya a Ajustes > "Fotos y Cámara" para acceder a las opciones de cámara, entre las que se encuentran:

- · Fototeca de iCloud beta, Mis fotos en streaming y Fotos de iCloud compartidas,
- "Pase de diapositivas",
- Cuadrícula;
- HDR.

Ajuste el volumen del sonido del obturador con los ajustes de timbre y de alertas en Ajustes > Sonidos. También puede silenciar el sonido mediante el interruptor de tono/silencio. (En algunos países, la opción de silencio está desactivada.)

## Contactos

## 13

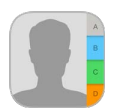

#### Visión general de Contactos

El iPad le permite acceder y editar sus listas de contactos de cuentas personales, de empresa y de otro tipo.

| Č Todos                 | +           |                    | Editar |            |  |
|-------------------------|-------------|--------------------|--------|------------|--|
| Q Buscar                |             |                    |        |            |  |
| c                       |             | Sarah Castelbianco |        |            |  |
| lvy Calhoun             | 8           |                    |        | Abrir en   |  |
| Kristin Canavan         | c móvil     |                    | 0      | — Monsaios |  |
|                         | (808) 55    | i5-9182            |        | Inclusajes |  |
| Carissa Carje           | e trabaio   |                    |        |            |  |
| David Cashman           | 6 (808) 55  | 5-9851             |        |            |  |
| Faul Cashman            | H cases     |                    |        |            |  |
| Chad Casper             | (808) 55    | 55-0117            |        |            |  |
| Sarah Castelblanco      |             |                    |        | — Abrir en |  |
|                         | L           | he                 | La 6   | FacoTime   |  |
| Guillermo Castillo      | M casa      |                    |        | I ace mine |  |
| Paul Cha                | N scastelb  | alanco@me.com      |        |            |  |
|                         | P casa      |                    |        |            |  |
| Chiranjibi Champati     | o 5998 Ho   | oku Street -       |        | — Abrir en |  |
| Kevin Chen              | R Hilo HI S | 96720              |        |            |  |
| Sandy Wilder Cheng      | s Notas     |                    |        |            |  |
| Poshaol Chicagk         | U           |                    |        |            |  |
| Hachael Chibeck         | Enviar m    | nensaje            |        |            |  |
| Ellen Chou              | × Compar    | rtir contacto      |        |            |  |
| Gregory Alexander Crane | Y           |                    |        |            |  |
|                         | z           |                    |        |            |  |
| Ben Cunningham          |             |                    |        |            |  |

**Ajustar la tarjeta "Mis datos" para Safari, Siri y otras apps:** Vaya a Ajustes > "Correo, Contactos, Calendarios", pulse "Mis datos" y seleccione la tarjeta de contacto con su nombre e información.

Indicar a Siri quién es quién: Al editar su tarjeta "Mis datos", pulse "Añadir nombre relacionado" para definir las relaciones o parentescos que desee que Siri conozca, de modo que pueda decir cosas como "enviar un mensaje a mi hermana". También puede añadir relaciones con Siri. Diga, por ejemplo, "Juan López es mi hermano".

**Buscar un contacto:** Use el campo de búsqueda de la parte superior de la lista de contactos. También puede buscar en sus contactos mediante la búsqueda en Spotlight (consulte Búsqueda en Spotlight en la página 35).

**Compartir un contacto:** Pulse un contacto y, a continuación, pulse "Compartir contacto". Consulte Compartir desde las apps en la página 38.

**Cambiar una etiqueta:** Si un campo tiene la etiqueta equivocada, por ejemplo Casa en lugar de Trabajo, pulse Editar. A continuación, pulse la etiqueta y seleccione una opción de la lista o pulse "Campo personalizado" para crear uno propio.

Añadir los perfiles sociales de sus amigos: Mientras vea un contacto, pulse Editar y, a continuación, "añadir perfil social". Puede añadir cuentas de Twitter, Facebook, LinkedIn, Flickr, Myspace y Sina Weibo o crear una entrada personalizada.

Eliminar un contacto: Vaya a la tarjeta del contacto y pulse Editar. Desplácese hacia abajo y pulse "Eliminar contacto".

#### Añadir contactos

Además de introducir contactos, podrá:

- Utilizar sus contactos de iCloud: Vaya a Ajustes > iCloud y, a continuación, active Contactos.
- Importar sus amigos de Facebook: Vaya a Ajustes > Facebook y active Contactos en la lista "Permitir que estas aplicaciones usen su cuenta". Así se creará un grupo Facebook en Contactos.
- *Utilizar sus contactos de Google:* Vaya a Ajustes > "Correo, contactos, calend.", pulse su cuenta de Google y, a continuación, active Contactos.
- Acceder a una lista global de direcciones de Microsoft Exchange: Vaya a Ajustes > "Correo, contactos, calend.", pulse su cuenta Exchange y, a continuación, active Contactos.
- Configurar una cuenta LDAP o CardDAV para acceder a directorios de empresas o instituciones académicas: Vaya a Ajustes > Correo, contactos, calend. > Añadir cuenta > Otras. A continuación, pulse "Añadir cuenta LDAP" o "Añadir cuenta CardDAV" e introduzca la información de la cuenta.
- Sincronizar los contactos del ordenador, Yahoo! o Google: En iTunes, en su ordenador, active la sincronización de los contactos en el panel Información del dispositivo. Para obtener información, consulte la Ayuda de iTunes.
- *Importar contactos de una tarjeta vCard*: Pulse un archivo adjunto .vcf de un correo electrónico o un mensaje.

**Buscar en un directorio:** Pulse Grupos, pulse el directorio GAL, CardDAV o LDAP en el que desee buscar y, a continuación, introduzca su búsqueda. Para guardar la información de una persona en sus contactos, pulse "Añadir contacto".

**Mostrar u ocultar un grupo:** Pulse Grupos y seleccione los grupos que desee ver. Este botón solo aparecerá si tiene más de una fuente de contactos.

Actualizar los contactos con Twitter, Facebook y Sina Weibo: Vaya a Ajustes > Twitter, Ajustes > Facebook o Ajustes > Sina Weibo y, a continuación, pulse "Actualizar contactos". De este modo, en Contactos, se actualizarán las fotos de los contactos y los nombres de las cuentas en las redes sociales.

#### **Unificar contactos**

Si tiene contactos de varias fuentes, es posible que haya varias entradas para la misma persona. Para evitar que aparezcan contactos repetidos en su lista "Todos los contactos", los contactos de distintas fuentes que tienen el mismo nombre se combinan y se visualizan como un solo *contacto unificado*. Al visualizar un contacto unificado, aparece el título "Info unificada".

**Unificar contactos:** Si no se enlazan de forma automática dos entradas correspondientes a la misma persona, puede unificarlas manualmente. Edite uno de los contactos, luego pulse "Enlazar contacto" y seleccione el otro contacto con el que desea enlazarlo.

Los contactos enlazados no se fusionan. Si modifica o añade información en un contacto unificado, los cambios se copiarán en cada cuenta de origen en la que dicha información ya exista.

Si enlaza contactos con distintos nombres o apellidos, los nombres de las tarjetas individuales no cambiarán, pero solo se mostrará un nombre en la tarjeta unificada. Para seleccionar el nombre que debe aparecer cuando visualice la tarjeta unificada, pulse Editar, pulse la tarjeta enlazada con el nombre que prefiera y, a continuación, pulse "Usar este nombre para la tarjeta unif."

#### Ajustes de Contactos

Para cambiar los ajustes de Contactos, vaya a Ajustes > "Correo, contactos, calend.", donde podrá:

- cambiar el criterio de ordenación de los contactos;
- mostrar los contactos por el nombre o el apellido;
- cambiar la forma en que se abrevian los nombres largos en las listas;
- · seleccionar la visualización de los contactos recientes en la pantalla multitarea;
- establecer una cuenta por omisión para los nuevos contactos;
- ajustar su tarjeta "Mis datos".

## Reloj

## 14

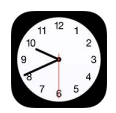

#### Visión general del Reloj

El primer reloj muestra la hora de la ubicación en la que se encuentra al configurar el iPad. Añada otros relojes para ver la hora de las principales ciudades y zonas horarias.

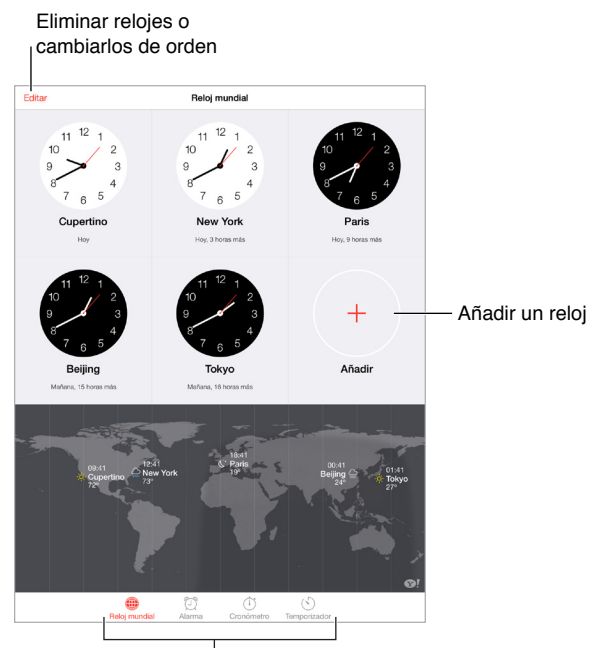

Ver los relojes, establecer una alarma, programar un evento o fijar un temporizador

#### Alarmas y temporizadores

¿Quiere utilizar el iPad como despertador? Pulse Alarma y, a continuación, pulse +. Ajuste la hora a la que desea despertarse y otras opciones. A continuación, indique un nombre para la alarma (por ejemplo, "Buenos días").

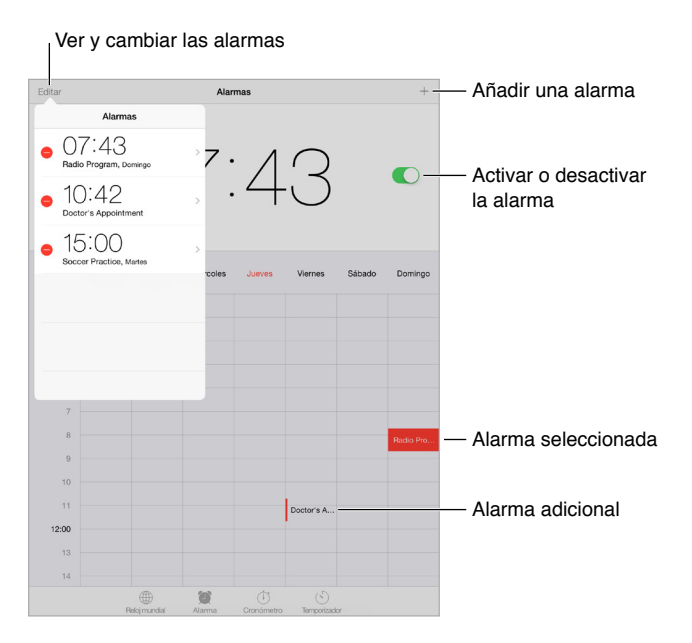

**Controlar el tiempo:** Utilice el cronómetro para controlar el tiempo, registrar duraciones de vueltas o configurar un temporizador que le avise cuando se haya terminado el tiempo establecido. Si está pasando por agua un huevo, dígale a Siri "ajusta el temporizador a 3 minutos".

¿Desea dormirse escuchando música o un podcast? Pulse Temporizador, pulse "Al finalizar" y seleccione "Detener reproducción" en la parte inferior.

Acceder rápidamente a las funciones del reloj: Desplace hacia arriba desde el borde inferior de la pantalla para abrir el centro de control y, a continuación, pulse S. Puede acceder al temporizador desde el centro de control aunque el iPad esté bloqueado. También puede acceder a las demás funciones del reloj.

### Mapas

## 15

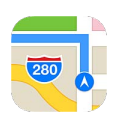

#### **Buscar lugares**

*ADVERTENCIA*: Para obtener información importante sobre navegación y cómo evitar distracciones que podrían conducir a situaciones peligrosas, consulte Información de seguridad importante en la página 165. Asimismo, consulte Privacidad en la página 45.

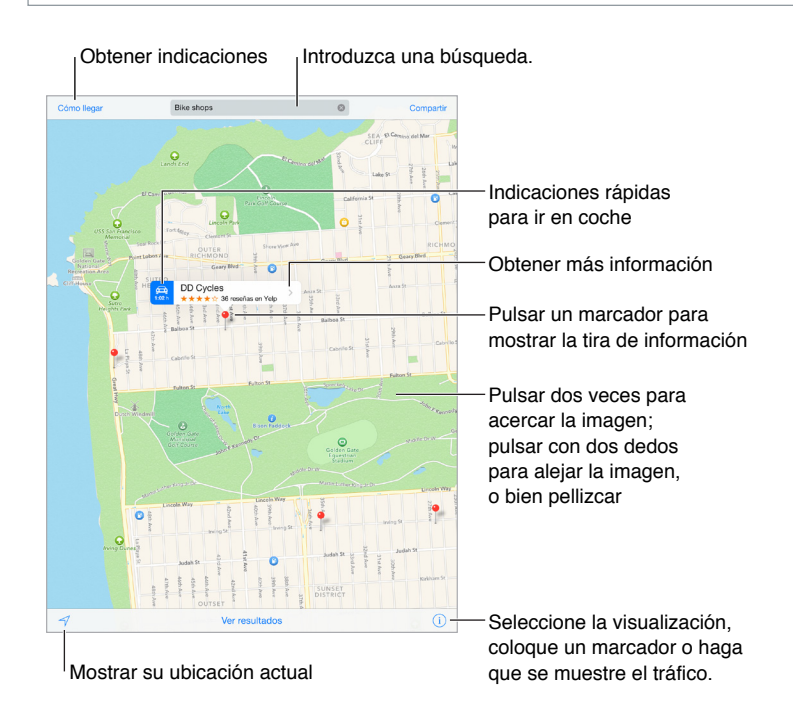

Para moverse por Mapas, arrastre la pantalla. Para mirar en otra dirección, gire con dos dedos. Para volver al norte, pulse la brújula 🏶 situada en la parte superior derecha de la pantalla.

Acercar o alejar la imagen: Pulse dos veces con un dedo para acercar la imagen y pulse con dos dedos para alejarla (o pellizque con dos dedos y sepárelos). La escala aparecerá en la parte superior izquierda si hace zoom o si toca la pantalla con dos dedos. Para cambiar la unidad de distancia utilizada (millas o kilómetros), vaya a Ajustes > Mapas.

**Buscar una ubicación:** Pulse el campo de búsqueda. Puede buscar una ubicación de formas diferentes. Por ejemplo:

- Intersección ("octava y mercado")
- Área ("greenwich village")

- Punto de referencia ("guggenheim")
- Código postal
- Negocio ("cines", "restaurantes madrid", "apple inc españa")

Es posible que en Mapas también se muestre una lista de las ubicaciones, búsquedas o indicaciones recientes entre las que pueda escoger.

Buscar la ubicación de un contacto o de una búsqueda reciente o favorita: Pulse Favoritos.

Seleccionar la visualización: Pulse (i) y seleccione Estándar, Híbrido o Satélite.

Marcar manualmente una ubicación: Mantenga pulsado el mapa hasta que aparezca el marcador.

#### Obtener más información

**Obtener información sobre una ubicación:** Pulse el marcador para ver la información y luego pulse **>**. La información puede incluir reseñas y fotos de Yelp, un enlace de página web, indicaciones de cómo llegar, etc.

Para compartir la ubicación, añádala a Favoritos o utilice otra app que instale y pulse 🖄.

#### Obtener indicaciones de cómo llegar

*Nota:* Para obtener indicaciones de cómo llegar, el iPad debe estar conectado a Internet. Para obtener indicaciones con respecto a su ubicación actual, también debe estar activada la función de localización.

**Obtener indicaciones:** Pulse "Cómo llegar", introduzca las ubicaciones de inicio y fin, y pulse Ruta. También puede seleccionar un lugar o una ruta de la lista, si está disponible. Pulse para seleccionar las indicaciones de conducción o de la ruta a pie, o para utilizar una app de transporte público o de otro tipo de transporte como Uber.

Si se muestra una tira de ubicaciones, aparecerán las indicaciones para llegar a esa ubicación desde su ubicación actual. Si desea obtener otras indicaciones, pulse el campo de búsqueda.

Si aparecen varias rutas, pulse la que desee seguir.

• Escuchar indicaciones paso a paso (iPad Wi-Fi + Cellular): Pulse Inicio.

La app Mapas sigue su progresión y le ofrece indicaciones paso a paso hasta llegar a su destino. Para mostrar u ocultar los controles, pulse la pantalla.

Si el iPad se bloquea automáticamente, la app Mapas se mantiene en pantalla y sigue dándole instrucciones. También puede abrir otra app y seguir obteniendo las indicaciones paso a paso. Para regresar a Mapas, pulse la tira de la parte superior de la pantalla.

Con las indicaciones paso a paso, el modo nocturno ajusta automáticamente la imagen de la pantalla para que resulte más fácil verla por la noche.

- Escuchar indicaciones paso a paso (solo en el iPad Wi-Fi): Pulse Inicio y desplácese a la izquierda para ver la siguiente indicación.
- Ver la visión general de la ruta: Pulse "Visión general".
- · Ver las indicaciones en forma de lista: Pulse "Ver pasos".
- Detener indicaciones paso a paso: Pulse Final. También puede decirle a Siri: "deja de navegar".

**Obtener indicaciones desde la ubicación actual:** Pulse en la tira de información de su destino. Pulse para seleccionar las indicaciones de conducción o de la ruta a pie, o para utilizar una app de transporte público o de otro tipo de transporte.

**Utilice Mapas en el Mac para obtener indicaciones:** Abra Mapas en el Mac (OS X Mavericks o posterior), obtenga las indicaciones del viaje y, a continuación, seleccione Archivo > Compartir > Enviar al *dispositivo*. Debe haber iniciado sesión en iCloud, tanto en el Mac como en el iPad, utilizando el mismo ID de Apple.

**Obtener información sobre el estado del tráfico:** Pulse (1) y luego pulse "Mostrar tráfico". Los puntos naranja muestran tráfico lento y los rojos retenciones. Para ver un informe de incidencias, pulse un marcador.

Informar de un problema: Pulse (i) y, a continuación, pulse "Señalar problema".

#### 3D y Flyover

Con 3D y Flyover, en el iPad de tercera generación o posterior, podrá ver vistas tridimensionales e incluso sobrevolar muchas de las principales ciudades del mundo.

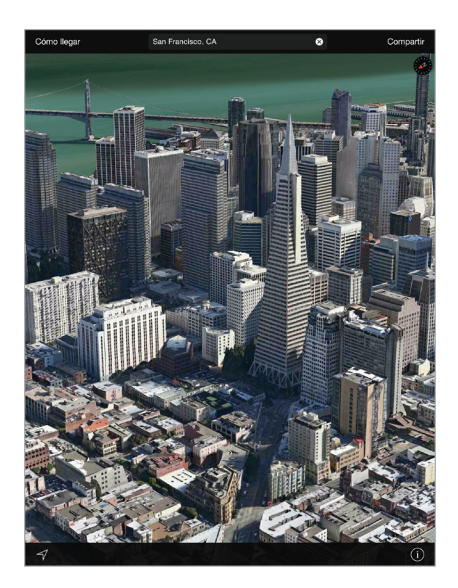

**Ver el mapa en 3D:** Pulse (i) y, luego, pulse "Mostrar mapa en 3D". También puede arrastrar dos dedos hacia arriba. (Aumente el zoom para obtener una vista más próxima si no aparece "Mostrar mapa en 3D".)

Ajustar el ángulo: Arrastre dos dedos hacia arriba o hacia abajo.

**Realizar un recorrido Flyover:** En el caso de algunas ciudades selectas, hay disponible un recorrido aéreo que se indica mediante <sup>(30)</sup> junto al nombre de la ciudad. (Reduzca el zoom si no ve ningún marcador <sup>(30)</sup>.) Pulse el nombre de la ciudad para que se muestre la tira correspondiente y, a continuación, pulse Recorrido para empezar el tour. Si desea detener el recorrido, pulse la pantalla para que se muestren los controles y pulse "Finalizar recorrido Flyover". Para volver a la vista normal, pulse <sup>(1)</sup>.

#### Ajustes de Mapas

Vaya a Ajustes > Mapas. Los ajustes incluyen:

- Volumen de voz de la navegación (iPad Wi-Fi + Cellular)
- Distancia en millas o kilómetros
- Las etiquetas de los mapas aparecerán siempre en el idioma especificado en Ajustes > General > Internacional > Idioma.

### Vídeos

## 16

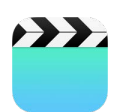

#### Visión general de Vídeos

Abra la app Vídeos para ver películas, programas de televisión y vídeos musicales. Para ver podcasts de vídeo, abra la app Podcasts (consulte Visión general de Podcasts en la página 130). Para ver vídeos grabados con la cámara del iPad, abra la app Fotos.

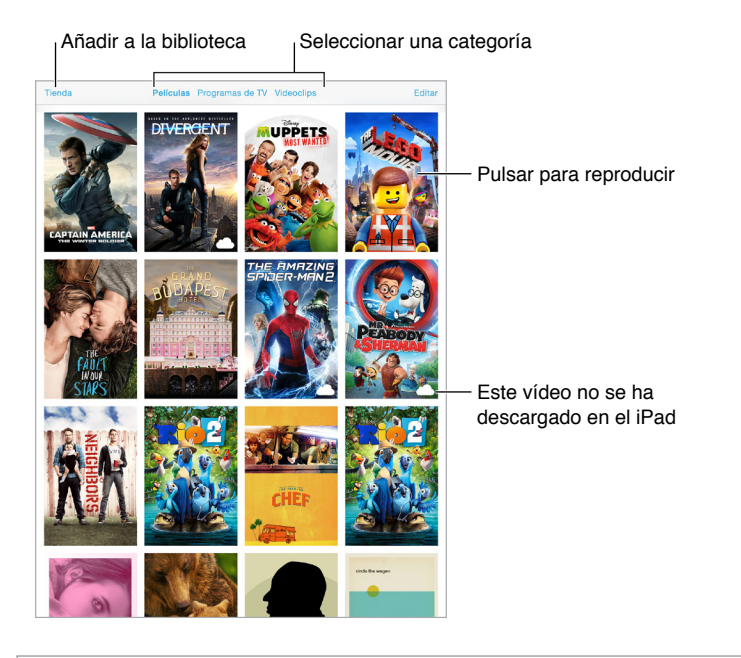

*ADVERTENCIA*: Para obtener información importante sobre cómo prevenir la pérdida de audición, consulte Información de seguridad importante en la página 165.

#### Añadir vídeos a la biblioteca

**Comprar o alquilar vídeos de la iTunes Store:** Pulse Store en la app Vídeos o abra la app iTunes Store en el iPad y pulse Películas o "Programas de TV". La tienda iTunes Store no está disponible en todas las zonas. Consulte Capítulo 22, La tienda iTunes Store, en la página 118.

Transferir vídeos desde el ordenador: Conecte el iPad y sincronice los vídeos desde iTunes en su ordenador. Consulte Sincronizar con iTunes en la página 19.

**Transmitir vídeos en tiempo real desde su ordenador al iPad:** En su ordenador, active "Compartir en casa" en iTunes. A continuación, en el iPad, vaya a Ajustes > Vídeos e introduzca el ID de Apple y la contraseña que utiliza para "Compartir en casa" en su ordenador. A continuación, abra Vídeos en el iPad y pulse Compartido al principio de la lista de vídeos.

**Convertir un vídeo para hacerlo compatible con el iPad:** Si intenta sincronizar un vídeo desde iTunes y aparece un mensaje que indica que el vídeo no puede reproducirse en el iPad, pruebe a convertirlo. Seleccione el vídeo en iTunes en su ordenador y elija Archivo > Crear nueva versión > Crear versión para iPad o Apple TV. A continuación, sincronice el vídeo convertido con el iPad.

Eliminar un vídeo del iPad: Pulse Editar en la esquina superior derecha de su colección y pulse en la miniatura del vídeo. Si no ve el botón Editar, busque 
en sus miniaturas de vídeo (estos vídeos no se han descargado en el iPad, por lo que puede eliminarlos). Para eliminar un determinado episodio de una serie, pulse la serie y deslice a la izquierda sobre el episodio en la lista Episodios.

Al eliminar un vídeo (salvo una película alquilada) del iPad, no se eliminará de la biblioteca de iTunes del ordenador ni de los vídeos adquiridos en iCloud, y podrá volver a sincronizarlo con el iPad o descargarlo en el iPad en otro momento. Si no quiere volver a sincronizar un vídeo eliminado con el iPad, configure iTunes para que no sincronice el vídeo. Consulte Sincronizar con iTunes en la página 19.

*Importante:* Si elimina una película alquilada del iPad, se borrará permanentemente y no será posible transferirla de nuevo al ordenador.

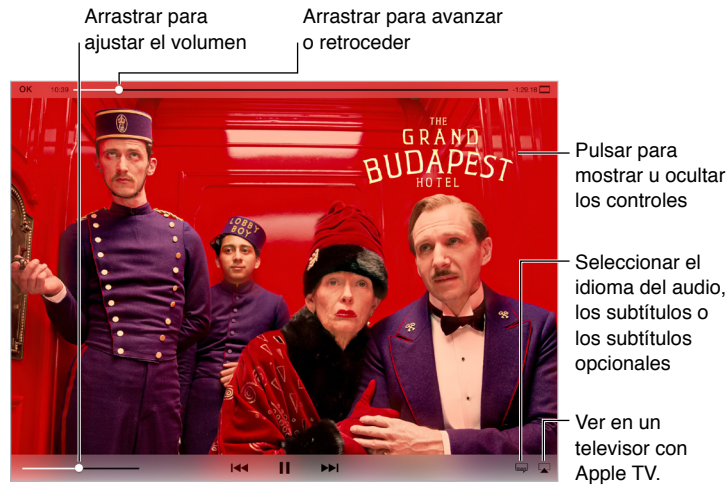

#### Controlar la reproducción

The Grand Budapest Hotel está disponible en iTunes The Grand Budapest Hotel © 2014 TGBH LLC, Twentieth Century Fox Film Corporation y TSG Entertainment Finance LLC. Todos los derechos reservados.

Ajustar la escala del vídeo para que ocupe toda la pantalla o ajustarlo al tamaño de la pantalla: Pulse 🗊 o 🗔. También puede pulsar dos veces en el vídeo. Si no ve los controles de escala, significa que el vídeo ya encaja perfectamente en la pantalla.

**Volver a empezar desde el principio:** Si el vídeo contiene capítulos, arrastre el cursor de reproducción hacia la izquierda del todo en la barra de reproducción. Si no contiene capítulos, pulse I<<.

Ir al capítulo anterior o siguiente: Pulse Pl o I. También puede pulsar el botón central o el equivalente de unos auriculares compatibles dos veces (pasar al siguiente) o tres veces (pasar al anterior).

**Retroceder o avanzar rápidamente:** Mantenga pulsado I o DI. También puede arrastrar el cursor de reproducción a la izquierda o a la derecha. Mueva el dedo hacia la parte inferior de la pantalla mientras arrastra para conseguir un control más preciso.

Seleccionar otro idioma para el audio: Si el vídeo ofrece otros idiomas, pulse 🚎 y seleccione un idioma en la lista Audio.

**Mostrar los subtítulos o los subtítulos opcionales:** Pulse —. No todos los vídeos ofrecen subtítulos o subtítulos opcionales.

**Personalizar la apariencia de los subtítulos opcionales:** Vaya a Ajustes > General > Accesibilidad > Subtítulos y subtítulos opcionales.

¿Desea ver subtítulos y subtítulos opcionales para sordos? Vaya a Ajustes > General > Accesibilidad > "Subtítulos y subtítulos opcionales" y active "Subtítulos opcionales + SDH".

Ver el vídeo en un televisor: Pulse . Para obtener más información sobre AirPlay y otras formas de conectarse, consulte AirPlay en la página 43.

#### Ajustes de Vídeos

Vaya a Ajustes > Vídeos, donde podrá:

- elegir dónde reanudar la reproducción la próxima vez que abra un vídeo;
- seleccionar que aparezcan solo los vídeos que hay en el iPad;
- conectarse a "Compartir en casa".

### Notas

# 17

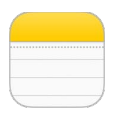

#### Visión general de las notas

Escriba notas en el iPad y iCloud hará que estén disponibles en sus otros dispositivos iOS y ordenadores Mac. También puede leer y crear notas en otras cuentas, como Gmail o Yahoo.

| Pulsar una<br> para visua<br>                   | i nota<br>lizarla                                                                                                    | Eliminar la nota                                                                                                    | Imprimir o<br>compartir la nota                                         |
|-------------------------------------------------|----------------------------------------------------------------------------------------------------|----------------------------------------------------------------------------------------------------|-------------------------------------------------------------------------|
| Carpeta:<br>Q. Buscar<br>Baking Soda Volcano 09 | 22 de octubre de 2013 09:41<br>Baking Soda Volcano                                                                                                    | <u>i</u>                                                                                                    | Añadir una<br>nota nueva                                                |
| Bucket List of Things t A                       | /er 2 cups of salt                                                                                                    |                                                                                                    |                                                                         |
| Ultimate Band Name List Mar                     | 4 tablespoons of vegetable<br>Warm water                                                                                                    | i Oli                                                                                                    |                                                                         |
| Great Restaurants in Sa 10/11                   | 13 Fed food coloring<br>5 drops of dishwashing liqu                                                                                                    | ıld                                                                                                    |                                                                         |
| Chocolate Chip Cookie 10/07                     | 2 tablespoons of baking so<br>Vinegar                                                                                                    | da                                                                                                    |                                                                         |
| Potential dog names 9/26                        | 13 1 empty soda bottle<br>Large baking pan<br>Funnel (Not necessary but                                                                                     | helpful)                                                                                                    |                                                                         |
|                                                 | Niki flour, sait, oli, and vaste<br>the baking pan and shape<br>the bottle opening free of a<br>add a flev drops of the red<br>Slowly pour vinegar into the | In the asmosth and firm dough. Place the so<br>the dough around in 16 form the volcanc. Be is<br>lough. Fill theo-thirds of the botth with warm<br>doc cloroling, Addishwathing (guid and bail<br>doc cloroling, Addishwathing (guid and bail<br>e bottle and watch your volcano erupt. | as bottis norman Pulsar el texto<br>warr ind<br>ang soda. para editarlo |

**Ver las notas en otros dispositivos:** Si utiliza icloud.com, me.com o mac.com para iCloud, vaya a Ajustes > iCloud y active Notas. Si utiliza Gmail u otra cuenta IMAP para iCloud, vaya a Ajustes > "Correo, contactos, calend." y, después, active Notas en dicha cuenta. Sus notas aparecerán en todos sus dispositivos iOS y ordenadores Mac que utilicen el mismo ID de Apple.

Ver solo la nota: Use el iPad en orientación vertical. Para ver de nuevo la lista de notas en orientación vertical, deslice de izquierda a derecha.

**Buscar una nota:** Pulse el campo de búsqueda de la parte superior de la lista de notas y escriba lo que busca. También puede buscar notas desde la pantalla de inicio con solo arrastrar hacia abajo en el centro de la pantalla.

**Compartir o imprimir una nota:** Pulse 📋 en la parte inferior de la nota. Puede compartir notas a través de Mensajes, Mail o AirDrop.

Eliminar una nota: Pulse 🗓, o deslice a la izquierda sobre la nota en la lista de notas.
## Compartir notas en varias cuentas

**Compartir notas con otras cuentas:** Puede compartir las notas con otras cuentas, como Google, Yahoo! o AOL. Vaya a Ajustes > "Correo, contactos, calend.", añada la cuenta si aún no figura ahí y active Notas en dicha cuenta.

**Crear una nota en una cuenta específica:** Pulse Cuentas y seleccione la cuenta. Después, pulse □ Si no ve el botón Cuentas, pulse primero el botón Notas.

Seleccionar la cuenta por omisión de las notas nuevas: Vaya a Ajustes > Notas.

Ver todas las notas de una cuenta: Pulse Cuentas en la parte superior de la lista de notas y, a continuación, seleccione la cuenta.

# **Recordatorios**

# 18

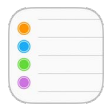

## Visión general de Recordatorios

Recordatorios le permite llevar un control de todo lo que tiene que hacer.

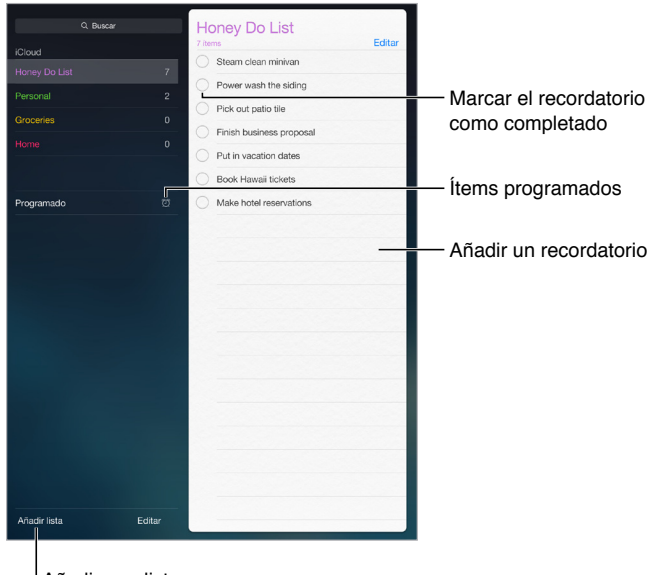

<sup>I</sup> Añadir una lista

Añadir un recordatorio: Pulse una lista y, a continuación, pulse una línea en blanco.

**Compartir una lista:** Pulse una lista y, a continuación, pulse Editar. Pulse Compartir y, después, "Añadir persona". Las personas con las que comparta también tienen que ser usuarios de iCloud. Cuando hayan aceptado su invitación para compartir la lista, todos podrán añadir y eliminar ítems y marcarlos como completados. Los miembros de una familia también pueden compartir una lista. Consulte En familia en la página 39.

Eliminar una lista: Mientras está visualizando una lista, pulse Editar y, a continuación, "Eliminar lista".

Eliminar un recordatorio: Deslice el recordatorio a la izquierda y pulse Eliminar.

Cambiar el orden de las listas o recordatorios: Pulse Editar, toque 💳 y mueva el ítem.

**Buscar en qué lista estaba algo:** Cuando se introduce texto en el campo de texto, se busca en los recordatorios de todas las listas por el nombre del recordatorio. También puede utilizar Siri para buscar recordatorios. Por ejemplo, diga "Buscar el recordatorio sobre la leche".

Con OS X Yosemite, puede pasar los recordatorios que esté editando del Mac al iPad y viceversa. Consulte Acerca de las funciones de continuidad en la página 26.

#### Recordatorios programados

Los recordatorios programados le avisan cuando se haya indicado.

| Avisarme un día               | Recordatorio programado |
|-------------------------------|-------------------------|
| martes, 9 de sept de 2014 9:4 |                         |

**Programar un recordatorio:** Al editar un recordatorio, pulse (i) y, a continuación, active "Avisarme un día". Pulse Alarma para establecer la fecha y hora. Pulse Repetir si desea programar el recordatorio para que se repita a intervalos regulares.

Ver todos los recordatorios programados: Pulse Programado para mostrar la lista de recordatorios con fecha de vencimiento.

Sin molestias: Puede desactivar las notificaciones de los recordatorios en Ajustes > Notificaciones. Para silenciar las notificaciones temporalmente, active el modo "No molestar".

#### Recordatorios por ubicación

En los modelos de iPad Wi-Fi + Cellular, Recordatorios puede avisarle cuando llegue a un lugar o cuando se marche de él.

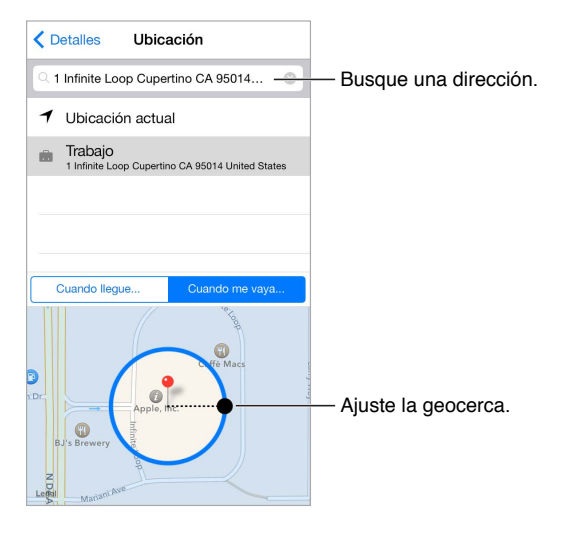

**Recibir notificaciones de recordatorios cuando llegue a un lugar o se marche de él:** Al editar un recordatorio, pulse (i) y, a continuación, active "Avisarme en un lugar". Pulse Ubicación y seleccione una ubicación de la lista o introduzca una dirección. Después de haber definido una ubicación, puede arrastrar para modificar el tamaño de la geocerca en el mapa, lo que establece la distancia aproximada en la que se le avisará. No podrá guardar un recordatorio por ubicación en los calendarios de Outlook o Microsoft Exchange.

Añadir ubicaciones habituales a su tarjeta "Mis datos": Al ajustar un recordatorio por ubicación, las ubicaciones de la lista incluyen direcciones de su tarjeta "Mis datos" en Contactos. Añada las direcciones de trabajo, de casa u otras direcciones favoritas a su tarjeta para acceder fácilmente en Recordatorios.

## Ajustes de Recordatorios

Vaya a Ajustes > Recordatorios, donde podrá:

- · establecer una lista por omisión para los nuevos recordatorios;
- sincronizar los recordatorios pasados.

**Mantener los recordatorios actualizados en otros dispositivos:** Vaya a Ajustes > iCloud y, a continuación, active Recordatorios. Para mantener actualizados los recordatorios en OS X, active también iCloud en el Mac. Otros tipos de cuentas, como Exchange, también admiten Recordatorios. Vaya a Ajustes > "Correo, contactos, calend." y, a continuación, active la opción Recordatorios en las cuentas que desee utilizar.

# Photo Booth

# 19

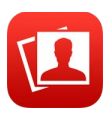

#### Hacer fotos

Resulta sencillo hacer una foto con Photo Booth y adornarla con efectos.

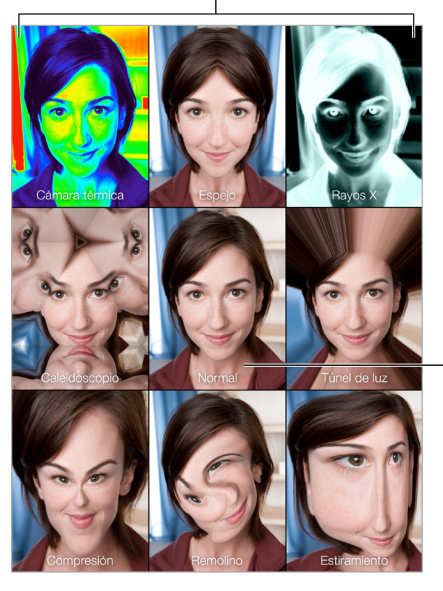

Pulsar una opción para cambiar el efecto

Pulsar la imagen central para volver a la visualización normal

Al hacer una foto, el iPad emite un sonido de obturador. Puede usar los botones de volumen situados en el lateral del iPad para controlar el volumen del sonido de obturador o silenciarlo ajustando el interruptor lateral en la posición de silencio. Consulte Botones de volumen e interruptor lateral en la página 12.

*Nota:* En algunas regiones, los efectos de sonido suenan aunque el interruptor lateral esté en la posición Silencio.

Hacer una foto: Apunte con el iPad y pulse el botón del obturador.

Seleccionar un efecto: Pulse 🖚 y, a continuación, pulse el efecto que desee.

- Modificar un efecto de distorsión: Arrastre el dedo por la pantalla.
- Alterar una distorsión: Pellizque, desplace o gire la imagen.

¿Qué ha hecho? Pulse la miniatura de la última foto. Para volver a mostrar los controles, pulse la pantalla.

Cambiar de una cámara a otra: Pulse 💿 en la parte inferior de la pantalla.

## **Gestionar fotos**

Las fotos realizadas con Photo Booth se guardan en el álbum "Añadido recientemente" de la app Fotos del iPad.

Eliminar una foto: Seleccione una miniatura y, a continuación, pulse  $\hat{\mathbb{I}}$ .

**Compartir o copiar una foto:** Pulse una miniatura, pulse 🖄 y pulse una opción de compartir (Mensaje, Mail, iCloud, Twitter o Facebook) o Copiar.

**Ver fotos en la app Fotos:** En Fotos, pulse Fotos y pulse Hoy, o bien pulse Álbumes, después "Añadido recientemente" y, finalmente, una miniatura. Para ver la foto anterior o siguiente, desplácese hacia la izquierda o hacia la derecha. Consulte Visualizar fotos y vídeos en la página 83.

**Compartir fotos en todos sus dispositivos iOS:** Si utiliza la versión beta de la fototeca de iCloud, podrá compartir sus fotos entre todos sus dispositivos con iOS 8 que usen el mismo ID de Apple. Consulte Fototeca de iCloud (versión beta) en la página 86.

Cargar fotos en el ordenador: Conecte el iPad al ordenador mediante el cable USB incluido.

- *Mac:* Seleccione las fotos que desee y haga clic en el botón Importar o Descargar de iPhoto o de cualquier aplicación de fotografía compatible que tenga instalada en el ordenador.
- PC: Siga las instrucciones incluidas con su aplicación fotográfica.

Si elimina las fotos del iPad al cargarlas en el ordenador, se eliminarán de Fotos. Puede utilizar el panel de ajustes Fotos de iTunes para sincronizar las fotos con la app Fotos del iPad.

# **Game Center**

# 20

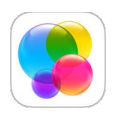

## Visión general de Game Center

Game Center le permite jugar a sus juegos favoritos con amigos que tengan un dispositivo iOS o un Mac (OS X Mountain Lion o posterior). Para usar Game Center, debe estar conectado a Internet.

*ADVERTENCIA*: Para obtener información importante sobre cómo prevenir lesiones debidas a movimientos repetitivos, consulte Información de seguridad importante en la página 165.

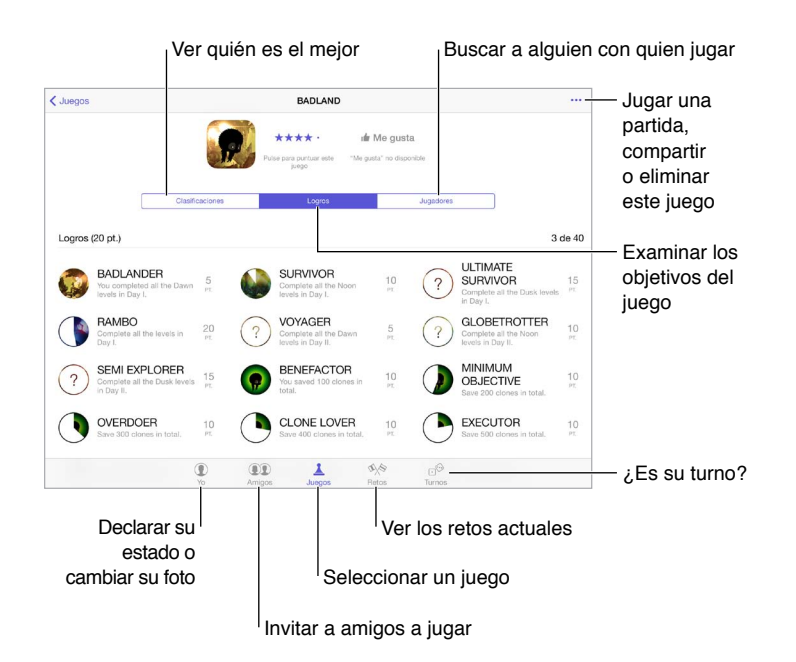

**Comenzar:** Abra Game Center. Si ve su apodo en la parte superior de la pantalla, ya habrá iniciado la sesión. Si no, se le solicitará su ID de Apple y la contraseña.

**Conseguir algunos juegos:** Pulse Juegos y, a continuación, pulse un juego recomendado, busque juegos en App Store (busque "Supports Game Center" en los detalles del juego) o consiga un juego que ya tiene uno de sus amigos. Consulte Jugar con amigos en la página 116.

**¡A jugar!** Pulse Juegos, seleccione un juego, pulse \*\*\* en la parte superior derecha y, a continuación, pulse Jugar.

¿Hay que cerrar la sesión? Al salir de Game Center no es necesario cerrar la sesión, pero si desea hacerlo, vaya a Ajustes > Game Center; a continuación, pulse su ID de Apple.

#### Jugar con amigos

Invitar a amigos a un juego multijugador: Pulse Amigos, seleccione un amigo, elija un juego y, por último, pulse ••• en la parte superior derecha. Si el juego permite o requiere más jugadores, seleccione los jugadores a los que desea invitar y, a continuación, pulse Siguiente. Envíe su invitación y, después, espere a que los otros jugadores la acepten. Cuando todo el mundo esté listo, comience la partida. Si un amigo no está disponible o no responde, puede tocar Automático para que Game Center busque otro jugador, o bien pulsar "Invitar amigo" para invitar a otra persona.

**Enviar una solicitud de amistad:** Pulse Amigos, pulse + y, a continuación, introduzca la dirección de correo electrónico de su amigo o su sobrenombre en Game Center. Para buscar en sus contactos, pulse  $\oplus$ . (Para añadir a varios amigos en una misma solicitud, pulse Retorno después de cada dirección.) O bien, pulse cualquier jugador que vea en cualquier pantalla de Game Center.

**Retar a alguien para que le supere:** Pulse una de sus puntuaciones o logros y, a continuación, pulse "Retar a amigos".

¿A qué están jugando sus amigos y cómo lo están haciendo? Pulse Amigos, pulse el nombre de un amigo y, a continuación, pulse el globo Juegos o Puntos.

¿Quiere comprar un juego que tiene un amigo? Pulse Amigos y, después, el nombre de su amigo. Pulse su globo Juegos, pulse el juego en la lista y luego pulse ••• en la esquina superior derecha.

Hacer amigos nuevos: Para ver una lista de los amigos de un amigo, pulse Amigos, pulse el nombre del amigo y pulse su globo Amigos.

Eliminar un amigo: Pulse Amigos, pulse el nombre de su amigo y, a continuación, pulse \*\*\* en la parte superior derecha.

Mantener la privacidad de su dirección de correo electrónico: Desactive "Perfil público" en los ajustes de su cuenta de Game Center. Consulte Ajustes de Game Center en la página 116.

**Desactivar las solicitudes de amistad o la actividad multijugador:** Vaya a Ajustes > General > Restricciones y desactive "Juegos multijugador" o "Añadir amigos". Si los selectores están atenuados, pulse primero "Activar restricciones" en la parte superior.

**Mantener la cordialidad:** Para denunciar conductas ofensivas o inapropiadas, pulse Amigos, pulse el nombre de la persona, pulse ••• en la esquina superior derecha y, finalmente, pulse "Señalar problema".

#### Ajustes de Game Center

Vaya a Ajustes > Game Center, donde podrá:

- · cerrar sesión (pulse su ID de Apple);
- · permitir invitaciones;
- · permitir que jugadores próximos le encuentren;
- editar el perfil de Game Center (pulse su apodo);
- obtener recomendaciones de amistad de Contactos o de Facebook.

**Indicar qué notificaciones desea recibir de Game Center:** Vaya a Ajustes > Notificaciones > Game Center. Si Game Center no aparece, active Notificaciones.

**Cambiar las restricciones de Game Center:** Vaya a Ajustes > General > Restricciones.

# Quiosco

# 21

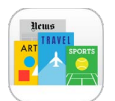

Quiosco organiza sus apps de periódicos y revistas y las actualiza automáticamente cuando el iPad se conecta a una Wi-Fi.

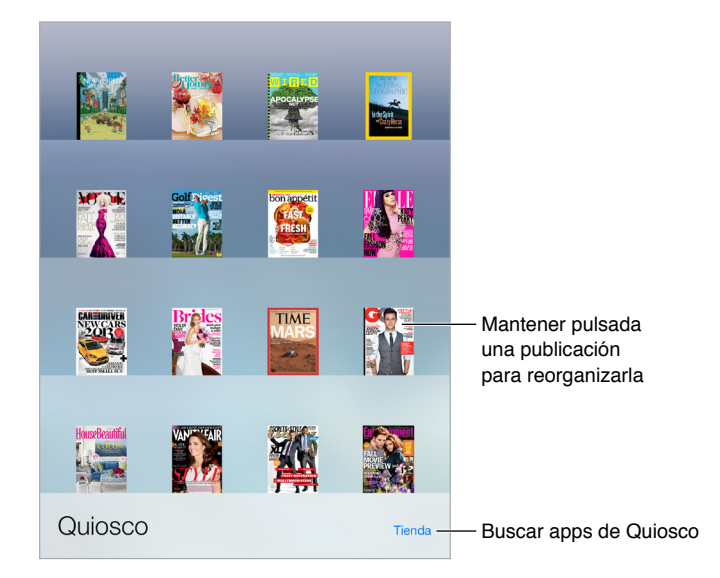

*Nota:* Se necesita una conexión a Internet y un ID de Apple para descargar apps del Quiosco, pero se puede leer el contenido descargado sin necesidad de conexión a Internet. Quiosco no está disponible en todas las regiones.

**Buscar apps de Quiosco:** Mientras visualiza la estantería, pulse Store. Cuando adquiera una app de quiosco, esta se añadirá a la estantería. Una vez descargada la app, ábrala para ver sus números y opciones de suscripción. Las suscripciones son compras integradas, que se facturan a su cuenta de ID de Apple.

**Desactivar las actualizaciones automáticas:** Las apps se actualizan automáticamente por Wi-Fi, a menos que desactive la opción en Ajustes > General > Actualización en segundo plano.

# La tienda iTunes Store

# 22

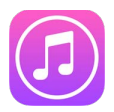

# Visión general de la tienda iTunes Store

Use iTunes Store para añadir música, películas y programas de televisión, entre otros, al iPad.

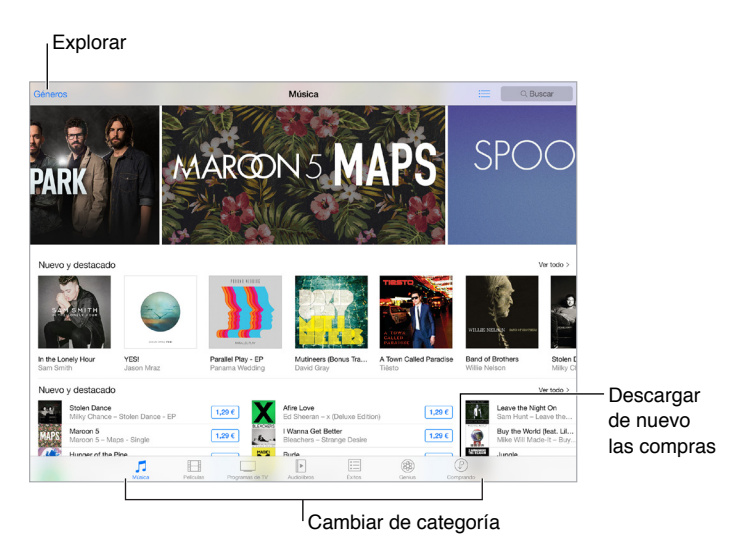

*Nota:* Necesita una conexión a Internet y un ID de Apple para utilizar la tienda iTunes Store. iTunes Store no está disponible en todas las zonas.

#### Navegar o buscar

**Buscar por categoría o género:** Pulse una de las categorías (Música, Películas, TV o Audiolibros). Pulse Géneros para ver una lista de géneros entre los que elegir.

| Géneros            |          |                         |
|--------------------|----------|-------------------------|
| Géneros            | Cancelar |                         |
| Todos los géneros  | ~        |                         |
| Рор                |          |                         |
| Rock               |          |                         |
| Hip-Hop/Rap ———    |          | — Pulsar un género para |
| Tonos              | >        | ver más sobre él        |
| Alternative        |          |                         |
| Blues              |          |                         |
| Children's Music   |          |                         |
| Christian & Gospel |          |                         |
| Classical          |          |                         |

Si sabe lo que está buscando, pulse Buscar: Puede pulsar un término de búsqueda que esté de moda entre otros usuarios de iTunes o introducir información en el campo de búsqueda y, a continuación, volver a pulsar Buscar en el teclado.

Acceder a las compras de los miembros de su familia: Si tiene activada la prestación "En familia", podrá ver y descargar las canciones, programas de televisión y películas que hayan comprado otros miembros de la familia. Pulse Comprado, después, su nombre o "Mis compras" y, a continuación, seleccione un miembro de la familia en el menú.

**Realizar una búsqueda con Siri:** Siri puede buscar ítems y comprar en la tienda iTunes Store. Por ejemplo, puede decir "Obtener un tono de llamada nuevo" o "Comprar *nombre de la canción* de *nombre del grupo*". Puede pedirle a Siri que descargue un podcast o que canjee una tarjeta regalo. Para obtener unos resultados óptimos, diga "comprar" en lugar de "adquirir" al principio de un comando de Siri.

Pedirle a Siri que etiquete canciones: Cuando esté sonando música a su alrededor, pregúntele a Siri:"¿Qué canción está sonando?". Siri le dará la respuesta y le indicará una forma fácil de comprar la canción. También guardará esta información en la pestaña Siri de la tienda iTunes Store para que pueda realizar la compra más tarde. Pulse la pestaña Música, pulse 🗮 y, a continuación, pulse la pestaña Siri para ver una lista de las canciones etiquetadas que se pueden escuchar (solo una muestra) o comprar.

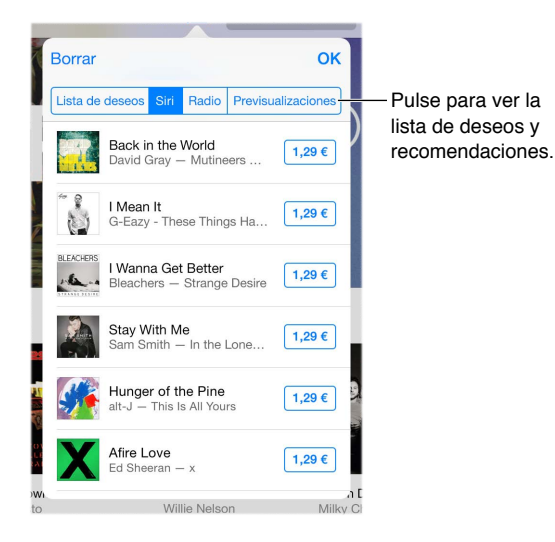

**Descubrir música nueva buena en iTunes Radio:** Cuando escuche iTunes Radio, las canciones que reproduzca aparecerán en la pestaña Radio de la tienda iTunes Store para que pueda escuchar una muestra o para que las pueda comprar. Puse Música, pulse := y, a continuación, pulse Radio.

Previsualizar una canción o un vídeo: Púlsela.

**Añadir a la "Lista de deseos":** Cuando escuche algo que tenga la intención de comprar en la tienda iTunes Store, pulse  $\square$  y, a continuación, pulse "Añadir a la lista de deseos". Para ver la "Lista de deseos" en la tienda iTunes Store, pulse Música, Películas o Programas de TV, pulse := y, a continuación, pulse "Lista de deseos".

## Comprar, alquilar o canjear

Pulse el precio de un ítem (o pulse Gratis) y, a continuación, pulse de nuevo para comprarlo. Si en lugar de un precio ve racconstructura de comprado ese artículo y que puede volver a descargarlo sin coste alguno.

Aprobar las compras con la prestación "En familia": La configuración de esta prestación permite al organizador de la familia revisar y aprobar las compras realizadas por los miembros de la familia menores de 18 años. Por ejemplo, si Padre/madre/tutor > "Preguntar para comprar" está establecido para determinados miembros de la familia menores de edad, cuando dichos miembros intenten realizar una compra, se enviará un mensaje al organizador de la familia para su aprobación. Para obtener más información acerca de la configuración de "En familia", consulte En familia en la página 39.

*Nota:* Las restricciones de edad para "Preguntar para comprar" varían según el área. En los Estados Unidos, el organizador de la familia puede activar "Preguntar para comprar" para cualquier miembro de la familia menor de edad; en el caso de los menores de 13 años, está activado por omisión. **Ocultar compras individuales:** Los miembros de la familia pueden ocultar cualquiera de las compras que realicen si utilizan iTunes en un ordenador, de modo que otros miembros de la familia no puedan verlas o descargarlas. Para obtener más información, consulte En familia en la página 39.

Utilizar una tarjeta o código de regalo: Pulse una categoría (por ejemplo, Música), desplácese hasta el final y pulse Canjear. También puede decirle a Siri "Canjear una tarjeta regalo de iTunes Store".

**Enviar un regalo:** Visualice el ítem que desee regalar, pulse 🖄 y, a continuación, pulse Regalo. Otra posibilidad es pulsar una de las categorías (Música, Películas o Programas de TV), desplazarse hacia el final de la pantalla y, a continuación, pulsar "Enviar regalo" para enviar un certificado de regalo de iTunes a alguien.

¿Ha comprado algo en otro dispositivo? Vaya a Ajustes > "iTunes Store y App Store" para configurar las descargas automáticas en el iPad. Siempre puede ver la música, las películas y los programas de televisión comprados en la tienda iTunes Store (solo tiene que pulsar Comprado).

**Consultar el tiempo de los alquileres:** En algunas áreas, se pueden alquilar películas. Tiene 30 días para comenzar a ver una película alquilada. Una vez que comience a verla, podrá reproducirla tantas veces como desee en el tiempo asignado (24 horas en la tienda iTunes Store de EE.UU.; 48 horas en otros países). Una vez transcurrido el plazo, la película se eliminará. Los alquileres no pueden transferirse a otro dispositivo; sin embargo, puede utilizar AirPlay y el Apple TV para ver lo que haya alquilado en su televisor.

#### Ajustes de iTunes Store

Para ajustar las opciones de la tienda iTunes Store, vaya a Ajustes > iTunes Store y App Store.

**Ver o editar su cuenta:** Pulse su ID de Apple y, a continuación, pulse "Ver ID de Apple" e inicie sesión. Para cambiar la contraseña, pulse el campo "ID de Apple" y pulse el campo Contraseña.

**Iniciar sesión con otro ID de Apple:** Pulse el nombre de su cuenta y, a continuación, pulse Salir. Puede introducir un ID de Apple diferente.

**Suscribirse a iTunes Match o activarlo:** Puede suscribirse a iTunes Match, un servicio que almacena música, entre otras cosas, en iCloud. Consulte iCloud y iTunes Match en la página 72. Si está suscrito a este servicio, pulse iTunes Match para acceder a su música en el iPad esté donde esté. Pulse "Más información" para obtener más información acerca de iTunes Match.

Activar las descargas automáticas: Pulse Música, Libros o Actualizaciones. El contenido se actualiza automáticamente por Wi-Fi, a menos que se desactive la opción en "Descargas automáticas".

# La tienda App Store

# 23

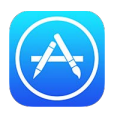

# Visión general de la tienda App Store

Use la tienda App Store para buscar, comprar y descargar apps diseñadas específicamente para el iPad o apps para el iPhone y el iPod touch. Las apps se actualizan automáticamente por Wi-Fi (a no ser que desactive esta función), de modo que pueda estar al día con las mejoras y funciones más recientes.

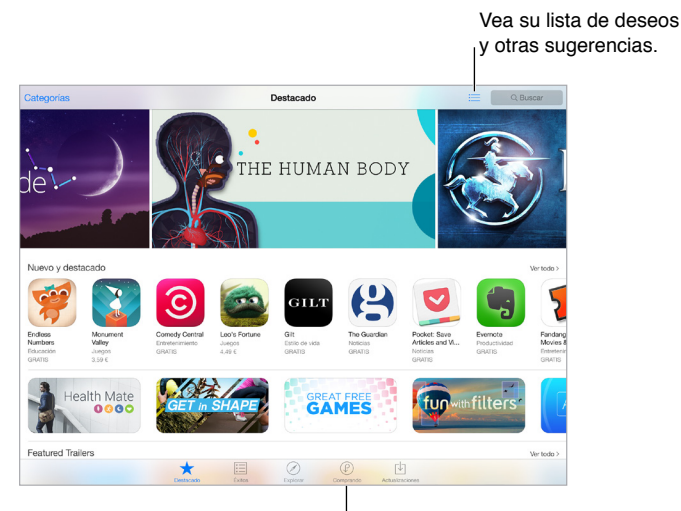

Descargar de nuevo las compras

*Nota:* Necesita una conexión a Internet y un ID de Apple para utilizar la tienda App Store. La tienda App Store no está disponible en todas las zonas.

#### **Buscar apps**

Si sabe lo que está buscando, pulse Buscar: También puede pulsar Categorías para buscar por tipo de app.

**Pida a Siri que realice la búsqueda.** Siri puede buscar ítems y comprar en la tienda App Store. Por ejemplo, dígale a Siri: "Buscar apps de Apple" o "Comprar *nombre de la app*".

Acceder a las apps de los miembros de su familia: Si tiene activada la prestación "En familia", podrá ver y descargar las apps que hayan comprado otros miembros de la familia. Pulse Comprado, después, su nombre o "Mis compras" y, a continuación, seleccione un miembro de la familia en el menú. Para obtener más información, consulte En familia en la página 39. ¿Quiere pasar la voz sobre una app? Busque la app, pulse 🖄 y seleccione el método. Consulte Compartir desde las apps en la página 38.

Utilizar la lista de deseos: Para recordar una app que podría interesarle comprar en otro momento, pulse 🖞 en la página de la app y, a continuación, pulse "Añadir a lista de deseos".

**Ver su lista de deseos:** Después de añadir ítems a su lista de deseos, pulse  $\equiv$  en la pantalla Comprado.

**Buscar apps por categoría:** Pulse Explorar y, a continuación, pulse Categorías para centrarse en las apps que desee, por ejemplo, Deportes, Educación o Medicina. Pulse subcategorías para afinar más los resultados.

¿Qué apps se están utilizando cerca? Pulse Explorar para conocer las apps más populares que otras personas de su alrededor están utilizando (la función de localización debe estar activada en Ajustes > Privacidad > Localización). Pruébelo en un museo, acontecimiento deportivo o cuando esté de viaje, para que su experiencia sea más enriquecedora.

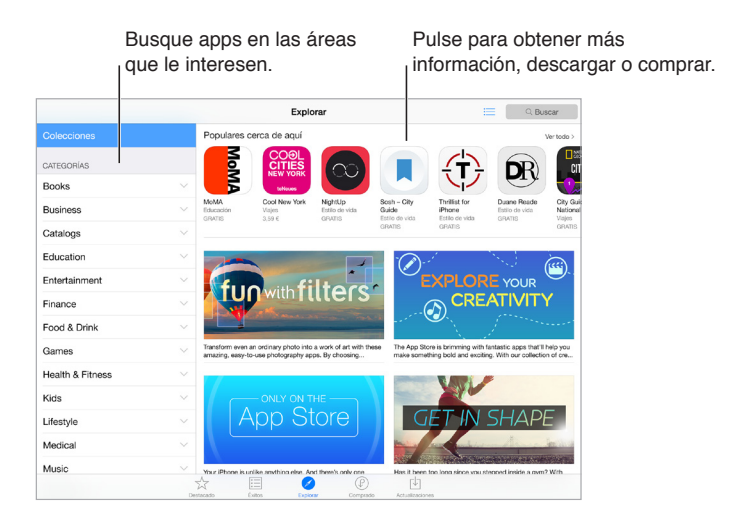

#### Comprar, canjear y descargar

Pulse el precio de la app y, a continuación, pulse Comprar para comprarla. Si es gratuita, pulse Gratis y, a continuación, pulse Instalar.

Si en lugar de un precio ve  $\bigcirc$ , significa que ya ha comprado la app y que puede volver a descargarla sin coste alguno. Durante la descarga o actualización de una app, su icono aparece en la pantalla de inicio con un indicador de estado.

**Aprobar las compras con la prestación "En familia":** La configuración de esta prestación permite al organizador de la familia revisar y aprobar las compras realizadas por otros miembros de la familia menores de 18 años (el límite de edad puede variar en función del país). Por ejemplo, si Padre/madre/tutor > "Preguntar para comprar" está establecido para determinados miembros de la familia menores de edad, cuando dichos miembros intenten realizar una compra, se enviará un mensaje al organizador de la familia para su aprobación. Para obtener más información acerca de la configuración de "En familia", consulte En familia en la página 39.

*Nota:* Las restricciones de edad para "Preguntar para comprar" varían según el área. En los Estados Unidos, el organizador de la familia puede activar "Preguntar para comprar" para cualquier miembro de la familia menor de edad; en el caso de los menores de 13 años, está activado por omisión.

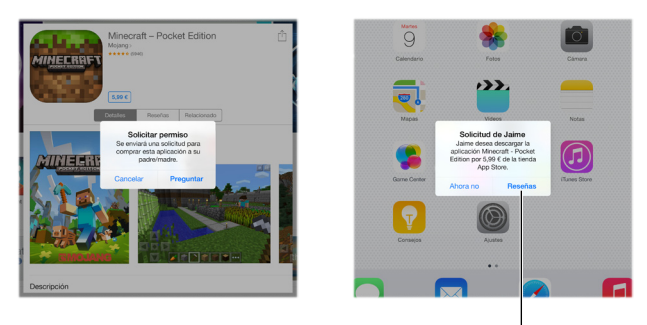

Obtenga más información sobre la app solicitada.

**Ocultar compras individuales:** Los miembros de la familia pueden ocultar cualquiera de las compras que realicen si utilizan iTunes en un ordenador, de modo que otros miembros de la familia no puedan verlas o descargarlas. Para obtener más información, consulte En familia en la página 39.

Utilizar una tarjeta o código de regalo: Pulse Destacados, desplácese hasta el final y pulse Canjear. También puede decirle a Siri: "Canjear una tarjeta regalo de iTunes Store".

**Enviar un regalo:** Visualice el ítem que desee regalar, pulse  $\square$  y, a continuación, pulse Regalo. Otra posibilidad es pulsar Destacado, desplazarse hacia el final de la pantalla y, a continuación, pulsar "Enviar regalo" para enviar un certificado de regalo de iTunes a alguien.

**Restringir las compras integradas:** Muchas aplicaciones ofrecen contenidos o mejoras extra si se paga un cargo. Para limitar las compras que se pueden realizar desde una app, vaya a Ajustes > General > Restricciones (asegúrese de que la opción Restricciones esté activada) y, a continuación, ajuste las opciones (por ejemplo, restringir por edades o solicitar una contraseña inmediatamente o cada 15 minutos). Puede desactivar "Compras en la app" para impedir que se realicen compras. Consulte Restricciones en la página 45.

Eliminar una app: Mantenga pulsado el icono de la app en la pantalla de inicio hasta que el icono se mueva y luego pulse (2000). Cuando termine, pulse el botón de inicio. No podrá eliminar las apps integradas. Al eliminar una app, se eliminan también los datos que contiene. Puede volver a descargar gratuitamente cualquier app que haya adquirido desde la tienda App Store.

Para obtener información sobre la eliminación de las apps, los datos y los ajustes, consulte Restablecer los ajustes del iPad en la página 169.

## Ajustes de la tienda App Store

Para ajustar las opciones de App Store, vaya a Ajustes > iTunes Store y App Store.

Ver o editar su cuenta: Pulse su ID de Apple y, a continuación, pulse "Ver ID de Apple" e inicie sesión. Para cambiar la contraseña, pulse el campo "ID de Apple" y pulse el campo Contraseña.

**Iniciar sesión con otro ID de Apple:** Pulse el nombre de su cuenta y, a continuación, pulse Salir. A continuación, introduzca el otro ID de Apple.

Desactivar las descargas automáticas: Pulse Apps en "Descargas automáticas". Las apps se actualizan automáticamente por Wi-Fi, a menos que se desactive la opción. **Descargar apps utilizando la red de telefonía móvil (modelos Wi-Fi + Cellular):** Activar "Usar datos móviles". La descarga de apps a través de una red de telefonía móvil puede implicar el cobro de gastos por parte del operador de telefonía. Consulte Ajustes de datos móviles en la página 173. Las apps de Quiosco solo se actualizan por Wi-Fi.

# iBooks

# 24

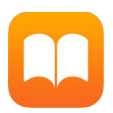

## **Obtener** libros

**Obtener libros desde la tienda iBooks Store:** En iBooks, utilice los botones de la parte inferior de la pantalla para acceder a la tienda iBooks Store. Pulse Destacado para buscar las versiones más recientes o Éxitos para ver la más popular. Para buscar un libro específico, pulse el campo Buscar que aparece al acceder a iBooks Store.

## Leer un libro

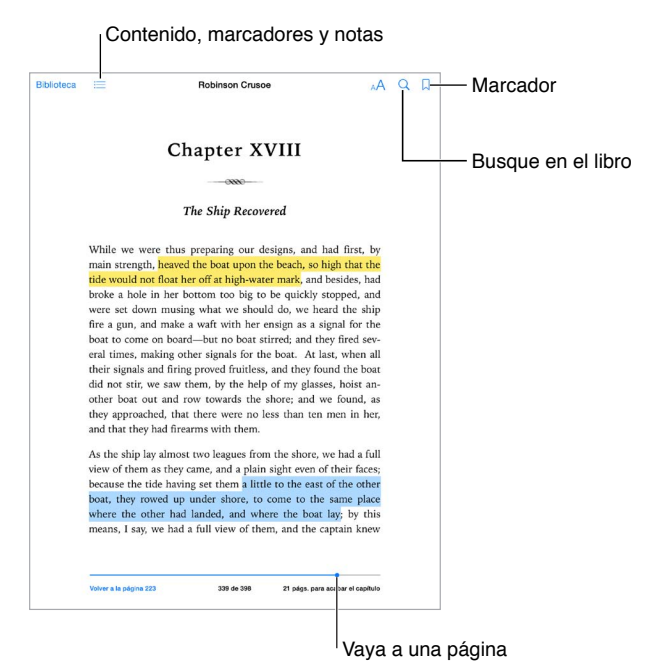

Abrir un libro: Pulse el libro que desea leer. Si no lo ve en el estante, deslice el dedo a izquierda o a la derecha para ver otras colecciones.

**Mostrar los controles:** Pulse cerca del centro de una página. No todos los libros tienen los mismos controles, pero algunas de las cosas que puede hacer son buscar, ver la tabla de contenido y compartir lo que está leyendo.

Cerrar un libro: Pulse Biblioteca o pellizque la página.

Agrandar una imagen: Pulse dos veces en la imagen. En algunos libros, mantenga pulsado para que aparezca una lupa que puede usar para ver una imagen.

Ir a una página específica: Use los controles de navegación de página situados en la parte inferior de la pantalla. También puede pulsar  $\bigcirc$  e introducir un número de página y, a continuación, pulsar el número de página en los resultados de la búsqueda.

**Obtener una definición:** Pulse dos veces una palabra y, a continuación, pulse Definir en el menú que aparece. Las definiciones no están disponibles para todos los idiomas.

**Recordar por dónde va:** Pulse  $\Box$  para añadir un marcador o pulse de nuevo para quitarlo. Puede tener varios marcadores; para verlos todos, pulse ≔ y, a continuación, pulse Marcadores. No es necesario que añada un marcador cuando cierre el libro, pues iBooks recordará dónde lo ha dejado.

**Recordar los mejores fragmentos:** Algunos libros le permiten añadir notas y resaltados. Para añadir una resaltado, mantenga pulsada una palabra y, a continuación, mueva el dedo para trazar el resaltado. Para añadir una nota, realice una doble pulsación en una palabra para seleccionarla, mueva los puntos de agarre para ajustar la selección y, después, pulse Nota o Resaltar en el menú que aparezca. Para ver todas las notas y los resaltados que ha añadido, pulse 🗮 y, a continua-ción, pulse Notas.

**Compartir los mejores fragmentos:** Pulse fragmentos de texto resaltados y, después, en el menú que aparezca, pulse 🖄. Si el libro es de la tienda iBooks Store, se incluirá automáticamente un enlace al libro. (Es posible que la opción de compartir no esté disponible en todas las áreas).

**Compartir un enlace a un libro:** Pulse cerca del centro de una página para mostrar los controles y, a continuación, pulse  $\equiv$ . Pulse  $\stackrel{\frown}{=}$  y, a continuación, pulse "Compartir libro".

**Cambiar el aspecto de un libro:** Algunos libros le permiten cambiar el tipo de letra, el tamaño de letra y el color de la página. (Pulse AA). Puede cambiar la justificación y la división de palabras en Ajustes > iBooks. Estos ajustes se aplican a todos los libros que los admiten.

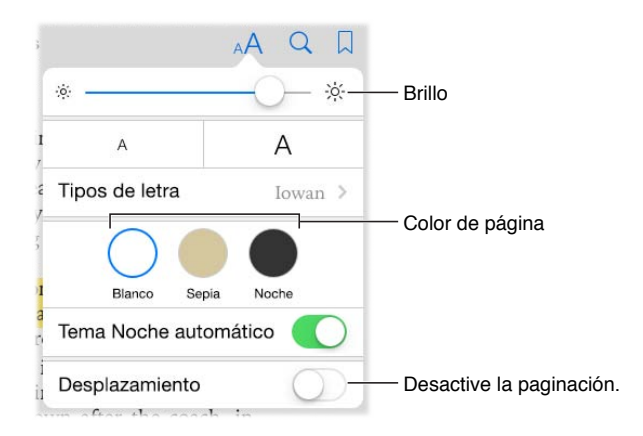

**Cambiar el brillo:** Pulse - . Si no ve · . , pulse primero A.

**Reducir el brillo de la pantalla cuando esté oscuro:** Active "Tema Noche automático" para cambiar el estante, el color de la página y el brillo automáticamente cuando utilice iBooks en condiciones de poca iluminación. (No todos los libros son compatibles con "Tema Noche automático").

#### Interactuar con contenidos multimedia

Algunos libros contienen elementos interactivos: vídeos, diagramas, presentaciones, galerías, objetos 3D, etc. Para interactuar con un objeto multimedia, púlselo, deslice un dedo sobre él o pellízquelo. Para ver un elemento multimedia a pantalla completa, estírelo con dos dedos. Cuando desee cerrarlo, realice el gesto del pellizco.

## Notas de estudio y términos del glosario

En los libros que lo admitan, podrá revisar todos los resaltados y notas que haya añadido en forma de tarjetas de estudio.

Ver todas las notas: Pulse . Puede realizar búsquedas en las notas o pulsar un capítulo para ver todas las notas que ha añadido a dicho capítulo.

Eliminar notas: Pulse 🖄, seleccione unas notas y pulse Eliminar.

**Revisar las notas en forma de tarjetas de estudio:** Pulse "Tarjetas de estudio". Deslice el dedo por la pantalla para navegar por las tarjetas. Pulse "Voltear tarjeta" para ver su parte posterior.

Mezclar las tarjetas de estudio: Pulse 🌣 y luego active la opción Barajar.

Estudiar los términos del glosario: Si un libro contiene un glosario, pulse 🏵 para incluir estas palabras en las tarjetas de estudio.

## Organizar libros

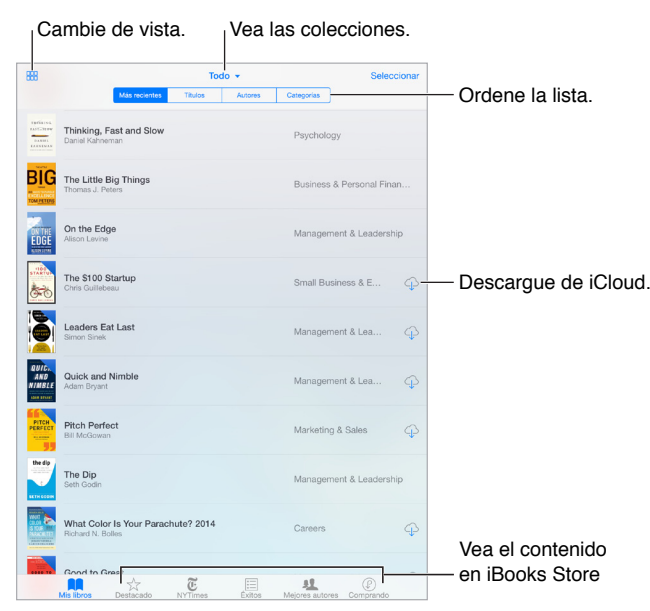

**Ver libros por título o cubierta:** Pulse 🕮 o 三.

**Organizar los libros con colecciones:** Pulse Seleccionar y seleccione algunos libros para trasladarlos a una colección. Para editar o crear colecciones, pulse el nombre de la colección actual (en la parte superior de la pantalla). Algunas colecciones integradas, como PDF, no se pueden renombrar ni eliminar.

**Reorganizar los libros:** Mientras visualiza los libros por la portada, mantenga pulsada una portada y arrástrela a una nueva ubicación. Mientras vea los libros por título, ordene la lista con los botones situados en la parte superior de la pantalla. La colección Todo se ordena automáticamente; cambie a otra colección si desea ordenar los libros manualmente.

**Buscar un libro:** Tire hacia abajo para mostrar el campo Búsqueda en la parte superior de la pantalla. La búsqueda busca el título y el nombre del autor.

**Ocultar los libros comprados que no haya descargado:** Pulse el nombre de la colección actual en la parte superior de la pantalla y, a continuación, active "Ocultar libros de iCloud".

## Leer PDF

**Sincronizar un PDF:** En un Mac, añada el PDF a iBooks para OS X, abra iTunes, seleccione el PDF y sincronice. En su ordenador con Windows, abra iTunes, seleccione Archivo > "Añadir a la biblio-teca", seleccione el PDF y, a continuación, sincronice. Consulte la Ayuda de iTunes para obtener más información acerca de la sincronización.

**Añadir un PDF adjunto en un correo electrónico a iBooks:** Abra el mensaje de correo electrónico y mantenga pulsado su PDF adjunto. Seleccione "Abrir en iBooks" en el menú que aparece.

**Imprimir un PDF:** Con el PDF abierto, pulse  $\square$  y, a continuación, elija Imprimir. Necesitará una impresora compatible con AirPrint. Para obtener más información acerca de AirPrint, consulte AirPrint en la página 43.

**Enviar un PDF por correo electrónico:** Con el PDF abierto, pulse 🖄 y, a continuación, elija "Correo electrónico".

## Ajustes de iBooks

Vaya a Ajustes > iBooks, donde podrá:

- Sincronizar colecciones y marcadores (incluidas notas y la información de la página actual) con sus otros dispositivos.
- Mostrar contenido en línea dentro de un libro. Algunos libros pueden acceder a vídeos o audio de Internet.
- Cambiar la dirección de giro de las páginas cuando se pulsa en el margen izquierdo.

# Podcasts

# 25

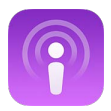

## Visión general de Podcasts

Abra la app Podcasts y explore, suscríbase y reproduzca sus podcasts de audio o vídeo favoritos en el iPad.

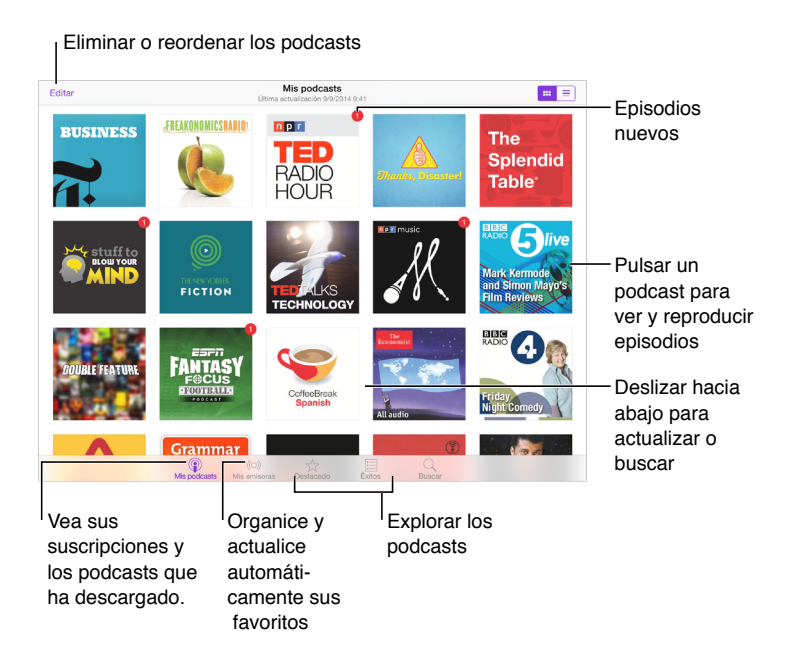

## Obtener podcasts y episodios

Descubrir más podcasts: Pulse Destacado o Éxitos en la parte inferior de la pantalla.

Buscar podcasts nuevos: Pulse Buscar en la parte inferior de la pantalla.

**Buscar en la biblioteca:** Pulse "Mis podcasts" y luego deslice el centro de la pantalla hacia abajo para mostrar el campo de búsqueda.

**Previsualizar o transmitir un episodio en tiempo real:** Pulse el podcast y luego pulse un episodio.

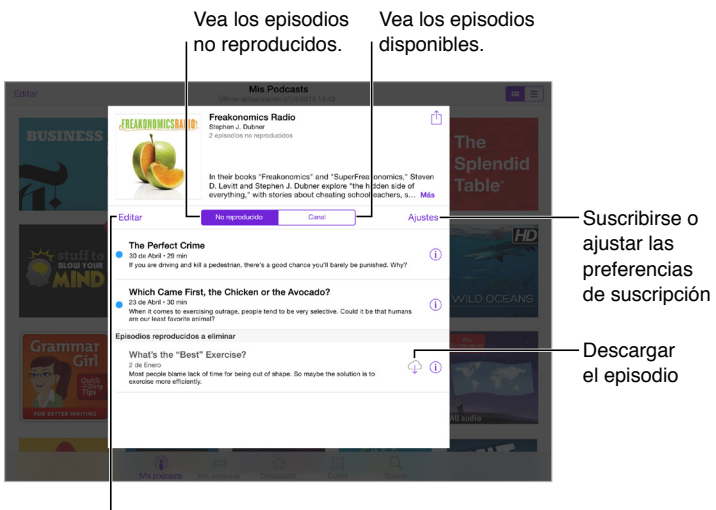

Seleccione los episodios que desee marcar, eliminar o guardar.

**Obtener más información:** Pulse (i) para obtener detalles de los episodios. Pulse cualquier enlace que haya en las descripciones de los podcast o episodios para abrirlos en Safari.

**Buscar episodios nuevos:** Pulse "No reproducido" para buscar episodios que no haya visto todavía.

**Explorar episodios:** Pulse Canal para ver episodios disponibles para descargar o reproducir en tiempo real.

Descargar un episodio en el iPad: Pulse 🖓 junto al episodio.

**Obtener los episodios nuevos en cuanto se estrenan:** Suscríbase al podcast. Si está explorando las secciones Destacado o Éxitos, pulse el podcast y luego pulse Suscribirse. Si ya ha descargado episodios, pulse "Mis podcasts", pulse el podcast, pulse Ajustes en la parte superior de la lista de episodios y active Suscripción.

**Guardar episodios:** Pulse (i) al lado de un episodio y, después, pulse "Guardar episodio". Pulse "Eliminar descarga" para eliminar un episodio guardado.

# Controlar la reproducción

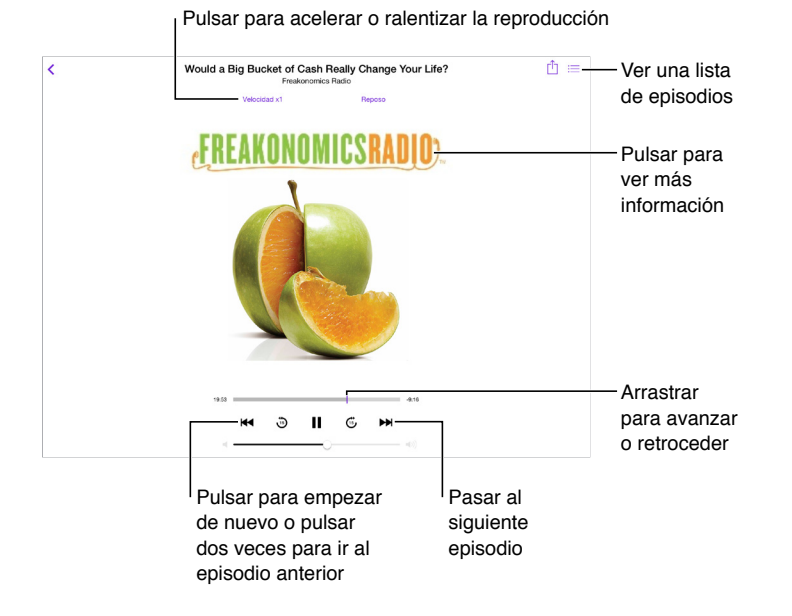

Ver la información del podcast mientras lo escucha: Pulse la imagen del podcast en la pantalla "En reproducción".

Avanzar o retroceder con mayor precisión: Mueva el dedo hacia la parte superior de la pantalla mientras arrastra el cursor de reproducción a izquierda o derecha. Cuando esté cerca de los controles de reproducción, puede examinar rápidamente todo el episodio. Cuando esté cerca de la parte superior de la pantalla, puede examinar el podcast segundo a segundo.

**Utilizar su voz:** Dígale a Siri que reproduzca los episodios disponibles del podcast o determinados podcasts o emisoras. Por ejemplo, diga "Reproducir podcasts" o "Reproducir Freakonomics Radio".

## Organizar los favoritos en emisoras

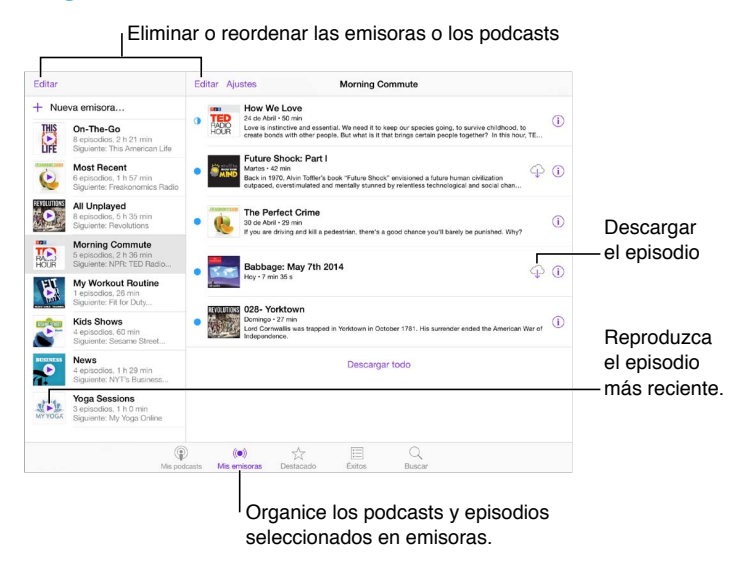

Organice sus podcasts favoritos en emisoras personalizadas y actualice los episodios automáticamente en todos los dispositivos. Juntar episodios de podcasts distintos: Añada los episodios a su emisora "On-The-Go". Pulse "Mis emisoras", pulse "On-The-Go" y, a continuación, pulse Añadir. O bien pulse (i) junto a cualquier episodio de la biblioteca. También puede mantener pulsado cualquier episodio y luego pulsar "Añadir a 'On-The-Go".

**Crear una emisora:** Pulse "Mis emisoras" y, a continuación, pulse +.

**Cambiar el orden de la lista de emisoras o de los podcasts de una emisora:** Pulse "Mis emisoras", pulse Editar encima de la lista de emisoras o de la lista de episodios y luego arrastre  $\implies$  hacia arriba o hacia abajo.

**Cambiar el orden de reproducción de los episodios de una emisora:** Pulse la emisora y, a continuación, pulse Ajustes.

**Reordenar la biblioteca de podcasts:** Pulse "Mis emisoras", pulse la visualización de lista de la parte superior derecha, pulse Editar y arrastre **=** hacia arriba o hacia abajo.

**Mostrar los episodios más antiguos primero:** Pulse "Mis podcasts", pulse un podcast y luego pulse Ajustes.

**Reproducir podcasts de la lista de emisoras:** Pulse **>** junto al nombre de la emisora.

#### Ajustes de podcasts

Vaya a Ajustes > Podcasts, donde podrá:

- seleccionar si desea mantener sus suscripciones a podcasts actualizadas en todos sus dispositivos;
- seleccionar la frecuencia con la que Podcasts comprueba si hay episodios nuevos de los podcasts a los que está suscrito;
- configurar la descarga automática de los episodios;
- determinar si se conservan los episodios una vez finalizados.

# Accesibilidad

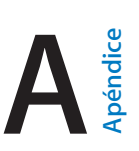

#### Funciones de accesibilidad

El iPad ofrece numerosas funciones de accesibilidad:

#### Visión

- VoiceOver
- Soporte para pantallas Braille
- Zoom
- Invertir los colores y cambiar a escala de grises
- Leer selección
- Leer pantalla
- Leer texto automático
- Texto más grande, en negrita y de alto contraste
- Contornos de botones
- Reducir el movimiento en pantalla
- Etiquetas de botón de activado/desactivado
- Tonos asignables
- Descripciones en vídeo

#### Audición

- Audífonos
- Audio mono y balance
- Subtítulos y subtítulos opcionales

#### Interacción

- Siri
- Teclados panorámicos
- Acceso Guiado
- Control por botón
- AssistiveTouch

Activar las funciones de accesibilidad: Vaya a Ajustes > General > Accesibilidad o utilice la función rápida de accesibilidad. Consulte Función rápida de accesibilidad en la página 135.

Con su voz, también puede usar Siri para abrir apps, invertir los colores, leer la pantalla en algunas apps y trabajar con VoiceOver. Para obtener información, consulte Usar Siri en la página 51.

Utilice iTunes en su ordenador para configurar las opciones de accesibilidad en el iPad: Puede seleccionar algunas opciones de accesibilidad en la aplicación iTunes de su ordenador. Conecte el iPad al ordenador y seleccione iPad en la lista de dispositivos de iTunes. Haga clic en Resumen y, a continuación, haga clic en "Configurar Accesibilidad" en la parte inferior de la pantalla Resumen.

Para obtener más información sobre las características de accesibilidad del iPad, vaya a www.apple.com/es/accessibility.

## Función rápida de accesibilidad

Utilizar la función rápida de accesibilidad: Pulse el botón de inicio rápidamente tres veces para activar o desactivar cualquiera de estas funciones:

- VoiceOver
- Invertir colores
- Escala de grises
- Zoom
- Control por botón
- AssistiveTouch
- Acceso guiado (la función rápida ejecutará esta función si ya está activada). Consulte Acceso Guiado en la página 153).
- Control del audífono (si ha enlazado audífonos "Made for iPhone")

Seleccionar las funciones que desee controlar: Vaya a Ajustes > General > Accesibilidad > "Función rápida de accesibilidad" y, a continuación, seleccione las funciones de accesibilidad que utilice.

**Reducir la velocidad:** Para ralentizar la velocidad del triple clic, vaya a Ajustes > General > Accesibilidad > Velocidad de clic. (También ralentiza la velocidad del doble clic).

#### VoiceOver

VoiceOver describe en voz alta los elementos que aparecen en la pantalla, para que pueda utilizar el iPad sin verlo.

VoiceOver informa de cada ítem que se selecciona en la pantalla. El cursor de VoiceOver (un rectángulo) rodea el ítem y VoiceOver dice su nombre o lo describe.

Toque la pantalla o arrastre el dedo sobre ella para escuchar los ítems de la pantalla. Cuando se selecciona texto, VoiceOver lo lee. Si activa "Leer indicaciones", VoiceOver puede decirle el nombre del ítem y facilitarle instrucciones (por ejemplo, "pulse dos veces para abrir"). Para interactuar con los ítems, como botones y enlaces, use los gestos que se describen en Aprender gestos de VoiceOver en la página 138.

Al pasar a una pantalla nueva, VoiceOver emite un sonido y, a continuación, selecciona el primer ítem de la pantalla (normalmente, el ítem situado en la esquina superior izquierda) y lo lee en alto. VoiceOver también le informa cuando la pantalla cambia entre las orientaciones vertical y horizontal, y cuando la pantalla se atenúa o se bloquea.

*Nota:* VoiceOver habla en el idioma especificado en Ajustes > General > Idioma y región. VoiceOver está disponible en numerosos idiomas, aunque no en todos.

#### Nociones básicas sobre VoiceOver

*Importante:* VoiceOver cambia los gestos que usted utiliza para controlar el iPad. Cuando VoiceOver está activado, deberá usar los gestos de VoiceOver, incluso para desactivar la propia función.

Activar o desactivar VoiceOver: Vaya a Ajustes > General > Accesibilidad > VoiceOver o utilice la función rápida de accesibilidad. Consulte Función rápida de accesibilidad en la página 135.

**Explorar:** Arrastre el dedo sobre la pantalla. VoiceOver dirá en voz alta cada ítem que toque. Levante el dedo para dejar un ítem seleccionado.

- Seleccionar un ítem: Púlselo o levante el dedo mientras lo arrastra sobre él.
- Seleccionar el ítem siguiente o el anterior: Desplácese a la derecha o a la izquierda con un dedo. El orden de los ítems es de izquierda a derecha y de arriba a abajo.
- Seleccionar el ítem superior o inferior: Ajuste el rotor en "Navegación vertical" y desplácese con un dedo hacia arriba o hacia abajo. Si no encuentra "Navegación vertical" en el rotor, puede añadirlo; consulte Utilizar el rotor de VoiceOver en la página 140.
- Seleccionar el primer o el último ítem de la pantalla: Pulse con cuatro dedos en la parte superior o inferior de la pantalla.
- Seleccionar un ítem por el nombre: Pulse tres veces con dos dedos en cualquier lugar de la pantalla para abrir el "Selector de ítem". A continuación, escriba un nombre en el campo de búsqueda, o desplácese hacia la derecha o hacia la izquierda para moverse por la lista alfabética, o pulse el índice alfabético situado a la derecha de la lista y desplácese hacia arriba o hacia abajo para moverse rápidamente por la lista de ítems. O bien utilice la escritura manual para seleccionar un ítem escribiendo su nombre; consulte Escribir con el dedo en la página 142. Para cerrar el selector de ítem sin seleccionar nada, realice un barrido con dos dedos (mueva dos dedos adelante y atrás tres veces rápidamente, formando una "z").
- *Cambiar el nombre de un ítem para que sea más fácil encontrarlo:* Seleccione el ítem y realice una doble pulsación con dos dedos en cualquier lugar de la pantalla.
- *Leer el texto del ítem seleccionado:* Ajuste el rotor a caracteres o palabras y desplácese hacia abajo o hacia arriba con un dedo.
- Activar o desactivar las indicaciones habladas: Vaya a Ajustes > General > Accesibilidad > VoiceOver > Leer indicaciones.
- Utilizar la ortografía fonética: Vaya a Ajustes > General > Accesibilidad > VoiceOver > Respuesta fonética.
- Leer todos los elementos de la pantalla desde la parte superior: Desplace dos dedos hacia arriba.
- Leer desde el ítem actual hasta el final de la pantalla: Desplace dos dedos hacia abajo.
- *Poner en pausa el habla:* Pulse una vez con dos dedos. Pulse de nuevo con dos dedos para reanudarla. La lectura se reanudará al seleccionar otro ítem.
- *Silenciar VoiceOver:* Pulse dos veces con tres dedos. Para activar el sonido, repítalo. Si está usando un teclado externo, pulse la tecla Control.
- *Silenciar efectos de sonido:* Vaya a Ajustes > General > Accesibilidad > VoiceOver y, a continuación, desactive "Usar efectos de sonido".

**Utilizar un cursor de VoiceOver más grande:** Vaya a Ajustes > General > Accesibilidad > VoiceOver y, a continuación, active "Cursor grande".

Ajustar la voz: Puede ajustar la voz de VoiceOver:

- *Cambiar el volumen:* Utilice los botones de volumen del iPad. También puede añadir volumen al rotor y, a continuación, desplazarse hacia arriba y hacia abajo para ajustarlo; para ello, consulte Utilizar el rotor de VoiceOver en la página 140.
- Cambiar la velocidad del habla: Vaya a Ajustes > General > Accesibilidad > VoiceOver y, a continuación, arrastre el regulador "Velocidad de habla". También puede ajustar el rotor en "Velocidad de habla" y, a continuación, desplazar el dedo hacia arriba o hacia abajo para realizar ajustes.

- Usar cambios de tono: VoiceOver utiliza un tono más alto al pronunciar el primer elemento de un grupo (como una lista o una tabla) y un tono más bajo al pronunciar el último elemento.
  Vaya a Ajustes > General > Accesibilidad > VoiceOver > Cambio de tono.
- *Decir signos de puntuación:* Ajuste el rotor en Puntuación y deslice hacia arriba o hacia abajo para seleccionar el nivel de puntuación que desea escuchar.
- *Controlar atenuación de audio:* Para seleccionar si el audio que se esté reproduciendo debe disminuir o no de volumen cuando VoiceOver hable, ajuste el rotor en "Atenuación de audio" y, a continuación, desplácese hacia arriba o hacia abajo.
- *Cambiar el idioma del iPad:* Vaya a Ajustes > General > Idioma y región. La pronunciación de VoiceOver en algunos idiomas se verá afectada por el formato regional que elija.
- Cambiar la pronunciación: Ajuste el rotor a Idioma y desplácese hacia arriba o hacia abajo. La opción Idioma solo estará disponible en el rotor si añade más de un lenguaje en Ajustes > General > Accesibilidad > VoiceOver > Voz > Idiomas del rotor.
- Seleccionar qué dialectos están disponibles en el rotor: Vaya a Ajustes > General > Accesibilidad > VoiceOver > Voz > Idiomas del rotor. Para ajustar la calidad de la voz o la velocidad de habla, pulse i junto al idioma. Para eliminar idiomas del rotor o para cambiar el orden en el que aparecen, pulse Editar, pulse el botón de eliminación o arrastre el botón Reordenar = hacia arriba o hacia abajo y, a continuación, pulse OK.
- Ajustar el dialecto por omisión del idioma actual del iPad: Vaya a Ajustes > General > Accesibilidad > VoiceOver > Voz.
- Descargar una mejor calidad de voz de lectura: Vaya a Ajustes > General > Accesibilidad > VoiceOver > Voz y pulse un idioma; a continuación, pulse "Calidad mejorada". Si el idioma que utiliza es el inglés, puede descargar Alex (869 MB), la misma voz de alta calidad en inglés americano que utiliza VoiceOver en los ordenadores Mac.

#### Usar el iPad con VoiceOver

**Desbloquear el iPad:** Pulse el botón de inicio o el botón de reposo/activación, deslice el dedo para seleccionar el botón Desbloquear y, a continuación, pulse dos veces la pantalla.

**Introducir el código en silencio:** Para que no se diga su código mientras lo introduce, utilice la escritura para introducirlo; consulte Escribir con el dedo en la página 142.

Abrir una app, alternar un conmutador o pulsar un ítem: Seleccione el ítem y pulse dos veces la pantalla.

Pulsar dos veces el ítem seleccionado: Pulse tres veces la pantalla.

Ajustar un regulador: Seleccione el regulador y, a continuación, desplácese hacia arriba o hacia abajo con un solo dedo.

**Usar un gesto estándar:** Pulse dos veces y mantenga el dedo sobre la pantalla hasta que escuche tres tonos ascendentes y, a continuación, haga el gesto. Cuando levante el dedo, se reanudarán los gestos de VoiceOver. Por ejemplo, para arrastrar un regulador de volumen con el dedo, en lugar de deslizar el dedo arriba y abajo, seleccione el regulador, realice una doble pulsación y mantenga pulsado hasta que oiga tres tonos y, a continuación, deslice el dedo hacia la izquierda o hacia la derecha. **Desplazarse por una lista o área de la pantalla:** Desplácese con tres dedos hacia arriba o hacia abajo.

- *Desplazarse de forma continua por una lista:* Pulse dos veces y mantenga hasta que escuche tres tonos ascendentes y, a continuación, arrastre hacia arriba o hacia abajo.
- Usar el índice de lista: Algunas listas incluyen un índice de tablas alfabético a lo largo del margen derecho. Seleccione el índice y deslícese hacia arriba o hacia abajo para moverse por él. También puede realizar una doble pulsación, mantener pulsado y deslizar el dedo hacia arriba o hacia abajo.
- Reordenar una lista: Puede cambiar el orden de los elementos de algunas listas, como los ítems del rotor en los ajustes de Accesibilidad. Seleccione == a la derecha de un ítem, púlselo dos veces y mantenga la última pulsación hasta que oiga tres tonos ascendentes; a continuación, arrastre hacia arriba o hacia abajo.

Abrir el centro de notificaciones: Seleccione cualquier ítem de la barra de estado y deslice hacia abajo con tres dedos. Para cerrarlo, realice un barrido con dos dedos (mueva dos dedos adelante y atrás tres veces rápidamente, formando una "z").

Abrir el centro de control: Seleccione cualquier ítem de la barra de estado y deslice hacia arriba con tres dedos. Para cerrar el centro de control, realice un barrido con dos dedos.

**Cambiar de aplicación:** Haga doble clic en el botón de inicio para ver las apps abiertas, deslícese hacia la izquierda o hacia la derecha con un dedo para seleccionar una y, a continuación, realice una doble pulsación para cambiar a esa app. También puede ajustar el rotor en Acciones mientras ve las apps abiertas y, a continuación, deslizar el dedo hacia arriba o hacia abajo.

**Reorganizar la pantalla de inicio:** Seleccione un icono de la pantalla de inicio, pulse dos veces, mantenga pulsado y arrastre. Levante el dedo cuando el icono esté en su nueva ubicación. Para mover un icono a otra pantalla de inicio, arrástrelo hasta el borde de la pantalla. Puede continuar seleccionando y moviendo ítems hasta que pulse el botón de inicio.

Leer la información de estado del iPad: Pulse la barra de estado de la parte superior de la pantalla, a continuación, deslice a la izquierda o a la derecha para escuchar información sobre la hora, el estado de la batería, la intensidad de la señal Wi-Fi y otros datos de interés.

Leer notificaciones: Vaya a Ajustes > General > Accesibilidad > VoiceOver y, a continuación, active "Leer siempre las notificaciones." Las notificaciones, incluido el texto de los mensajes de texto entrantes, se leerán en voz alta conforme se produzcan, aunque el iPad esté bloqueado. Las notificaciones de las que no se haya acusado recibo se repetirán cuando se desbloquee el iPad.

Activar o desactivar la cortina de pantalla: Pulse tres veces con tres dedos. Si la cortina de pantalla está activada, el contenido de la pantalla estará activo aunque la pantalla esté desactivada.

#### Aprender gestos de VoiceOver

Si está activado VoiceOver, los gestos de la pantalla táctil estándar tienen diferentes efectos y otros gestos le permiten moverse por la pantalla y controlar ítems individuales. Los gestos de VoiceOver incluyen pulsaciones con dos, tres y cuatro dedos y también deslizamientos. Para lograr el mejor resultado posible con los gestos de varios dedos, relaje los dedos y toque la pantalla dejando algo de espacio entre ellos.

Puede utilizar distintas técnicas para introducir un determinado gesto de VoiceOver. Por ejemplo, puede realizar una pulsación con dos dedos utilizando dos dedos de una mano o un dedo de cada mano. Puede utilizar incluso los pulgares. Muchos usuarios utilizan el gesto de la "pulsación dividida": en vez de seleccionar un ítem y pulsarlo dos veces, pulse un ítem con un dedo, manténgalo pulsado y, entonces, pulse la pantalla con otro dedo. Pruebe con distintas técnicas para averiguar cuál es la que mejor le va. Si un gesto no funciona, pruebe a moverse con mayor rapidez, en especial con el gesto de doble pulsación o deslizamiento. Para desplazarse, pruebe a barrer la pantalla rápidamente con uno o más dedos.

En los ajustes de VoiceOver, puede introducir un área especial en la que puede practicar gestos de VoiceOver sin que eso afecte al iPad ni a sus ajustes.

**Practicar los gestos de VoiceOver:** Vaya a Ajustes > General > Accesibilidad > VoiceOver y, a continuación, pulse "Práctica de VoiceOver". Cuando termine de practicar, pulse Salir. Si no ve el botón "Práctica de VoiceOver", asegúrese de que VoiceOver esté activado.

A continuación, se indican los gestos más importantes de VoiceOver:

#### Navegar y leer

- Pulsación: Seleccionar y leer el ítem.
- *Desplazamiento hacia la derecha o hacia la izquierda:* Seleccionar el siguiente ítem o el ítem anterior.
- *Desplazamiento hacia arriba o hacia abajo:* Depende del ajuste del rotor. Consulte Utilizar el rotor de VoiceOver en la página 140.
- Deslizamiento hacia arriba con dos dedos: Leer todo desde la parte superior de la pantalla.
- Deslizamiento hacia abajo con dos dedos: Leer todo desde la posición actual.
- Pulsación con dos dedos: Detener o reanudar locución.
- *Barrido con dos dedos:* Mover dos dedos de un lado a otro tres veces rápidamente (dibujando una "z") para descartar una alerta o ir a la pantalla anterior.
- Desplazamiento hacia arriba o hacia abajo con tres dedos: Pasar una página cada vez.
- Desplazamiento hacia la derecha o hacia la izquierda con tres dedos: Vaya a la página siguiente o a la anterior (en la pantalla de inicio, por ejemplo).
- *Pulsación con tres dedos:* Leer información adicional, como la posición dentro de una lista o si hay texto seleccionado.
- *Pulsación con cuatro dedos en la parte superior de la pantalla:* Seleccionar el primer ítem de la página.
- *Pulsación con cuatro dedos en la parte inferior de la pantalla:* Seleccionar el último ítem de la página.

#### Activar

- Doble pulsación: Activar el ítem seleccionado.
- Tripe pulsación: Pulsar dos veces un ítem.
- *Pulsación dividida:* En lugar de seleccionar un ítem y pulsarlo dos veces para activarlo, puede pulsar un ítem con un dedo y mantenerlo pulsado y luego pulsar la pantalla con otro dedo.
- Pulsar dos veces y mantener la pulsación (1 segundo) + gesto estándar: Usar un gesto estándar. El gesto de doble pulsación y mantenimiento indica al iPad que debe interpretar el siguiente gesto como un gesto estándar. Por ejemplo, puede pulsar dos veces y mantener la pulsación y, a continuación, sin levantar el dedo, arrastrarlo para deslizar un interruptor.
- *Doble pulsación con dos dedos:* Iniciar o poner en pausa la reproducción en las apps Música, Vídeos o Fotos. Hacer una fotografía en Cámara. Iniciar o detener la grabación de la cámara. Iniciar o detener el cronómetro.
- Pulsar dos veces con dos dedos y mantener la pulsación: Reetiquetar el ítem seleccionado.
- Triple pulsación con dos dedos: Abrir el "Selector de ítem".

- Doble pulsación con tres dedos: Activar o desactivar sonido de VoiceOver.
- Triple pulsación con tres dedos: Activar o desactivar la cortina de pantalla.

#### Utilizar el rotor de VoiceOver

Utilice el rotor para seleccionar lo que desea que suceda al deslizar el dedo hacia arriba o hacia abajo con VoiceOver activado, o para seleccionar métodos de entrada especiales como "Entrada braille en pantalla" o Escritura.

Funcionamiento de un rotor: Gire dos dedos sobre la pantalla del iPad alrededor de un punto situado entre ambos.

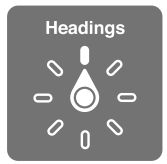

**Seleccionar las opciones del rotor:** Vaya a Ajustes > General > Accesibilidad > VoiceOver > Rotor y, a continuación, seleccione las opciones que desee incluir en el rotor.

Las opciones del rotor disponibles y sus efectos dependerán de lo que esté haciendo. Por ejemplo, si está leyendo un mensaje de correo electrónico, puede utilizar el rotor para pasar de escuchar la pronunciación del texto palabra por palabra a carácter por carácter, o viceversa, desplazándose hacia arriba o hacia abajo. Si está navegando por una página web, puede ajustar el rotor para leer todo el texto (palabra por palabra o carácter por carácter) o para saltar de un ítem a otro de un tipo determinado, como títulos o enlaces.

Cuando se usa un teclado inalámbrico de Apple para controlar VoiceOver, un rotor le permite definir ajustes tales como el volumen, la velocidad del habla, el uso de tono o alfabeto por palabras, la repetición de escritura o la lectura de la puntuación. Consulte Utilizar VoiceOver con un teclado Apple Wireless Keyboard en la página 143.

#### Utilizar el teclado en pantalla

Cuando active un campo de texto editable, aparece el teclado en pantalla (a menos que tenga conectado un teclado Apple Wireless Keyboard).

Activar un campo de texto: Seleccione el campo de texto y, a continuación, pulse dos veces. Aparecen el punto de inserción y el teclado en pantalla.

Introducir texto: Escribir caracteres usando el teclado en pantalla:

- *Escritura normal:* Seleccione una tecla del teclado desplazando un dedo hacia la izquierda o hacia la derecha y pulse dos veces para introducir el carácter. Otra opción consiste en desplazar el dedo por el teclado para seleccionar una tecla y, mientras mantiene pulsada la tecla con un dedo, pulsar la pantalla con otro dedo. VoiceOver pronuncia la tecla al seleccionarla y vuelve a pronunciarla al introducir el carácter.
- Escritura táctil: Toque una tecla del teclado para seleccionarla y levante el dedo para introducir el carácter. Si pulsa la tecla equivocada, deslice el dedo hasta la tecla que quería pulsar. VoiceOver pronuncia el carácter de cada tecla que toca, pero no introducirá ningún carácter hasta que levante el dedo.
- *Escritura táctil directa:* VoiceOver está desactivado solo para el teclado, de modo que puede escribir igual que cuando lo hace cuando VoiceOver está desactivado.

 Seleccionar el estilo de escritura: Vaya a Ajustes > General > Accesibilidad > VoiceOver > Estilo de escritura. También puede ajustar el rotor en "Modalidad de escritura" y, a continuación, deslizar el dedo hacia arriba o hacia abajo.

**Mover el punto de inserción:** Desplácese hacia arriba o hacia abajo para mover el punto de inserción hacia delante o hacia atrás en el texto. Use el rotor para indicar si desea mover el punto de inserción carácter por carácter, palabra por palabra o línea a línea. Para saltar al principio o al final, pulse dos veces el texto:

VoiceOver emite un sonido cuando el punto de inserción se mueve, y pronuncia el carácter, la palabra o la línea a donde se ha desplazado el punto de inserción. Al avanzar por palabras, el punto de inserción se coloca al final de cada palabra, antes del espacio o signo de puntuación posterior a la palabra. Al retroceder, el punto de inserción se coloca al final de la palabra precedente, antes del espacio o signo de puntuación posterior a aquella.

Mover el punto de inserción hasta después del signo de puntuación colocado al final de una palabra o frase: Utilice el rotor para volver al modo carácter.

Al mover el punto de inserción línea a línea, VoiceOver pronuncia cada una de las líneas mientras se desplaza. Al avanzar, el punto de inserción se coloca al principio de la siguiente línea (excepto cuando se alcanza la última línea de un párrafo: en ese caso, el punto de inserción se coloca al final de la línea que acaba de pronunciarse). Al retroceder, el punto de inserción se coloca al principio de la línea pronunciada.

**Cambiar la función de pronunciar al escribir:** Vaya a Ajustes > General > Accesibilidad > VoiceOver > Pronunciar al escribir.

Usar el alfabeto por palabras al pronunciar lo que se escribe: Vaya a Ajustes > General > Accesibilidad > VoiceOver > Respuesta fonética. El texto se lee carácter a carácter. VoiceOver pronuncia primero el carácter y, a continuación, su equivalente fonético; por ejemplo, "f" y después "foxtrot".

Eliminar un carácter: Utilice 🙁 con cualquier estilo de escritura de VoiceOver. VoiceOver pronunciará cada carácter cuando se elimine. Si la opción "Cambio de tono" está activada, VoiceOver pronuncia los caracteres eliminados en un tono más bajo.

Seleccionar texto: Ajuste el rotor en Editar, deslice hacia arriba o hacia abajo para elegir entre "Seleccionar" o "Seleccionar todo" y, a continuación, pulse dos veces. Si elige Seleccionar, se seleccionará la palabra situada más cerca del punto de inserción al pulsar dos veces. Para aumentar o reducir la selección, realice un barrido con dos dedos para ocultar el menú desplegable y luego pellizque la pantalla.

**Cortar, copiar o pegar:** Ajuste el rotor en Editar, seleccione el texto, deslice hacia arriba o hacia abajo para elegir entre Cortar, Copiar o Pegar y, a continuación, pulse dos veces.

**Deshacer:** Agite el iPad, desplácese hacia la izquierda o hacia la derecha para seleccionar la acción que desee deshacer y, a continuación, pulse dos veces.

Introducir un carácter acentuado: En el estilo de escritura normal, seleccione el carácter sin acento y, a continuación, pulse dos veces y mantenga pulsado hasta que oiga un sonido que indique la aparición de caracteres acentuados. Arrastre hacia la izquierda o hacia la derecha para seleccionar y escuchar las opciones. Suelte el dedo para introducir la selección actual. En el estilo de escritura táctil, mantenga pulsado un carácter hasta que aparezcan los caracteres acentuados.

**Cambiar el idioma del teclado:** Ajuste el rotor a Idioma y desplácese hacia arriba o hacia abajo. Seleccione "Idioma por omisión" para utilizar el idioma especificado en los ajustes "Idioma y región". El ítem del rotor Idioma solo aparece si selecciona más de un idioma en Ajustes > General > Accesibilidad > VoiceOver > Voz.

#### Escribir con el dedo

En el modo Escritura, puede introducir texto escribiendo caracteres en la pantalla con el dedo. Además de la introducción de texto en modo normal, utilice el modo Escritura para introducir el código del iPad en silencio o para abrir apps desde la pantalla de inicio.

Acceder al modo de escritura: Use el rotor para seleccionar Escritura. Si no encuentra la opción Escritura en el rotor, vaya a Ajustes > General > Accesibilidad > VoiceOver > Rotor y, a continuación, añádala.

Seleccionar un tipo de carácter: Deslice hacia arriba o hacia abajo con tres dedos para seleccionar minúsculas, números, mayúsculas o puntuación.

Escuchar el tipo de carácter seleccionado actualmente: Pulse con tres dedos.

Introducir un carácter: Trace el carácter en pantalla con el dedo.

Introducir un espacio: Deslice dos dedos hacia la derecha.

Ir a una línea nueva: Deslice tres dedos hacia la derecha.

Eliminar el carácter situado antes del punto de inserción: Desplácese con dos dedos hacia la izquierda.

Seleccionar un ítem en la pantalla de inicio: Comience a escribir el nombre del ítem. Si hay varios resultados, siga escribiendo el nombre hasta que solo haya uno o deslice dos dedos hacia arriba o hacia abajo para seleccionar uno entre los resultados existentes.

Introducir el código en silencio: Ajuste el rotor en Escritura en la pantalla de código y, a continuación, escriba los caracteres del código.

Usar un índice alfabético para desplazarse por una lista larga: Seleccione el índice alfabético situado a la derecha de la tabla (por ejemplo, junto a su lista de contactos o en el selector de ítems de VoiceOver) y escriba la letra.

Ajustar el rotor a un tipo de elemento del navegador web: Escriba las primeras letras de un tipo de elemento de página. Por ejemplo, escriba "e" para acceder a los enlaces mediante deslizamientos hacia arriba o hacia abajo o "en" para ir a los encabezamientos.

Salir del modo de escritura: Realice un barrido con dos dedos o cambie el rotor a una selección diferente.

#### Escribir en Braille en la pantalla

Con la opción "Entrada braille en pantalla", puede utilizar los dedos para introducir códigos de Braille contraído, de seis puntos o de ocho puntos directamente en la pantalla del iPad. Pulse códigos con el iPad plano enfrente de usted (modo mesa) o sujete el iPad con la pantalla de espaldas, de modo que tenga que curvar los dedos para pulsarla (modo con pantalla alejada).

Activar "Entrada braille en pantalla": Utilice el rotor para seleccionar esta opción. Si no la encuentra en el rotor, vaya a Ajustes > General > Accesibilidad > VoiceOver > Rotor y, a continuación, añádala.

Introducir códigos Braille: Coloque el iPad plano enfrente de usted o sujételo con la pantalla de espaldas y, a continuación, pulse la pantalla con uno o varios dedos al mismo tiempo.

Ajustar las posiciones de los puntos de entrada: Para desplazar los puntos de entrada de modo que se adapten a la posición natural de sus dedos, pulse dos veces con seis o con ocho dedos al mismo tiempo.

**Cambiar entre el Braille contraído, el de 6 y el de 8 puntos:** Deslice tres dedos hacia la derecha. Para establecer el código Braille por omisión, vaya a Ajustes > General > Accesibilidad > VoiceOver > Braille > Entrada braille en pantalla.

**Introducir un espacio:** Deslice un dedo hacia la derecha. (En modo con pantalla alejada, deslice el dedo hacia *su* derecha).

Eliminar el carácter anterior: Deslice un dedo hacia la izquierda.

Desplazarse a una nueva línea (escribiendo) o iniciar la app (pantalla de inicio): Deslice dos dedos hacia la derecha.

Recorrer todas las sugerencias de ortografía de forma cíclica: Desplácese con un dedo hacia arriba o hacia abajo.

Seleccionar un ítem en la pantalla de inicio: Comience a introducir el nombre del ítem. Si hay varios resultados, siga escribiendo el nombre hasta que solo haya uno o deslice un dedo hacia arriba o hacia abajo para seleccionar un resultado parcial.

Iniciar la app seleccionada: Deslice dos dedos hacia la derecha.

Traducir inmediatamente (cuando las contracciones estén activadas): Desplace dos dedos hacia abajo.

Dejar de escribir en Braille: Realice un barrido con dos dedos o establezca otro ajuste en el rotor.

#### Utilizar VoiceOver con un teclado Apple Wireless Keyboard

Puede controlar VoiceOver con un teclado inalámbrico de Apple enlazado con el iPad. Consulte Dispositivos Bluetooth en la página 44.

Utilice los comandos de teclado de VoiceOver para desplazarse por la pantalla, seleccionar ítems, leer el contenido de la pantalla, ajustar el rotor y realizar otras acciones de VoiceOver. La mayoría de los comandos usan la combinación de teclas Control + Opción, que aparece abreviada en la lista siguiente como "CO".

Puede usar la Ayuda de VoiceOver para obtener información acerca de la disposición del teclado y de las acciones asociadas a varias combinaciones de teclas. La Ayuda de VoiceOver dice los comandos del teclado y las teclas mientras los teclea, sin realizar la acción asociada.

#### Comandos de teclado de VoiceOver

CO = Control + Opción

- Activar la ayuda de VoiceOver: CO + K
- Desactivar la Ayuda de VoiceOver: Esc
- Seleccionar el ítem siguiente o el anterior: CO + flecha derecha o CO + flecha izquierda
- Pulsar dos veces para activar el ítem seleccionado: CO + barra espaciadora
- Pulsar el botón de inicio: CO + H
- Mantener pulsado el ítem seleccionado: CO + Mayúsculas + M
- Ir a la barra de estado: CO + M
- Leer desde la posición actual: CO + A
- Leer desde la parte superior: CO + B
- Hacer una pausa o reanudar la lectura: Control
- Copiar en el portapapeles el último texto pronunciado: CO + Mayúsculas + C
- Buscar texto: CO + F
- Activar o desactivar el sonido de VoiceOver: CO + S

- Abrir el centro de notificaciones: Fn + CO + flecha arriba
- Abrir el centro de control: Fn + CO + flecha abajo
- Abrir el selector de ítem. CO + I
- Cambiar la etiqueta del ítem seleccionado: CO + /
- Pulsar dos veces con dos dedos: CO + "-"
- Ajustar el rotor: Usar la navegación rápida (véase a continuación)
- Desplazamiento hacia arriba o hacia abajo: CO + flecha arriba o CO + flecha abajo
- Ajustar el rotor de habla: CO + Comando + flecha izquierda o CO + Comando + flecha derecha
- Ajustar el ajuste especificado por el rotor de habla: CO + Comando + flecha arriba o CO + Comando + flecha abajo
- Activar o desactivar la cortina de pantalla: CO + Mayúsculas + S
- Volver a la pantalla anterior: Esc
- Cambiar de app: Comando + Tabulador o Comando + Mayúsculas + Tabulador

#### Navegación rápida

Active la función de navegación rápida para controlar VoiceOver con las flechas de dirección.

- · Activar o desactivar la función de navegación rápida: Flecha izquierda + flecha derecha
- Seleccionar el ítem siguiente o el anterior: Flecha derecha o flecha izquierda
- Seleccionar el ítem siguiente o el anterior especificado por el rotor: Flecha arriba o flecha abajo
- Seleccionar el primer o el último ítem: Control + flecha arriba o Control + flecha abajo
- Pulsar un ítem: Flecha arriba + flecha abajo
- Desplazarse hacia arriba, hacia abajo, hacia la izquierda o hacia la derecha: Opción + flecha arriba, Opción + flecha abajo, Opción + flecha izquierda u Opción + flecha derecha
- Ajustar el rotor: Flecha arriba + flecha izquierda o flecha arriba o + flecha derecha

#### Navegación rápida de una sola letra para Internet

Cuando visualice una página web con la función de navegación rápida activada, podrá utilizar las siguientes teclas del teclado para desplazarse rápidamente por la página. Al pulsar la tecla se trasladará al siguiente ítem del tipo indicado. Para ir al ítem anterior, mantenga pulsada la tecla Mayúsculas al teclear la letra.

- *Título:* H
- Enlace: L
- Campo de texto: R
- Botón: B
- Control de formulario: C
- Imagen: I
- Tabla: T
- Texto estático: S
- Punto de referencia ARIA: W
- Lista: X
- Ítem del mismo tipo: M
- Cabecera de nivel 1: 1
- Cabecera de nivel 2: 2
- Cabecera de nivel 3: 3
- Cabecera de nivel 4: 4
- Cabecera de nivel 5: 5
- Cabecera de nivel 6: 6

#### Edición de texto

Utilice estos comandos (con la navegación rápida desactivada) para trabajar con el texto. VoiceOver lee el texto mientras se desplaza al punto de inserción.

- Avanzar o retroceder un carácter: Flecha derecha o flecha izquierda
- Avanzar o retroceder una palabra: Opción + flecha arriba u Opción + flecha abajo
- Subir o bajar una línea: Flecha arriba o flecha abajo
- Ir al principio o al final de la línea: Comando + flecha izquierda o Comando + flecha abajo
- Ir al principio o al final del párrafo: Opción + flecha arriba u Opción + flecha abajo
- Ir al párrafo anterior o siguiente: Opción + flecha arriba u Opción + flecha abajo
- *Ir al principio o al final del campo de texto:* Comando + flecha arriba o Comando + flecha abajo
- Seleccionar texto durante un desplazamiento: Mayúsculas + cualquiera de los comandos de desplazamiento del punto de inserción anteriores
- Seleccionar todo el texto: Comando + A
- Copiar, cortar o pegar el texto seleccionado: Comando + C, Comando + X o Comando + V
- Deshacer o rehacer el último cambio: Comando + Z o Mayúsculas + Comando + Z

#### Soporte para pantallas Braille

Puede utilizar una pantalla Braille Bluetooth para leer la salida de texto de VoiceOver, y puede utilizar una pantalla Braille con teclas de entrada y otros controles para controlar el iPad cuando VoiceOver está activado. Puede consultar una lista de las pantallas Braille compatibles en www.apple.com/es/accessibility/ios/braille-display.html.

**Conectar una pantalla Braille:** Encienda la pantalla y, a continuación, vaya a Ajustes > General > Bluetooth y active Bluetooth. Después, vaya a Ajustes > General > Accesibilidad > VoiceOver > Braille y seleccione la pantalla.

**Configurar los ajustes de Braille:** Vaya a Ajustes > General > Accesibilidad > VoiceOver > Braille, donde podrá:

- seleccionar entradas o salidas en Braille contraído, no contraído de ocho puntos o no contraído de seis puntos,
- · activar la celda de estado y seleccionar su ubicación,
- · activar el código Nemeth para ecuaciones,
- mostrar el teclado en pantalla,
- seleccionar el pase de página automático al desplazarse,
- cambiar la traducción de Braille de inglés unificado a otra.

Para obtener información sobre comandos comunes de Braille para la navegación en VoiceOver, así como para obtener información específica de determinadas pantallas, vaya a support.apple.com/kb/HT4400?viewlocale=es\_ES.

Ajustar el idioma para VoiceOver: Vaya a Ajustes > General > Idioma y región.

Si cambia el idioma del iPad, es posible que deba volver a ajustar el idioma para VoiceOver y la pantalla Braille.

Puede usar la celda del extremo izquierdo o derecho de la pantalla Braille para ver el estado del sistema y demás información:

- El historial de avisos contiene un mensaje no leído
- El mensaje actual del historial de avisos no se ha leído
- El habla de VoiceOver está silenciada
- El nivel de batería del iPad es bajo (menos del 20% de la carga)
- El iPad está en orientación horizontal
- · La pantalla está apagada
- · La línea actual contiene texto adicional a la izquierda
- · La línea actual contiene texto adicional a la derecha

Ajustar la celda del extremo izquierdo o derecho para que muestre información de estado: Vaya a Ajustes > General > Accesibilidad > VoiceOver > Braille > "Celda de estado" y, a continuación, pulse Izquierda o Derecha.

Ver una descripción ampliada de la celda de estado: En la pantalla Braille, pulse el botón posicionador de la celda de estado.

#### Leer ecuaciones matemáticas

VoiceOver puede leer en alto ecuaciones matemáticas codificadas con:

- MathML en Internet
- MathML o LaTeX en iBooks Author

**Escuchar una ecuación:** Active VoiceOver para que lea el texto de la forma habitual. Antes de comenzar la lectura de una ecuación, VoiceOver dirá "matemáticas".

**Explorar la ecuación:** Pulse la ecuación seleccionada dos veces para verla a pantalla completa y desplazarse por ella pasando por sus elementos de uno en uno. Deslice a izquierda o a derecha para leer los elementos de la ecuación. Utilice el rotor para seleccionar "Símbolos", "Expresiones pequeñas," "Expresiones medianas" o "Expresiones grandes" y, a continuación, deslice hacia arriba o hacia abajo para escuchar el elemento siguiente de ese tamaño. Podrá continuar pulsando dos veces el elemento seleccionado para acceder a los detalles de la ecuación centrándose en el elemento seleccionado y, después, deslizar a izquierda o derecha, hacia arriba o hacia abajo, para leer las partes de la misma de una en una.

También se puede establecer que las ecuaciones que lee VoiceOver salgan por un dispositivo Braille usando un código Nemeth, así como los códigos utilizados por el Braille inglés unificado, inglés británico, francés y griego. Consulte Soporte para pantallas Braille en la página 145.

#### Utilizar VoiceOver con Safari

**Buscar en Internet:** Seleccione el campo de búsqueda, introduzca la búsqueda y, a continuación, desplácese hacia la derecha o hacia la izquierda para subir o bajar por la lista de frases de búsqueda sugeridas. A continuación, pulse dos veces la pantalla para buscar en la web utilizando la frase seleccionada.

**Ir al elemento de la página siguiente de un tipo concreto:** Ajuste el rotor al tipo de elemento y desplácese hacia arriba o hacia abajo.

**Ajustar las opciones del rotor para navegar por Internet:** Vaya a Ajustes > General > Accesibilidad > VoiceOver > Rotor. Pulse para seleccionar las opciones o anular su selección, o arrastre = hacia arriba para cambiar la posición de un ítem.

**Omitir las imágenes al navegar:** Vaya a Ajustes > General > Accesibilidad > VoiceOver > Explorar imágenes. Puede seleccionar que se omitan todas las imágenes o solo las que no incluyan descripciones.

**Reducir el abarrotamiento de la página para que resulte más fácil leer y navegar:** Seleccione la opción Lector en el campo de dirección de Safari (no disponible en todas las páginas).

Si enlaza un teclado inalámbrico de Apple con el iPad, puede utilizar comandos de navegación rápida de una sola tecla para navegar por páginas web. Consulte Utilizar VoiceOver con un teclado Apple Wireless Keyboard en la página 143.

#### Utilizar VoiceOver con Mapas

Con VoiceOver, puede acercar o alejar la imagen, seleccionar un marcador u obtener información sobre una ubicación.

**Explorar el mapa:** Arrastre el dedo por la pantalla o desplácese hacia la izquierda o hacia la derecha hasta otro ítem.

Acercar o alejar la imagen: Seleccione el mapa, ajuste el rotor en Zoom y, a continuación, deslice un dedo hacia abajo o hacia arriba.

Desplazar el mapa: Desplácese con tres dedos.

**Explorar los puntos de interés visibles:** Ajuste el rotor en "Puntos de interés" y desplácese con un dedo hacia arriba o hacia abajo.

Seguir una carretera: Mantenga el dedo sobre la carretera, espere a escuchar "Pausa para seguir" y, a continuación, mueva el dedo a lo largo de la carretera mientras escucha el tono de la guía. El tono aumentará cuando se aleje de la carretera.

Seleccionar un marcador: Toque un marcador o desplácese hacia la izquierda o hacia la derecha para seleccionarlo.

**Obtener información sobre una ubicación:** Con un marcador seleccionado, pulse dos veces para mostrar el indicador de información. Desplácese hacia la izquierda o hacia la derecha para seleccionar el botón "Más información" y, a continuación, pulse dos veces para mostrar la página de información.

**Escuchar indicaciones sobre la ubicación a medida que se mueve:** Active Seguimiento con dirección para escuchar los nombres de las calles y los puntos de interés a medida que se aproxima a ellos.

#### Editar vídeos con VoiceOver

Puede utilizar gestos de VoiceOver para acortar los vídeos de la cámara.

**Cortar un vídeo:** Mientras visualiza un vídeo, pulse dos veces la pantalla para mostrar los controles de vídeo. Seleccione el comienzo o el final de la herramienta Acortar. A continuación, desplácese hacia arriba para arrastrar hacia la derecha, o hacia abajo para arrastrar hacia la izquierda. VoiceOver indicará la cantidad de tiempo que la posición actual acortará de la grabación. Para completar el acortamiento, seleccione Cortar y pulse dos veces.

#### Zoom

Muchas apps le permiten acercar o alejar ítems concretos. Por ejemplo, en Safari, puede pulsar dos veces o pellizcar para ver el contenido de Fotos más de cerca, o puede ampliar las columnas de una página web. También hay una función general de Zoom que le permite ampliar la pantalla independientemente de lo que esté haciendo. Puede hacer zoom en toda la pantalla ("Zoom a pantalla completa") o en parte de la pantalla en una ventana de tamaño reajustable y no aplicar el zoom en el resto de la pantalla ("Zoom en ventana"). Asimismo, puede utilizar Zoom con VoiceOver.

**Para acercar o alejar la imagen:** Vaya a Ajustes > General > Accesibilidad > Zoom. También podrá utilizar la función rápida de accesibilidad; consulte Función rápida de accesibilidad en la página 135.

Acercar o alejar la imagen: Mientras el Zoom esté activado, realice una doble pulsación en la pantalla con tres dedos.

**Ajustar la ampliación:** Realice una doble pulsación con tres dedos y, a continuación, arrastre hacia arriba o hacia abajo. Este gesto es similar al de pulsar dos veces, salvo que tras la segunda pulsación no se levantan los dedos, sino que se arrastran sobre la pantalla. Asimismo, puede realizar una triple pulsación con tres dedos y, a continuación, arrastrar el regulador de nivel de zoom en los controles de zoom que aparezcan. Para limitar la ampliación a un valor máximo, vaya a Ajustes > General > Accesibilidad > Zoom > Nivel máximo de zoom.

**Desplazarse para ver más:** Arrastre la pantalla con tres dedos. O bien mantenga el dedo cerca del borde de la pantalla para desplazarse hacia ese lado. Acerque el dedo al borde para desplazarse a mayor velocidad. O bien, si ha separado el controlador de zoom, arrástrelo.

**Cambiar entre "Zoom a pantalla completa" y "Zoom en ventana":** Realice una triple pulsación con tres dedos y, a continuación, pulse "Zoom en ventana" o "Zoom a pantalla completa" en los controles de zoom que aparezcan. Para seleccionar el modo que desea que se utilice al activar el zoom, vaya a Ajustes > General > Accesibilidad > Zoom > Ampliar región.

**Reajustar la ventana de zoom ("Zoom en ventana"):** Realice una triple pulsación con tres dedos, pulse "Cambiar tamaño de lente" y, a continuación arrastre cualquiera de los tiradores redondos que aparezcan.

Mover la ventana de zoom ("Zoom en ventana"): Arrastre el tirador hacia la parte inferior de la ventana de zoom.

**Mostrar el controlador de zoom:** Active Ajustes > General > Accesibilidad > Zoom > Mostrar controlador. O bien, realice una triple pulsación con tres dedos y, a continuación, pulse "Mostrar controlador" en los controles de zoom que aparezcan. Cuando aparezca el botón "Controles de zoom", puede realizar una doble pulsación en él para acercarse o alejarse o realizar una sola pulsación para mostrar los controles de zoom. Para mover el botón, mantenga pulsado el botón y arrástrelo hacia una nueva ubicación.

Establecer que el zoom siga a las selecciones o al punto de inserción del texto: Vaya a Ajustes > General > Accesibilidad > Zoom > Seguir enfoque. Así, si utiliza VoiceOver, por ejemplo, al activar esta opción, la ventana de zoom ampliará cada uno de los elementos de la pantalla cuando los seleccione deslizando un dedo en VoiceOver.

Acercar la escritura sin ampliar el teclado: Vaya a Ajustes > General > Accesibilidad > Zoom, active "Seguir enfoque" y desactive "Ampliar teclado". Ahora, cuando aplique el zoom mientras escriba (en Mensajes o Notas, por ejemplo), el texto que escriba se ampliará, pero el teclado se seguirá viendo entero.

Mostrar la parte de la pantalla ampliada en escala de grises o colores invertidos: Realice una triple pulsación con tres dedos y, a continuación, pulse el botón Filtros en los controles que aparezcan.

Cuando se usa el zoom con un teclado inalámbrico de Apple, la imagen de la pantalla sigue al punto de inserción, manteniéndolo centrado en la pantalla. Consulte Usar un teclado Apple Wireless Keyboard en la página 33.

### Invertir los colores y cambiar a escala de grises

A veces, si se invierten los colores de la pantalla del iPad o se cambia la visualización a escala de grises, resulta más fácil leer.

Invertir los colores de la pantalla: Vaya a Ajustes > General > Accesibilidad > Invertir colores.

Ver la pantalla en escala de grises: Vaya a Ajustes > General > Accesibilidad > Escala de grises.

Active los dos efectos para ver una escala de grises invertida. Asimismo, puede aplicar estos afectos solo al contenido de la ventana de zoom (consulte Zoom en la página 148).

### Leer selección

Incluso con VoiceOver desactivado, puede hacer que el iPad lea en voz alta cualquier texto que seleccione.

Activar "Leer selección": Vaya a Ajustes > General > Accesibilidad > Leer selección. Aquí también puede:

- · Ajustar la velocidad del habla
- Seleccionar que se resalte cada palabra cuando se lea

Hacer que el sistema lea un texto: Seleccione el texto y pulse Voz.

También puede hacer que el iPad le lea toda la pantalla; consulte Leer pantalla en la página 149.

### Leer pantalla

El iPad puede leer el contenido de la pantalla, aunque no utilice VoiceOver.

Activar "Leer pantalla": Vaya a Ajustes > General > Accesibilidad > Voz > Leer pantalla.

**Configurar el iPad para que lea la pantalla:** Deslice dos dedos hacia abajo desde la parte superior de la pantalla o dígale a Siri: "Leer pantalla". Utilice los controles que aparezcan para poner en pausa el habla o ajustar la velocidad.

**Resaltar lo que se está diciendo:** Active "Resaltar contenido", debajo del botón "Leer pantalla" cuando esté activado.

También puede configurar el iPad para que lea solo el texto seleccionado; consulte Leer selección, más arriba.

#### Leer texto automático

La opción "Leer texto automático" lee las correcciones de texto y las sugerencias que el iPad realiza mientras escribe.

Activar o desactivar "Leer texto automático": Vaya a Ajustes > General > Accesibilidad > Leer texto automático.

"Leer texto automático" también funciona con VoiceOver y Zoom.

#### Texto más grande, en negrita y de alto contraste

Mostrar el texto de las apps como Ajustes, Calendario, Contactos, Mail, Mensajes y Notas con un tamaño más grande: Vaya a Ajustes > General > "Tamaño del texto" y, a continuación, ajuste el regulador. Si desea que el tamaño del texto sea más grande, vaya a Ajustes > General > Accesibilidad > Texto más grande; a continuación, active "Tamaños más grandes".

**Mostrar el texto de los ítems del iPad con más negrita:** Vaya a Ajustes > General > Accesibilidad; a continuación, active "Texto en negrita".

Aumentar el contraste del texto cuando sea posible: Vaya a Ajustes > General > Accesibilidad; a continuación, active "Aumentar contraste".

#### Contornos de botones

El iPad puede añadir un contorno con un fondo de color, así como un subrayado, a los botones para que sean más fáciles de ver.

**Resaltar botones:** Vaya a Ajustes > General > Accesibilidad > Contornos de botones.

#### Reducir el movimiento en pantalla

Puede detener el movimiento de algunos elementos de la pantalla como, por ejemplo, el efecto de paralaje de iconos y alertas en el fondo de pantalla o las transiciones de movimiento.

**Reducir el movimiento:** Vaya a Ajustes > General > Accesibilidad; a continuación, active "Reducir movimiento".

#### Etiquetas de botón de activado/desactivado

Para que resulte más fácil ver si un ajuste está activado o desactivado, puede hacer que el iPad muestre una etiqueta sobre los botones de activado/desactivado.

**Añadir etiquetas de los ajustes de los botones:** Vaya a Ajustes > General > Accesibilidad; a continuación, active "Etiquetas Activado/Desactivado".

#### Tonos asignables

Puede asignar tonos de llamada distintos a las personas de su lista de contactos para la identificación audible de llamadas de FaceTime. También puede asignar distintos tonos de alerta a eventos como, por ejemplo, un nuevo mensaje de voz, nuevo correo electrónico, envío de correo, tuit, publicación de Facebook y recordatorios. Consulte Sonidos y silencio en la página 37.

Puede adquirir tonos en la tienda iTunes Store desde el iPad. Consulte Capítulo 22, La tienda iTunes Store, en la página 118.

### Descripciones en vídeo

Las descripciones en vídeo proporcionan una descripción audible de las escenas de vídeo. Si dispone de un vídeo que incluye descripciones en vídeo, el iPad puede reproducirlas automáticamente.

Activar las descripciones en vídeo: Vaya a Ajustes > General > Accesibilidad > Descripciones en vídeo.

### **Audífonos**

Si posee audífonos "Made for iPhone" (compatibles con el iPad de cuarta generación o posterior y con el iPad mini), podrá utilizar el iPad para ajustar su configuración, para transmitir el audio, o como micrófono remoto.

Enlazar con el iPad: Si los audífonos no aparecen en la lista de Ajustes > General > Accesibilidad > Audífonos, tendrá que enlazarlos con el iPad. Lo primero que debe hacer es abrir la tapa del compartimento de la pila de cada audífono. Después, en el iPad, debe ir a Ajustes > Bluetooth; a continuación, asegúrese de que Bluetooth esté activo. Después, debe ir a Ajustes > General > Accesibilidad > Audífonos. Por último, debe cerrar las tapas de los compartimentos de las pilas y esperar hasta que el nombre de los audífonos aparezca en la lista (esto puede tardar un minuto). Cuando esto suceda, púlselo y responda a la solicitud de enlace.

Una vez finalizado el proceso de enlace, oirá una serie de pitidos y un tono, y aparecerá una marca de verificación junto a los audífonos en la lista Dispositivos. El enlace puede tardar hasta 60 segundos, de modo que no intente transmitir audio ni utilizar los audífonos hasta que no haya terminado el proceso de enlace.

Solo debería enlazarlos una vez (quizá el audiólogo podría ayudarle a hacerlo). Tras el enlace, cada vez que vuelva a activar los audífonos, se reconectarán al iPad.

**Configurar los ajustes del audífono y ver su estado:** Vaya a Ajustes > General > Accesibilidad > Audífonos o seleccione Audífonos en la función rápida. Consulte Función rápida de accesibilidad en la página 135. Los ajustes de los audífonos aparecerán solo cuando los haya enlazado con el iPad.

Para acceder a la función rápida desde la pantalla bloqueada, vaya a Ajustes > General > Accesibilidad > Audífonos > Control en pantalla bloqueada. Utilice los ajustes para:

- · comprobar el estado de la batería del audífono;
- · ajustar el volumen y la ecualización del micrófono;
- · seleccionar qué audífonos (izquierdo, derecho o ambos) reciben el audio;
- · controlar la escucha en directo;

**Transmitir audio a los audífonos:** Transmita audio desde Siri, Música, Vídeos, etc. seleccionando sus audífonos en el menú AirPlay **A**.

**Utilizar el iPad como un micrófono remoto:** Podrá utilizar la escucha en directo para transmitir sonido en tiempo real desde el micrófono del iPad a los audífonos. Así podrá escuchar mejor en ciertas situaciones colocando el iPad más cerca de la fuente de sonido. Haga clic tres veces en el botón de inicio, seleccione Audífonos y, a continuación, pulse "Iniciar escucha en directo".

Utilizar los audífonos con más de un dispositivo iOS: Si enlaza los audífonos con más de un dispositivo iOS (por ejemplo, un iPhone y un iPad), la conexión de los audífonos cambiará automáticamente de uno a otro cuando haga algo que genere audio en el otro dispositivo o cuando reciba una llamada telefónica en el iPhone. Los cambios que realice en los ajustes de los audífonos en un dispositivo se enviarán automáticamente a los otros dispositivos iOS. Para aprovechar esta prestación, todos los dispositivos deben estar en la misma red Wi-Fi y deben tener iniciada una sesión en iCloud con el mismo ID de Apple.

### Audio mono y balance

La función "Audio mono" combina el sonido de los canales izquierdo y derecho en una señal mono que se emite por ambos. De este modo, podrá escuchar todo con cualquiera de los oídos o a través de ambos oídos con un canal ajustado con mayor volumen.

Activar o desactivar "Audio mono": Vaya a Ajustes > General > Accesibilidad > Audio mono.

**Ajustar el balance:** Vaya a Ajustes > General > Accesibilidad y, a continuación, arrastre el regulador "Balance estéreo (derecha/izquierda)".

### Subtítulos y subtítulos opcionales

La app Vídeos incluye un botón "Pista alternativa" aque se puede pulsar para seleccionar los subtítulos y los subtítulos opcionales que ofrezca el vídeo que esté viendo. Normalmente, se incluyen subtítulos estándar, pero si prefiere subtítulos accesibles especiales, como los subtítulos para sordos, puede configurar el iPad para que los muestre en lugar de los anteriores cuando estén disponibles.

Marcar los subtítulos accesibles y los subtítulos opcionales para sordos como preferidos en la lista de subtítulos disponibles: Vaya a Ajustes > General > Accesibilidad > "Subtítulos y subtítulos opcionales" y active "Subtítulos opcionales + SDH". Esto activa también los subtítulos y los subtítulos opcionales de la app Vídeos.

Seleccionar entre los subtítulos y los subtítulos opcionales disponibles: En Vídeos, pulse 🛶 mientras ve un vídeo.

**Personalizar los subtítulos y los subtítulos opcionales:** Vaya a Ajustes > General > Accesibilidad > Subtítulos y subtítulos opcionales > Estilo, donde podrá seleccionar un estilo de subtítulos opcionales existente o crear un estilo nuevo basándose en la elección actual de:

- tipo de letra, tamaño y color
- opacidad y color de fondo
- · opacidad del texto, estilo de borde y resaltado

No todos los contenidos de vídeo incluyen subtítulos.

#### Siri

Con Siri, puede realizar operaciones como abrir apps, simplemente pidiéndoselo, y VoiceOver puede leerle las respuestas de Siri. Para obtener información, consulte Usar Siri en la página 51.

### Teclados panorámicos

En todas las apps que vienen integradas en el iPad se muestra un teclado en pantalla de mayor tamaño cuando gira el iPad en posición horizontal. También puede escribir con un teclado inalámbrico de Apple.

### Acceso Guiado

La función "Acceso guiado" ayuda al usuario del iPad a centrarse en una tarea. Acceso Guiado restringe el iPad a una sola app y le permite controlar qué funciones de la app están disponibles. Utilice Acceso Guiado para:

- Restringir temporalmente el uso del iPad a una app concreta.
- Desactivar zonas de la pantalla que no sean relevantes para una tarea, o zonas en las que un gesto accidental pueda provocar una distracción.
- Limitar el tiempo durante el cual alguien puede utilizar una app.
- Desactivar los botones físicos del iPad.

Utilizar Acceso Guiado: Vaya a Ajustes > General > Accesibilidad > "Acceso guiado", donde podrá:

- · activar o desactivar el acceso guiado;
- pulsar "Ajustes del código" para definir un código que controle el uso del acceso guiado (impidiendo que nadie abandone una sesión) y activar Touch ID (como forma de finalizar el acceso guiado);
- pulsar "Límites de tiempo" para establecer un sonido o hacer que el sistema diga el tiempo restante del acceso guiado antes de que finalice el tiempo;
- establecer si estarán disponibles otras funciones rápidas de accesibilidad durante una sesión.

**Iniciar una sesión de Acceso Guiado:** Después de activar "Acceso guiado", abra la app y haga triple clic en el botón de inicio. Ajuste la configuración de la sesión y, a continuación, haga clic en Iniciar.

- Desactivar los controles de la app y las áreas de la pantalla de la app: Dibuje un círculo o un rectángulo alrededor de cualquier parte de la pantalla que desee desactivar. Arrastre la máscara a la posición deseada o utilice los tiradores para ajustar su tamaño.
- Activar los botones de volumen o de reposo/activación: Pulse Opciones debajo de "Botones físicos".
- Impedir que el iPad cambie de orientación vertical a horizontal o que responda a otros movimientos: Pulse Opciones y desactive Movimiento.
- Impedir la escritura: Pulse Opciones y desactive Teclados.
- *Ignorar todas las pulsaciones sobre la pantalla:* Desactive Tacto en la parte inferior de la pantalla.
- *Ajustar el límite de tiempo de una sesión:* Pulse "Opciones de límite de tiempo" en la parte inferior de la pantalla.

**Finalizar la sesión:** Haga triple clic en el botón de inicio e introduzca el código de "Acceso guiado" o utilice Touch ID (si está activado).

### Control por botón

"Control por botón" le permite controlar el iPad usando un solo botón o varios botones. Utilice uno de los diferentes métodos para realizar acciones como seleccionar, pulsar, arrastrar, teclear e incluso dibujar a mano alzada. La técnica básica es utilizar un botón para seleccionar un ítem o una ubicación en pantalla y, a continuación, utilice el mismo botón (u otro diferente) para seleccionar una acción y realizarla en dicho ítem o ubicación. Los tres métodos básicos son los siguientes:

• Exploración por ítems (por omisión), que resalta diferentes ítems de la pantalla hasta que se selecciona uno.

- *Exploración por puntos,* que le permite utilizar cursores en forma de aspa para elegir una ubicación de la pantalla.
- *Selección manual,* que le permite moverse de un ítem a otro a demanda (requiere varios botones).

Sea cual sea el método que utilice, cuando seleccione un ítem individual (en lugar de un grupo), aparecerá un menú para que pueda elegir cómo actuar en el ítem seleccionado (pulsar, arrastrar o pellizcar, por ejemplo).

Si utiliza varios botones, puede configurar cada botón para realizar una acción concreta y personalizar el método de selección de ítems. Por ejemplo, en lugar de explorar automáticamente los ítems de la pantalla, puede configurar los botones para ir al ítem siguiente o anterior a demanda.

Puede ajustar el comportamiento del control por botón de una serie de formas para adaptarlo a sus necesidades y gustos concretos.

### Añadir un botón y activar "Control por botón"

Puede utilizar cualquiera de estos como un botón:

- Un botón adaptable externo. Elija entre una serie de botones Bluetooth o USB muy conocidos.
- La pantalla del iPad. Pulse la pantalla para activar el botón.
- *La cámara FaceTime del iPad*. Mueva la cabeza para activar el botón. Puede utilizar la cámara como si fueran dos botones; uno cuando mueva la cabeza a la izquierda y el otro cuando mueva la cabeza a la derecha.

**Añadir un botón y seleccionar su acción:** Vaya a Ajustes > General > Accesibilidad > Control por botón > Botones. Si solo utiliza un botón, por omisión, este será el botón "Seleccionar ítem".

Si va a añadir un botón externo, tendrá que conectarlo al iPad antes de que aparezca en la lista de botones disponibles. Siga las instrucciones incluidas con el botón. Si este se conecta por Bluetooth, tendrá que enlazarlo al iPad. Para ello, active el botón, vaya a Ajustes > Bluetooth, pulse el botón y, a continuación, siga las instrucciones que aparezcan en pantalla. Para obtener más información, consulte Dispositivos Bluetooth en la página 44.

Activar el control por botón: Vaya a Ajustes > General > Accesibilidad > "Control por botón" o utilice la función rápida de accesibilidad (consulte Función rápida de accesibilidad en la página 135).

**Desactivar el control por botón:** Utilice cualquier método de exploración para seleccionar y pulsar Ajustes > General > Accesibilidad > Control por botón. También puede hacer triple clic en el botón de inicio.

#### Técnicas básicas

Tanto si utiliza la exploración por ítems como la exploración por puntos, las nociones básicas de "Control por botón son las mismas.

Seleccionar un ítem: Active el botón "Seleccionar ítem" cuando el propio ítem esté resaltado (exploración por ítems) o debajo de las aspas (exploración por puntos).

Llevar a cabo una acción en el ítem seleccionado: Elija un comando del menú de controles que aparece al seleccionar el ítem. La disposición del menú dependerá de si utiliza o no "Pulsación automática".

• Con la opción "Pulsación automática" desactivada: En el menú de controles, se incluye solo el botón Pulsar y el botón Más (dos puntos en la parte inferior). Si está en un área de la pantalla por la que se puede desplazar, también aparecerá el botón Desplazamiento. Para pulsar el ítem resaltado, active el botón "Seleccionar ítem" cuando Pulsar esté resaltado. Para ver más botones de acción, seleccione Mas en la parte inferior del menú. Si hay varios botones, puede definir uno que sirva específicamente para pulsar.

Con la opción "Pulsación automática" activada: Para pulsar el ítem, no tiene que hacer nada, ya que se pulsará automáticamente cuando haya transcurrido el plazo de tiempo de "Pulsación automática" (0,75 segundos si no lo ha cambiado). Para ver el menú de controles, active el botón "Seleccionar ítem" antes de que transcurra el plazo de tiempo de "Pulsación automática". El menú de controles omite el botón Pulsar y va directamente a todo el conjunto de botones de acción.

Activar "Pulsación automática": Vaya a Ajustes > General > Accesibilidad > Control por botón > Pulsación automática. Para pulsar un ítem con esta opción activada, espere a que transcurra el plazo de tiempo establecido.

**Cerrar el menú de controles sin seleccionar ninguna acción:** Pulse mientras el ítem de origen esté resaltado y todos los iconos del menú de controles estén atenuados. También puede seleccionar Esc en el menú de controles. El menú desaparecerá después de haberlo recorrido el número de veces que especifique en Ajustes > General > Accesibilidad > Control por botón > Bucles.

Realizar gestos en la pantalla: Seleccione Gestos en el menú de controles.

**Desplazarse por la pantalla:** Seleccione un ítem en una parte de la pantalla por la que se pueda desplazar y, a continuación:

- *Con la opción "Pulsación automática" desactivada:* Seleccione el botón "Desplazar abajo" (junto al botón Pulsar) en el menú de controles. Si desea disponer de más opciones de desplazamiento, seleccione Más y, a continuación, seleccione Desplazamiento.
- *Con la opción "Pulsación automática" activada:* Seleccione Desplazamiento en el menú de controles. Si hay muchas acciones disponibles, primero debería seleccionar Más.

Pulsar el botón de inicio: Seleccione Inicio en el menú de controles.

**Realizar otras acciones de hardware:** Seleccione cualquier ítem y, a continuación, seleccione Dispositivo en el menú que aparece. Utilizar el menú para imitar estas acciones:

- Hacer doble clic en el botón de inicio para activar la multitarea.
- Abrir el centro de control o el centro de notificaciones.
- Pulsar el botón de reposo/activación para bloquear el iPad.
- Girar el iPad.
- Girar el interruptor lateral para silenciar el volumen del iPad.
- Pulsar los botones de volumen.
- Mantenga pulsado el botón de inicio para abrir Siri
- Hacer clic tres veces en el botón de inicio.
- Agitar el iPad.
- Pulsar a la vez el botón de reposo/activación y el botón de inicio para hacer una captura de pantalla.
- Desplazarse hacia abajo desde la parte superior con dos dedos para leer la pantalla (si tiene activada la opción "Leer pantalla").

#### Exploración por ítems

La exploración por ítems resalta de forma alternativa cada uno de los ítems o grupo de ítems de toda la pantalla hasta que active el botón "Seleccionar ítem". Si hay muchos ítems, "Control por botón" los resalta por grupos. Cuando se selecciona un grupo, se prosigue con el resaltado de los ítems del grupo. Cuando finalmente se selecciona un solo ítem, la exploración se detiene y aparece el menú de controles. La exploración por ítems es el modo que está seleccionado por omisión la primera vez que se activa el control por botón.

Seleccionar un ítem o acceder a un grupo: Observe (o escuche) mientras se van resaltando los ítems. Cuando se resalte el ítem que desea controlar (o el grupo que contiene el ítem), accione el botón de selección de ítems. Desplácese hacia abajo por la jerarquía de ítems hasta seleccionar el ítem concreto que desea controlar.

Salir de un grupo: Accione el botón "Seleccionar ítem" cuando se resalte con una línea discontinua el ítem o grupo en cuestión.

**Cerrar el menú sin realizar ninguna acción:** Active el botón "Seleccionar ítem" cuando el propio ítem esté resaltado. También puede seleccionar Esc en el menú de controles.

**Escuchar el nombre de los ítems mientras estén resaltados:** Vaya a Ajustes > General > Accesibilidad > Control por botón; a continuación, active Voz. O seleccione Ajustes en el menú de controles y, a continuación, seleccione "Habla activada".

**Ralentizar la exploración:** Vaya a Ajustes > General > Accesibilidad > Control por botón > Duración de la exploración.

#### **Exploración por puntos**

La exploración por puntos le permite seleccionar un ítem de la pantalla apuntándole con un cursor en forma de aspa.

**Cambiar a la exploración por puntos:** Utilice la exploración por ítems para seleccionar "Modo por puntos" en el menú de controles. El cursor en forma de aspa vertical aparece al cerrar el menú.

**Seleccionar un ítem:** Active el botón "Seleccionar ítem" cuando el ítem que desee esté dentro de la franja gruesa de exploración horizontal y, a continuación, actívelo de nuevo cuando la fina línea de exploración esté sobre el ítem. Repita los mismos pasos para la exploración vertical.

Afinar el punto de selección: Seleccione "Afinar selección" en el menú de controles.

Volver a la exploración por ítems: Seleccione "Modo por ítems" en el menú de controles.

#### Selección manual

Puede seleccionar un ítem de la pantalla directamente con botones exclusivos en lugar de que el iPad vaya resaltando alternativamente cada uno de los ítems.

Detener la exploración y resaltar los ítems usted mismo: Añada botones *además del botón "Seleccionar ítem"* para llevar a cabo las acciones "Ir al ítem siguiente" e "Ir al ítem anterior". (Puede utilizar la cámara FaceTime del iPad con los movimientos de la cabeza hacia la izquierda y hacia la derecha para estos botones). Cuando haya añadido estos botones, desactive Ajustes > General > Accesibilidad > Control por botón > Exploración automática.

*Importante:* No desactive "Exploración automática" si utiliza solo un botón. Necesita tener al menos dos: uno para ir hasta un ítem y otro para seleccionarlo.

#### Configuración y ajustes

**Configurar los ajustes básicos:** Vaya a Ajustes > General > Accesibilidad > "Control por botón", donde podrá:

- añadir botones y especificar su función;
- · desactivar la exploración automática (solo si ha añadido el botón "Ir al ítem siguiente");
- · ajustar la velocidad de exploración de los ítems;
- ajustar la exploración para que se detenga en el primer ítem de un grupo;
- Seleccionar el número de veces que se recorrerán todas las opciones de la pantalla antes de ocultar el control por botón;
- activar o desactivar la pulsación automática y ajustar el intervalo para accionar por segunda vez el botón y ver el menú de controles;
- establecer si una acción de desplazamiento se repite cuando se mantiene pulsado un botón y cuánto tiempo se esperará antes de la repetición;
- determinar si hay que mantener pulsado un botón y cuánto tiempo hay que hacerlo para que se acepte como accionamiento del botón;
- · hacer que el control por botón ignore acciones accidentales y repetidas del botón;
- · ajustar la velocidad de exploración por puntos;
- activar los efectos de sonido o establecer que los ítems se lean en voz alta a medida que se exploren;
- seleccionar lo que desea que se incluya en el menú "Control por botón".
- ajustar si los ítems deben agruparse durante la exploración por ítems
- · agrandar el cursor de selección o cambiarlo de color
- guardar gestos personalizados en el menú de controles (en Gestos > Guardados);

Perfeccionar el control por botón: Seleccione Ajustes en el menú de controles para:

- ajustar la velocidad de la exploración;
- · cambiar la ubicación del menú de controles;
- · pasar del modo de exploración por ítems al modo de exploración por puntos y viceversa;
- · seleccionar si el modo de exploración por puntos muestra un cursor de aspa o una cuadrícula;
- · invertir la dirección de la exploración;
- · activar o desactivar el acompañamiento de sonido o habla;
- desactivar los grupos para explorar los ítems uno a uno.

### AssistiveTouch

AssistiveTouch le ayuda a usar el iPad si tiene dificultades para tocar la pantalla o pulsar los botones. Puede utilizar AssistiveTouch sin ningún accesorio para realizar gestos que le resulten complicados. También puede usar un accesorio de adaptación compatible (como un joystick) junto con AssistiveTouch para controlar el iPad.

El menú de AssistiveTouch le permite realizar acciones como estas con solo pulsar (o las equivalentes en su accesorio):

- pulsar el botón de inicio,
- activar Siri,
- · realizar gestos con varios dedos,

- · acceder al centro de control o al centro de notificaciones,
- ajustar el volumen del iPad,
- Agitar el iPad.
- realizar una captura de pantalla.

Activar AssistiveTouch: Vaya a Ajustes > General > Accesibilidad > AssistiveTouch o utilice la función rápida de accesibilidad. Consulte Función rápida de accesibilidad en la página 135. Cuando AssistiveTouch esté activado, el botón de menú flotante aparecerá en la pantalla.

**Mostrar u ocultar el menú:** Pulse el botón de menú flotante o haga clic con el botón secundario de su accesorio.

Simular la pulsación del botón de inicio: Pulse el botón de menú y, a continuación, pulse Inicio.

**Bloquear o girar la pantalla, ajustar el volumen del iPad o simular la agitación del iPad:** Pulse el botón de menú y, a continuación, pulse Dispositivo.

**Realizar un movimiento de desplazamiento o arrastre con 2, 3, 4 o 5 dedos:** Pulse el botón de menú y, a continuación, pulse Dispositivo > Más > Gestos. Pulse el número de dígitos que se necesita para el gesto. Cuando aparezcan los círculos correspondientes en la pantalla, realice un movimiento de desplazamiento o arrastre en la dirección requerida por el gesto. Cuando acabe, pulse el botón de menú.

**Realizar un gesto de pellizco:** Pulse el botón de menú, pulse Favoritos y, a continuación, pulse Pellizcar. Cuando aparezcan los círculos de pellizco, pulse en cualquier parte de la pantalla para mover los círculos de pellizco y, a continuación, arrastre los círculos de pellizco hacia dentro o hacia fuera para realizar un gesto de pellizco. Cuando acabe, pulse el botón de menú.

**Crear su propio gesto:** Puede añadir sus propios gestos favoritos al menú de controles (por ejemplo, mantener pulsado o girar con dos dedos). Pulse el botón de menú, pulse Favoritos y, a continuación, pulse un marcador de gesto vacío. O bien vaya a Ajustes > General > Accesibilidad > AssistiveTouch > Crear nuevo gesto.

*Ejemplo 1:* Para crear el gesto de la rotación, vaya a Ajustes > General > Accesibilidad > AssistiveTouch > Crear nuevo gesto. En la pantalla de grabación de gestos, en la que debe tocar para crear un gesto, gire dos dedos alrededor de un punto entre ellos sobre pantalla del iPad. (Puede hacer esto con un solo dedo o con un lápiz; solo tiene que crear cada arco por sepa-rado, uno después del otro). Si no le sale bien a la primera, pulse Cancelar e inténtelo de nuevo. Cuando le haya salido bien, pulse Guardar y, a continuación, dé un nombre al gesto (por ejemplo, "Giro de 90°"). Luego, para girar una vista en Mapas, por ejemplo, podrá abrir Mapas, pulsar el botón de menú AssistiveTouch y seleccionar "Giro de 90°" de los favoritos. Cuando aparezcan los círculos azules que representan las posiciones de inicio de los dedos, arrástrelos hasta el punto alrededor del cual desea girar el mapa y suéltelos. Si le interesa, puede crear varios gestos con distintos grados de rotación.

*Ejemplo 2:* Vamos a crear el gesto de mantener pulsado que se utiliza para reorganizar iconos en la pantalla de inicio. Esta vez, en la pantalla de grabación de gestos, mantenga pulsado el dedo en un punto hasta que la barra de progreso de la grabación llegue a la mitad y luego levante el dedo. Tenga la precaución de no mover el dedo mientras graba, pues el gesto se grabará como si hubiera arrastrado. Pulse Guardar y dé un nombre el gesto. Para usar el gesto, pulse el botón del menú AssistiveTouch y seleccione su gesto en Favoritos. Cuando aparezca el círculo azul que representa la pulsación, arrástrelo hasta un icono de la pantalla de inicio y suéltelo.

Si graba una secuencia de pulsaciones o arrastres, se reproducirán todos a la vez. Por ejemplo, si utiliza un dedo o un lápiz para grabar una secuencia de cuatro pulsaciones independientes en cuatro ubicaciones distintas de la pantalla, se creará una única pulsación con cuatro dedos. Salir de un menú sin realizar ningún gesto: Pulse en cualquier lugar situado fuera del menú. Para volver al menú anterior, pulse la flecha que hay en medio del menú.

Mover el botón de menú: Arrástrelo a cualquier parte del borde de la pantalla.

**Ajustar la velocidad de seguimiento de su accesorio:** Vaya a Ajustes > General > Accesibilidad > AssistiveTouch > Velocidad del cursor.

**Ocultar el botón de inicio (con accesorio conectado):** Vaya a Ajustes > General > Accesibilidad > AssistiveTouch > Mostrar menú siempre.

### Accesibilidad en OS X

Aproveche las funciones de accesibilidad de OS X cuando utilice iTunes para sincronizar la información y los contenidos de su biblioteca de iTunes con el iPad. En el Finder, seleccione Ayuda > Centro de ayuda (o Ayuda > Ayuda Mac en OS X Yosemite) y busque "accesibilidad".

Para obtener más información sobre las funciones de accesibilidad del iPad y OS X, visite www.apple.com/es/accessibility.

# El iPad en la empresa

### El iPad en la empresa

Gracias a su compatibilidad con accesos protegidos a redes, directorios y servidores Microsoft Exchange de empresa, el iPad está preparado para ir a trabajar. Para obtener información detallada acerca de la forma de usar el iPad para sus actividades empresariales, vaya a www.apple.com/es/ipad/business.

### Correo, contactos y calendario

Para utilizar el iPad con sus cuentas del trabajo, tiene que conocer los ajustes que exige su organización. En caso de que el iPad se lo haya proporcionado su empresa, es posible que ya tenga instalados los ajustes y las apps que necesite. Si se trata de su propio iPad, el administrador del sistema puede facilitarle la configuración para que la introduzca o puede solicitarle que se conecte a un servidor de *gestión de dispositivos móviles* que instala la configuración y las apps que quiera que tenga.

Las cuentas y ajustes de empresa están normalmente en *perfiles de configuración*. Tal vez se le pida que instale un perfil de configuración que se le haya enviado en un correo electrónico o uno que deba descargar desde una página web. Al abrir el archivo, el iPad le pide permiso para instalar el perfil y muestra información sobre su contenido.

En la mayoría de los casos, cuando se instala un perfil de configuración que configura una cuenta para usted, algunos ajustes del iPad no pueden modificarse. Por ejemplo, su empresa podría activar el bloqueo automático y pedirle que ajuste un código para proteger la información de las cuentas a las que acceda.

Puede ver los perfiles en Ajustes > General > Perfiles. Si elimina un perfil, se eliminan también todos los ajustes y cuentas asociados al perfil, lo que incluye cualquier aplicación personalizada de su empresa que se le haya suministrado o que haya descargado. Si necesita un código para eliminar un perfil, póngase en contacto con el administrador del sistema.

### Acceso a la red

Una red privada virtual (VPN) ofrece un acceso seguro por Internet a recursos privados, por ejemplo, a la red de su empresa. Es posible que tenga que instalar una app de VPN de la tienda App Store que configure el iPad para acceder a una red en particular. Póngase en contacto con el administrador del sistema para obtener información sobre las apps y los ajustes que necesita.

### **Aplicaciones**

Además de las apps integradas y las que obtenga en la tienda App Store, tal vez su empresa desee que tenga otras. Podrían facilitarle un *código de canjeo* prepago para la tienda App Store. Cuando descargue una app usando un código de canjeo, será suya, aunque su organización la haya comprado para usted.

La empresa puede comprar también licencias de apps de la App Store que le asignen durante un periodo de tiempo, pero que mantienen ellos. Para acceder a estas apps, se le invitará a participar en el programa de su empresa. Tras inscribirse con su ID de Apple, se le pedirá que instale estas apps cuando se le asignen. También puede encontrarlas en la lista Comprado de la tienda App Store. Una app que reciba de esta forma se elimina si la empresa se la asigna a otra persona.

Su empresa puede también desarrollar apps personalizadas que no estén disponibles en la App Store. Las instalará desde una página web o, si su empresa utiliza un sistema de gestión de dispositivos móviles, recibirá una notificación pidiéndole que las instale de forma remota. Estas apps pertenecen a su empresa y pueden eliminarse o puede detenerse su funcionamiento si se borra un perfil de configuración o se desconecta el iPad del servidor de gestión de dispositivos móviles.

# **Teclados internacionales**

La función "Teclados internacionales" le permite escribir texto en muchos idiomas distintos, incluidos los idiomas asiáticos y los que se escriben de derecha a izquierda.

### Usar teclados internacionales

La función "Teclados internacionales" le permite escribir texto en muchos idiomas distintos, incluidos los idiomas asiáticos y los que se escriben de derecha a izquierda. Para obtener una lista de teclados compatibles, vaya a www.apple.com/es/ipad, seleccione su iPad, haga clic en Especificaciones y, a continuación, desplácese hasta Idiomas.

Gestionar los teclados: Vaya a Ajustes > General > Teclado > Teclados.

- Añadir un teclado: Pulse "Añadir nuevo teclado" y seleccione un teclado de la lista. Repita la operación para añadir más teclados.
- Eliminar un teclado: Pulse Editar, pulse 
   junto al teclado que desee eliminar, pulse Eliminar y,
   a continuación, pulse OK.
- Editar su lista de teclados: Pulse Editar, arrastre == junto a un teclado hasta la nueva posición de la lista y, a continuación, pulse OK.

Para introducir texto en otro idioma, cambie de teclado.

**Cambiar de teclado mientras escribe:** Mantenga pulsada la tecla de globo terráqueo () para mostrar sus teclados activados. Para seleccionar un teclado, desplace el dedo hasta el nombre del teclado y, a continuación, suelte el dedo. La tecla del globo terráqueo () solo se muestra al activar más de un teclado.

También puede pulsar sencillamente  $\textcircled$ . Cuando pulse  $\textcircled$ , aparecerá brevemente el nombre del teclado recién activado. Mantenga la pulsación para acceder a otros teclados activados.

Muchos teclados incluyen letras, números y símbolos que no son visibles en el teclado.

**Introducir letras acentuadas u otros caracteres:** Mantenga pulsada la letra, el número o el símbolo relacionado y, a continuación, deslice el dedo para seleccionar una variante. Por ejemplo:

- En un teclado tailandés: Seleccione los números nativos manteniendo pulsado el número arábigo relacionado.
- En un teclado chino, japonés o árabe: Los candidatos o caracteres sugeridos aparecerán en la parte superior del teclado. Pulse un candidato para introducirlo o deslícese a la izquierda para ver más candidatos.

Utilizar la lista de candidatos sugeridos ampliada: Pulse la flecha arriba situada a la derecha para ver la lista completa de candidatos.

- *Moverse por la lista*: Deslice hacia arriba o hacia abajo.
- Volver a la lista rápida: Pulse la flecha hacia abajo.

Cuando se usan determinados teclados chinos o japoneses, es posible crear una función rápida para parejas de palabras y entradas. La función rápida se añade a su diccionario personal. Al escribir una función rápida utilizando un teclado compatible, la palabra o entrada enlazada sustituirá dicha función rápida.

Activar o desactivar las funciones rápidas: Vaya a Ajustes > General > Teclado > Funciones rápidas. Existen funciones rápidas disponibles para:

- Chino simplificado: Pinyin
- Chino tradicional: Pinyin y zhuyin
- Japonés: Romaji y 50 teclas

**Restablecer el diccionario personal:** Vaya a Ajustes > General > Restablecer > Restablecer diccionario del teclado. Todas las funciones rápidas y palabras personalizadas se eliminarán y el diccionario del teclado recuperará el estado que tenía por omisión.

### Métodos de entrada especiales

Puede utilizar los teclados para escribir en algunos idiomas de diferentes maneras. Algunos ejemplos son el cangjie y el wubihua chino, el kana japonés y los emoticonos. También puede usar el dedo o un estilete para escribir caracteres chinos en la pantalla.

**Construir caracteres chinos a partir de las teclas cangjie de componentes:** A medida que escriba, aparecerán sugerencias de caracteres. Pulse un carácter para seleccionarlo o continúe escribiendo hasta cinco componentes para ver más opciones.

**Construir caracteres chinos wubihua (trazos):** Utilice el teclado para construir caracteres chinos a partir de un máximo de cinco trazos en la secuencia correcta de escritura: horizontal, vertical, cola, escoba y gancho. Por ejemplo, el carácter chino 圈 (círculo) debe comenzar con el trazo vertical |.

- A medida que escribe, aparecen sugerencias de caracteres chinos (con los caracteres más utilizados en primer lugar). Pulse un carácter para seleccionarlo.
- Si no está seguro del trazo correcto, escriba un asterisco (\*). Para ver más opciones de caracteres, realice otro trazo o desplácese por la lista de caracteres.
- Pulse la tecla de coincidencia (匹配) para mostrar solamente los caracteres que coincidan exactamente con lo que ha escrito.

**Escribir caracteres chinos:** Escriba los caracteres chinos directamente en la pantalla con el dedo si se encuentra activada la entrada de escritura en chino tradicional o simplificado. A medida que realice trazos, el iPad los reconocerá y mostrará una lista de caracteres coincidentes ordenados de mayor a menor concordancia. Cuando selecciona un carácter, los caracteres que le siguen con más probabilidad aparecerán en la lista como opciones adicionales.

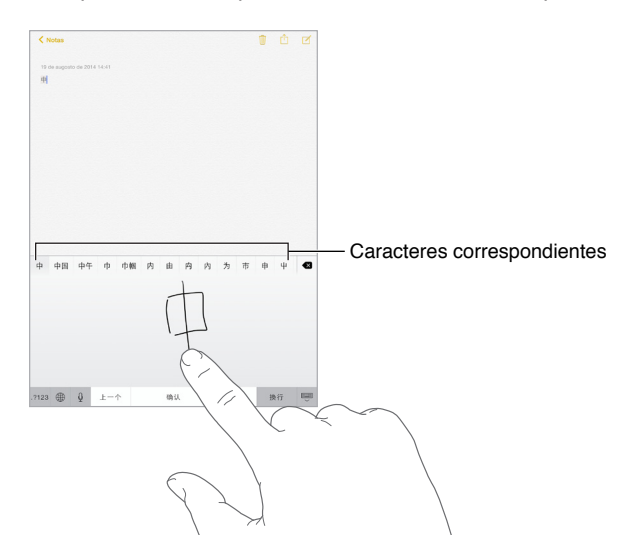

Puede escribir algunos caracteres complejos, como 鱲 (parte del nombre del aeropuerto internacional de Hong Kong), escribiendo dos o más caracteres componentes consecutivos Pulse el carácter para sustituir los caracteres escritos. También se reconocen los caracteres romanos.

**Escribir en japonés kana:** Utilice el teclado kana para seleccionar sílabas. Para ver más opciones de sílabas, pulse la tecla de flecha y seleccione otra sílaba o palabra de la ventana.

**Escribir en japonés romaji:** Use el teclado romaji para escribir sílabas: En la parte superior del teclado aparecen opciones alternativas; pulse una para escribirla. Para obtener más opciones de sílabas, arrastre la lista a la izquierda o pulse la tecla de flecha.

Introducir emoticonos japoneses: Utilice el teclado japonés kana y pulse la tecla <u>^</u>. O puede:

- Utilizar el teclado japonés romaji (disposición QWERTY-japonés): Pulse 123 y, a continuación, la tecla <u>^</u>.
- Utilizar el teclado chino pinyin (simplificado o tradicional) o zhuyin (tradicional): Pulse #+= y, a continuación, la tecla ^^.

# Seguridad, manejo y soporte

### Información de seguridad importante

 $\wedge$ 

*ADVERTENCIA*: No respetar estas instrucciones de seguridad podría provocar incendios, descargas eléctricas, lesiones o daños en el iPad u otra propiedad. Lea toda la información de seguridad que se incluye a continuación antes de utilizar el iPad.

Manejo Manipule el iPad con cuidado. Está fabricado en metal, vidrio y plástico e incorpora componentes electrónicos sensibles en su interior. Si se cae, se quema, se pincha, se aplasta o entra en contacto con líquidos, podría sufrir daños. No utilice un iPad que esté dañado (por ejemplo, si la pantalla está rajada), puesto que podría ocasionar lesiones. Si le preocupa que pueda rayarse, utilice una funda.

**Reparación** No abra el iPad ni trate de repararlo usted mismo. Si desmonta el iPad, podría dañarlo o podría lesionarse usted. Si el iPad está dañado, funciona mal o entra en contacto con algún líquido, póngase en contacto con Apple o con un proveedor de servicios Apple autorizado. Puede encontrar más información sobre el modo de encargar reparaciones en www.apple.com/support/ipad/repair.

Batería No trate de sustituir la batería del iPad, ya que podría dañarla y provocar un sobrecalentamiento y alguna lesión. La batería de iones de litio del iPad solo deberá sustituirla un proveedor de servicios Apple autorizado o Apple, y deberá reciclarse o bien desecharse separada de la basura doméstica. No queme la batería. Para obtener información sobre el reciclaje y sustitución de baterías, vaya a www.apple.com/es/batteries/replacement-and-recycling (España) o www.apple.com/mx/batteries/replacement-and-recycling (México).

**Distracción** El uso del iPad en determinadas circunstancias pueden distraerle y crear una situación de peligro. Así, evite utilizar auriculares mientras vaya en bicicleta, por ejemplo. Respete las normas que prohíben o restringen el uso de dispositivos móviles o auriculares.

Navegación Los mapas, las indicaciones, las vistas Flyover y las apps basadas en información de localización geográfica dependen de servicios de datos. Estos servicios de datos están sujetos a cambios y pueden no estar disponibles en todas las zonas, lo que puede dar como resultado mapas, indicaciones, vistas Flyover o datos de localización no disponibles, imprecisos o incompletos. Para poder utilizar algunas funciones de Mapas, es necesario tener activada la función de Localización. Compare la información proporcionada en el iPad con la de su entorno y haga caso a las señales para resolver cualquier discrepancia. No utilice estos servicios mientras realice actividades que requieran su total atención. Obedezca siempre las señales, así como las leyes y normas de las áreas en las que utilice el iPad, y use siempre el sentido común.

**Carga** Cargue el iPad con el cable y el adaptador de corriente USB incluidos, o con un cable y adaptador "Made for iPad" de otro fabricante que sea compatible con USB 2.0 o posterior, o con adaptadores de corriente que cumplan con la normativa aplicable en el país de uso y uno o varios de los estándares siguientes: EN 301489-34, IEC 62684, YD/T 1591-2009, CNS 15285, ITU L1000, u otro estándar de interoperabilidad de adaptadores de corriente para teléfonos móviles aplicable. Puede que en algunas zonas sea necesario utilizar un adaptador micro-USB para iPad (disponible por separado) u otro adaptador para conectar el iPad a algunos adaptadores de corriente compatibles. Solo son compatibles los adaptadores de corriente micro-USB de determinadas regiones que cumplan con los estándares de interoperabilidad de adaptadores de corriente de dispositivos móviles aplicables. Póngase en contacto con el fabricante del adaptador de corriente para averiguar si su adaptador de corriente micro-USB cumple con estos estándares.

Utilizar cables o cargadores dañados, o cargar el dispositivo si están húmedos, puede provocar incendios, descargas eléctricas, lesiones o daños al iPad o a otras pertenencias. Cuando utilice el adaptador de corriente USB de Apple para cargar el iPad, asegúrese de que el cable USB esté totalmente conectado al adaptador antes de enchufarlo en una toma de corriente.

**Conector y cable Lightning** Evite un contacto prolongado de la piel con el conector cuando el cable de Lightning a USB esté conectado a una fuente de alimentación porque podría crearle malestar o provocarle una lesión. Evite situaciones como dormir o sentarse encima de un conector Lightning.

**Exposición prolongada al calor** El iPad y su adaptador de corriente cumplen con los estándares y límites de temperatura en superficie aplicables. No obstante, incluso dentro de estos límites, el contacto continuado con superficies calientes durante largos periodos de tiempo puede ocasionar malestar o lesiones. Tenga sentido común y evite situaciones en las que su piel pueda permanecer en contacto con un dispositivo o su adaptador de corriente cuando está en funcionamiento o enchufado a una toma de corriente durante largos periodos de tiempo. Por ejemplo, no duerma encima de un dispositivo o adaptador de corriente ni los coloque debajo de una manta, de la almohada o de su cuerpo cuando estén conectados a una fuente de alimentación. Es importante mantener el iPad y su adaptador de corriente en una zona bien ventilada mientras se esté utilizando o cargando. Sobre todo, extreme las precauciones si padece alguna afección física que le impida detectar el calor en su cuerpo.

Pérdida de audición Escuchar sonidos a gran volumen puede ocasionar daños en el oído. El ruido de fondo, al igual que la exposición continuada a niveles de volumen elevados, puede hacer que los sonidos parezcan más bajos de lo que realmente son. Active la reproducción del audio y compruebe el volumen antes de colocarse nada en el oído. Para obtener más información sobre la pérdida de audición, consulte www.apple.com/es/sound. Para obtener más información sobre cómo establecer un límite máximo de volumen en el iPad, consulte Ajustes de Música en la página 75.

Para evitar daños en el oído, utilice únicamente receptores, auriculares de botón, auriculares o altavoces compatibles con el iPad. Los auriculares incluidos con el iPhone 4s o posterior en China (que pueden identificarse por unos aros de aislamiento oscuros en la clavija) están diseñados para cumplir la normativa china y son compatibles solo con el iPhone 4s o posterior, el iPad 2 o posterior y el iPod touch de quinta generación.

*ADVERTENCIA*: Para impedir posibles daños de audición, procure no tener el volumen ajustado a niveles elevados durante largos periodos de tiempo.

**Exposición a radiofrecuencias** El iPad utiliza señales de radio para conectarse a redes inalámbricas. Para obtener información sobre la energía de radiofrecuencia (RF) procedente de las señales de radio y los pasos que puede dar para minimizar la exposición, vaya a Ajustes > General > Información > Aviso legal > "Exposición a RF" o visite www.apple.com/legal/rfexposure.

Interferencias de radiofrecuencia Obedezca las señales e indicaciones que prohíban o restrinjan el uso de dispositivos móviles (por ejemplo, en instalaciones sanitarias o zonas con riesgo de explosión). Aunque el iPad ha sido diseñado, probado y fabricado para cumplir la normativa vigente sobre emisiones de radiofrecuencias, dichas emisiones del iPad pueden afectar al funcionamiento de otros equipos electrónicos y provocar que no funcionen correctamente. Apague el iPad o utilice el modo Avión para desactivar sus transmisores inalámbricos cuando su uso esté prohibido, por ejemplo, mientras viaje en avión o si las autoridades le solicitan que lo haga.

Interferencia a dispositivos médicos El iPad contiene componentes y radios que emiten campos electromagnéticos. El iPad también contiene imanes en el borde izquierdo del dispositivo y en el lateral derecho del cristal delantero, que podrían interferir con marcapasos, desfibriladores u otros dispositivos médicos. La Smart Cover para el iPad y la Smart Case para el iPad también contienen imanes. Estos campos electromagnéticos e imanes pueden interferir con los marcapasos, los desfibriladores u otros dispositivos médicos. Mantenga una distancia de separación segura entre su dispositivo médico y el iPad, la Smart Cover o la Smart Case. Solicite a su médico y al fabricante información específica sobre el dispositivo médico. Si sospecha que el iPad interfiere con su marcapasos o con cualquier otro dispositivo médico, deje de usar el iPad.

**Dispositivo no médico** El iPad no está diseñado para su uso en el diagnóstico de enfermedades u otras afecciones ni para la cura, mitigación, tratamiento o prevención de enfermedades.

Afecciones médicas Si tiene cualquier afección médica que cree que podría verse afectada por el uso del iPad (por ejemplo, convulsiones, desmayos, fatiga ocular o dolores de cabeza), consulte a su médico antes de utilizarlo.

Atmósferas explosivas No cargue ni utilice el iPad en ninguna atmósfera potencialmente explosiva, como en zonas de repostaje de combustibles o en áreas en las que el aire contenga sustancias químicas o partículas (grano, polvo o metales pulverizados). Obedezca todas las señales e instrucciones.

**Movimiento repetitivo** Si realiza actividades repetitivas como escribir o jugar con el iPad, podría experimentar molestias en las manos, los brazos, las muñecas, los hombros, el cuello u otras partes del cuerpo. Si experimenta alguna molestia, deje de utilizar el iPad y consulte a un médico.

Actividades de alto riesgo Este dispositivo no está destinado para usos en los que el fallo del dispositivo pueda provocar fallecimientos, lesiones personales o daños graves en el medio ambiente

**Riesgo de asfixia** Algunos accesorios del iPad pueden plantear un riesgo de asfixia para los niños pequeños. Mantenga estos accesorios alejados de los niños pequeños.

### Información de manejo importante

Limpieza Limpie el iPad de inmediato si entra en contacto con cualquier elemento que pueda mancharlo (polvo, tinta, maquillaje, lociones, etc.). Para limpiarlo:

- Desconecte todos los cables y apague el iPad (mantenga pulsado el botón de reposo/activación y, a continuación, arrastre el regulador que aparece en pantalla).
- Utilice un paño suave y que no desprenda pelusa.
- Evite que entre humedad en las aberturas.
- No utilice productos de limpieza ni tampoco aire comprimido.

La parte delantera del iPad está hecha de vidrio con un revestimiento oleofóbico (que repele el aceite) resistente a huellas. Este revestimiento se desgasta con el uso normal. Los productos de limpieza y los materiales abrasivos mermarán aún más el revestimiento y podrían llegar a rayar el cristal.

Uso de conectores, puertos y botones No fuerce nunca la introducción de un conector en un puerto ni aplique una presión excesiva al pulsar un botón, ya que esto podría provocar daños no cubiertos por la garantía. Si el conector y el puerto no encajan con una facilidad razonable, es probable que no puedan conectarse. Compruebe que no haya ninguna obstrucción y asegúrese de que el conector se corresponda con el puerto y de haberlo colocado en la posición correcta con respecto al puerto.

**Cable de conector Lightning a USB** Es normal que el conector Lightning se decolore tras su uso habitual. La suciedad y la exposición a la humedad puede provocar su decoloración. Si el conector o el cable Lightning se calentasen durante su uso o no permitiesen que el iPad se cargase o se sincronizara, desconecte el cable del ordenador o del adaptador de corriente y limpie el conector Lightning con un paño suave, seco y que no desprenda pelusa. No utilice líquidos ni productos de limpieza cuando limpie el conector Lightning.

Ciertos modos de uso pueden contribuir al deshilachamiento o a la rotura de los cables. El cable de conector Lightning a USB, como cualquier otro cable metálico, se puede debilitar o resquebrajar si se dobla repetidamente por el mismo sitio. Si el cable se curva, procure que lo haga ligeramente, sin formar ángulos. Revise el conector y el cable regularmente para comprobar que no esté retorcido, roto, doblado o que no presente otros daño. Si sufriera alguno de estos daños, deje de utilizar el cable de Lightning a USB.

**Temperatura de funcionamiento** El iPad ha sido diseñado para funcionar a temperaturas de entre 0 y 35 °C y puede guardarse a temperaturas de entre -20 y 45 °C. El iPad puede sufrir daños y la vida útil de la batería puede reducirse si se guarda o se utiliza fuera de estos intervalos de temperaturas. Procure no exponer el iPad a cambios drásticos de temperatura o humedad. Cuando esté usando el iPad o cargando la batería, es normal que se caliente.

Si la temperatura interior del iPad excede el intervalo normal de funcionamiento (por ejemplo, si permanece dentro de un coche a altas temperaturas o expuesto a la luz directa del sol durante largos periodos de tiempo), puede notar los siguientes síntomas mientras el dispositivo trata de autorregularse la temperatura:

- El iPad deja de recargarse.
- La pantalla se oscurece.
- Aparece en pantalla una advertencia sobre la temperatura.
- Algunas apps pueden cerrarse.

*Importante:* Es posible que no pueda utilizar el iPad mientras se muestre la pantalla de advertencia sobre la temperatura. Si el iPad no puede regular su temperatura interna, entra en un modo de reposo profundo hasta que se enfría. Lleve el iPad a una ubicación más fría, lejos de la luz directa del sol, y espere unos minutos antes de intentar utilizarlo de nuevo.

Para obtener más información, consulte http://support.apple.com/kb/HT2101?viewlocale=es\_ES.

#### Sitio web de soporte del iPad

Dispone de un completo portal con información de soporte en Internet, en la dirección www.apple.com/es/support/ipad. Para ponerse en contacto con Apple a fin de obtener soporte personalizado (no disponible en todas las zonas), consulte www.apple.com/es/support/contact.

#### Reiniciar o restablecer el iPad

Si hay algo que no funciona correctamente, pruebe a reiniciar el iPad, forzar la salida de una app o restablecer el iPad.

**Reiniciar el iPad:** Mantenga pulsado el botón de reposo/activación hasta que aparezca el regulador. Deslice el dedo por el regulador para apagar el iPad. Para volver a encender el iPad, mantenga pulsado el botón de reposo/activación hasta que aparezca el logotipo de Apple.

Puede que el iPad tenga un nivel bajo de batería. Conecte el iPad al adaptador de corriente USB para recargarlo. Consulte Cargar la batería y controlar el nivel de carga en la página 49.

**Forzar la salida de una app:** Mantenga pulsado el botón de reposo/activación de la parte superior del iPad durante unos segundos hasta que aparezca un regulador rojo y, a continuación, mantenga pulsado el botón de inicio hasta que la app se cierre.

Si no puede apagar el iPad o si el problema persiste, puede ser necesario reinicializar el dispositivo. Haga esto solo cuando no pueda reiniciar el iPad.

**Reinicializar el iPad:** Mantenga pulsado al mismo tiempo el botón de reposo/activación y el botón de inicio durante al menos diez segundos, hasta que aparezca el logotipo de Apple.

Puede restablecer el diccionario de teclado, los ajustes de red, la disposición de la pantalla de inicio y los avisos de localización. También puede borrar todo su contenido y ajustes.

### Restablecer los ajustes del iPad

**Restablecer los ajustes del iPad:** Vaya a Ajustes > General > Restablecer y, a continuación, seleccione una opción:

- Restablecer ajustes: Todas sus preferencias y ajustes se restablecerán.
- *Borrar contenidos y ajustes:* Se eliminará su información y sus ajustes. No se podrá utilizar el iPad hasta que vuelva a configurarse.
- Restablecer ajustes de red: Cuando restablezca los ajustes de red, se eliminarán las redes utilizadas previamente y los ajustes VPN no instalados por un perfil de configuración. (Para eliminar los ajustes VPN instalados por un perfil de configuración, vaya a Ajustes > General > Perfil, seleccione el perfil y, a continuación, pulse Eliminar. Esta operación también elimina otros ajustes o cuentas proporcionados por el perfil.) El sistema Wi-Fi se desactivará y se volverá a activar, con lo que se desconectará de cualquier red a la que esté conectado. Los ajustes "Wi-Fi" y "Preguntar al conectar" permanecen activados.

- *Restablecer diccionario del teclado:* Puede añadir palabras al diccionario rechazando las palabras que el iPad sugiere al escribir. Restablecer el diccionario del teclado borra todas las palabras que ha añadido.
- *Restablecer pantalla de inicio:* Hace que las apps integradas vuelvan a su disposición original en la pantalla de inicio.
- *Restablecer localización y privacidad:* Restablece la configuración de localización y privacidad con los ajustes por omisión.

### Una app no ocupa toda la pantalla

La mayoría de las apps para iPhone y iPod touch pueden utilizarse con el iPad, pero es posible no puedan sacar partido del mayor tamaño de su pantalla. En este caso, pulse 🕲 para aumentar el zoom de visualización de la app. Pulse 🕲 para volver al tamaño original.

Compruebe si hay una versión de la app en la tienda App Store que esté optimizada para usarse con el iPad, o si hay una versión universal optimizada para iPhone, iPod touch y iPad.

#### No aparece el teclado en pantalla

Si el iPad está enlazado con un teclado Bluetooth, el teclado en pantalla no aparecerá. Para ver el teclado en pantalla, pulse la tecla de expulsión de un teclado Bluetooth. El teclado en pantalla también aparece al alejar el teclado Bluetooth del radio de alcance del dispositivo o al apagarlo.

### Obtener información sobre el iPad

**Ver información acerca del iPad:** Vaya a Ajustes > General > Información. Puede ver los siguientes datos:

- el nombre,
- la red,
- el número de canciones, vídeos, fotos y apps,
- · la capacidad y el espacio de almacenamiento disponible,
- · la versión de iOS,
- el operador (modelos de telefonía móvil),
- · el número de modelo,
- el número de serie,
- el número de datos móviles (modelos de telefonía móvil),
- · las direcciones Bluetooth y Wi-Fi,
- el código IMEI (identidad internacional de equipo móvil) (modelos de telefonía móvil),
- el número ICCID (identificador de tarjeta de circuito integrado o tarjeta inteligente) para redes GSM (modelos de telefonía móvil),
- el número MEID (identificador de equipos móviles) para redes CDMA (modelos de telefonía móvil),
- · el firmware del módem,
- el aviso legal (incluidas las notificaciones legales y la licencia, la garantía, las marcas normativas e información sobre la exposición a radiofrecuencias),

Para copiar el número de serie y otros identificadores, mantenga pulsado el identificador hasta que aparezca la opción Copiar.

Para ayudar a Apple a mejorar sus productos y servicios, el iPad envía datos de diagnóstico y uso. Estos datos no le identifican personalmente, pero pueden incluir información de localización.

Ver o desactivar la información de diagnóstico: Vaya a Ajustes > Privacidad > Diagnóstico y uso.

### Información de uso

Ver el uso de la red móvil: Vaya a Ajustes > "Datos móviles". Consulte Ajustes de datos móviles en la página 173.

Ver la información de uso: Vaya a Ajustes > General > Uso para:

- ver el consumo de la batería, incluido el tiempo transcurrido desde que se ha cargado el iPad, así como la batería que consume cada app;
- mostrar el nivel de batería en forma de porcentaje;
- ver la disponibilidad del total del almacenamiento y el espacio que utiliza cada app;
- ver y gestionar el almacenamiento en iCloud.

### iPad desactivado

Si el iPad está desactivado porque ha olvidado su código o ha introducido un código incorrecto demasiadas veces, puede restaurarlo desde una copia de seguridad de iTunes o iCloud y restablecer el código. Para obtener más información, consulte Restaurar el iPad en la página 173.

Si recibe un mensaje en iTunes de que el iPad está bloqueado y debe introducir un código, consulte http://support.apple.com/kb/HT1212?viewlocale=es\_ES.

#### Ajustes de VPN

Las redes privadas virtuales (VPN) ofrecen un acceso seguro por Internet a las redes privadas, por ejemplo, a la red de su organización. Es posible que tenga que instalar una app de VPN de la tienda App Store que configure el iPad para acceder a una red. Póngase en contacto con el administrador del sistema para obtener información sobre la app y los ajustes que necesita.

### Ajustes de perfiles

Los perfiles de configuración definen ajustes para usar el iPad con redes o cuentas empresariales o educativas. Tal vez se le solicite que instale un perfil de configuración que se le haya enviado en un correo electrónico o que se descargue de una página web. Al abrir el archivo, el iPad le pedirá permiso para instalar el perfil y mostrará información sobre su contenido. Puede ver los perfiles instalados en Ajustes > General > Perfiles. Si elimina un perfil, también se eliminarán todos los ajustes, apps y datos asociados con el perfil.

### Realizar copias de seguridad del iPad

Puede utilizar iCloud o iTunes para realizar copias de seguridad automáticamente del iPad. Si decide realizar copias de seguridad usando iCloud, no podrá utilizar también iTunes para realizar copias de seguridad automáticas en el ordenador (pero sí manualmente). iCloud realiza una copia de seguridad del iPad a diario por Wi-Fi cuando se conecta a una fuente de alimentación y se bloquea. La fecha y hora de la última copia de seguridad se muestra en la parte inferior de la pantalla "Copia de seguridad".

iCloud realiza copias de seguridad de:

- la música, las películas, los programas de televisión, las apps y los libros que haya comprado;
- las fotos y los vídeos capturados con el iPad (si utiliza la versión beta de la fototeca de iCloud, las fotos y vídeos ya estarán guardados en iCloud, por lo que no formarán parte además de una copia de seguridad de iCloud);
- Los ajustes del iPad.
- Los datos de las apps.
- la disposición de la pantalla de inicio, las carpetas y las apps;
- Mensajes
- Los tonos de llamada.

Nota: los contenidos comprados no se incluyen en la copia de seguridad en todas las zonas.

Activar las copias de seguridad de iCloud: Vaya a Ajustes > iCloud e inicie sesión con su ID de Apple y contraseña en caso necesario. Vaya a "Copias de seguridad" y, a continuación, active "Copia de seguridad de iCloud". Para activar las copias de seguridad en iTunes en el ordenador, vaya a Archivo > Dispositivos > Guardar copia de seguridad.

**Realizar una copia de seguridad de forma inmediata:** Vaya a Ajustes > iCloud > "Copia de seguridad" y, a continuación, pulse "Realizar copia de seguridad ahora".

Encriptar la copia de seguridad: Las copias de seguridad de iCloud se encriptan automáticamente para proteger los datos contra accesos no autorizados durante su transmisión a los dispositivos y cuando se almacenen en iCloud. Si está usando iTunes para realizar la copia de seguridad, seleccione "Cifrar copia de seguridad del iPad" en el panel Resumen de iTunes.

Gestionar sus copias de seguridad: Vaya a Ajustes > iCloud. Puede gestionar qué apps incluir en la copia de seguridad de iCloud pulsándolas para que se active o desactive su inclusión. Vaya a Ajustes > iCloud > Almacenamiento > "Gestionar almacenamiento" para eliminar las copias de seguridad existentes y gestionar iCloud Drive o "Documentos y datos". En iTunes, puede eliminar las copias de seguridad en las preferencias de la aplicación.

**Ver los dispositivos de los que se están realizando copias de seguridad:** Vaya a Ajustes > iCloud > Almacenamiento > Gestionar almacenamiento.

**Detener las copias de seguridad de iCloud:** Vaya a Ajustes > iCloud > Almacenamiento y, a continuación, desactive "Copia en iCloud".

No se realizarán copias de seguridad en iCloud de la música que no se haya adquirido en iTunes. Utilice iTunes para realizar copias de seguridad de dicho contenido y restaurarlo. Consulte Sincronizar con iTunes en la página 19.

*Importante:* Es posible que las copias de seguridad de compras de música, películas o programas de televisión no estén disponibles en todos los países. Puede que sus compras anteriores no se restauren si ya no están en las tiendas iTunes Store, App Store o iBooks Store.

El contenido comprado, las fotos compartidas de iCloud y el contenido de "Mis fotos en streaming" no se descontarán de sus 5 GB de almacenamiento gratuito en iCloud.

Para obtener más información sobre la realización de copias de seguridad del iPad, consulte http://support.apple.com/kb/HT5262?viewlocale=es\_ES.

### Actualizar y restaurar el software del iPad

Puede actualizar el software del iPad en Ajustes o utilizando iTunes. También puede borrar el iPad y, a continuación, utilizar iCloud o iTunes para realizar una restauración a partir de una copia de seguridad.

Ya no podrá acceder a los datos eliminados a través de la interfaz de usuario del iPad, pero no se borrarán del dispositivo. Para obtener información sobre la eliminación de todos los contenidos y ajustes, consulte Reiniciar o restablecer el iPad en la página 169.

#### Actualizar el iPad

Puede actualizar el software del iPad en Ajustes o utilizando iTunes.

Actualizar el iPad de forma inalámbrica: Vaya a Ajustes > General > Actualización de Software. El iPad comprobará si hay actualizaciones de software disponibles.

Actualizar el software en iTunes: iTunes comprueba si hay actualizaciones de software disponibles cada vez que sincroniza el iPad con iTunes. Consulte Sincronizar con iTunes en la página 19.

Para obtener más información sobre la actualización del software del iPad, consulte support.apple.com/kb/HT4623?viewlocale=es\_ES.

#### Restaurar el iPad

Puede utilizar iCloud o iTunes para restaurar el iPad a partir de una copia de seguridad.

**Realizar una restauración a partir de una copia de seguridad de iCloud:** Restablezca el iPad para borrar todo el contenido y los ajustes y, a continuación, seleccione "Restaurar desde copia de seguridad" e inicie sesión en iCloud mediante Asistente de Configuración. Consulte Reiniciar o restablecer el iPad en la página 169.

**Realizar una restauración a partir de una copia de seguridad de iTunes:** Conecte el iPad al ordenador con el que normalmente realice la sincronización, seleccione el iPad en la ventana de iTunes y haga clic en Restaurar en el panel Resumen.

Cuando se haya restaurado el software del iPad, podrá configurarlo como un nuevo iPad o bien restaurar su música, vídeos, datos de las apps y otros contenidos a partir de una copia de seguridad.

Para obtener más información sobre la restauración del software del iPad, consulte support.apple.com/kb/HT1414?viewlocale=es\_ES.

#### Ajustes de datos móviles

Use los ajustes de datos de telefonía móvil en el iPad (en los modelos Wi-Fi + Cellular) para activar el servicio de datos de telefonía móvil, activar o desactivar el uso de datos de telefonía móvil o añadir un número de identificación personal (PIN) para bloquear la tarjeta SIM. Algunos operadores permiten, además, cambiar el plan de datos.

Para las siguientes opciones, vaya a Ajustes > "Datos móviles" y active o desactive las opciones o bien siga las instrucciones en pantalla.

Activar o desactivar los datos de telefonía móvil: Si los datos móviles están desactivados, todos los servicios de datos utilizarán únicamente la conexión Wi-Fi, incluidos los servicios de correo electrónico, navegación web, notificaciones "push" y otros. Si los datos de telefonía móvil están activados, el operador puede cobrar el coste del servicio. Por ejemplo, al usar determinadas funciones y servicios de transferencia de datos, como Mensajes, se pueden cargar las tarifas correspondientes a su plan de datos.

Supervisar y gestionar el uso de la red de datos de telefonía móvil: Puede ver qué aplicaciones usan datos móviles y desactivar la opción, si lo desea.

Activar o desactivar LTE: La carga de los datos con LTE activado es más rápida.

Activar o desactivar la itinerancia de datos: La desactivación de la itinerancia de datos evita la aplicación de tarifas por parte del operador como consecuencia del uso de una red de otro operador.

**Configurar "Compartir Internet":** La función "Compartir Internet" comparte la conexión a Internet del iPad con su ordenador y otros dispositivos iOS. Consulte Compartir Internet en la página 42.

**Establecer si se utilizan datos móviles para apps y servicios:** Active o desactive los datos móviles para cualquier app que pueda utilizarlos. Si un ajuste está desactivado, el iPad solo usará la conexión Wi-Fi para utilizar dicho servicio. El ajuste iTunes incluye iTunes Match y las descargas automáticas de las tiendas iTunes Store y App Store.

Activar, ver o cambiar su cuenta de datos de telefonía móvil: Pulse "Ver cuenta" y siga las instrucciones que aparecen en pantalla.

**Bloquear la tarjeta SIM:** Bloquear la tarjeta SIM con un PIN implica que deberá introducir el PIN para usar una conexión móvil en el iPad.

### Sonido, música y vídeo

Si el iPad no reproduce sonido o vídeo, pruebe los siguientes pasos.

#### No hay sonido

- Asegúrese de que no haya nada que cubra el altavoz del iPad.
- Asegúrese de que el interruptor lateral no esté en la posición de silencio. Consulte Botones de volumen e interruptor lateral en la página 12.
- Si está utilizando un auricular manos libres, desconéctelo y vuelva a conectarlo. Asegúrese de que el conector esté correctamente enchufado.
- Asegúrese de que el volumen no esté bajado del todo.
- La música del iPad podría estar en pausa. Si está utilizando un manos libres con botón de reproducción, pulse este botón para reanudar la reproducción o, desde la pantalla de inicio, pulse Música y luego pulse ▶.
- Compruebe si ha establecido un límite de volumen. En Ajustes, vaya a Música > "Límite de volumen".
- Si está utilizando el puerto de salida de línea de la base iPad Dock (opcional), asegúrese de que los altavoces externos o el equipo estéreo estén encendidos, que estén conectados correctamente y que funcionen bien. Deberá utilizar los controles de volumen de los altavoces externos o del equipo estéreo, no los del iPad.
- Si está utilizando una app compatible con AirPlay, compruebe que el dispositivo AirPlay al que está enviando el sonido esté activado y que el volumen esté subido. Si desea oír el sonido a través del altavoz del iPad, pulse 
  y selecciónelo en la lista.

#### No se reproduce una canción, un vídeo u otro contenido

Es posible que la canción, el vídeo, el audiolibro o el podcast esté codificado en un formato no compatible con el iPad. Para obtener información sobre los formatos de archivos de audio y vídeo que admite el iPad, vaya a www.apple.com/es/ipad, seleccione su iPad, haga clic en las especificaciones técnicas y desplácese a Reproducción de audio, TV y vídeo. Si la biblioteca de iTunes contiene alguna canción o vídeo no compatible con el iPad, es posible que pueda convertirlos a un formato que sí sea compatible. Por ejemplo, puede utilizar iTunes para Windows para convertir archivos WMA no protegidos a un formato compatible con el iPad. Para obtener más información, abra iTunes y seleccione Ayuda > Ayuda de iTunes.

#### No se reproduce ningún vídeo o sonido al utilizar AirPlay

Para enviar audio o vídeo a un dispositivo AirPlay, como un Apple TV, el iPad y el dispositivo AirPlay deben estar conectados a la misma red inalámbrica. Si no ve el botón , significa que el iPad no está conectado a la misma red Wi-Fi que el dispositivo AirPlay o que la app en cuestión no es compatible con AirPlay.

- Cuando se envía sonido o vídeo a un dispositivo AirPlay, el iPad no muestra el vídeo o no reproduce el audio. Para dirigir el contenido al iPad y desconectarlo del dispositivo AirPlay, pulse y seleccione iPad en la lista.
- Algunas apps solo reproducen el audio a través de AirPlay. Si el vídeo no funciona, asegúrese de que la aplicación que está utilizando admite tanto audio como vídeo.
- Si el Apple TV se ha configurado para solicitar un código, deberá introducirlo en el iPad cuando se le pida para poder usar AirPlay.
- Asegúrese de que los altavoces del dispositivo AirPlay estén encendidos y de que el volumen de los mismos esté subido. Si está utilizando un Apple TV, asegúrese de que la fuente de entrada del televisor está ajustada en el Apple TV. Asegúrese de que el control de volumen del iPad esté subido.
- El iPad debe permanecer conectado a la red Wi-Fi durante la reproducción en tiempo real con AirPlay. Si coloca el iPad fuera del radio de alcance, se detendrá la reproducción.
- En función de la velocidad de la red, la reproducción puede tardar 30 segundos o más en iniciarse cuando se utiliza AirPlay.

Para obtener más información sobre AirPlay, consulte support.apple.com/kb/HT4437?viewlocale=es\_ES.

#### No se reproduce ninguna imagen en el televisor o proyector conectado al iPad

Al conectar el iPad a un televisor o proyector mediante un cable USB, la pantalla conectada duplica automáticamente la pantalla del iPad. Algunas apps permiten utilizar la pantalla conectada como un segundo monitor. Compruebe los ajustes y la documentación de la app en cuestión.

- Para ver vídeos HD en alta resolución, utilice el adaptador digital VGA de Apple o un cable de vídeo por componentes.
- Asegúrese de que el cable de vídeo está bien conectado por ambos extremos y que es compatible con los dispositivos. Si el iPad está conectado a un receptor o descodificador AV, pruebe a conectarlo directamente al televisor o proyector.
- Asegúrese de que el televisor tiene seleccionada la entrada de vídeo adecuada, como HDMI o vídeo por componentes.
- Si el vídeo no se ve, pulse el botón de inicio y, a continuación, desconecte y vuelva a conectar el cable e inténtelo de nuevo.

### Vender o regalar el iPad

Antes de vender o regalar su iPad, asegúrese de borrar todo el contenido y toda su información personal. Si ha activado "Buscar mi iPad" (consulte Buscar mi iPad en la página 48), estará activo el bloqueo de activación. Tendrá que desactivar el bloqueo de activación para que el nuevo propietario pueda activar el iPad en su cuenta.

**Borrar el iPad y eliminar el bloqueo de activación:** Vaya a Ajustes > General > Restablecer > Borrar contenidos y ajustes.

Consulte http://support.apple.com/kb/HT5661?viewlocale=es\_ES.

#### Más información, servicio y soporte

Consulte los siguientes recursos para obtener más información sobre seguridad, software, servicio y soporte relacionada con el iPad.

| Para obtener información acerca de                                           | Haga lo siguiente                                                                                                    |
|------------------------------------------------------------------------------|----------------------------------------------------------------------------------------------------|
| Utilización segura del iPad                                                  | Consulte Información de seguridad importante en la página 165.                                                                                                    |
| Servicio y soporte iPad, consejos, foros y descargas<br>de software de Apple | Visite www.apple.com/es/support/ipad.                                                                                                    |
| Las últimas novedades del iPad                                               | Vaya a www.apple.com/es/ipad.                                                                                                    |
| Gestión de la cuenta de ID de Apple                                          | Vaya a https://appleid.apple.com/es_ES (España) o<br>https://appleid.apple.com/es_MX (México).                                                                                              |
| Cómo usar iCloud                                                             | Vaya a help.apple.com/icloud.                                                                                                    |
| Cómo usar iTunes                                                             | Abra iTunes y seleccione Ayuda > Ayuda de<br>iTunes. Para acceder a las lecciones de iTunes en<br>Internet (no disponibles en todos los países), visite<br>www.apple.com/es/support/itunes. |
| Uso de otras apps de Apple iOS                                               | Visite www.apple.com/es/support/ios.                                                                                                    |
| Obtención de servicios técnicos en garantía                                  | En primer lugar, siga los consejos de este manual. A continuación, visite www.apple.com/es/support/ipad.                                                                                    |
| Información sobre la normativa aplicable con res-<br>pecto al iPad           | En el iPad, vaya a Ajustes > General > Información ><br>Aviso legal > Regulaciones.                                                                                                    |
| Servicio de sustitución de la batería                                        | Vaya a www.apple.com/es/batteries/<br>replacement-and-recycling (España) o<br>www.apple.com/mx/batteries/<br>replacement-and-recycling (México),.                                           |
| Uso del iPad en un entorno empresarial                                       | Vaya a www.apple.com/es/ipad/business.                                                                                                    |

### Declaración de conformidad de la FCC

Este dispositivo cumple con el apartado 15 de las normas de la FCC. Su utilización está sujeta a las dos condiciones siguientes: (1) este dispositivo no puede ocasionar interferencias perjudiciales, y (2) este dispositivo debe aceptar cualquier interferencia recibida, incluidas aquellas que puedan causar un funcionamiento no deseado. *Nota:* Este equipo ha sido probado y cumple con los límites establecidos para dispositivos digitales de Clase B, de acuerdo con el apartado 15 de las normas de la FCC. Estos límites han sido fijados para proporcionar una protección razonable frente a interferencias perjudiciales en instalaciones residenciales. Este equipo genera, utiliza y puede irradiar energía de radiofrecuencias, de modo que, si no se instala y se utiliza según las instrucciones, podría producir interferencias perjudiciales para las radiocomunicaciones. No obstante, no hay garantía alguna de que no se den interferencias en una instalación en particular. Si este equipo provoca interferencias perjudiciales en la recepción de la señal de televisión o radio, lo cual puede determinarse encendiendo y apagando el equipo, el usuario deberá intentar corregir la interferencia tomando una o varias de las medidas siguientes:

- · Cambiar la orientación o la ubicación de la antena receptora.
- · Aumentar la separación entre el equipo y el receptor.
- Conectar el equipo a un enchufe de un circuito diferente al que esté conectado el receptor.
- Consultar con el distribuidor o con un técnico especialista en radio/televisión para obtener ayuda.

*Importante:* Los cambios o modificaciones realizados en este producto sin la autorización expresa de Apple podrían invalidar el cumplimiento de la normativa de compatibilidad electromagnética (EMC) y redes inalámbricas, así como anular la autoridad del usuario para manejar el producto. Este producto ha demostrado que cumple la normativa sobre EMC en condiciones que incluían el uso de dispositivos periféricos y cables apantallados conformes a esta normativa entre los componentes del sistema. Es importante utilizar siempre dispositivos periféricos y cables apantallados conformes a esta normativa entre los componentes del sistema para reducir la posibilidad de crear interferencias en radios, televisores u otros equipos electrónicos.

#### Declaración sobre la normativa canadiense

Este dispositivo cumple con los estándares RSS exentos de licencia de Industry Canada. Su utilización está sujeta a las dos condiciones siguientes: (1) este dispositivo no puede ocasionar interferencias, y (2) este dispositivo debe aceptar cualquier interferencia, incluidas aquellas que puedan causar un funcionamiento no deseado del propio dispositivo.

La banda de 5150-5250 MHz está reservada solo para su uso en lugares cerrados con el fin de reducir el riesgo de interferencias perjudiciales para los sistemas móviles de comunicación por satélite que utilicen los mismos canales.

Se informa a los usuarios de que los radares de alta potencia están asignados como usuarios principales (usuarios prioritarios) de las bandas de 5250-5350 MHz y 5650-5850 MHz y de que estos radares podrían causar interferencias o daños a los dispositivos LE-AN.

Le présent appareil est conforme aux CNR d'Industrie Canada applicables aux appareils radio exempts de licence. L'exploitation est autorisée aux deux conditions suivantes : (1) l'appareil ne doit pas produire de brouillage, et (2) l'utilisateur de l'appareil doit accepter tout brouillage radioélectrique subi, même si le brouillage est susceptible d'en compromettre le fonctionnement.

La bande 5 150-5 250 MHz est réservés uniquement pour une utilisation à l'intérieur afin de réduire les risques de brouillage préjudiciable aux systèmes de satellites mobiles utilisant les mêmes canaux.

Les utilisateurs êtes avisés que les utilisateurs de radars de haute puissance sont désignés utilisateurs principaux (c.-à-d., qu'ils ont la priorité) pour les bandes 5 250-5 350 MHz et 5 650-5 850 MHz et que ces radars pourraient causer du brouillage et/ou des dommages aux dispositifs LAN-EL.

CAN ICES-3 (B)/NMB-3(B)

### Información sobre residuos y reciclaje

No se debe desechar el iPad ni la batería junto con los residuos domésticos. Deseche el iPad y/o la batería de acuerdo con la legislación medioambiental local y las correspondientes directrices. Para obtener información sobre el programa de reciclaje de Apple y los puntos de recogida para reciclaje, visite www.apple.com/es/recycling. Para obtener información sobre las sustancias restringidas y otras iniciativas medioambientales de Apple, visite www.apple.com/es/recycling.

*Sustitución de la batería:* La batería de iones de litio del iPad solo deberá sustituirla Apple o un proveedor de servicios autorizado. Para obtener más información sobre los servicios de sustitución de la batería, vaya a www.apple.com/es/batteries/replacement-and-recycling (España) o www.apple.com/mx/batteries/replacement-and-recycling (México).

Eficiencia energética en California del cargador de la batería

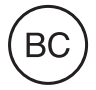

#### Türkiye

Türkiye Cumhuriyeti: EEE Yönetmeliğine Uygundur.

#### 台灣

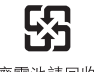

廢電池請回收

#### Declaración de Taiwán sobre baterías

警告:請勿戳刺或焚燒。此電池不含汞。

#### Declaración de China sobre baterías

警告: 不要刺破或焚烧。该电池不含水银。

#### Unión Europea: información sobre residuos

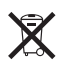

El símbolo anterior indica que, de acuerdo con la normativa local, este producto y/o su batería no se desechará junto con los residuos domésticos. Cuando llegue al final de su vida útil, llévelo a los puntos de recogida estipulados por la administración local. La recogida selectiva y el reciclaje del producto y/o de su batería en el momento de desecharlo contribuirán a preservar los recursos naturales y a proteger la salud humana y el medio ambiente.

#### Brasil—Informações sobre descarte e reciclagem

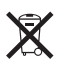

O símbolo indica que este produto e/ou sua bateria não devem ser descartadas no lixo doméstico. Quando decidir descartar este produto e/ou sua bateria, faça-o de acordo com as leis e diretrizes ambientais locais. Para informações sobre o programa de reciclagem da Apple, pontos de coleta e telefone de informações, visite www.apple.com/br/environment.

Información sobre eliminación de residuos y reciclaje

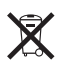

El símbolo indica que este producto y/o su batería no debe desecharse con los residuos domésticos. Cuando decida desechar este producto y/o su batería, hágalo de conformidad con las leyes y directrices ambientales locales. Para obtener información sobre el programa de reciclaje de Apple, puntos de recolección para reciclaje, sustancias restringidas y otras iniciativas ambientales, visite www.apple.com/la/environment.

## Declaración de conformidad con ENERGY STAR®

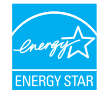

Para ahorrar energía el iPad está configurado para bloquearse después de dos minutos sin actividad del usuario. Para cambiar este ajuste, vaya a Ajustes > General > Bloqueo automático. Para desbloquear el iPad, pulse el botón de reposo/activación o el botón de inicio.

iPad cumple las directrices ENERGY STAR sobre eficiencia energética. La reducción del consumo de energía ahorra dinero y ayuda a conservar valiosos recursos. Para obtener más información sobre ENERGY STAR, visite www.energystar.gov.

### Apple y el medio ambiente

En Apple somos conscientes de nuestra responsabilidad en la minimización del impacto ambiental de nuestras operaciones y nuestros productos. Para obtener más información, vaya a: www.apple.com/es/recycling.

#### **É** Apple Inc.

© 2014 Apple Inc. Todos los derechos reservados.

Apple, el logotipo de Apple, AirDrop, AirPlay, AirPort, Apple TV, FaceTime, Finder, GarageBand, Guided Access, iBooks, iMessage, iPad, iPhone, iPod, iPod touch, iSight, iTunes, Keychain, Keynote, Mac, Numbers, OS X, Pages, Photo Booth, Safari, Siri, Smart Cover y Spotlight son marcas comerciales de Apple Inc., registradas en EE. UU. y en otros países.

AirPrint, Apple Pay, EarPods, Flyover, iPad Air, iPad mini, Lightning, Multi-Touch y Touch ID son marcas comerciales de Apple Inc.

Apple Store, Genius, iAd, iCloud, iTunes Extras, iTunes Match, iTunes Plus, iTunes Store, iTunes U y el logotipo de Podcast son marcas de servicio de Apple Inc., registradas en EE. UU. y en otros países.

App Store, iBooks Store y iTunes Radio son marcas de servicio de Apple Inc.

IOS es una marca comercial o una marca registrada de Cisco en EE. UU. y en otros países y se utiliza bajo licencia.

La palabra Bluetooth<sup>®</sup>, la marca y sus logotipos son marcas comerciales registradas propiedad de Bluetooth SIG, Inc., y cualquier utilización de tales marcas por parte de Apple Inc. se realiza bajo licencia. ENERGY STAR<sup>®</sup> es una m arca comercial registrada en EE.UU.

Adobe y Photoshop son marcas comerciales o marcas comerciales registradas de Adobe Systems Incorporated en EE. UU. y en otros países.

Otros nombres de productos y empresas aquí mencionados pueden ser marcas comerciales de sus respectivos titulares.

Es posible que algunas apps no estén disponibles en todas las zonas. La disponibilidad de las apps está sujeta a variaciones.

Contenido disponible en iTunes. La disponibilidad de los títulos está sujeta a variaciones.

La mención de productos de terceras partes tiene únicamente propósitos informativos y no constituye aprobación ni recomendación. Apple declina toda responsabilidad referente al uso o el funcionamiento de estos productos. Todos los acuerdos, disposiciones o garantías, en caso de que las hubiera, se establecerán directamente entre los proveedores y los usuarios potenciales. En la realización de este manual se ha puesto el máximo cuidado para asegurar la exactitud de la información que en él aparece. Apple no se responsabiliza de los posibles errores de impresión o copia.

E019-00075/10-2014